#### **Oracle® Audit Vault**

Auditor's Guide Release 10.2.3.2 **E14460-01** 

October 2009

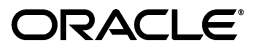

Oracle Audit Vault Auditor's Guide, Release 10.2.3.2

E14460-01

Copyright © 2007, 2009, Oracle and/or its affiliates. All rights reserved.

Primary Author: Patricia Huey

Contributing Author: Rodney Ward

Contributors: Tammy Bednar, Janet Blowney, Raghavendran Hanumantharau, Ravi Kumar, Srivatsan Kannan, K. Karun, Anurag Prasad, Vipul Shah, Prahlada Varadan Thirumalai, Lok Sheung, Srividya Tata

This software and related documentation are provided under a license agreement containing restrictions on use and disclosure and are protected by intellectual property laws. Except as expressly permitted in your license agreement or allowed by law, you may not use, copy, reproduce, translate, broadcast, modify, license, transmit, distribute, exhibit, perform, publish, or display any part, in any form, or by any means. Reverse engineering, disassembly, or decompilation of this software, unless required by law for interoperability, is prohibited.

The information contained herein is subject to change without notice and is not warranted to be error-free. If you find any errors, please report them to us in writing.

If this software or related documentation is delivered to the U.S. Government or anyone licensing it on behalf of the U.S. Government, the following notice is applicable:

U.S. GOVERNMENT RIGHTS Programs, software, databases, and related documentation and technical data delivered to U.S. Government customers are "commercial computer software" or "commercial technical data" pursuant to the applicable Federal Acquisition Regulation and agency-specific supplemental regulations. As such, the use, duplication, disclosure, modification, and adaptation shall be subject to the restrictions and license terms set forth in the applicable Government contract, and, to the extent applicable by the terms of the Government contract, the additional rights set forth in FAR 52.227-19, Commercial Computer Software License (December 2007). Oracle USA, Inc., 500 Oracle Parkway, Redwood City, CA 94065.

This software is developed for general use in a variety of information management applications. It is not developed or intended for use in any inherently dangerous applications, including applications which may create a risk of personal injury. If you use this software in dangerous applications, then you shall be responsible to take all appropriate fail-safe, backup, redundancy, and other measures to ensure the safe use of this software. Oracle Corporation and its affiliates disclaim any liability for any damages caused by use of this software in dangerous applications.

Oracle is a registered trademark of Oracle Corporation and/or its affiliates. Other names may be trademarks of their respective owners.

This software and documentation may provide access to or information on content, products, and services from third parties. Oracle Corporation and its affiliates are not responsible for and expressly disclaim all warranties of any kind with respect to third-party content, products, and services. Oracle Corporation and its affiliates will not be responsible for any loss, costs, or damages incurred due to your access to or use of third-party content, products, or services.

# Contents

| Pre | eface   |                                                                    | . xiii       |
|-----|---------|--------------------------------------------------------------------|--------------|
|     | Audier  | nce                                                                | xiii         |
|     | Docum   | nentation Accessibility                                            | xiii         |
|     | Related | d Documents                                                        | xiv          |
|     | Conve   | ntions                                                             | XV           |
| Wh  | at's Ne | ew in Oracle Audit Vault for Auditors?                             | xvii         |
|     | Near R  | Real Time Activity Monitoring                                      | xvii         |
|     | User E  | ntitlement Audit Data                                              | xvii         |
|     | E-Mail  | Notifications for Alerts and Reports                               | xviii        |
|     | Troubl  | e Ticket Notifications for Alerts                                  | xviii        |
|     | Annota  | ating and Attesting Alerts and Reports                             | xviii        |
|     | More F  | Functionality for Advanced Alerts                                  | xix          |
|     | Schedu  | Iling Reports to be Sent to Other Users in PDF Format              | xix          |
|     | Additi  | onal and Changed Reports                                           | xix          |
|     | New a   | nd Changed Audit Events                                            | xxi          |
|     | Oracle  | Audit Vault Console User Interface Enhancements                    | xxiii        |
| 1   | Introd  | lucing Oracle Audit Vault for Auditors                             |              |
|     | 1.1     | How Do Auditors Use Oracle Audit Vault?                            | 1-1          |
|     | 1.2     | General Steps for Using Oracle Audit Vault.                        | 1-2          |
|     | 1.2.1   | Step 1: Ensure That the Source Databases Are Collecting Audit Data | 1-2          |
|     | 1.2.2   | Step 2: Create Audit Policies for Oracle Database Data             | 1-2          |
|     | 1.2.3   | Step 5: Optionally, Create and Monitor Aleris                      | 1-0<br>1-0   |
|     | 1.2.4   | Step 4. View and Customize the Oracle Audit Vault Reports          | 1 2          |
|     | 1.2.0   | Database Poquirements for Collecting Audit Data                    | 1-3<br>1/1   |
|     | 1.3     | Requirements for Oracle Database                                   | 1-4<br>1_/   |
|     | 1311    | Ensuring That Auditing Is Enabled in the Source Database           | 1-4<br>1_/   |
|     | 1312    | Using Recommended Audit Settings in the Source Database            | 1-4          |
|     | 132     | Requirements for SOL Server Subase ASE and IBM DB2 Database        | 1-5          |
|     | 1.0.2   | Starting the Oracle Audit Vault Console                            | . 1-0<br>1-6 |
|     | 1.4     | Ensuring That the Oracle Audit Vault Collectors Can Collect Data   | 1_0<br>7     |
|     | 1.5     | Liburning That the Oracle Audit Vault Conectors Call Conect Data   | 1-7          |

## 2 Creating Oracle Audit Vault Policies and Alerts

| 2.1     | About Oracle Audit Vault Policies and Alerts                                  | . 2-1 |
|---------|-------------------------------------------------------------------------------|-------|
| 2.2     | General Steps for Creating Oracle Audit Vault Policies and Alerts             | . 2-2 |
| 2.3     | Retrieving Audit Policy Settings from the Source Oracle Database              | . 2-2 |
| 2.3.1   | Step 1: Retrieve the Audit Settings from the Source Oracle Database           | . 2-2 |
| 2.3.2   | Step 2: Activate (Update) the Fetched Audit Settings State                    | . 2-4 |
| 2.4     | Creating Oracle Vault Audit Policies for SQL Statements                       | . 2-5 |
| 2.4.1   | About SQL Statement Auditing                                                  | . 2-5 |
| 2.4.2   | Defining a SQL Statement Audit Policy                                         | . 2-6 |
| 2.5     | Creating Oracle Audit Vault Policies for Schema Objects                       | . 2-8 |
| 2.5.1   | About Schema Object Auditing                                                  | . 2-8 |
| 2.5.2   | Defining a Schema Object Audit Policy                                         | . 2-8 |
| 2.6     | Creating Oracle Audit Vault Policies for Privileges                           | 2-10  |
| 2.6.1   | About Privilege Auditing                                                      | 2-10  |
| 2.6.2   | Defining a Privilege Audit Policy                                             | 2-11  |
| 2.7     | Creating Oracle Audit Vault Policies for Fine-Grained Auditing                | 2-12  |
| 2.7.1   | About Fine-Grained Auditing                                                   | 2-12  |
| 2.7.1.1 | Auditing Specific Columns and Rows                                            | 2-13  |
| 2.7.1.2 | Using Event Handlers in Fine-Grained Auditing                                 | 2-13  |
| 2.7.2   | Defining a Fine-Grained Auditing Policy                                       | 2-14  |
| 2.8     | Creating Capture Rules for Redo Log File Auditing                             | 2-17  |
| 2.8.1   | About Capture Rules Used for Redo Log File Auditing                           | 2-17  |
| 2.8.2   | Defining a Capture Rule for Redo Log File Auditing                            | 2-17  |
| 2.9     | Verifying Oracle Audit Vault Policy Settings                                  | 2-19  |
| 2.10    | Provisioning Audit Vault Policies to the Source Oracle Database               | 2-19  |
| 2.10.1  | Saving the Audit Policy Settings to a SQL Script for a Database Administrator | 2-20  |
| 2.10.2  | Manually Provisioning the Audit Policy Settings to the Source Database        | 2-20  |
| 2.11    | Copying Oracle Audit Vault Policies to Other Oracle Databases                 | 2-21  |
| 2.12    | Creating and Configuring Alerts                                               | 2-21  |
| 2.12.1  | About Alerts                                                                  | 2-21  |
| 2.12.2  | Creating Templates to be Used for Alerts                                      | 2-22  |
| 2.12.2. | 1 Creating an E-Mail Notification Profile                                     | 2-22  |
| 2.12.2. | 2 Creating an E-Mail Notification Template                                    | 2-23  |
| 2.12.2. | 3 Creating a Trouble Ticket Template                                          | 2-26  |
| 2.12.3  | Creating Alert Status Values                                                  | 2-28  |
| 2.12.4  | Creating a Basic Alert                                                        | 2-29  |
| 2.12.5  | Creating an Advanced Alert                                                    | 2-32  |
| 2.12.5. | 1 About Advanced Alerts                                                       | 2-32  |
| 2.12.5. | 2 Creating an Advanced Alert That Uses a Condition                            | 2-33  |
| 2.12.5. | 3 Creating an Advanced Alert Condition That Uses a Function                   | 2-34  |
| 2.12.6  | Monitoring Alerts                                                             | 2-36  |
| 2.13    | Responding to an Alert                                                        | 2-37  |
| 2.14    | Setting a Retention Period for Audit Data                                     | 2-38  |

## 3 Using Oracle Audit Vault Reports

| 3.1 | What Are Oracle Audit Vault Reports?           | 3-1 |
|-----|------------------------------------------------|-----|
| 3.2 | Accessing the Oracle Audit Vault Audit Reports | 3-1 |

| 3.3     | Using the Default Reports                                            | 3-2  |
|---------|----------------------------------------------------------------------|------|
| 3.3.1   | About the Default Reports                                            | 3-3  |
| 3.3.2   | Using the Default Access Reports                                     | 3-3  |
| 3.3.2.1 | About the Default Access Reports                                     | 3-3  |
| 3.3.2.2 | Activity Overview Report                                             | 3-4  |
| 3.3.2.3 | Data Access Report                                                   | 3-4  |
| 3.3.2.4 | Database Vault Report                                                | 3-5  |
| 3.3.2.5 | Distributed Database Report                                          | 3-5  |
| 3.3.2.6 | Procedure Executions Report                                          | 3-5  |
| 3.3.2.7 | User Sessions Report                                                 | 3-5  |
| 3.3.3   | Using the Default Management Activity Reports                        | 3-6  |
| 3.3.3.1 | About the Default Management Activity Reports                        | 3-6  |
| 3.3.3.2 | Account Management Report                                            | 3-6  |
| 3.3.3.3 | Audit Commands Report                                                | 3-6  |
| 3.3.3.4 | Object Management Report                                             | 3-7  |
| 3.3.3.5 | Procedure Management Report                                          | 3-7  |
| 3.3.3.6 | Role and Privilege Management Report                                 | 3-7  |
| 3.3.3.7 | System Management Report                                             | 3-8  |
| 3.3.4   | Using the Default System Exception Reports                           | 3-8  |
| 3.3.4.1 | About the Default System Exception Reports                           | 3-8  |
| 3.3.4.2 | Exception Activity Report                                            | 3-8  |
| 3.3.4.3 | Invalid Audit Record Report                                          | 3-8  |
| 3.3.4.4 | Uncategorized Activity Report                                        | 3-9  |
| 3.3.5   | Using the Default Entitlement Reports                                | 3-9  |
| 3.3.5.1 | About the Default Entitlement Reports                                | 3-9  |
| 3.3.5.2 | User Accounts Report and User Accounts by Source Report              | 3-9  |
| 3.3.5.3 | User Privileges Report and User Privileges by Source Report          | 3-10 |
| 3.3.5.4 | User Profiles Report and User Profiles by Source Report              | 3-10 |
| 3.3.5.5 | Database Roles Report and Database Roles by Source Report            | 3-10 |
| 3.3.5.6 | System Privileges Report and System Privileges by Source Report      | 3-10 |
| 3.3.5.7 | Object Privileges Report and Object Privileges by Source Report      | 3-11 |
| 3.3.5.8 | Privileged Users Report and Privileged Users by Source Report        | 3-11 |
| 3.4     | Using the Compliance Reports                                         | 3-11 |
| 3.4.1   | About the Compliance Reports                                         | 3-11 |
| 3.4.2   | Credit Card Compliance Report: Related Data Access Compliance Report | 3-12 |
| 3.4.3   | Financial Compliance Reports                                         | 3-12 |
| 3.4.3.1 | Financial Related Data Access Report                                 | 3-12 |
| 3.4.3.2 | Financial Related Data Modifications Report                          | 3-12 |
| 3.4.4   | Health Care Compliance Report: EPHI Related Data Access Report       | 3-13 |
| 3.4.5   | Common Credit Card, Financial, and Health Care Compliance Reports    | 3-13 |
| 3.4.5.1 | Audit Setting Changes Report                                         | 3-13 |
| 3.4.5.2 | Before/After Values Report                                           | 3-13 |
| 3.4.5.3 | Database Failed Logins Report                                        | 3-13 |
| 3.4.5.4 | Database Login/Logoff Report                                         | 3-14 |
| 3.4.5.5 | Database Logoff Report                                               | 3-14 |
| 3.4.5.6 | Database Logon Report                                                | 3-14 |
| 3.4.5.7 | Database Startup/Shutdown Report                                     | 3-14 |
|         |                                                                      |      |

| 3.4.5.8              | Deleted Objects Report                                                        | 4  |
|----------------------|-------------------------------------------------------------------------------|----|
| 3.4.5.9              | Program Changes Report                                                        | 4  |
| 3.4.5.10             | C Schema Changes Report                                                       | 4  |
| 3.4.5.1 <sup>-</sup> | 1 System Events Report                                                        | 4  |
| 3.4.5.12             | 2 User Privilege Change Activity Report                                       | 4  |
| 3.5                  | Using the Critical and Warning Alert Reports                                  | 5  |
| 3.5.1                | About the Critical and Warning Alert Reports                                  | 5  |
| 3.5.2                | All Alerts Report                                                             | 5  |
| 3.5.3                | Critical Alerts Report                                                        | 5  |
| 3.5.4                | Warning Alerts Report                                                         | 5  |
| 3.6                  | Scheduling and Creating PDF Reports                                           | 5  |
| 3.6.1                | About Scheduling and Creating PDF Reports                                     | 5  |
| 3.6.2                | Scheduling and Creating a PDF Report                                          | 6  |
| 3.7                  | Annotating and Attesting Reports                                              | 8  |
| 3.7.1                | About Annotating and Attesting Reports                                        | 8  |
| 3.7.2                | Annotating and Attesting a Report                                             | 8  |
| 3.8                  | Generating and Comparing Snapshots of Entitlement Audit Data                  | 8  |
| 3.8.1                | About Entitlement Report Snapshots and Labels                                 | 9  |
| 3.8.2                | General Steps for Using Entitlement Reports                                   | 9  |
| 3.8.3                | Retrieving Entitlement Audit Data to Create the Snapshot                      | 20 |
| 3.8.4                | Creating an Entitlement Snapshot Label                                        | 20 |
| 3.8.5                | Assigning Snapshots to a Label                                                | 21 |
| 3.8.6                | Viewing Entitlement Snapshot and Label Audit Data                             | 21 |
| 3.8.6.1              | Checking Entitlement Reports for Individual Snapshot or Label Audit Data. 3-2 | 22 |
| 3.8.6.2              | Checking Entitlement Reports for Changes to Snapshot or Label Audit Data 3-2  | 22 |
| 3.9                  | Controlling the Display of Data in a Report                                   | 23 |
| 3.9.1                | About Controlling the Display of Report Data                                  | 24 |
| 3.9.2                | Hiding or Showing Columns in a Report                                         | 24 |
| 3.9.2.1              | Hiding the Currently Selected Column                                          | 24 |
| 3.9.2.2              | Hiding or Showing Any Column                                                  | 24 |
| 3.9.3                | Filtering Data in a Report                                                    | 25 |
| 3.9.3.1              | Filtering All Rows Based on Data from the Currently Selected Column 3-2       | 25 |
| 3.9.3.2              | Filtering Column and Row Data 3-2                                             | 26 |
| 3.9.3.3              | Filtering Row Data Using an Expression 3-2                                    | 27 |
| 3.9.4                | Sorting Data in a Report 3-2                                                  | 28 |
| 3.9.4.1              | Sorting Row Data for the Currently Selected Column                            | 28 |
| 3.9.4.2              | Sorting Row Data for All Columns 3-2                                          | 28 |
| 3.9.5                | Highlighting Rows in a Report 3-2                                             | 29 |
| 3.9.6                | Charting Data in a Report 3-3                                                 | 0  |
| 3.9.7                | Adding a Control Break to a Column in a Report 3-3                            | 31 |
| 3.9.8                | Resetting the Report Display Values to Their Default Settings 3-3             | 31 |
| 3.10                 | Finding Information About Report Data                                         | 31 |
| 3.10.1               | Finding Detailed Information About an Audit Record 3-3                        | 32 |
| 3.10.2               | Finding Information About the Purpose of a Column                             | 32 |
| 3.11                 | Working with User-Defined Reports   3-3                                       | 32 |
| 3.11.1               | About User-Defined Reports                                                    | 32 |
| 3.11.2               | Creating a Category for User-Defined Reports                                  | 32 |

| 3.11.2.1 | Creating a Category Name               | 3-33 |
|----------|----------------------------------------|------|
| 3.11.2.2 | 2 Alphabetizing the Category Name List | 3-33 |
| 3.11.2.3 | B Editing a Category Name              | 3-33 |
| 3.11.3   | Creating a User-Defined Report         | 3-33 |
| 3.11.4   | Accessing a User-Defined Report        | 3-34 |
| 3.12     | Downloading a Report to a CSV File     | 3-34 |

#### 4 Oracle Audit Vault Data Warehouse Schema

| 4.1    | About the Oracle Audit Vault Data Warehouse Schema   | 4-1  |
|--------|------------------------------------------------------|------|
| 4.2    | Oracle Audit Vault Audit Data Warehouse Architecture | 4-1  |
| 4.3    | Design of the Audit Data Warehouse Schema            | 4-2  |
| 4.4    | How the Fact Table and Dimension Tables Work         | 4-3  |
| 4.5    | Fact Table Constraints and Indexes                   | 4-5  |
| 4.6    | Relationships Between the Fact and Dimension Tables  | 4-7  |
| 4.6.1  | AUDIT_EVENT_FACT Fact Table                          | 4-7  |
| 4.6.2  | CLIENT_HOST_DIM Dimension Table                      | 4-14 |
| 4.6.3  | CLIENT_TOOL_DIM Dimension Table                      | 4-14 |
| 4.6.4  | CONTEXT_DIM Dimension Table                          | 4-15 |
| 4.6.5  | EVENT_DIM Dimension Table                            | 4-15 |
| 4.6.6  | PRIVILEGES_DIM Dimension Table                       | 4-15 |
| 4.6.7  | SOURCE_DIM Dimension Table                           | 4-16 |
| 4.6.8  | TARGET_DIM Dimension Table                           | 4-17 |
| 4.6.9  | TIME_DIM Dimension Table                             | 4-17 |
| 4.6.10 | USER_DIM Dimension Table                             | 4-19 |
|        |                                                      |      |

## A Oracle Database Audit Events

| A.1  | About the Oracle Database Audit Events     | A-1  |
|------|--------------------------------------------|------|
| A.2  | Account Management Events                  | A-2  |
| A.3  | Application Management Events              | A-3  |
| A.4  | Audit Command Events                       | A-6  |
| A.5  | Data Access Events                         | A-7  |
| A.6  | Oracle Database Vault Events               | A-9  |
| A.7  | Exception Events                           | A-10 |
| A.8  | Invalid Record Events                      | A-11 |
| A.9  | Object Management Events                   | A-13 |
| A.10 | Peer Association Events                    | A-16 |
| A.11 | Role and Privilege Management Events       | A-17 |
| A.12 | Service and Application Utilization Events | A-18 |
| A.13 | System Management Events                   | A-20 |
| A.14 | Unknown or Uncategorized Events            | A-22 |
| A.15 | User Session Events                        | A-23 |
|      |                                            |      |

#### **B** Microsoft SQL Server Audit Events

| B.1 | About the Microsoft SQL Server Audit Events | B-1 |
|-----|---------------------------------------------|-----|
| B.2 | Account Management Events                   | B-2 |
| B.3 | Application Management Events               | B-4 |

| B.4  | Audit Command Events                       | B-6  |
|------|--------------------------------------------|------|
| B.5  | Data Access Events                         | B-8  |
| B.6  | Exception Events                           | B-9  |
| B.7  | Invalid Record Events                      | B-11 |
| B.8  | Object Management Events                   | B-13 |
| B.9  | Peer Association Events                    | B-16 |
| B.10 | Role and Privilege Management Events       | B-17 |
| B.11 | Service and Application Utilization Events | B-20 |
| B.12 | System Management Events                   | B-22 |
| B.13 | Unknown or Uncategorized Events            | B-24 |
| B.14 | User Session Events                        | B-26 |

## C Sybase Adaptive Server Enterprise Audit Events

| C.1  | About the Sybase Adaptive Server Enterprise Audit Events | C-1  |
|------|----------------------------------------------------------|------|
| C.2  | Account Management Events                                | C-2  |
| C.3  | Application Management Events                            | C-3  |
| C.4  | Audit Command Events                                     | C-4  |
| C.5  | Data Access Events                                       | C-6  |
| C.6  | Exception Events                                         | C-7  |
| C.7  | Invalid Record Events                                    | C-8  |
| C.8  | Object Management Events                                 | C-9  |
| C.9  | Peer Association Events                                  | C-11 |
| C.10 | Role and Privilege Management Events                     | C-12 |
| C.11 | Service and Application Utilization Events               | C-14 |
| C.12 | System Management Events                                 | C-15 |
| C.13 | Unknown or Uncategorized Events                          | C-17 |
| C.14 | User Session Events                                      | C-18 |

#### D IBM DB2 Audit Events

| D.1  | About the IBM DB2 Audit Events             | D-1  |
|------|--------------------------------------------|------|
| D.2  | Account Management Events                  | D-2  |
| D.3  | Application Management Events              | D-3  |
| D.4  | Audit Command Events                       | D-4  |
| D.5  | Data Access Events                         | D-5  |
| D.6  | Exception Events                           | D-6  |
| D.7  | Invalid Record Events                      | D-7  |
| D.8  | Object Management Events                   | D-8  |
| D.9  | Peer Association Events                    | D-10 |
| D.10 | Role and Privilege Management Events       | D-10 |
| D.11 | Service and Application Utilization Events | D-12 |
| D.12 | System Management Events                   | D-13 |
| D.13 | Unknown or Uncategorized Events            | D-15 |
| D.14 | User Session Events                        | D-16 |
|      |                                            |      |

#### Index

## List of Figures

| 2–1 | Dashboard Page                                              | 2-36 |
|-----|-------------------------------------------------------------|------|
| 3–1 | Default Reports Page                                        | 3-3  |
| 3–2 | Activity Overview Report Page                               | 3-4  |
| 3–3 | Compliance Reports Page                                     | 3-12 |
| 3–4 | Showing Individual Snapshot or Label Audit Data             | 3-22 |
| 3–5 | Comparing Entitlement Report Snapshot or Label Audit Data   | 3-23 |
| 4–1 | Architecture of the Oracle Audit Vault Audit Data Warehouse | 4-2  |
| 4–2 | Structure of the Oracle Audit Data Warehouse                | 4-3  |
| 4–3 | Source Dimension Hierarchy                                  | 4-4  |
| 4–4 | Tables in the Oracle Audit Vault Data Warehouse             | 4-7  |

#### List of Tables

| 1_1           | Oracle Database Audit Trail Types and Corresponding Collectors       | 1-5         |
|---------------|----------------------------------------------------------------------|-------------|
| 1–2           | Database Collector Types Provided by Oracle Audit Vault              | . 1-8       |
| 2 <u>1</u>    | Fields Under Apply Audit Settings in the Audit Settings Page         | 2-3         |
| 2_2           | Fields in the Statement Page                                         | 2-6         |
| 2_3           | Fields in the Create Statement Audit Page                            | 20          |
| 2_0           | Fields in the Object Page                                            | 27          |
| 2-4           | Fields in the Object 1 age                                           | <u>2</u> -9 |
| 2-0           | Fields in the Drivilage Dage                                         | 2-9         |
| 2-0           | Fields in the Privilege Page                                         | 2-11        |
| 2-1           | Fields in the Create Privilege Audit Page                            | 2-12        |
| 2-8           | Fields in the Fine-Grained Audit Page                                | 2-15        |
| 2-9           | Fields in the Create Fine Grained Audit Page                         | 2-15        |
| 2–10          | Fields in the Capture Rule Page                                      | 2-18        |
| 2–11          | Fields in the Create Capture Rule Page                               | 2-19        |
| 2–12          | Fields in the Add Notification Profile Page                          | 2-23        |
| 2–13          | Fields in the Add Notification Template Page                         | 2-24        |
| 2–14          | Notification Template Alert Tags                                     | 2-25        |
| 2–15          | Notification Template Report Tags                                    | 2-26        |
| 2–16          | Fields Used in the Add Trouble Ticket Template Page                  | 2-27        |
| 4–1           | Fact Table Constraints and Indexes.                                  | 4-5         |
| 4–2           | Local Bitmap Indexes Defined on the AUDIT EVENT FACT Table           | 4-5         |
| 4–3           | AUDIT EVENT FACT Fact Table                                          | 4-8         |
| 4–4           | CLIENT HOST DIM Dimension Table                                      | 4-14        |
| 4-5           | CLIENT TOOL DIM Dimension Table                                      | 4-14        |
| 4-6           | CONTEXT DIM Dimension Table                                          | 4-15        |
| 4 0<br>4_7    | EVENT DIM Dimension Table                                            | 4-15        |
| 4 7<br>7_8    | PRIVIL FCFS DIM Dimension Table                                      | 1-15        |
| 4-0<br>1_0    | SOURCE DIM Dimension Table                                           | 4-15        |
| 4-9           | TARCET DIM Dimension Table                                           | 4-10        |
| 4-10          | TIME DIM Dimension Table                                             | 4-17        |
| 4-11          | LICED DIM Dimension Table                                            | 4-17        |
| 4-12          | USER_DIVI Dimension Table                                            | 4-19        |
| A-I           | Oracle Database Account Management Audit Events                      | . A-2       |
| A-2           | Oracle Database Account Management Event Attributes                  | . A-2       |
| A-3           | Oracle Database Application Management Audit Events                  | . A-3       |
| A–4           | Oracle Database Application Management Event Attributes              | . A-5       |
| A–5           | Oracle Database Audit Command Audit Events                           | . A-6       |
| A–6           | Oracle Database Audit Command Event Attributes                       | . A-6       |
| A–7           | Oracle Database Data Access Audit Events                             | . A-7       |
| A–8           | Oracle Database Data Access Event Attributes                         | . A-7       |
| A–9           | Oracle Database Vault Audit Events                                   | . A-9       |
| A–10          | Oracle Database Vault Event Attributes                               | A-10        |
| A–11          | Oracle Database Exception Audit Events                               | A-10        |
| A–12          | Oracle Database Exception Event Attributes                           | A-10        |
| A–13          | Oracle Database Invalid Record Audit Events                          | A-12        |
| A–14          | Oracle Database Invalid Record Event Attributes                      | A-12        |
| A–15          | Oracle Database Object Management Audit Events                       | A-13        |
| A–16          | Oracle Database Object Management Event Attributes                   | A-14        |
| A-17          | Oracle Database Peer Association Audit Events                        | A-16        |
| Δ <u>–</u> 18 | Oracle Database Peer Association Event Attributes                    | A-16        |
| Δ_10          | Oracle Database Role and Privilege Management Audit Events           | Δ-17        |
| Δ_20          | Oracle Database Role and Privilege Management Event Attributes       | Δ_17        |
| Δ_21          | Oracle Database Service and Application Utilization Audit Events     | Δ_10        |
| A-21          | Oracle Database Service and Application Utilization Event Attributes | A 10        |
| A-22          | Oracle Database Service and Application Utilization Event Attributes | A-19        |
| A-23          | Oracle Database System Management Audit Events                       | A-20        |

| A-24       | Oracle Database System Management Event Attributes              | A-21 |
|------------|-----------------------------------------------------------------|------|
| A-25       | Oracle Database Unknown or Uncategorized Audit Events           | A-22 |
| A-26       | Oracle Database Unknown or Uncategorized Event Attributes       | A-22 |
| A-27       | Oracle Database User Session Audit Events                       | A-23 |
| A-28       | Oracle Database User Session Event Attributes                   | A-24 |
| R_1        | SOL Server Account Management Audit Events                      | B-2  |
| B_2        | SOL Server Account Management Event Attributes                  | B-2  |
| B_3        | SOL Server Application Management Audit Events                  | B-4  |
| B_4        | SOL Server Application Management Event Attributes              | B-4  |
| B_5        | SOL Server Audit Command Audit Events                           | B-6  |
| B_6        | SQL Server Audit Command Events Logged in Windows Event Viewer  | B-6  |
| D-0<br>B-7 | SQL Server Audit Command Events Logged in Windows Event Viewer  | B-6  |
| D-7<br>B_8 | SQL Server Data Access Audit Events                             | B_8  |
| D-0<br>B_0 | SQL Server Data Access Audit Events                             | B_8  |
|            | SQL Server Excention Audit Events                               |      |
|            | SQL Server Exception Audit Events                               | D-9  |
|            | SQL Server Exception Events Logged in the windows Event viewer  | D-9  |
| D-12       | SQL Server Exception Event Attributes.                          | D-10 |
| B-13       | SQL Server Invalid Record Event Attributes                      | B-11 |
| B-14       | SQL Server Object Management Audit Events                       | B-13 |
| B-15       | SQL Server Object Management Event Attributes                   | B-14 |
| B-16       | SQL Server Peer Association Event Attributes.                   | B-16 |
| B-17       | SQL Server Role and Privilege Management Audit Events           | B-17 |
| B-18       | SQL Server Role and Privilege Management Event Attributes       | B-19 |
| B–19       | SQL Server Service and Application Utilization Audit Events     | B-20 |
| B-20       | SQL Server Service and Application Utilization Event Attributes | B-20 |
| B–21       | SQL Server System Management Audit Events                       | B-22 |
| B–22       | SQL Server System Management Event Attributes                   | B-23 |
| B–23       | SQL Server Unknown or Uncategorized Event Attributes            | B-25 |
| B–24       | SQL Server Unknown or Uncategorized Event Attributes            | B-25 |
| B–25       | SQL Server User Session Audit Events                            | B-26 |
| B–26       | SQL Server User Session Event Attributes                        | B-27 |
| C–1        | Sybase ASE Account Management Audit Events                      | C-2  |
| C–2        | Sybase ASE Account Management Event Attributes                  | C-2  |
| C–3        | Sybase ASE Application Management Audit Events                  | C-3  |
| C–4        | Sybase ASE Application Management Event Attributes              | C-3  |
| C–5        | Sybase ASE Audit Command Audit Events                           | C-5  |
| C–6        | Sybase ASE Audit Command Event Attributes                       | C-5  |
| C–7        | Sybase ASE Data Access Audit Events                             | C-6  |
| C–8        | Sybase ASE Data Access Event Attributes                         | C-6  |
| C–9        | Sybase ASE Exception Audit Events                               | C-7  |
| C–10       | Sybase ASE Exception Event Attributes                           | C-7  |
| C–11       | Sybase ASE Invalid Record Event Attributes                      | C-8  |
| C–12       | Sybase ASE Object Management Audit Events                       | C-10 |
| C–13       | Sybase ASE Object Management Event Attributes                   | C-10 |
| C–14       | Sybase ASE Peer Association Event Attributes                    | C-11 |
| C–15       | Sybase ASE Role and Privilege Management Audit Events           | C-12 |
| C–16       | Sybase ASE Role and Privilege Management Event Attributes       | C-13 |
| C–17       | Sybase ASE Service and Application Utilization Audit Events     | C-14 |
| C–18       | Sybase ASE Service and Application Utilization Event Attributes | C-14 |
| C–19       | Sybase ASE System Management Audit Events                       | C-15 |
| C–20       | Sybase ASE System Management Event Attributes                   | C-16 |
| C–21       | Sybase ASE Unknown or Uncategorized Audit Events                | C-17 |
| C-22       | Sybase ASE Unknown or Uncategorized Event Attributes            | C-17 |
| C–23       | Svbase ASE User Session Audit Events                            | C-18 |
| C–24       | Sybase ASE User Session Event Attributes                        | C-19 |
| -          | J                                                               |      |

| D–1  | IBM DB2 Account Management Audit Events                      | D-2  |
|------|--------------------------------------------------------------|------|
| D–2  | IBM DB2 Account Management Event Attributes                  | D-2  |
| D–3  | IBM DB2 Application Management Audit Events                  | D-3  |
| D–4  | IBM DB2 Application Management Event Attributes              | D-3  |
| D–5  | IBM DB2 Audit Command Audit Events                           | D-4  |
| D–6  | IBM DB2 Audit Command Event Attributes                       | D-5  |
| D–7  | IBM DB2 Data Access Audit Events                             | D-5  |
| D–8  | IBM DB2 Data Access Event Attributes                         | D-6  |
| D–9  | IBM DB2 Exception Event Attributes                           | D-6  |
| D–10 | IBM DB2 Invalid Record Event Attributes                      | D-7  |
| D–11 | IBM DB2 Object Management Audit Events                       | D-8  |
| D–12 | IBM DB2 Object Management Event Attributes                   | D-9  |
| D–13 | IBM DB2 Peer Association Event Attributes                    | D-10 |
| D–14 | IBM DB2 Role and Privilege Management Audit Events           | D-10 |
| D–15 | IBM DB2 Role and Privilege Management Event Attributes       | D-11 |
| D–16 | IBM DB2 Service and Application Utilization Audit Events     | D-12 |
| D–17 | IBM DB2 Service and Application Utilization Event Attributes | D-12 |
| D–18 | IBM DB2 System Management Audit Events                       | D-13 |
| D–19 | IBM DB2 System Management Event Attributes                   | D-15 |
| D–20 | IBM DB2 Unknown or Uncategorized Audit Events                | D-15 |
| D–21 | IBM DB2 Unknown or Uncategorized Event Attributes            | D-16 |
| D–22 | IBM DB2 User Session Audit Events                            | D-16 |
| D–23 | IBM DB2 User Session Event Attributes                        | D-17 |

# Preface

*Oracle Audit Vault Auditor's Guide* explains how Oracle Audit Vault auditors can use the Audit Vault Console to monitor database activity in Oracle, Microsoft SQL Server, Sybase Adaptive Server Enterprise, and IBM DB2 databases.

This preface contains:

- Audience
- Documentation Accessibility
- Related Documents
- Conventions

#### Audience

This document is intended for users who have been granted the AV\_AUDITOR role and who are responsible for performing auditing tasks using Oracle Audit Vault.

#### **Documentation Accessibility**

Our goal is to make Oracle products, services, and supporting documentation accessible to all users, including users that are disabled. To that end, our documentation includes features that make information available to users of assistive technology. This documentation is available in HTML format, and contains markup to facilitate access by the disabled community. Accessibility standards will continue to evolve over time, and Oracle is actively engaged with other market-leading technology vendors to address technical obstacles so that our documentation can be accessible to all of our customers. For more information, visit the Oracle Accessibility Program Web site at http://www.oracle.com/accessibility/.

#### Accessibility of Code Examples in Documentation

Screen readers may not always correctly read the code examples in this document. The conventions for writing code require that closing braces should appear on an otherwise empty line; however, some screen readers may not always read a line of text that consists solely of a bracket or brace.

#### Accessibility of Links to External Web Sites in Documentation

This documentation may contain links to Web sites of other companies or organizations that Oracle does not own or control. Oracle neither evaluates nor makes any representations regarding the accessibility of these Web sites.

#### Deaf/Hard of Hearing Access to Oracle Support Services

To reach Oracle Support Services, use a telecommunications relay service (TRS) to call Oracle Support at 1.800.223.1711. An Oracle Support Services engineer will handle technical issues and provide customer support according to the Oracle service request process. Information about TRS is available at

http://www.fcc.gov/cgb/consumerfacts/trs.html, and a list of phone numbers is available at http://www.fcc.gov/cgb/dro/trsphonebk.html.

#### **Related Documents**

For more information about Audit Vault, see the following documents:

- Oracle Audit Vault Administrator's Guide
- Oracle Database Vault Administrator's Guide
- Oracle Database Security Guide
- Oracle Database Advanced Security Administrator's Guide
- Oracle Database Reference
- Oracle Streams Concepts and Administration
- Oracle Database Data Warehousing Guide

#### **Oracle Technology Network (OTN)**

You can download free release notes, installation documentation, updated versions of this guide, white papers, or other collateral from the Oracle Technology Network (OTN). Visit:

http://www.oracle.com/technology/index.html

If you are not a member, you can register for free at:

http://www.oracle.com/technology/membership/

For security-specific information about OTN, visit:

http://www.oracle.com/technology/deploy/security/index.html

For the latest version of the Oracle documentation, including this guide, visit:

http://www.oracle.com/technology/documentation/index.html

#### **Oracle Documentation Search Engine**

To access the database documentation search engine directly, visit:

http://tahiti.oracle.com/

#### **Oracle Audit Vault-Specific Sites**

For OTN information specific to Oracle Audit Vault, visit

http://www.oracle.com/technology/products/audit-vault/index.html

For the Oracle Audit Vault Discussion Forums, visit

http://forums.oracle.com/forums/forum.jspa?forumID=391

#### **Oracle Store**

Printed documentation is available for sale in the Oracle Store at:

http://shop.oracle.com

#### My Oracle Support (formerly Oracle MetaLink)

You can find information about security patches, certifications, and the support knowledge base by visiting My Oracle Support at:

http://metalink.oracle.com

## Conventions

The following text conventions are used in this document:

| Convention | Meaning                                                                                                    |
|------------|----------------------------------------------------------------------------------------------------|
| boldface   | Boldface type indicates graphical user interface elements associated with an action, or terms defined in text or the glossary.         |
| italic     | Italic type indicates book titles, emphasis, or placeholder variables for which you supply particular values.                          |
| monospace  | Monospace type indicates commands within a paragraph, URLs, code in examples, text that appears on the screen, or text that you enter. |

# What's New in Oracle Audit Vault for Auditors?

This section describes new features in Oracle Audit Vault that affect auditors, and provides pointers to additional information.

This section contains:

- Near Real Time Activity Monitoring
- User Entitlement Audit Data
- E-Mail Notifications for Alerts and Reports
- Trouble Ticket Notifications for Alerts
- Annotating and Attesting Alerts and Reports
- More Functionality for Advanced Alerts
- Scheduling Reports to be Sent to Other Users in PDF Format
- Additional and Changed Reports
- New and Changed Audit Events
- Oracle Audit Vault Console User Interface Enhancements

## **Near Real Time Activity Monitoring**

Starting with this release, the Oracle Audit Vault data warehouse automatically refreshes, because Audit Vault can send thousands of audit records continuously to the repository. This feature enables the reports to reflect the up-to-the-latest collection point of the audit data content.

See Chapter 4, "Oracle Audit Vault Data Warehouse Schema," for more information about the data warehouse.

#### **User Entitlement Audit Data**

This release introduces a new set of reports called **entitlement reports**. These reports capture privilege-related audit data from Oracle source databases, such as the types of privileges users have been granted, user account information, the system privileges that have been used in a source database, and so on.

To view the entitlement information, you retrieve it from the source databases, similar to retrieving audit policies from source databases. Each time the entitlement content is retrieved from the Oracle database, it creates a snapshot of the entitlement

information, which records the state of the entitlement data at the time of retrieval. With this information, you can compare the snapshots of the entitlement content to see how it has changed over time. For example, you can find out how a user's set of privileges were changed, or what object privileges were modified, between snapshots.

See the following sections for more information:

- Section 3.3.5 describes the entitlement reports
- Section 3.8 describes how to create and work with snapshot audit data

## E-Mail Notifications for Alerts and Reports

E-mail notifications have been integrated into the Oracle Audit Vault alerts and reports. This provides the ability to e-mail you and your security team when an alert has been triggered in Oracle Audit Vault. This way, you and your team can proactively review violations in the business processes or malicious activity. In addition, you can notify managers that a report is ready for their review of database activity performed by their database administrative team. The notification contains a link to the report from the Oracle Audit Vault console, or you can directly attach the report to the notification in PDF format.

See the following sections for more information:

- Section 2.12.2.1 describes how to create an e-mail notification profile, which is an e-mail address list that you can associate with the e-mail.
- Section 2.12.2.2 describes how to create an e-mail notification template, which
  provides boilerplate text for the e-mail notification.
- Section 2.12 describes how to configure an alert to use the e-mail notification.
- Section 3.6 describes how to send other users an e-mail notification for a report.

#### **Trouble Ticket Notifications for Alerts**

You now can configure Oracle Audit Vault alerts to automatically generate trouble ticket notifications. Currently, you can use this feature for BMC Remedy Service Management trouble ticketing systems.

See the following sections for more information:

- Section 2.12.2.3 describes how to create a trouble ticket template, which contains boilerplate text to be used for the trouble ticket.
- Section 2.12 describes how to configure an alert to use the trouble ticket notification.
- Section 2.13 describes how to send a trouble ticket notification from an alert.

## Annotating and Attesting Alerts and Reports

When you schedule a report, you can optionally assign other auditors to attest to the report. While reviewing the report in Oracle Audit Vault, you, the auditor, can annotate the report with comments that will remain until the report is deleted. This enables you to create a record of all notes and attestations for the report in one place, with the most recent note and attestation listed first.

In addition to a record of all annotations and attestations, you can find additional detailed information about alerts and reports.

See the following sections for more information:

- Section 3.6 describes how to assign other auditors to attest to a specific report.
- Section 3.7 describes how to annotate and attest a report.

## More Functionality for Advanced Alerts

When you create an alert, you can create either a basic alert or an advanced alert. The advanced alert enables you to create a condition that can trigger the alert. In this release, you can incorporate more SQL functionality in the advanced alert condition that provides the ability to compare a list of valid values to incoming audit data content. For example, you can compare if the database activity was performed on a trusted host. You also can create PL/SQL functions that help you to retrieve more data to be used as a basis for triggering the alert. And, as described elsewhere in this section, you can configure the alert to be automatically sent to other users or to trigger a trouble ticket.

See Section 2.12.5 for more information.

## Scheduling Reports to be Sent to Other Users in PDF Format

You now can schedule reports to be generated in PDF format and then send it to a list of recipient users and to other auditors to attest. You can design the report so that it only captures data within a specified window of time based on when the report is run, and set formatting standards such as header and footer information, and whether the report will appear in portrait or landscape orientation.

See Section 3.6 for more information.

## **Additional and Changed Reports**

This release of Oracle Audit Vault provides many additional compliance reports and entitlement reports, which are designed to help meet compliance regulations that were established by the Sarbanes-Oxley Act (SOX) and Health Insurance Portability and Accountability Act (HIPAA).

| The following table | describes how | the reports have | e changed for | r this release. |
|---------------------|---------------|------------------|---------------|-----------------|
| 0                   |               |                  | 0             |                 |

| Report Name                               | Category of Report             | Change for This Release                          |
|-------------------------------------------|--------------------------------|--------------------------------------------------|
| Audit Setting Changes Report              | All compliance reports         | Previously called the Changes to Audit<br>Report |
| Before/After Values Report                | All compliance reports         | Previously called the Data Change<br>Report      |
| Changes to Audit Report                   | Default compliance reports     | Now called the Audit Setting Changes<br>Report   |
| Credit Card Related Data<br>Access Report | Credit card compliance reports | New for this release                             |
| Data Change Report                        | Default compliance reports     | Now called the Before/After Values<br>Report     |

| Report Name                                    | Category of Report            | Change for This Release                                                                                                    |
|------------------------------------------------|-------------------------------|----------------------------------------------------------------------------------------------------|
| Database Failed Logins Report                  | All compliance reports        | Previously called the Login Failures<br>Report. Mostly the same as in earlier<br>releases except that the report varies<br>depending whether it is a credit card,<br>financial, or health care compliance<br>report.                       |
| Database Login/Logoff Report                   | All compliance reports        | Previously called the Login/Logoff<br>Report. Mostly the same as in earlier<br>releases except that the report varies<br>depending whether it is a credit card,<br>financial, or health care compliance<br>report.                         |
| Database Logoff Report                         | All compliance reports        | Contains the user logoff information<br>from the Login/Logoff Report. Mostly<br>the same as in earlier releases except<br>that the report varies depending<br>whether it is a credit card, financial, or<br>health care compliance report. |
| Database Logon Report                          | All compliance reports        | Contains the user logon information<br>from the Login/Logoff Report. Mostly<br>the same as in earlier releases except<br>that the report varies depending<br>whether it is a credit card, financial, or<br>health care compliance report.  |
| Database Roles by Source<br>Report             | Default entitlement reports   | New for this release                                                                                                    |
| Database Roles Report                          | Default entitlement reports   | New for this release                                                                                                    |
| Database Startup/Shutdown<br>Report            | All compliance reports        | New for this release                                                                                                    |
| Data Change Report                             | Default compliance reports    | Now called the Program Changes<br>Report                                                                                                    |
| DDL Report                                     | Default compliance reports    | Now called the Schema Changes Report                                                                                                    |
| Deleted Objects Report                         | All compliance reports        | Mostly the same as in earlier releases<br>except that the report varies depending<br>whether it is a credit card, financial, or<br>health care compliance report                                                                           |
| EPHI Related Data Access<br>Report             | Health care compliance report | New for this release                                                                                                    |
| Financial Related Data Access<br>Report        | Financial compliance reports  | New for this release                                                                                                    |
| Financial Related Data<br>Modifications Report | Financial compliance reports  | New for this release                                                                                                    |
| Login Failures Report                          | Default compliance reports    | Now called the Database Failed Logins<br>Report                                                                                                    |
| Login/Logoff Report                            | Default compliance reports    | Now called the Database Login/Logoff<br>Report                                                                                                    |
| Object Privileges by Source<br>Report          | Default entitlement reports   | New for this release                                                                                                    |
| Object Privileges Report                       | Default entitlement reports   | New for this release                                                                                                    |
| Privileged Users by Source<br>Report           | Default entitlement reports   | New for this release                                                                                                    |

| Report Name                              | Category of Report          | Change for This Release                                                                                                    |
|------------------------------------------|-----------------------------|----------------------------------------------------------------------------------------------------|
| Privileged Users Report                  | Default entitlement reports | New for this release                                                                                                    |
| Program Changes Report                   | All compliance reports      | Previously called the Data Change<br>Report. Mostly the same as in earlier<br>releases except that the report varies<br>depending whether it is a credit card,<br>financial, or health care compliance<br>report. |
| Schema Changes Report                    | All compliance reports      | Previously called the DDL Report.<br>Mostly the same as in earlier releases<br>except that the report varies depending<br>whether it is a credit card, financial, or<br>health care compliance report.            |
| System Events Report                     | All compliance reports      | New for this release                                                                                                    |
| System Privileges by Source<br>Report    | Default entitlement reports | New for this release                                                                                                    |
| System Privileges Report                 | Default entitlement reports | New for this release                                                                                                    |
| User Accounts by Source Report           | Default entitlement reports | New for this release                                                                                                    |
| User Accounts Report                     | Default entitlement reports | New for this release                                                                                                    |
| User Privilege Change Activity<br>Report | All compliance reports      | New for this release                                                                                                    |
| User Privileges by Source<br>Report      | Default entitlement reports | New for this release                                                                                                    |
| User Privileges Report                   | Default entitlement reports | New for this release                                                                                                    |
| User Profiles by Source Report           | Default entitlement reports | New for this release                                                                                                    |
| User Profiles Report                     | Default entitlement reports | New for this release                                                                                                    |

See the following sections for more information about the new reports:

- Section 3.4 describes the new compliance reports.
- Section 3.3.5 describes the new entitlement reports.

## New and Changed Audit Events

This section contains:

- New and Changed Oracle Database Audit Events
- New Microsoft SQL Server Audit Events

#### New and Changed Oracle Database Audit Events

Starting with this release, Oracle Audit Vault supports the new audit events that were added to Oracle Database 11g Release 2 (11.2).

| Event Name Description  | Source Event | Oracle Audit Vault Category |
|-------------------------|--------------|-----------------------------|
| ALTER ASSEMBLY          | 217          | Application Management      |
| ALTER FLASHBACK ARCHIVE | 219          | System Management           |
| ALTER EDITION           | 213          | Object Management           |
| ALTER MINING MODEL      | 130          | Object Management           |

| Event Name Description         | Source Event | Oracle Audit Vault Category |
|--------------------------------|--------------|-----------------------------|
| ALTER PUBLIC SYNONYM           | 134          | Object Management           |
| ALTER SYNONYM                  | 192          | Object Management           |
| CREATE ASSEMBLY                | 216          | Application Management      |
| CREATE FLASHBACK ARCHIVE       | 218          | System Management           |
| CREATE EDITION                 | 212          | Object Management           |
| CREATE MINING MODEL            | 133          | Object Management           |
| DROP ASSEMBLY                  | 215          | Application Management      |
| DROP EDITION                   | 214          | Object Management           |
| DROP FLASHBACK ARCHIVE         | 220          | System Management           |
| SELECT MINING MODEL            | 131          | Data Access                 |
| SUPER USER TRANSACTION CONTROL | 20000        | System Management           |

In addition, the following Oracle Database source events have changed:

| Event Name Description | Previous Source Event | New Source Event |
|------------------------|-----------------------|------------------|
| SHUTDOWN               | 216                   | 20005            |
| STARTUP                | 215                   | 20004            |
| SUPER USER DDL         | 213                   | 20002            |
| SUPER USER DML         | 214                   | 20003            |
| SUPER USER LOGON       | 212                   | 20001            |
| SUPER USER UNKNOWN     | 217                   | 20006            |

See Appendix A, "Oracle Database Audit Events," for more information.

#### New Microsoft SQL Server Audit Events

For Microsoft SQL Server 2008, the following new events have been added to the User Session Events category.

| Event Name Description | Source Event                                     | Audit Vault Event |
|------------------------|--------------------------------------------------|-------------------|
| Audit Database         | DATABASE MIRRORING LOGIN:LOGIN SUCCESS           | LOGON             |
| Mirroring Login Event  | DATABASE MIRRORING LOGIN:LOGIN PROTOCOL<br>ERROR |                   |
|                        | DATABASE MIRRORING LOGIN:MESSAGE FORMAT<br>ERROR |                   |
|                        | DATABASE MIRRORING LOGIN:NEGOTIATE<br>FAILURE    |                   |
|                        | DATABASE MIRRORING LOGIN: AUTHENTICATION FAILURE |                   |
|                        | DATABASE MIRRORING LOGIN:AUTHORIZATION FAILURE   |                   |
|                        |                                                  |                   |

See Section B.14 for more information.

## **Oracle Audit Vault Console User Interface Enhancements**

The Audit Vault Console has the following new enhancements:

- **Dashboard.** The Dashboard, accessible from the **Home** tab, has been expanded to include the following new information:
  - Recently raised alerts, including all warning and critical alerts
  - Top five objects accessed
  - Failed logins
  - Report accession actions for the auditor who has logged into the Audit Vault Auditor console

The following components from earlier releases of Oracle Audit Vault are still available:

- View data time ranges
- Alert severity summary
- Summary of alert activity
- Top five audit source by number of alerts
- Alerts by audit event category
- Statement, Object, Privilege, FGA, and Capture Rules Audit Settings pages. The audit settings pages for statements, object privileges, fine-grained auditing, and capture rules now have a Mark All as Not Needed button. If you have set one or more policies as being needed (for example, by clicking the Mark All as Needed button) and realize that this was not a good idea, you can reverse the action by clicking the Mark All as Not Needed button.
- Audit Settings page. This page now has the following new functionality:
  - User Entitlement option. This option enables you to retrieve user entitlement (privileges) information from the source databases. See "User Entitlement Audit Data" on page xvii for more information.
  - Check boxes for individual source databases. You now can select one or more source databases and then perform a bulk retrieval of the audit policies and user entitlement information from the selected source databases. To select all the source databases, select the Select All link; to remove them from selection, select Select None.
- Settings tab. This tab provides access to pages that enable you to configure the following new features: notification profiles, notification templates, trouble ticket templates, and alert statuses. It also provides access to the Collector Status page.

1

## **Introducing Oracle Audit Vault for Auditors**

This chapter contains:

- How Do Auditors Use Oracle Audit Vault?
- General Steps for Using Oracle Audit Vault
- Database Requirements for Collecting Audit Data
- Starting the Oracle Audit Vault Console
- Ensuring That the Oracle Audit Vault Collectors Can Collect Data

#### 1.1 How Do Auditors Use Oracle Audit Vault?

Oracle Audit Vault collects audit data from multiple databases and then consolidates this data in a set of audit reports. You can collect audit data from multiple instances of the following database products:

- Oracle Database (including Oracle Real Application Clusters and Oracle Data Guard)
- Microsoft SQL Server
- Sybase Adaptive Server Enterprise (ASE)
- IBM DB2

Before you, as an auditor, can use Oracle Audit Vault, an Audit Vault administrator must configure the Audit Vault Server to connect to your source databases. Oracle Audit Vault then collects the audit data that these databases generate, organizes the data, and provides it to you in a variety of reports. For Oracle databases, you can create policies and collect data from redo log files. For all four database products, you can create alerts to help you detect security threats to these databases. For example, an alert can notify you when a system administrator tries to view sensitive application data, such as employee salaries. In addition to the Oracle Audit Vault reports, you can design reports using another tool, such as Oracle Business Intelligence, or with third-party products. To manage Oracle Audit Vault policies, alerts, and reports, you use the Audit Vault Console.

The Oracle Audit Vault default reports are designed to satisfy standard compliance regulations, such as those mandated by the Sarbanes-Oxley Act. You can create user-defined versions of these reports for specific needs. For example, you can create reports to track activities that occur outside of normal office hours, or to track the activities of specific users.

The audit policies feature lets you manage audit policies for Oracle Database source databases. Because Oracle Audit Vault centralizes audit settings for Oracle Database,

your job as an auditor is easier and more efficient. You can create, manage, and monitor audit information from one location. This also makes it easier to demonstrate the compliance policy of your company to outside auditors.

The audit data collected by Oracle Audit Vault is stored in its own secure data warehouse repository, where an administrator can use Oracle Database Vault and Oracle Advanced Security to prevent tampering with the audit data.

## 1.2 General Steps for Using Oracle Audit Vault

To use Oracle Audit Vault, follow these general steps:

- Step 1: Ensure That the Source Databases Are Collecting Audit Data
- Step 2: Create Audit Policies for Oracle Database Data
- Step 3: Optionally, Create and Monitor Alerts
- Step 4: View and Customize the Oracle Audit Vault Reports
- Step 5: Respond to Reports and Alerts

#### 1.2.1 Step 1: Ensure That the Source Databases Are Collecting Audit Data

Check that auditing is enabled in the databases from which you want to collect audit data and that the Oracle Audit Vault collectors are working. For source databases, there are recommended audit settings that your database administrator should consider having in place. Your database administrator also should ensure that these databases are properly configured to send audit data to the Audit Vault Server.

See Section 1.3 and Section 1.5 for more information.

#### 1.2.2 Step 2: Create Audit Policies for Oracle Database Data

You use the Audit Vault Console to manage audit policies for Oracle Database source databases. Section 1.4 explains how to start the Audit Vault Console.

You can create policies for the following kinds of data:

- **SQL statements.** You can audit statements that users use when attempting to query the database or modify data, such as SELECT or UPDATE.
- Database Schema Objects. You can audit actions that users may try to perform on database objects, tables, or views.
- **Database Privileges.** You can audit the use of a system privilege, such as SELECT ANY TABLE. In this kind of auditing, Oracle Audit Vault records SQL statements that require the audited privilege to succeed.
- Fine-grained audit conditions. You can audit specific activities that take place in the database, such as whether an IP address from outside the corporate network is being used, or if specific table columns are being modified.
- Redo log data. You can capture data from redo log files. The redo log files store all changes that occur in the database. Every instance of an Oracle database has an associated redo log to protect the database in case of an instance failure. In Oracle Audit Vault, the capture rule specifies DML and DDL changes that should be checked when Oracle Database scans the database redo log.

For SQL statements, objects, privileges, and fine-grained auditing data, you create audit policies. For redo log data, you create a capture rule.

Chapter 2, "Creating Oracle Audit Vault Policies and Alerts" describes how to create audit policies and capture rules.

#### 1.2.3 Step 3: Optionally, Create and Monitor Alerts

You can create either warnings or critical alerts that are triggered when certain events occur in an Oracle Database, SQL Server, Sybase ASE, or IBM DB2 database. You can configure the e-mail notifications or trouble tickets in response to the alert. Oracle Audit Vault alerts enable you to detect threats, which helps keep systems in compliance with internal and external policies. After you create the alerts, you can monitor them in the Audit Vault Console.

Section 2.12 explains how you can configure e-mail and trouble ticket notifications, and create and monitor alerts.

#### 1.2.4 Step 4: View and Customize the Oracle Audit Vault Reports

Oracle Audit Vault automatically populates its reports with the audit data from your source databases. You can view this data by selecting from the reports provided in the Audit Vault Console Default Reports, Compliance Reports, and User-Defined Reports pages. The reports are organized by commonly used categories, including categories for compliance regulations.

You can perform the following actions with the reports:

- Create user-defined reports to filter specific data.
- Send the report to other users as a PDF file.
- Schedule the report to be generated at specific times and then sent to users as a
  PDF file. You can create an e-mail distribution list, called a profile, to be used
  specifically for different types of reporting and alert activities.

Oracle Audit Vault has an open data warehouse schema, which you can use to build custom reports using Oracle Application Express, business intelligence tools such as Oracle Business Intelligence Publisher, or third-party business intelligence tools.

Chapter 3, "Using Oracle Audit Vault Reports" explains how to view and customize Oracle Audit Vault reports.

#### 1.2.5 Step 5: Respond to Reports and Alerts

At this stage, the Oracle Audit Vault reports and alerts are generating as Audit Vault monitors your source databases.

When you review an Audit Vault report, you can annotate and attest the report, which is described in Section 3.7.

When you are notified of an alert, you can take the following actions:

- Notify other users of the alert so that they can take the appropriate actions.
- Log a trouble ticket if one is necessary. In this release, you can log trouble tickets to the BMS Remedy Service Management trouble ticketing system. You can design trouble ticket templates to be used for different types of trouble ticket scenarios.
- View notes that other users may have created for the alert report.
- Set a status for the alert, such as NEW or CLOSED.

Section 2.13 explains how to respond to an alert.

## 1.3 Database Requirements for Collecting Audit Data

This section contains:

- Requirements for Oracle Database
- Requirements for SQL Server, Sybase ASE, and IBM DB2 Databases

#### 1.3.1 Requirements for Oracle Database

This section contains:

- Ensuring That Auditing Is Enabled in the Source Database
- Using Recommended Audit Settings in the Source Database

#### 1.3.1.1 Ensuring That Auditing Is Enabled in the Source Database

Before Oracle Audit Vault can collect audit data from the source databases, auditing must be enabled in those databases. A database administrator can check the type of auditing your database uses by logging in to SQL\*Plus and running the appropriate command.

For example, to check if standard auditing is enabled:

SQL> SHOW PARAMETER AUDIT\_TRAIL

| NAME        | TYPE   | VALUE |
|-------------|--------|-------|
|             |        |       |
| audit_trail | string | DB    |

This output shows that standard auditing is enabled and audit records are being written to the database audit trail.

For fine-grained auditing, you can query the AUDIT\_TRAIL column of the DBA\_ AUDIT\_POLICIES data dictionary view to find the audit trail types that are set for the fine-grained audit policies on the database. For more information, see *Oracle Database Security Guide*. Table 1–1 describes the audit trail types and their corresponding Audit Vault collectors.

| Audit Trail Type             | How Enabled                                                                                                    | Corresponding Collector |
|------------------------------|----------------------------------------------------------------------------------------------------|-------------------------|
| Database audit trail         | For standard audit records: The AUDIT_TRAIL initialization parameter is set to DB or DB, EXTENDED.                                                                           | DBAUD                   |
|                              | For fine-grained audit records: The audit_trail parameter of the DBMS_FGA.ADD_POLICY procedure is set to DBMS_FGA.DB or DBMS_FGA.DB + DBMS_FGA.EXTENDED.                     |                         |
| Operating system audit trail | For standard audit records: The AUDIT_TRAIL initialization parameter is set to OS, XML, or XML, EXTENDED.                                                                    | OSAUD                   |
|                              | For syslog audit trails, AUDIT_TRAIL is set to OS and<br>the AUDIT_SYS_OPERATIONS parameter is set to<br>TRUE. In addition, the AUDIT_SYSLOG_LEVEL<br>parameter must be set. |                         |
|                              | For fine-grained audit records: The audit_trail parameter of the DBMS_FGA.ADD_POLICY procedure is set to DBMS_FGA.XML or DBMS_FGA.XML + DBMS_FGA.EXTENDED.                   |                         |
| Redo log files               | The table that you want to audit must be eligible. See<br>"Creating Capture Rules for Redo Log File Auditing" on<br>page 2-17 for more information.                          | REDO                    |

Table 1–1 Oracle Database Audit Trail Types and Corresponding Collectors

#### 1.3.1.2 Using Recommended Audit Settings in the Source Database

After your database administrator checks that auditing is enabled, Oracle recommends that the following areas of the database have auditing enabled:

- Database schema or structure changes. Use the following AUDIT SQL statement settings:
  - AUDIT ALTER ANY PROCEDURE BY ACCESS;
  - AUDIT ALTER ANY TABLE BY ACCESS;
  - AUDIT ALTER DATABASE BY ACCESS;
  - AUDIT ALTER SYSTEM BY ACCESS;
  - AUDIT CREATE ANY JOB BY ACCESS;
  - AUDIT CREATE ANY LIBRARY BY ACCESS;
  - AUDIT CREATE ANY PROCEDURE BY ACCESS;
  - AUDIT CREATE ANY TABLE BY ACCESS;
  - AUDIT CREATE EXTERNAL JOB BY ACCESS;
  - AUDIT DROP ANY PROCEDURE BY ACCESS;
  - AUDIT DROP ANY TABLE BY ACCESS;
- Database access and privileges. Use the following AUDIT SQL statements:
  - AUDIT ALTER PROFILE BY ACCESS;
  - AUDIT ALTER USER BY ACCESS;
  - AUDIT AUDIT SYSTEM BY ACCESS;

- AUDIT CREATE PUBLIC DATABASE LINK BY ACCESS;
- AUDIT CREATE SESSION BY ACCESS;
- AUDIT CREATE USER BY ACCESS;
- AUDIT DROP PROFILE BY ACCESS;
- AUDIT DROP USER BY ACCESS;
- AUDIT EXEMPT ACCESS POLICY BY ACCESS;
- AUDIT GRANT ANY OBJECT PRIVILEGE BY ACCESS;
- AUDIT GRANT ANY PRIVILEGE BY ACCESS;
- AUDIT GRANT ANY ROLE BY ACCESS;
- AUDIT ROLE BY ACCESS;

#### 1.3.2 Requirements for SQL Server, Sybase ASE, and IBM DB2 Databases

Ensure that auditing is enabled in these databases. You also should ensure that they are correctly configured to send audit data to the Audit Vault Server. A database administrator can check these requirements for you. For more information, check the documentation for these three products and *Oracle Audit Vault Administrator's Guide*.

#### 1.4 Starting the Oracle Audit Vault Console

To start the Audit Vault Console:

**1.** From a browser, enter the following URL:

http://host:port/av

#### In this specification:

- host is the server where you installed Oracle Audit Vault
- port is the Audit Vault Console HTTP port number

For example:

```
http://192.0.2.1:5700/av
```

If you are unsure of the URL, from the terminal window that you use for the Audit Vault Server, enter the following command, which displays the URL that starts the Audit Vault Console:

```
$ avctl show_av_status
```

2. In the Login page, enter your user name and password. From the **Connect As** list, select **AV\_AUDITOR**. Then click **Login**.

The Dashboard page appears and displays information about configured alerts and audit trail activity.

| AGI AIGM                                                                |                                 | Page Re            | freshed 9/1 | 6/2009 12:54 | 1:48 AM                 |
|-------------------------------------------------------------------------|---------------------------------|--------------------|-------------|--------------|-------------------------|
|                                                                         | E                               | Refresh every 60 s | econds 📃    | Refresh Nov  | v                       |
| iew data for 💿 Last 24 Hours 🔿 Last Week 🔿 Last Month 🔿 The Period from | to                              |                    | Go          |              |                         |
|                                                                         |                                 |                    |             |              |                         |
| lert Severity Summary                                                   | Recent Alerts                   |                    |             |              |                         |
| lerts by severity, across all sources                                   | Recently raised Al              | erts               |             |              |                         |
|                                                                         | Alert Name                      | Alert Severity     | Source      | Object       | Alert Time              |
| No Alerts                                                               | DropTable                       | Critical           | oracle1     | MVW          | 8/31/2009 08:4:46<br>PM |
|                                                                         | DropTable                       | Critical           | oracle1     | MVW1         | 8/31/2009 08:4:46<br>PM |
|                                                                         | DropTable                       | Critical           | oracle1     | SRC_TAB      | 8/31/2009 08:4:46<br>PM |
|                                                                         | DropTable                       | Critical           | oracle1     | SRC_TAB1     | 8/31/2009 08:4:46<br>PM |
|                                                                         | DropTable                       | Critical           | oracle1     | EMP1         | 8/31/2009 08:4:46<br>PM |
|                                                                         | See all Warning Al              | <u>erts</u>        |             |              |                         |
|                                                                         | See all Critical Ale            | r <u>ts</u>        |             |              |                         |
| 100%                                                                    |                                 |                    |             |              |                         |
|                                                                         |                                 |                    |             |              |                         |
|                                                                         |                                 |                    |             |              |                         |
|                                                                         |                                 |                    |             |              |                         |
|                                                                         |                                 |                    |             |              |                         |
|                                                                         |                                 |                    |             |              |                         |
| op Five Audit Sources by Number of Alerts                               | Alerts by Audit Event Cate      | egory              |             |              |                         |
| udit Sources with highest number of Alerts                              | Audit Sources with highest numl | per of Alerts      |             |              |                         |
|                                                                         |                                 |                    |             |              |                         |
| 0 0 0 0                                                                 | 0 0 0 0 0                       | 0 0 0 0            | 0 0         | 0 0          |                         |

From the Dashboard page, you can do the following:

- View audit data from a range of dates. To view the audit data, which includes data such as the top five objects accessed and failed logins, specify the range you want, and then click the **Go** button. To automatically refresh the data every 60 seconds, click the **Refresh every 60 seconds** check box, or manually refresh it by clicking the **Refresh** button.
- **Check alerts.** The Dashboard page displays recently raised alerts, as well as all warning and critical alerts.
- Check attestation actions. The Dashboard page displays a list of reports that you may need to attest.
- Create Oracle Database audit policies and alerts. Chapter 2, "Creating Oracle Audit Vault Policies and Alerts" explains how to create policies and alerts for an Oracle database.
- Access audit reports. You can view audit information that has been collected in the Oracle Audit Vault reports. Optionally, you can control the display of data and create user-defined reports. See Chapter 3, "Using Oracle Audit Vault Reports" for more information.
- Ensure that the Oracle Audit Vault collection agents are working. Section 1.5 explains how to ensure that these agents are collecting audit data.

#### 1.5 Ensuring That the Oracle Audit Vault Collectors Can Collect Data

The Oracle Audit Vault collection agents are responsible for the connection between the source database and the Audit Vault Server while collectors collect the audit data. In the Audit Vault Console, you can check the status of the collection agents and collectors. If you cannot access Oracle Database audit policies, or if the Oracle Audit Vault default reports do not show any information, then the collection agents may not be working, or the source database has been shut down. See also *Oracle Audit Vault Administrator's Guide* for additional troubleshooting tips for the reports.

To check the status of the source database collection agents:

1. Log in to the Audit Vault Console as a user who has been granted the AV\_AUDITOR role.

Section 1.4 explains how to log in to the Audit Vault Console.

- **2.** Click the **Settings** tab.
- 3. Click the Collection Status secondary tab.

The Collection Status page shows the following information for collectors:

- **Source name.** The name of the audit source database where the audit data is being collected
- Collector Name. Name of the collector
- Agent Name. The name of the agent with which this collector is associated
- Bytes Per Sec. Number of bytes per second it takes to retrieve the audit data
- **Records Per Sec.** Number of audit records that are being retrieved per second
- Is Alive. Whether the collector is running or not. When the collector is up, a green up arrow indicator is displayed. When the collector is down, a red down arrow indicator is displayed. When there is a problem, an error is displayed. If the collector is not working, then contact your Oracle Audit Vault administrator.

Table 1–2 summarizes the database collector types.

Table 1–2 Database Collector Types Provided by Oracle Audit Vault

| Database     | Collectors | Description                                                                                                    |  |
|--------------|------------|----------------------------------------------------------------------------------------------------|--|
| Oracle DBAUD |            | Collector that performs the following:                                                                                                    |  |
|              |            | <ul> <li>Extracts audit records from the Oracle Database audit trail. For the standard<br/>audit trail, it extracts records from the SYS.AUD\$ system table. For fine-grained<br/>auditing, it extracts audit events from the SYS.FGA_LOG\$ system table.</li> </ul> |  |
|              |            | <ul> <li>Extracts audit records from the Oracle Database Vault audit trail<br/>DVSYS.AUDIT_TRAIL\$ table</li> </ul>                                                                                                    |  |
| Oracle OSAUD |            | Collector that performs the following:                                                                                                    |  |
|              |            | • For Linux and UNIX platforms: Extracts audit records from the operating system files (audit logs) and XML (.xml) files)                                                                                                    |  |
|              |            | <ul> <li>For Linux and UNIX platforms: SYSLOG Collector to extract audit records<br/>from the system audit trail where database audit trail records are written to a<br/>syslog file</li> </ul>                                                                      |  |
|              |            | <ul> <li>For Microsoft Windows: EVTLOG Collector to extract audit records from the<br/>system audit trail where database audit trail records are written to the Event<br/>Log</li> </ul>                                                                             |  |
| Oracle       | REDO       | Collector using Oracle Streams technology to retrieve logical change records from the redo logs.                                                                                                    |  |

| Database   | Collectors | Description                                                                                                    |
|------------|------------|----------------------------------------------------------------------------------------------------|
| SQL Server | MSSQLDB    | Collector (for Windows platforms) to extract audit records from Microsoft SQL<br>Server databases from the Windows Event logs, Server-side trace files, and C2<br>auditing logs. |
| Sybase ASE | SYBDB      | Collector to extract audit records from the Sybase databases audit trail logged in audit tables in the SYBSECURITY database.                                                     |
| IBM DB2    | DB2DB      | Collector to extract records from the ASCII text file in which IBM DB2 generates audit data.                                                                                     |

Table 1–2 (Cont.) Database Collector Types Provided by Oracle Audit Vault

# Creating Oracle Audit Vault Policies and Alerts

This chapter contains:

- About Oracle Audit Vault Policies and Alerts
- General Steps for Creating Oracle Audit Vault Policies and Alerts
- Retrieving Audit Policy Settings from the Source Oracle Database
- Creating Oracle Vault Audit Policies for SQL Statements
- Creating Oracle Audit Vault Policies for Schema Objects
- Creating Oracle Audit Vault Policies for Privileges
- Creating Oracle Audit Vault Policies for Fine-Grained Auditing
- Creating Capture Rules for Redo Log File Auditing
- Verifying Oracle Audit Vault Policy Settings
- Provisioning Audit Vault Policies to the Source Oracle Database
- Copying Oracle Audit Vault Policies to Other Oracle Databases
- Creating and Configuring Alerts
- Responding to an Alert
- Setting a Retention Period for Audit Data

#### 2.1 About Oracle Audit Vault Policies and Alerts

In the Audit Vault Console, you can create the following types of audit policies for Oracle databases:

- SQL statements
- Schema objects
- Privileges
- Fine-grained auditing
- Capture rules (for redo log file activities)

For all database types, you can create alerts. See Section 2.12 for more information.

## 2.2 General Steps for Creating Oracle Audit Vault Policies and Alerts

In general, to create Oracle Audit Vault policies and alerts, you follow these steps:

- Retrieve the current policy settings from the source Oracle database. See Section 2.3 for more information.
- 2. Create audit policies.

See the following sections:

- Section 2.4 to create SQL statement policies
- Section 2.5 to create schema object policies
- Section 2.6 to create privilege policies
- Section 2.7 to create fine-grained auditing policies
- Section 2.8 to create capture rules for redo log file auditing
- Section 2.9 to verify the Oracle Audit Vault policies
- **3.** Save the Oracle Audit Vault policy settings to a .sql file or manually provision them to the source database.

See the following sections:

- Section 2.10 to export the policies to the source Oracle database
- Section 2.11 to copy the policy settings to other Oracle databases
- 4. Optionally, create alerts.

See Section 2.12 for more information.

 Optionally, set a retention period for the audit data from all source databases. See Section 2.14 for more information.

## 2.3 Retrieving Audit Policy Settings from the Source Oracle Database

Before you create policies in the Audit Vault Console, you must retrieve the current audit settings that have been created in the source Oracle database. This way, you have a snapshot of the audit settings in the source database from that point in time, before you begin to create policies and alerts.

Follow these steps:

- Step 1: Retrieve the Audit Settings from the Source Oracle Database
- Step 2: Activate (Update) the Fetched Audit Settings State

#### 2.3.1 Step 1: Retrieve the Audit Settings from the Source Oracle Database

To retrieve audit settings from the source Oracle Database:

**1.** Log in to the Audit Vault Console as a user who has been granted the AV\_AUDITOR role.

Section 1.4 explains how to start the Audit Vault Console. The Dashboard page appears.

2. In the Audit Vault Console, select the Audit Policy tab.

By default, the Audit Settings page appears.
**3.** From the Audit Source listing, select the check boxes for the source databases you want.

| ORACLE: Enterprise Manager 1<br>Audit Vault<br>Audit Settings Alerts                                                                          | 0 <i>g</i>                                                                              |                                              | Home                                          | Audit Reports Au        | dit Policy Settings                  |
|----------------------------------------------------------------------------------------------------|-----------------------------------------------------------------------------------------|----------------------------------------------|-----------------------------------------------|-------------------------|--------------------------------------|
| Database Instance: av.us.oracle.com<br>Audit Settings                                                                                         | > Audit Settings                                                                        |                                              |                                               |                         | Logged in as PSMITH                  |
| Audit Source                                                                                                    | A 🖸                                                                                     | )                                            |                                               |                         |                                      |
|                                                                                                    |                                                                                         |                                              | <ul> <li>Audit Settings O</li> </ul>          | User Entitlement        | Retrieve) Show Status)               |
| Select All Select None                                                                                                    |                                                                                         |                                              | Audit Cottings                                | Audit Cattings          | User Entitlement                     |
| Select Audit Source                                                                                                    | In Use Needed Problem Audit Tra                                                         | il <u>Audit Sys</u>                          | Retrieved                                     | Provisioned             | Retrieved                            |
| oracle1                                                                                                    | 94 80 14 DB,<br>EXTENDE                                                                 | D TRUE                                       | Oct 6, 2009 8:26:27<br>AM GMT-07:00           |                         | Oct 16, 2009 8:31:06<br>AM GMT-07:00 |
| Audit Data Retention<br>By default, Audit Vault retains collect<br>were collected before this retention per<br>Retain audit data for 10 years | ed audit data for 10 years. Please spe<br>ariod. This system-wide setting applie:<br>Go | ecify how long you to so to audit records fr | wish to retain audit data.<br>om all sources. | Audit Vault will delete | e any audit records that             |

To filter the list of audit sources, enter text in the **Audit Source** text field or click the flashlight icon to display the Search And Select: Audit Source page. If you make selections on the Search And Select: Audit Source page, when you return, the **Audit Source** column will be populated with your selections.

- 4. Click the Audit Settings option.
- 5. Click the **Retrieve** button.

Oracle Audit Vault displays a message letting you know that the audit policy data is being retrieved. To check the status of the retrieval, click the **Show Status** button.

The Audit Vault Console displays a summary of audit settings for the available source databases.

At this stage, you are ready to view the audit settings. Table 2–1 shows the fields used in the audit settings list in the Audit Settings page, which indicate the state of the source database. If the **Problem** field contains a value higher than 0, then most likely you must activate (that is, update for use in Oracle Audit Vault) the audit settings. If the **Problem** field is set to 0, then all the existing audit settings already have been activated.

| Field        | Description                                                        |
|--------------|--------------------------------------------------------------------|
| Select       | Select the audit source to retrieve                                |
| Audit Source | Displays the name of the audit source database                     |
| In Use       | Number of active settings in the source database                   |
| Needed       | Number of required audit settings you (the auditor) have specified |
| Problem      | Number of audit settings that require attention by the auditor     |

Table 2–1 Fields Under Apply Audit Settings in the Audit Settings Page

| Field                         | Description                                                                                                    |  |  |
|-------------------------------|----------------------------------------------------------------------------------------------------|--|--|
| Audit Trail                   | The location to which database audit records are directed, based on the AUDIT_TRAIL initialization parameter. See <i>Oracle Database Reference</i> for the AUDIT_TRAIL parameter values. |  |  |
|                               | If the setting is NONE, then ask the database administrator to enable auditing. See Section 1.3.1.1 for more information.                                                                |  |  |
| Audit Sys                     | Indicates that the SYS user is being audited                                                                                                    |  |  |
| Audit Setting<br>Retrieved    | The time that the audit information for the selected audit source was last retrieved                                                                                                    |  |  |
| Audit Setting<br>Provisioned  | The time that the audit settings were provisioned to the source database                                                                                                    |  |  |
| User Entitlement<br>Retrieved | The time that the user entitlement information was retrieved. See Section 3.8 for more information.                                                                                      |  |  |

Table 2–1 (Cont.) Fields Under Apply Audit Settings in the Audit Settings Page

### 2.3.2 Step 2: Activate (Update) the Fetched Audit Settings State

After you retrieve the source database audit settings, you can view and modify them as needed. Remember that you are capturing a snapshot of the audit settings from a particular point in time: if these settings change in the source database, then you must retrieve the audit settings again.

1. In the Audit Settings page, select the name of the source database listed in the **Audit Source** field.

The Apply Audit Settings section appears. In the following example, the **Problem** field shows that there are three SQL statement audit settings that may need to be activated or removed from the source database. None of the other audit settings types must be activated.

A nonzero value in the **Problem** field can indicate that an audit policy that was created in the source database has not yet been updated in Oracle Audit Vault. If you do not need the audit policy, then do not activate it. In that case, when you provision the Audit Vault settings back to the source database, this audit policy will be deleted in the source database.

| Over           | view Statement Obj                                                                                                    | ect Privilege FGA Capture Rule       |                                      |                                |  |
|----------------|----------------------------------------------------------------------------------------------------|--------------------------------------|--------------------------------------|--------------------------------|--|
| Save           | Save Audit Settings                                                                                                    |                                      |                                      |                                |  |
| You<br>apply t | You can save your work by clicking on the Save All Audit Settings button below. Please note, saving your work does not automatically apply these settings to the source database.                                                                                                    |                                      |                                      |                                |  |
|                |                                                                                                    | Save All                             | Audit Settings                       |                                |  |
| Appl           | y Audit Settings                                                                                                    |                                      |                                      |                                |  |
| You<br>provide | You can verify that the audit settings can be successfully applied to a given source by clicking on Verify. If the DBA for the source has<br>provided you an account on the source, you can directly apply the audit settings you need using the Provision button. If you do not have |                                      |                                      |                                |  |
| Select         | in account, you can exp<br>All   Select None                                                                                                    | ort your changes to a SQL script tha | it you can give the DBA, who can the | en apply the settings for you. |  |
| Select         | Audit Settings Type                                                                                                    | In Use                               | Needed                               | Problem                        |  |
|                | Statement                                                                                                    | 35                                   | 35                                   | 0                              |  |
|                | Object                                                                                                    | 4                                    | 4                                    | 0                              |  |
|                | Privilege                                                                                                    | 30                                   | 30                                   | 0                              |  |
|                | FGA                                                                                                    | 4                                    | 4                                    | 0                              |  |
|                | Capture Rule                                                                                                    | 21                                   | 21                                   | 0                              |  |
|                |                                                                                                    |                                      |                                      |                                |  |

2. To update the statement audit settings, select the Statement tab.

The Statement page appears. The settings that must be updated are indicated with an **X** in the **Needed** column. As the Audit Vault auditor, you can indicate that the audit policies are required.

| ORACLE Enterprise Manager 10g |                                              |                  |            | Home          | Audit Re | ports Aud          | it Policy | <u>Help</u><br>Settii                                                                                                    | <u>Loqout</u><br>ngs |
|-------------------------------|----------------------------------------------|------------------|------------|---------------|----------|--------------------|-----------|----------------------------------------------------------------------------------------------------|----------------------|
| Aud                           | lit Settings Alerts                          |                  |            |               |          |                    |           |                                                                                                    |                      |
| <u>Databa</u>                 | se Instance: avsrv.us.example.com > Audit Se | ttings > oracle1 |            |               |          | L                  | ogged in  | As PSM                                                                                                    | ITH                  |
| orac                          | le1                                          |                  |            |               |          |                    |           |                                                                                                    |                      |
| Overvi                        | w Statement Object Privilege FGA C           | apture Rule      |            |               |          |                    |           |                                                                                                    |                      |
|                               |                                              |                  |            |               |          |                    |           |                                                                                                    |                      |
|                               |                                              |                  |            | Mark All as I | Needed   | (Mark All as       | Not Nee   | ded)                                                                                                    | Create)              |
|                               |                                              |                  |            |               |          | Previous 1-        | 25 of 35  | V Nex                                                                                                    | <u>at 10</u> 😒       |
|                               |                                              |                  |            | Exec          | ution    | Audit              |           |                                                                                                    |                      |
|                               | Statement                                    | <u>User</u>      | Proxy User | Cond          | lition   | <u>Granularity</u> | In Use    | Needed                                                                                                    |                      |
|                               | ROLE                                         | FRIPON           |            | Both          |          | BY ACCESS          | 仓         | <ul> <li>Image: A set of the set of the</li></ul> |                      |
|                               | SYSTEM AUDIT                                 | FRIPON           |            | Both          |          | BY ACCESS          | 仓         | ×                                                                                                    |                      |
|                               | EXECUTE PROCEDURE                            | FRIPON           |            | Both          |          | BY SESSION         | 仓         | ~                                                                                                    |                      |
|                               | INDEX                                        | FRIPON           |            | Both          |          | BY ACCESS          | 仓         | ~                                                                                                    |                      |
|                               | SYSTEM GRANT                                 | FRIPON           |            | Both          |          | BY ACCESS          | 仓         | ~                                                                                                    |                      |
|                               | DATABASE LINK                                | FRIPON           |            | Both          |          | BY ACCESS          | 仓         | ~                                                                                                    |                      |
|                               | GRANT TABLE                                  | FRIPON           |            | Both          |          | BY ACCESS          | 仓         | ~                                                                                                    |                      |
|                               | DIMENSION                                    | FRIPON           |            | Both          |          | BY ACCESS          | 仓         | <b>~</b>                                                                                                    |                      |

**3.** Select each **X** in the **Needed** column to update the audit settings for SQL statements. Alternatively, click the **Mark All as Needed** button select all the audit settings. To deselect all of the selected settings, click **Mark All as Not Needed**.

A check mark indicates that the Oracle Audit Vault auditor has determined that the audit setting is needed. A green up arrow in the **In Use** column indicates that both Oracle Audit Vault and the source database are currently storing consistent definitions of the audit policies. A red **X** in the **Needed** column indicates that these policy definitions are inconsistent, with Oracle Audit Vault having the outdated version of the policy.

**4.** After completing the **Needed** column updates, click the **Save All Audit Settings** button.

At this stage, the audit settings between the source database and Oracle Audit Vault should be the same, except for any settings that you have omitted in Step 3, or if changes in the audit settings are made independently in the source database.

# 2.4 Creating Oracle Vault Audit Policies for SQL Statements

This section contains:

- About SQL Statement Auditing
- Defining a SQL Statement Audit Policy

#### 2.4.1 About SQL Statement Auditing

**Statement auditing** audits SQL statements by type of statement, not by the specific schema objects on which the statement operates. Statement auditing can be broad or focused (for example, by auditing the activities of all database users or only a select list of users). Typically broad statement auditing audits the use of several types of related actions for each option. These statements are in the following categories:

 Data definition statements (DDL). For example, AUDIT TABLE audits all CREATE TABLE and DROP TABLE statements. AUDIT TABLE tracks several DDL statements regardless of the table on which they are issued. You can also set statement auditing to audit selected users or every user in the database.

■ **Data manipulation statements (DML).** For example, AUDIT SELECT TABLE audits all SELECT ... FROM TABLE or SELECT ... FROM VIEW statements, regardless of the table or view.

## 2.4.2 Defining a SQL Statement Audit Policy

To define a SQL statement audit policy:

1. If necessary, retrieve and activate the current statement audit policies.

See Section 2.3 for more information.

**2.** In the Audit Settings page, select the **Statement** tab to display the Statement page.

Table 2–2 on page 2-6 describes the fields used in the Statement page.

**3.** Click the **Create** button and in the Create Statement Audit page, define the audit policy.

| Create Statement                          | Audit                                                                                              |
|-------------------------------------------|----------------------------------------------------------------------------------------------------|
|                                           | Cancel) OK                                                                                         |
|                                           |                                                                                                    |
| * Statements                              |                                                                                                    |
| * Audited By                              |                                                                                                    |
| * Statement Execution<br>Condition        | Both                                                                                               |
| <ul> <li>DML Audit Granularity</li> </ul> | Access 💌                                                                                           |
|                                           | Audit granularity is used for auditing DML statement. DDL statements are always audited by access. |

Table 2–3 on page 2-7 describes the Create Statement Audit fields.

4. Click OK.

The statement audit policy is created. To ensure that the statement audit policy is semantically correct, see Section 2.9.

5. In the Dashboard page, select **Save All Audit Settings**.

To display the Dashboard page, click the **Audit Settings** link, and then in the Audit Settings page, select the name of the source database.

Table 2–2 lists the fields used in the Statement page.

| Field             | Description                                                         |
|-------------------|---------------------------------------------------------------------|
| (Leftmost column) | An exclamation mark icon indicates one of the following conditions: |
|                   | <ul> <li>The statement is needed but is not in use.</li> </ul>      |
|                   | <ul> <li>The statement is in use but is not needed.</li> </ul>      |
| Statement         | The statement that is audited                                       |
| User              | The user to which this setting applies, if any                      |

Table 2–2 Fields in the Statement Page

| Field               | Description                                                                                                    |
|---------------------|----------------------------------------------------------------------------------------------------|
| Proxy User          | The proxy user for the database, if any                                                                                                    |
| Execution Condition | The execution condition audited: WHENEVER SUCCESSFUL, WHENEVER NOT SUCCESSFUL, or BOTH                                                                                                    |
| Audit granularity   | The granularity of auditing: BY ACCESS or BY SESSION                                                                                                    |
| In Use              | The arrow points upward if the setting is active in the source database and downward if it has not been provisioned or is not active.                                                                                                    |
| Needed              | A check mark indicates that the policy is needed. An <b>X</b> indicates that the policy is not needed. If a policy that is not in use is set to needed, the <b>In Use</b> arrow points up after provisioning. If a policy that is in use is set to not needed, the audit policy is no longer displayed after provisioning. |
|                     | To select all policies as needed, click the <b>Mark All as Needed</b> button. To reverse this action, click <b>Mark All as Not Needed</b> .                                                                                                    |
| (Rightmost column)  | Click the trash can icon to remove the policy. You can use the trash can icon to remove the policy only if you had just created it and decided it was not required in the source database, or if it is not active in the source database.                                                                                  |

Table 2–2(Cont.)Fields in the Statement Page

Table 2–3 lists the fields used in the Create Statement Audit page.

| Field               | Description                                                                                                    |  |  |  |  |
|---------------------|----------------------------------------------------------------------------------------------------|--|--|--|--|
| Statements          | Select the SQL statements to audit. To display the list of SQL statements for selection, click the flashlight icon.                                                                                                    |  |  |  |  |
|                     | Examples are:                                                                                                    |  |  |  |  |
|                     | <ul> <li>ALTER TABLE</li> </ul>                                                                                                    |  |  |  |  |
|                     | <ul> <li>DATABASE LINK</li> </ul>                                                                                                    |  |  |  |  |
|                     | <ul> <li>DROP DIRECTORY</li> </ul>                                                                                                    |  |  |  |  |
| Audited By          | Choose the category of users to audit:                                                                                                    |  |  |  |  |
|                     | • All: Audits all users, including proxy users.                                                                                                    |  |  |  |  |
|                     | <ul> <li>User: Audits the user to which this setting applies. When<br/>you select this option, the Users field appears, in which you<br/>must specify at least one user. To display a list of users and<br/>their audit sources for selection, click the flashlight icon.</li> </ul>               |  |  |  |  |
|                     | <ul> <li>Proxy User: Audits the proxy user for the database. When<br/>you select this option, the Proxy User field appears, in<br/>which you must specify at least one user. To display a list of<br/>proxy users and their audit sources for selection, click the<br/>flashlight icon.</li> </ul> |  |  |  |  |
| Statement Execution | Choose the execution condition:                                                                                                    |  |  |  |  |
| Condition           | <b>Both:</b> Audits both successful and failed statements                                                                                                    |  |  |  |  |
|                     | • Success: Audits the statement if it is successful                                                                                                    |  |  |  |  |
|                     | • <b>Failure:</b> Audits the statement if it fails                                                                                                    |  |  |  |  |

Table 2–3Fields in the Create Statement Audit Page

| . ,                   | C C                                                                                                    |  |  |  |
|-----------------------|----------------------------------------------------------------------------------------------------|--|--|--|
| Field                 | Description                                                                                                    |  |  |  |
| DML Audit Granularity | Choose the level of granularity:                                                                               |  |  |  |
|                       | <ul> <li>Access: Creates an audit record each time the operation occurs</li> </ul>                             |  |  |  |
|                       | <ul> <li>Session: Creates an audit record the first time an operation occurs in the current session</li> </ul> |  |  |  |

Table 2–3 (Cont.) Fields in the Create Statement Audit Page

# 2.5 Creating Oracle Audit Vault Policies for Schema Objects

This section contains:

- About Schema Object Auditing
- Defining a Schema Object Audit Policy

### 2.5.1 About Schema Object Auditing

**Schema object auditing** is the auditing of specific statements on a particular schema object, such as AUDIT SELECT ON HR.EMPLOYEES. Schema object auditing is very focused, auditing only a specific statement on a specific schema object for all users of the database.

For example, object auditing can audit all SELECT and DML statements permitted by object privileges, such as SELECT or DELETE statements on a given table. The GRANT and REVOKE statements that control those privileges are also audited.

Object auditing lets you audit the use of powerful database commands that enable users to view or delete very sensitive and private data. You can audit statements that reference tables, views, sequences, standalone stored procedures or functions, and packages.

Oracle Database and Oracle Audit Vault always set schema object audit options for all users of the database. You cannot set these options for a specific list of users.

#### 2.5.2 Defining a Schema Object Audit Policy

To define a schema object audit policy:

1. If necessary, retrieve and activate the current object audit policies.

See Section 2.3 for more information.

2. In the Audit Settings page, select the Object tab to display the Object page.

Table 2–4 on page 2-9 describes the fields used in the Object page.

**3.** Click the **Create** button and in the Create Object Audit page, define the audit policy.

Table 2–5 on page 2-9 describes the Create Object Audit fields.

4. Click OK.

The object audit policy is created. To ensure that the object audit policy is semantically correct, see Section 2.9.

5. In the Dashboard page, select **Save All Audit Settings**.

To display the Dashboard page, click the **Audit Settings** link, and then in the Audit Settings page, select the name of the source database.

Table 2–4 lists the fields used in the Object page.

| Field                                                                                                    | Description                                                                                                    |  |  |  |
|----------------------------------------------------------------------------------------------------|----------------------------------------------------------------------------------------------------|--|--|--|
| (Leftmost column)                                                                                                    | An exclamation mark icon indicates one of the following conditions:                                                                                                    |  |  |  |
|                                                                                                    | • The statement is needed but is not in use.                                                                                                    |  |  |  |
|                                                                                                    | • The statement is in use but is not needed.                                                                                                    |  |  |  |
| Statement                                                                                                    | The statement that is audited                                                                                                    |  |  |  |
| Schema                                                                                                    | The database schema to which this setting applies                                                                                                    |  |  |  |
| Object                                                                                                    | The object (such as a database table) to which this setting applies                                                                                                    |  |  |  |
| Execution Condition                                                                                                    | The execution condition audited: WHENEVER SUCCESSFUL, WHENEVER NOT SUCCESSFUL, or BOTH                                                                                                    |  |  |  |
| Audit granularity                                                                                                    | The granularity of auditing: BY ACCESS or BY SESSION                                                                                                    |  |  |  |
| In Use                                                                                                    | The arrow points upward if the setting is active in the source database and downward if it has not been provisioned or is not active.                                                                                                    |  |  |  |
| NeededA check mark indicates that the policy is needed. An X<br>that the policy is not needed. If a policy that is not in us<br>needed, the In Use arrow points up after provisioning.<br>that is in use is set to not needed, the audit policy is no<br>displayed after provisioning. |                                                                                                    |  |  |  |
|                                                                                                    | To select all policies as needed, click the <b>Mark All as Needed</b> button. To reverse this action, click <b>Mark All as Not Needed</b> .                                                                                               |  |  |  |
| (Rightmost column)                                                                                                    | Click the trash can icon to remove the policy. You can use the trash can icon to remove the policy only if you had just created it and decided it was not required in the source database, or if it is not active in the source database. |  |  |  |

Table 2–4Fields in the Object Page

Table 2–5 lists the fields used in the Create Object Audit page.

 Table 2–5
 Fields in the Create Object Audit Page

| Field       | Description                                                                                                    |  |  |  |
|-------------|----------------------------------------------------------------------------------------------------|--|--|--|
| Statements  | Select the SQL statements to audit. To display a list of SQL statements for selection, click the flashlight icon.                                      |  |  |  |
|             | Examples are:                                                                                                    |  |  |  |
|             | <ul> <li>ALTER</li> </ul>                                                                                                    |  |  |  |
|             | <ul> <li>AUDIT</li> </ul>                                                                                                    |  |  |  |
|             | ■ UPDATE                                                                                                    |  |  |  |
| Object Type | Select the type of object to audit, such as table. To display a list of object types and their audit sources for selection, click the flashlight icon. |  |  |  |
|             | Examples are:                                                                                                    |  |  |  |
|             | ■ LOB                                                                                                    |  |  |  |
|             | ■ RULE                                                                                                    |  |  |  |
|             | <ul> <li>TABLE</li> </ul>                                                                                                    |  |  |  |
|             | <ul> <li>VIEW</li> </ul>                                                                                                    |  |  |  |

| Field                            | Description                                                                                                    |  |
|----------------------------------|----------------------------------------------------------------------------------------------------|--|
| Object                           | Optional. Select the object to audit. To display a list of objects<br>and their source databases for selection, and to filter the list by<br>audit source and object owner, click the flashlight icon. |  |
|                                  | For example, if you entered TABLE for the <b>Object Type</b> field, you could select EMPLOYEES, JOBS, or any of the other tables in the HR schema.                                                     |  |
| Statement Execution<br>Condition | Choose the execution condition:                                                                                                    |  |
|                                  | • Both: Audits both successful and failed statements                                                                                                    |  |
|                                  | • Success: Audits the statement if it is successful                                                                                                    |  |
|                                  | • <b>Failure:</b> Audits the statement if it fails                                                                                                    |  |
| DML Audit Granularity            | Choose the level of granularity:                                                                                                    |  |
|                                  | <ul> <li>Access: Creates an audit record each time the operation occurs</li> </ul>                                                                                                    |  |
|                                  | <ul> <li>Session: Creates an audit record the first time an operation occurs in the current session</li> </ul>                                                                                         |  |

 Table 2–5 (Cont.) Fields in the Create Object Audit Page

# 2.6 Creating Oracle Audit Vault Policies for Privileges

This section contains:

- About Privilege Auditing
- Defining a Privilege Audit Policy

#### 2.6.1 About Privilege Auditing

**Privilege auditing** is the auditing of SQL statements that use a system privilege. You can audit the use of any system privilege. Like statement auditing, privilege auditing can audit the activities of all database users or only a specified list of users.

For example, if you enable AUDIT SELECT ANY TABLE, Oracle Database audits all SELECT *tablename* statements issued by users who have the SELECT ANY TABLE privilege. This type of auditing is very important for the Sarbanes-Oxley (SOX) Act compliance requirements. Sarbanes-Oxley and other compliance regulations require the privileged user be audited for inappropriate data changes or fraudulent changes to records.

Privilege auditing audits the use of powerful system privileges enabling corresponding actions, such as AUDIT CREATE TABLE. If you set both similar statement and privilege audit options, then only a single audit record is generated.

For example, if the statement clause TABLE and the system privilege CREATE TABLE are both audited, then only a single audit record is generated each time a table is created. The statement auditing clause, TABLE, audits CREATE TABLE, ALTER TABLE, and DROP TABLE statements. However, the privilege auditing option, CREATE TABLE, audits only CREATE TABLE statements, because only the CREATE TABLE statement requires the CREATE TABLE privilege.

Privilege auditing does not occur if the action is already permitted by the existing owner and schema object privileges. Privilege auditing is triggered only if these privileges are insufficient, that is, only if what makes the action possible is a system privilege.

Privilege auditing is more focused than statement auditing for the following reasons:

- It audits only a specific type of SQL statement, not a related list of statements.
- It audits only the use of the target privilege.

#### 2.6.2 Defining a Privilege Audit Policy

To define a privilege audit policy:

- If necessary, retrieve and activate the current privilege audit policies. See Section 2.3 for more information.
- **2.** In the Audit Settings page, select the **Privilege** tab to display the Privilege page.

Table 2–6 on page 2-11 describes the fields used in the Privilege page.

**3.** Click the **Create** button and in the Create Privilege Audit page, define the privilege audit policy.

Table 2–7 on page 2-12 describes the Create Privilege Audit fields.

4. Click OK.

The privilege audit policy is created. To ensure that the privilege audit policy is semantically correct, see Section 2.9.

5. In the Dashboard page, select Save All Audit Settings.

To display the Dashboard page, click the **Audit Settings** link, and then in the Audit Settings page, select the name of the source database.

Table 2–6 lists the fields used in the Privilege page.

| Field               | Description                                                                                                    |  |
|---------------------|----------------------------------------------------------------------------------------------------|--|
| (Leftmost column)   | An exclamation mark icon indicates one of the following conditions:                                                                                                    |  |
|                     | <ul> <li>The statement is needed but is not in use.</li> </ul>                                                                                                    |  |
|                     | • The statement is in use but is not needed.                                                                                                    |  |
| Privilege           | The privilege that is audited                                                                                                    |  |
| User                | The user to which this setting applies                                                                                                    |  |
| Proxy User          | The proxy user for the database, if any                                                                                                    |  |
| Execution Condition | The execution condition audited: WHENEVER SUCCESSFUL, WHENEVER NOT SUCCESSFUL, or BOTH                                                                                                    |  |
| Audit granularity   | The granularity of auditing: BY ACCESS or BY SESSION                                                                                                    |  |
| In Use              | The arrow points upward if the setting is active in the source database and downward if it has not been provisioned or is not active.                                                                                                    |  |
| Needed              | A check mark indicates that the policy is needed. An <b>X</b> indicates that the policy is not needed. If a policy that is not in use is set to needed, the In Use arrow points up after provisioning. If a policy that is in use is set to not needed, the audit policy is no longer displayed after provisioning. |  |
|                     | To select all policies as needed, click the <b>Mark All as Needed</b> button. To reverse this action, click <b>Mark All as Not Needed</b> .                                                                                                    |  |

Table 2–6 Fields in the Privilege Page

| Field              | Description                                                                                                    |
|--------------------|----------------------------------------------------------------------------------------------------|
| (Rightmost column) | Click the trash can icon to remove the policy. You can use the trash can icon to remove the policy only if you had just created it and decided it was not required in the source database, or if it is not active in the source database. |

Table 2–6 (Cont.) Fields in the Privilege Page

Table 2–7 lists the fields used in the Create Privilege Audit page.

Field Description Privilege Select the privilege to audit. To display a list of privileges for selection, click the flashlight icon. Examples are: ADMINISTER DATABASE TRIGGER CREATE ANY TABLE MANAGE TABLESPACE . Audited By Choose the category of users to audit: All: Audits all users, including proxy users. User: Audits the user to which this setting applies. When you select this option, the Users field appears, in which you must specify at least one user. To display a list of users and their audit sources for selection, click the flashlight icon. Proxy User: Audits the proxy user for the database. When you select this option, the Proxy User field appears, in which you must specify at least one user. To display a list of proxy users and their audit sources for selection, click the flashlight icon. **Statement Execution** Choose the execution condition: Condition Both: Audits both successful and failed statements Success: Audits the statement if it is successful Failure: Audits the statement if it fails **DML Audit Granularity** Choose the level of granularity: Access: Creates an audit record each time the operation occurs Session: Creates an audit record the first time an operation occurs in the current session

 Table 2–7
 Fields in the Create Privilege Audit Page

# 2.7 Creating Oracle Audit Vault Policies for Fine-Grained Auditing

This section contains:

- About Fine-Grained Auditing
- Defining a Fine-Grained Auditing Policy

#### 2.7.1 About Fine-Grained Auditing

Fine-grained auditing (FGA) enables you to create a policy that defines specific conditions that must exist for the audit to occur. For example, fine-grained auditing lets you audit the following types of activities:

- Accessing a table between 9 p.m. and 6 a.m. or on Saturday and Sunday
- Using an IP address from outside the corporate network
- Selecting or updating a table column
- Modifying a value in a table column

A fine-grained audit policy provides granular auditing of select, insert, update, and delete operations. Furthermore, you reduce the amount of audit information generated by restricting auditing to only the conditions that you want to audit. This creates a more meaningful audit trail that supports compliance requirements. For example, a central tax authority can use fine-grained auditing to track access to tax returns to guard against employee snooping, with enough detail to determine what data was accessed. It is not enough to know that a specific user used the SELECT privilege on a particular table. Fine-grained auditing provides a deeper audit, such as when the user queried the table or the computer IP address of the user who performed the action.

#### 2.7.1.1 Auditing Specific Columns and Rows

When you define the fine-grained audit policy, you can target one or more specific columns, called a relevant column, to be audited if a condition is met. This feature enables you to focus on particularly important, sensitive, or privacy-related data to audit, such as the data in columns that hold credit card numbers, patient diagnoses, U.S. Social Security numbers, and so on. A relevant-column audit helps reduce the instances of false or unnecessary audit records, because the audit is triggered only when a particular column is referenced in the query.

You further can fine-tune the audit to specific columns and rows by adding a condition to the audit policy. For example, suppose you enter the following fields in the Create Fine Grained Audit page:

- Condition: department\_id = 50
- Columns: salary, commission\_pct

This setting audits anyone who tries to select data from the salary and commission\_pct columns of employees in Department 50.

If you do not specify a relevant column, then Oracle Database applies the audit to all the columns in the table; that is, auditing occurs whenever any specified statement type affects any column, whether or not any rows are returned.

#### 2.7.1.2 Using Event Handlers in Fine-Grained Auditing

In a fine-grained audit policy, you can specify an event handler to process an audit event. The event handler provides flexibility in determining how to handle a triggering audit event. For example, it could write the audit event to a special audit table for further analysis, or it could send a pager or an e-mail alert to a security administrator. This feature enables you to fine-tune audit responses to appropriate levels of escalation.

For additional flexibility in implementation, you can employ a user-defined function to determine the policy condition, and identify a relevant column for auditing (audit column). For example, the function could allow unaudited access to any salary as long as the user is accessing data within the company, but specify audited access to executive-level salaries when they are accessed from outside the company.

## 2.7.2 Defining a Fine-Grained Auditing Policy

To define a fine-grained auditing policy:

1. If necessary, retrieve and activate the current fine-grained auditing policies.

See Section 2.3 for more information.

**2.** In the Audit Settings page, select the **FGA** tab to display the FGA (fine-grained auditing) page.

The FGA page appears similar to the following:

| Overview Statement Object Privilege FGA Capture Rule |               |               |                  |                                   |            |                                                                                                    |        |
|------------------------------------------------------|---------------|---------------|------------------|-----------------------------------|------------|----------------------------------------------------------------------------------------------------|--------|
|                                                      |               |               |                  |                                   |            |                                                                                                    |        |
|                                                      |               |               | Ma               | ark All as Needed) (Mark All as N | ot Nee     | ded) (C                                                                                                    | ireate |
|                                                      |               |               |                  |                                   | <u>In</u>  |                                                                                                    |        |
| Policy Name                                          | <u>Schema</u> | <u>Object</u> | <u>Statement</u> | Columns                           | <u>Use</u> | Needed                                                                                                    |        |
| EMPLOYEEDATA                                         | HR            | EMPLOYEES     | S, I, U, D       | PHONE_NUMBER                      | 仓          | ×                                                                                                    |        |
| OE_ORDERS_TOTAL                                      | OE            | ORDERS        | S, I, U, D       | ORDER_TOTAL                       | 仓          | <ul> <li>Image: A set of the set of the</li></ul> |        |
| NONAPPSUSER                                          | OE            | ORDERS        | S                |                                   | 仓          | ×                                                                                                    |        |
| NONAPPSSALES                                         | SH            | SALES         | S, I, U, D       |                                   | 仓          | × .                                                                                                    |        |

Table 2–8 on page 2-15 describes the fields used in the FGA page.

**3.** Click the **Create** button and in the Create Fine Grained Audit page, define the audit policy.

| Create Fine     | Grained Audit |
|-----------------|---------------|
|                 |               |
| * Policy Name   |               |
| * Audit Trail   | Database      |
| * Object        |               |
| * Statements    |               |
| Columns         | All ⊙ Any     |
| Condition       |               |
| Handler Schema  |               |
| Handler Package |               |
| Handler         |               |

Table 2–9 on page 2-15 describes the Create Fine Grained Audit fields.

4. Click OK.

The fine-grained audit policy is created. To ensure that the fine-grained audit policy is semantically correct, see Section 2.9.

5. In the Dashboard page, select **Save All Audit Settings**.

To display the Dashboard page, click the **Audit Settings** link, and then in the Audit Settings page, select the name of the source database.

| lable 2–8 lists the fiel | ls used in the Fin | e-Grained Audit page. |
|--------------------------|--------------------|-----------------------|
|--------------------------|--------------------|-----------------------|

| Field              | Description                                                                                                    |  |
|--------------------|----------------------------------------------------------------------------------------------------|--|
| (Leftmost column)  | An exclamation mark icon indicates one of the following conditions:                                                                                                    |  |
|                    | <ul> <li>The statement is needed but is not in use.</li> </ul>                                                                                                    |  |
|                    | <ul> <li>The statement is in use but is not needed.</li> </ul>                                                                                                    |  |
| Policy Name        | The name of this fine-grained audit policy                                                                                                    |  |
| Schema             | The schema to which this policy applies                                                                                                    |  |
| Object             | The object to which this policy applies                                                                                                    |  |
| Statement          | The SQL statement to which this policy applies. Values are:                                                                                                    |  |
|                    | S: SELECT                                                                                                    |  |
|                    | I: INSERT                                                                                                    |  |
|                    | U: UPDATE                                                                                                    |  |
|                    | D: DELETE                                                                                                    |  |
|                    | M: MERGE                                                                                                    |  |
| Columns            | The database columns being audited, also referred to as the relevant columns. If this field is empty, all columns are audited.                                                                                                    |  |
| In Use             | The arrow points upward if the setting is active in the source database and downward if it has not been provisioned or is not active.                                                                                                    |  |
| Needed             | A check mark indicates that the policy is needed. An <b>X</b> indicates that the policy is not needed. If a policy that is not in use is set to needed, the In Use arrow points up after provisioning. If a policy that is in use is set to not needed, the audit policy is no longer displayed after provisioning. |  |
|                    | To select all policies as needed, click the <b>Mark All as Needed</b> button. To reverse this action, click <b>Mark All as Not Needed</b> .                                                                                                    |  |
| (Rightmost column) | Click the trash can icon to remove the policy. You only can use<br>the trash can icon to remove the policy if you had just created it<br>and decided it was not required in the source database, or if it is<br>not active in the source database.                                                                  |  |

Table 2–8Fields in the Fine-Grained Audit Page

Table 2–9 lists the fields in the Create Fine Grained Audit page.

 Table 2–9
 Fields in the Create Fine Grained Audit Page

| Field       | Description                                      |
|-------------|--------------------------------------------------|
| Policy Name | Enter a name for this fine-grained audit policy. |

| Field          | Description                                                                                                    |  |
|----------------|----------------------------------------------------------------------------------------------------|--|
| Audit Trail    | Select from one of the following audit trail types:                                                                                                    |  |
|                | <ul> <li>Database: Writes the policy records to the database audit<br/>trail SYS.FGA_LOG\$ system table.</li> </ul>                                                                                                    |  |
|                | <ul> <li>Database with SQL Text: Performs the same function as the<br/>Database option, but also populates the SQL bind and SQL<br/>text CLOB-type columns of the SYS.FGA_LOG\$ table.</li> </ul>                                     |  |
|                | <ul> <li>XML: Writes the policy records to an operating system XML<br/>file. To find the location of this file, a database administrator<br/>can run the following command in SQL*Plus:</li> </ul>                                    |  |
|                | SQL> show parameter audit_file_dest                                                                                                    |  |
|                | <ul> <li>XML with SQL Text: Performs the same function as the<br/>XML option, but also includes all columns of the audit trail,<br/>including SQLTEXT and SQLBIND values.</li> </ul>                                                  |  |
|                | Be aware that sensitive data, such as credit card numbers, appear in the audit trail if you collect SQL text.                                                                                                    |  |
| Object         | Select an object to audit (for example OE . CUSTOMERS). To display a list for selection and to filter objects by audit source, object owner, and object, click the flashlight icon.                                                   |  |
| Statements     | Select one or more SQL statements to audit. To display a list of statements for selection, click the flashlight icon.                                                                                                    |  |
|                | Select from the following SQL statements:                                                                                                    |  |
|                | ■ SELECT                                                                                                    |  |
|                | <ul> <li>INSERT</li> </ul>                                                                                                    |  |
|                | ■ UPDATE                                                                                                    |  |
|                | DELETE                                                                                                    |  |
|                | MERGE                                                                                                    |  |
| Columns        | Optional. Enter the names of the database columns (relevant columns) to audit. Separate each column name with a comma. If you enter more than one column, select <b>All</b> or <b>Any</b> as the condition that triggers this policy. |  |
|                | For example, if you selected the OE.CUSTOMERS table, you could select these columns:                                                                                                    |  |
|                | CUSTOMER_ID, CREDIT_LIMIT, DATE_OF_BIRTH                                                                                                    |  |
|                | See Section 2.7.1.1 for more information about relevant columns.                                                                                                    |  |
| Condition      | Optional. Enter a Boolean condition to filter row data.                                                                                                    |  |
|                | For example:                                                                                                    |  |
|                | department_id = 50                                                                                                    |  |
|                | If this field is blank or null, auditing occurs regardless of condition.                                                                                                    |  |
| Handler Schema | Mandatory if you specify an event handler. Enter the name of the schema account in which the event handler was created.                                                                                                    |  |
|                | For example:                                                                                                    |  |
|                | SEC_MGR                                                                                                    |  |
|                | See Section 2.7.1.2 for more information about event handlers.                                                                                                    |  |

 Table 2–9 (Cont.) Fields in the Create Fine Grained Audit Page

| Field           | Description                                                                                                    |
|-----------------|----------------------------------------------------------------------------------------------------|
| Handler Package | Mandatory if you specify an event handler. Enter the name of the package in which the event handler was created. |
|                 | For example:                                                                                                    |
|                 | OE_FGA_POLICIES                                                                                                  |
| Handler         | Optional. Enter the name of the event handler.                                                                   |
|                 | For example:                                                                                                    |
|                 | CHECK_OE_VIOLATIONS                                                                                              |
|                 | If you specify an event handler, then you must specify its schema and package as well.                           |

Table 2–9 (Cont.) Fields in the Create Fine Grained Audit Page

## 2.8 Creating Capture Rules for Redo Log File Auditing

This section contains:

- About Capture Rules Used for Redo Log File Auditing
- Defining a Capture Rule for Redo Log File Auditing

#### 2.8.1 About Capture Rules Used for Redo Log File Auditing

You can create a capture rule to track before and after value changes in the database redo log files. The capture rule specifies DML and DDL changes that should be checked when Oracle Database scans the database redo log. You can apply the capture rule to an individual table, a schema, or globally to the entire database. Unlike statement, object, privilege, and fine-grained audit policies, you do not retrieve and activate capture rule settings from a source database, because you cannot create them there. You only can create the capture rule in the Audit Vault Console.

In the source database, ensure that the table that you plan to use for the redo log file audit is not listed in the DBA\_STREAMS\_UNSUPPORTED data dictionary view. This is because the REDO collector uses Oracle Streams and Oracle LogMiner to read the redo logs. If there is a column type that is unsupported, then Oracle Audit Vault cannot extract the before and after values from the table.

#### 2.8.2 Defining a Capture Rule for Redo Log File Auditing

To define a capture rule:

1. In the Audit Settings page, select the **Capture Rule** tab to display the Capture Rule page.

Table 2–10 on page 2-18 describes the fields used in the Capture Rule page.

**2.** Click the **Create** button and in the Create Capture rule page, define the capture rule.

| Create Cap     | oture Rule                |           |
|----------------|---------------------------|-----------|
|                |                           | Cancel OK |
| * Capture Rule | 🖲 Table 🛛 Schema 🔍 Global |           |
| * Table        |                           |           |
| * Capture      | ODL ODML OBoth            |           |

Table 2–11 on page 2-19 describes the Create Capture Rule page fields.

3. Click OK.

The capture rule is created. To ensure that the capture rule is semantically correct, see Section 2.9.

4. In the Dashboard page, select **Save All Audit Settings**.

To display the Dashboard page, click the **Audit Settings** link, and then in the Audit Settings page, select the name of the source database.

Table 2–10 lists the fields used in the Capture Rule page.

| Field              | Description                                                                                                    |  |
|--------------------|----------------------------------------------------------------------------------------------------|--|
| (Leftmost column)  | An exclamation mark icon indicates one of the following conditions:                                                                                                    |  |
|                    | • The statement is needed but is not in use.                                                                                                    |  |
|                    | • The statement is in use but is not needed.                                                                                                    |  |
| Rule Type          | The types of capture rules are as follows:                                                                                                    |  |
|                    | <ul> <li>Table: Captures or discards either row changes resulting<br/>from DML changes or DDL changes to a particular table.</li> </ul>                                                                                                    |  |
|                    | <ul> <li>Schema: Captures or discards either row changes resulting<br/>from DML changes or DDL changes to the database objects<br/>in a particular schema.</li> </ul>                                                                                                    |  |
|                    | <ul> <li>Global: Captures or discards either all row changes<br/>resulting from DML changes or all DDL changes in the<br/>database.</li> </ul>                                                                                                    |  |
| Schema             | Indicates the schema to which this rule applies                                                                                                    |  |
| Table              | For table capture rules, this fields indicates the table to which this rule applies.                                                                                                    |  |
| DDL                | YES or NO indicates whether data definition language (DDL) statements are audited.                                                                                                    |  |
| DML                | YES or NO indicates whether data manipulation language (DML) statements are audited.                                                                                                    |  |
| In Use             | The arrow points upward if the setting is active in the source database and downward if it has not been provisioned or is not active.                                                                                                    |  |
| Needed             | A check mark indicates that the policy is needed. An <b>X</b> indicates that the policy is not needed. If a policy that is not in use is set to needed, the In Use arrow points up after provisioning. If a policy that is in use is set to not needed, the audit policy is no longer displayed after provisioning. |  |
|                    | To select all policies as needed, click the <b>Mark All as Needed</b> button. To reverse this action, click <b>Mark All as Not Needed</b> .                                                                                                    |  |
| (Rightmost column) | Click the trash can icon to remove the policy. You can use the trash can icon to remove the policy only if you had just created it and decided it was not required in the source database, or if it is not active in the source database.                                                                           |  |

Table 2–10 Fields in the Capture Rule Page

| Table 2–11 lists the fields used in the Create Capture Ru | le page. |
|-----------------------------------------------------------|----------|
|-----------------------------------------------------------|----------|

| Field        | Description                                                                                                    |  |  |
|--------------|----------------------------------------------------------------------------------------------------|--|--|
| Capture Rule | Select from the following capture rule types:                                                                                                    |  |  |
|              | <ul> <li>Table: Captures either row changes resulting from DML<br/>changes or DDL changes to a particular table. The Table<br/>field appears; enter the name of the table to which the<br/>capture rule applies. To display a list of tables and their<br/>audit sources, and to filter by object owner and object, click<br/>the flashlight icon.</li> </ul> |  |  |
|              | <ul> <li>Schema: Captures either row changes resulting from DML<br/>changes or DDL changes to the database objects in a<br/>particular schema. The Schema field appears; enter the<br/>name of the schema, or click the flashlight icon to select<br/>from a list.</li> </ul>                                                                                 |  |  |
|              | <ul> <li>Global: Captures either all row changes resulting from<br/>DML changes or all DDL changes in the database.</li> </ul>                                                                                                    |  |  |
| Capture      | Select from the following:                                                                                                    |  |  |
|              | <ul> <li>DDL (data definition language)</li> </ul>                                                                                                    |  |  |
|              | DML (data manipulation language)                                                                                                    |  |  |
|              | ■ Both                                                                                                    |  |  |

Table 2–11Fields in the Create Capture Rule Page

## 2.9 Verifying Oracle Audit Vault Policy Settings

After you have created an audit policy or capture rule, you can verify its semantic correctness.

- 1. From within the Audit Vault Console, select the Audit Policy tab.
- **2.** Under Audit Source, select the name of the source database.

The Apply Audit Settings section appears.

**3.** Select the audit settings types that you want to verify: **Statement**, **Object**, **Privilege**, **FGA**, or **Capture Rule**.

By default, all audit types are selected.

4. Under Apply Audit Settings, click the Verify button.

The Audit Vault Console displays a message letting you know that the settings have been verified.

## 2.10 Provisioning Audit Vault Policies to the Source Oracle Database

After you have created, verified, and saved the audit policies, you can provision the audit policy changes to the source database. To verify that the audit policy changes have taken affect, you can retrieve a snapshot from the source database, as described in Section 2.3.1.

You can provision the audit policy settings in the following ways:

- Saving the Audit Policy Settings to a SQL Script for a Database Administrator
- Manually Provisioning the Audit Policy Settings to the Source Database

**Caution:** Any audit policy that is not indicated as **Needed** in Audit Vault will be turned off on the source database. Section 2.3.1 describes how to retrieve audit policies from a source Oracle database.

### 2.10.1 Saving the Audit Policy Settings to a SQL Script for a Database Administrator

To save the audit settings to a SQL script:

- **1.** From within the Audit Vault Console, click the **Database Instance** link to display the Dashboard page.
- 2. Select the name of the source database.

The Apply Audit Settings section appears.

**3.** Select from the audit settings types the audit settings that you want to export: **Statement, Object, Privilege, FGA**, or **Capture Rule**.

By default, all the audit settings types are selected.

- **4.** Click **Export as SQL** to save the settings to a SQL script. In the **Browse** dialog field, select a location for the SQL file.
- **5.** Give this script to your database administrator, who can apply the policies to the source database.

### 2.10.2 Manually Provisioning the Audit Policy Settings to the Source Database

To manually provision the audit settings to the source database.

- **1.** From within the Audit Vault Console, click the **Database Instance** link to display the Dashboard page.
- 2. Select the name of the source database.

The Apply Audit Settings section appears.

**3.** Select from the audit settings types the audit settings that you want to export: **Statement, Object, Privilege, FGA**, or **Capture Rule**.

By default, all the audit settings types are selected.

4. In the Audit Source User Name field, enter the user name of a user who has been granted the EXECUTE privilege for the AUDIT SQL statement, the NOAUDIT SQL statement, and the DBMS\_FGA PL/SQL package.

If the source database is protected with Oracle Database Vault, ensure that the user has been granted the AUDIT SYSTEM and AUDIT ANY privileges. If there is an audit command rule in place, ensure the command is enabled and the user whose name you enter is able to execute the command.

- 5. In the Audit Source Password field, enter the password of this user.
- **6.** Click the **Provision** button.

After you provision the audit settings to the source database, a database administrator can modify or delete audit policies. For this reason, you should periodically retrieve the settings to ensure that you have the latest audit settings. Section 2.3 describes how to fetch audit settings.

# 2.11 Copying Oracle Audit Vault Policies to Other Oracle Databases

You can copy audit policies from one Oracle database to another Oracle database that has been added to Oracle Audit Vault. You can copy policies that are already in use in the database or copy policies that you have created in Oracle Audit Vault but not yet applied to that database.

- **1.** From within the Audit Vault Console, click the **Database Instance** link to display the Dashboard page.
- **2.** Select the name of the source database.

The Apply Audit Settings section appears.

**3.** Select audit settings for types that you want to copy: **Statement**, **Object**, **Privilege**, **FGA**, and **Capture Rule**.

By default, all the audit settings types are selected.

- **4.** In the **From** field under Copy Audit Settings from Another Source, enter the name of a source database that is different from the current source database, or use the flashlight icon to select it from a list.
- **5.** After **Copy**, select either of the following options:
  - Actual (In Use): Copies the settings listed in the In Use field under Apply Audit Settings.
  - Needed (Not Yet In Use): Copies the settings listed in the Needed field under Apply Audit Settings.
- **6.** In the **From** field, enter the full name of the source database from which you want to copy, or use the flashlight icon to select its name from a list.

You can filter the source databases by source name, host name, and host IP address.

- 7. Click the Load button.
- 8. Click the Save All Audit Settings button.
- **9.** Export the settings to a SQL file or provision the settings to the source database, using the procedure described in Section 2.10.

# 2.12 Creating and Configuring Alerts

This section contains:

- About Alerts
- Creating Templates to be Used for Alerts
- Creating Alert Status Values
- Creating a Basic Alert
- Creating an Advanced Alert
- Monitoring Alerts

### 2.12.1 About Alerts

You can create and configure alerts for Oracle Database, Microsoft SQL Server, Sybase ASE, and IBM DB2 source databases. The alert is raised when the incoming audit data

violates specific audit policies. You can specify an alert level and associate the alert with the events described in Appendix A through Appendix D.

When an incoming audit record meets the specified condition, an alert is raised and placed in the alert store, where you can review and respond to it as necessary. For example, you may want to send an e-mail to a security officer or file a trouble ticket within the appropriate tracking system. You can configure templates to be used for this type of alert notification. Section 2.13 describes how to respond to an alert.

Remember that alerts are raised when the audit data reaches the Oracle Audit Vault database, not when the actual action occurs. The time lag between when the action occurs and when the alert is raised depends on several factors, including how frequently the audit data collectors collect the audit records. An Oracle Audit Vault administrator can configure this frequency.

Alerts are independent of audit policies. That is, you do not need to perform the tasks described under Section 2.3 before you create an alert.

**Note:** An Oracle Audit Vault administrator can disable alerts. If the alerts are not firing, then check with your administrator.

### 2.12.2 Creating Templates to be Used for Alerts

You can configure Oracle Audit Vault alerts to trigger an e-mail in response to an Audit Vault alert being raised or a report being generated. For example, suppose you create an alert that is triggered every time a connection is made by a application shared schema account outside of the application (for example, APPS or SYSADM). When the user tries to log in, Oracle Audit Vault sends an e-mail to an administrator warning him or her of misuse of the application account. To accomplish this, you must create an e-mail notification profile that defines who will receive the e-mail, and then create an e-mail template that contains a message.

You also can create a trouble ticket that can be used log trouble tickets in response to an alert. Before you can do so, you must create a trouble ticket template.

This section contains:

- Creating an E-Mail Notification Profile
- Creating an E-Mail Notification Template
- Creating a Trouble Ticket Template

#### 2.12.2.1 Creating an E-Mail Notification Profile

The e-mail notification profile is a way of creating an e-mail group for a specific notification purpose, that is, a distribution list. For example, if you need to send e-mail to all auditors in your group, you can create an e-mail notification profile. When you create an alert, you can use this profile to specify an e-mail list of recipients.

To create a notification profile:

 Log in to the Audit Vault Console as a user who has been granted the AV\_ AUDITOR role.

Section 1.4 explains how to start the Audit Vault Console.

- 2. From the Dashboard page, select the **Settings** tab.
- 3. Select the Notification Profiles tab.

The Notification Profiles page is displayed by default. It displays a list of existing notification profiles, which you can modify or delete.

**4.** Click the **Create** button, and in the Add Notification Profile page, define the notification profile.

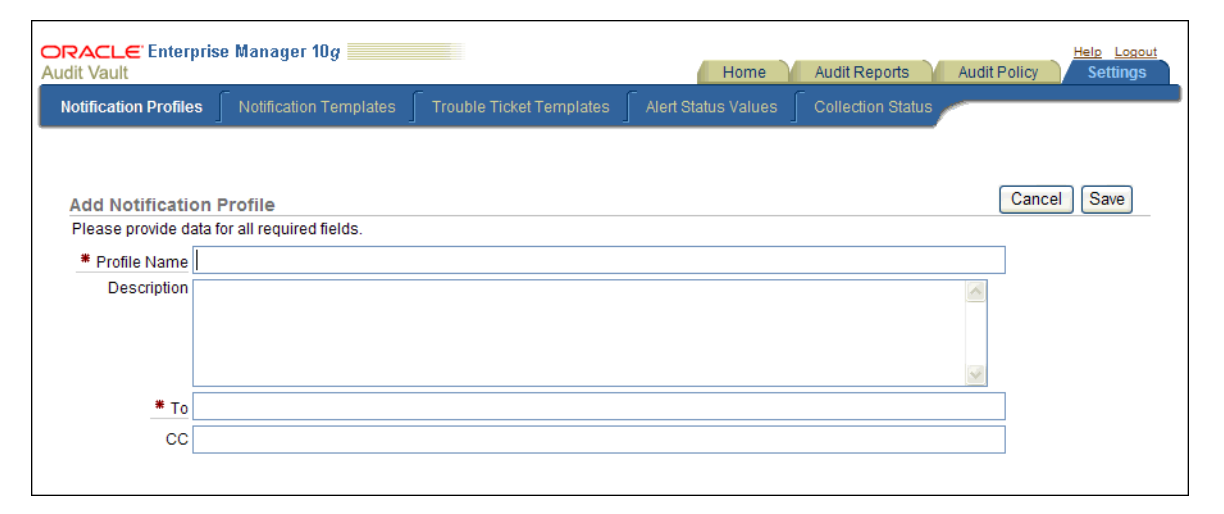

Table 2–12 describes the Add Notification Profile fields.

**5.** Click the **Save** button.

After you create the profile, it is listed in the Profile List section of the Notification Profile. From there, you can modify or delete profiles as necessary.

Table 2–12 lists the fields used in the Add/Edit Notification Profile Page.

Table 2–12 Fields in the Add Notification Profile Page

| Field        | Description                                                                                    |  |
|--------------|------------------------------------------------------------------------------------------------|--|
| Profile Name | Enter a name of the notification profile. For example:                                         |  |
|              | All Auditors                                                                                   |  |
| Description  | Optionally, enter a description of the notification profile. For example:                      |  |
|              | Profile used for notifications that are sent to all auditors                                   |  |
| То           | Enter a list of user or group e-mail addresses, each separated by a comma.<br>For example:     |  |
|              | auditors_ca@example.com, sec_admin@example.com                                                 |  |
| СС           | Optionally, include additional e-mail addresses if you want. For example:                      |  |
|              | ida.neau@example.com, kari.uksa@example.com,<br>nessa.sarie@example.com, ima.kuksa@example.com |  |

#### 2.12.2.2 Creating an E-Mail Notification Template

An e-mail notification template enables you to specify the content of the e-mail when you send it to other users, including the e-mail recipients specified in an e-mail notification template, when an Oracle Audit Vault alert is raised or an Audit Vault report is generated.

To create a notification template:

 Log in to the Audit Vault Console as a user who has been granted the AV\_ AUDITOR role. Section 1.4 explains how to start the Audit Vault Console.

- 2. From the Dashboard page, select the Settings tab.
- 3. Select the Notification Templates tab.

The Notification Templates page displays a list of existing notification templates, which you can modify or delete. Some of these templates are predefined.

**4.** Click the **Create** button and in the Add Notification Template page, define a notification template.

| ORACLE <sup>®</sup> Enterpr<br>Audit Vault | ise Manager 10g                          |                          | Home                | Audit Reports Audit Policy Settings                                                           |
|--------------------------------------------|------------------------------------------|--------------------------|---------------------|-----------------------------------------------------------------------------------------------|
| Notification Profiles                      | Notification Templates                   | Trouble Ticket Templates | Alert Status Values | Collection Status                                                                             |
| Add Notification<br>Please provide data    | n Template<br>a for all required fields. |                          |                     | Cancel Save                                                                                   |
| * Type () Al                               | ert () Report Attachment ()              | Report Notification      |                     | #AlertName#                                                                                   |
| Description                                |                                          |                          |                     | #AlertTime#<br>#AlertStatus#<br>#Object#<br>#AlertSeverity#<br>#ClientHost#<br>#ClientHostIP# |
| * Subject                                  |                                          |                          |                     | #Event#<br>#OSUserName#                                                                       |
| * Format 💿 Pl                              | ain Text 🔘 HTML                          |                          |                     | #UserName#<br>#SourceName#                                                                    |
| * Body                                     |                                          |                          | ×                   | #Description#<br>#TroubleTicketID#<br>#TroubleTicketTime#<br>#VRL#<br>#AlertBody#             |

Table 2–13 describes the Add Notification Template page.

5. Click Save.

After you create the template, it is listed in the Notification Templates page. From there, you can modify or delete templates as necessary.

Table 2–13 lists the fields used in the Add Notification Template page.

 Table 2–13
 Fields in the Add Notification Template Page

| Field                                                                          | Description                                                                                                    |  |  |
|--------------------------------------------------------------------------------|----------------------------------------------------------------------------------------------------|--|--|
| Туре                                                                           | Specify the type of notification. Select from the following options:                                                           |  |  |
|                                                                                | • Alert: Creates a notification template used by the alerts.                                                                   |  |  |
| Report Attachment: Attaches a PDF of the audit report to the e-mail notificat: |                                                                                                    |  |  |
|                                                                                | • <b>Report Notification:</b> Creates a notification template used by reports, but does not attach the PDF file of the report. |  |  |
| Name                                                                           | Enter a name for the template. For example:                                                                                    |  |  |
|                                                                                | Critical Alert E-Mail for non-os User Access Attempts                                                                          |  |  |
| Description                                                                    | Enter a brief description of what the template will be used for. For example:                                                  |  |  |
|                                                                                | Alerts admins if non-OS users try to log into the database                                                                     |  |  |

| Field   | Description                                                                                                    |  |  |  |
|---------|----------------------------------------------------------------------------------------------------|--|--|--|
| Subject | Enter a subject header for the alert. You can use the supplied tags to provide dynamic text based on the content of the alert or report. For example:                                                   |  |  |  |
|         | #AlertSeverity# Alert: Non-OS User Trying to Access the employee_db Database #Date_<br>created#                                                                                                    |  |  |  |
| Format  | Select either Plain Text or HTML.                                                                                                    |  |  |  |
| Body    | Enter the body text for the notification. You can use the tags listed under Available Tags to associate existing alerts with the notification. Table 2–14 and Table 2–15 describe these tags in detail. |  |  |  |
|         | For example, suppose you create the following body text for an alert notification:                                                                                                    |  |  |  |
|         | The "#Report_name#", generated on #Date_created#, is ready for your review. You can review the report at the following location:                                                                        |  |  |  |
|         | #URL#                                                                                                    |  |  |  |
|         | Please do not reply to this e-mail. This is an automatically generated message.                                                                                                    |  |  |  |
|         | The generated message could, depending on the circumstances and alert generated, say something similar to the following:                                                                                |  |  |  |
|         | The System Privileges Report, generated on Sept 26, 2009, 3:15:06 PM, is ready for your review. You can review the report at the following location:                                                    |  |  |  |
|         | http://mau.example.com:5707/av/console/f?p=7700:4:3525486105242281::NO::P4_REPORT_<br>ID:36                                                                                                    |  |  |  |
|         | Please do not reply to this e-mail. This is an automatically generated message.                                                                                                    |  |  |  |

 Table 2–13 (Cont.) Fields in the Add Notification Template Page

Table 2–14 lists the available tags for alert notifications.

| Alert Tag Name  | Description                                                                                                    |  |
|-----------------|----------------------------------------------------------------------------------------------------|--|
| #AlertName#     | Name of the alert                                                                                                    |  |
| #AlertTime#     | Time the event causing the alert was created                                                                                     |  |
| #AlertStatus#   | Status of the Alert (for example, New, Open, or Closed)                                                                          |  |
| #Object#        | Schema name and object name from the event that caused the alert                                                                 |  |
| #AlertSeverity# | Severity of the alert (Critical or Warning)                                                                                      |  |
| #ClientHost#    | Host name of the client                                                                                                    |  |
| #ClientHostIP#  | IP address of the client                                                                                                    |  |
| #Event#         | Audit event (for example, DELETE for a data access event). See the following appendixes for more information about audit events: |  |
|                 | <ul> <li>Appendix A, "Oracle Database Audit Events"</li> </ul>                                                                   |  |
|                 | <ul> <li>Appendix B, "Microsoft SQL Server Audit Events"</li> </ul>                                                              |  |
|                 | <ul> <li>Appendix C, "Sybase Adaptive Server Enterprise<br/>Audit Events"</li> </ul>                                             |  |
|                 | <ul> <li>Appendix D, "IBM DB2 Audit Events"</li> </ul>                                                                           |  |
| #OSUserName#    | The operating system user name associated with the event                                                                         |  |

Table 2–14Notification Template Alert Tags

| Alert Tag Name      | Description                                                                                                    |  |
|---------------------|----------------------------------------------------------------------------------------------------|--|
| #UserName#          | The user name associated with the event (a database event because<br>Oracle Audit Vault currently collects only database events)                                                                                                    |  |
| #SourceName#        | Source database in which the alert was raised.                                                                                                    |  |
| #Description#       | Description of the alert                                                                                                    |  |
| #TroubleTicketID#   | The trouble ticket ID that has been created for this alert                                                                                                    |  |
| #TroubleTicketTime# | The time the trouble ticker has been created                                                                                                    |  |
| #URL#               | URL of the alert                                                                                                    |  |
| #AlertBody#         | A special tag that is a shortcut to include the following fields in the<br>e-mail: Alert Name, Alert Time, Alert Status, Object,<br>Alert Severity, Client Host, Client Host IP, Event, OS<br>User Name, User Name, Source Name, Description,<br>Trouble Ticket ID, Trouble Ticket Time, and URL |  |

Table 2–14 (Cont.) Notification Template Alert Tags

Table 2–15 lists the available tags for report notifications.

| Report Tag Name  | Description                                                                                                    |  |
|------------------|----------------------------------------------------------------------------------------------------|--|
| #ReportName#     | Name of the report                                                                                                    |  |
| #DateCreated#    | Date and time the alert was generated                                                                                                    |  |
| #ReportCategory# | Event category for the report (for example, data access event). See<br>the following appendixes for more information about audit event<br>categories: |  |
|                  | <ul> <li>Appendix A, "Oracle Database Audit Events"</li> </ul>                                                                                        |  |
|                  | <ul> <li>Appendix B, "Microsoft SQL Server Audit Events"</li> </ul>                                                                                   |  |
|                  | <ul> <li>Appendix C, "Sybase Adaptive Server Enterprise<br/>Audit Events"</li> </ul>                                                                  |  |
|                  | <ul> <li>Appendix D, "IBM DB2 Audit Events"</li> </ul>                                                                                                |  |
| #URL#            | URL to the report that was generated                                                                                                    |  |

Table 2–15 Notification Template Report Tags

#### 2.12.2.3 Creating a Trouble Ticket Template

A trouble ticket template is a form that defines a trouble ticket action that must be logged in response to an alert.

To create a trouble ticket template:

**1.** Log in to the Audit Vault Console as a user who has been granted the AV\_AUDITOR role.

Section 1.4 explains how to start the Audit Vault Console.

- 2. From the Dashboard page, select the **Settings** tab.
- 3. Select the Trouble Ticket Templates tab.

The Trouble Ticket Templates page displays a list of existing trouble ticket templates, which you can modify or delete.

**4.** Click the **Create** button and in the Add Trouble Ticket Template page, define the template.

| Add Trouble Ticket Templa           | ate            | Cancel Save                                                                                                    |
|-------------------------------------|----------------|----------------------------------------------------------------------------------------------------|
| Please provide the data for all red | quired fields. |                                                                                                    |
|                                     |                | Available Tags                                                                                                    |
| * Template Name                     |                | #AlertName#                                                                                                    |
| Description                         |                | #AlertStatus#<br>#AlertStatus#<br>#Object#<br>#AlertSeverity#<br>#ClientHost#<br>#ClientHostIP#<br>#Event#<br>#OSUserName# |
| * Assigned Support Group            |                | #UserName#<br>#SourceName#<br>#Description#                                                                                |
| * Assigned Support Company          |                | #TroubleTicketID#<br>#TroubleTicketTime#                                                                                   |
| # Assigned Support Org              |                | #URL#<br>#AlertBody#                                                                                                    |
| * First Name                        |                |                                                                                                    |
| # Last Name                         |                |                                                                                                    |
| * Summary                           |                |                                                                                                    |
|                                     |                | ~                                                                                                    |
| * Notes                             |                |                                                                                                    |
| * Critical level Alert              | 2-High 🗸       |                                                                                                    |
| * Warning level Alert               | 3-Medium V     |                                                                                                    |

Table 2–16 lists the fields used in the Trouble Ticket Template page.

5. Click Save.

After you create the template, it is listed in the Trouble Ticket Templates page. From there, you can modify or delete templates as necessary.

Table 2–16 lists the fields used in the Trouble Ticket Template page.

 Table 2–16
 Fields Used in the Add Trouble Ticket Template Page

| Field                    | Description                                                                                                    |  |
|--------------------------|----------------------------------------------------------------------------------------------------|--|
| Template Name            | Enter a name for the trouble ticket template. For example:                                                                                                    |  |
|                          | hr_data_tmpl                                                                                                    |  |
| Description              | Optionally, enter a description for the trouble ticket template.<br>For example:                                                                                     |  |
|                          | Template to be used for any HR data violations                                                                                                    |  |
| Assigned Support Group   | IP Enter the name of the support group that is assigned the trouble ticket. Check with your Remedy administrator for the value to be used. For example:              |  |
|                          | sec_support                                                                                                    |  |
| Assigned Support Company | <b>mpany</b> Enter the name of the company that is assigned the trouble ticket. Check with your Remedy administrator for the value to be used. For example:          |  |
|                          | Example, Inc.                                                                                                    |  |
| Assigned Support Org     | Enter the name of the support organization that is assigned to<br>the trouble ticket. Check with your Remedy administrator for<br>the value to be used. For example: |  |
|                          | sec_support_org                                                                                                    |  |

| Field                | Description                                                                                                    |  |  |
|----------------------|----------------------------------------------------------------------------------------------------|--|--|
| First Name           | Enter the first name of the customer for whom you are creating<br>the trouble ticket. Check with your Remedy administrator for<br>the value to be used. For example:                                                             |  |  |
|                      | Ima                                                                                                    |  |  |
| Last Name            | Enter the last name of the customer. Check with your Remedy administrator for the value to be used. For example:                                                                                                    |  |  |
|                      | Noyd                                                                                                    |  |  |
| Summary              | Enter a detailed summary of the trouble ticket incident. You can use the tags listed under Available Tags to associate existing alerts with the trouble ticket template. Table 2–15 on page 2-26 describes these tags in detail. |  |  |
|                      | For example, suppose you enter the following text:                                                                                                    |  |  |
|                      | #ReportName# was generated on #DateCreated#. Please<br>see the following URL:<br>#URL#                                                                                                    |  |  |
|                      | In the trouble ticket, depending on the circumstances, it could appear as follows:                                                                                                    |  |  |
|                      | The Data Access Report was generated on Sept 30, 2009, 3:15:06 PM. Please see the following URL:                                                                                                    |  |  |
|                      | http://mau.example.com:5707/av/console/f?p=7700:4:3525<br>486105242281::NO::P4_REPORT_ID:58                                                                                                    |  |  |
| Notes                | Enter notes for this ticket. For example:                                                                                                    |  |  |
|                      | I think someone has been tampering with HR files again.                                                                                                    |  |  |
| Critical level Alert | Select from the following levels:                                                                                                    |  |  |
|                      | <ul> <li>1-Critical</li> </ul>                                                                                                    |  |  |
|                      | • 2-High (default)                                                                                                    |  |  |
|                      | <ul> <li>3-Medium</li> </ul>                                                                                                    |  |  |
|                      | ■ 4-Low                                                                                                    |  |  |
|                      | These levels categorize the alert only.                                                                                                    |  |  |
| Warning level Alert  | Select from the following levels:                                                                                                    |  |  |
|                      | <ul> <li>1-Critical</li> </ul>                                                                                                    |  |  |
|                      | ■ 2-High                                                                                                    |  |  |
|                      | • <b>3-Medium</b> (default)                                                                                                    |  |  |
|                      | ■ 4-Low                                                                                                    |  |  |
|                      | These levels categorize the alert only.                                                                                                    |  |  |

Table 2–16 (Cont.) Fields Used in the Add Trouble Ticket Template Page

### 2.12.3 Creating Alert Status Values

You can create alert status values to assign to an alert during the lifetime of the alert. Oracle Audit Vault provides two status values: NEW and CLOSED. You can create additional ones to suit your needs, such as PENDING.

To create an alert status value:

**1.** Log in to the Audit Vault Console as a user who has been granted the AV\_AUDITOR role.

Section 1.4 explains how to start the Audit Vault Console.

2. In the Audit Vault Console, select the **Settings** tab, and then select the **Alert Status Values** secondary tab.

The Alert Status Values page appears.

| ORACLE Enterpris                                 | se Manager 10 <i>g</i>       | Hor                      | me Audit Reports    | Audit Policy Settings |
|--------------------------------------------------|------------------------------|--------------------------|---------------------|-----------------------|
| Notification Profiles                            | Notification Templates       | Trouble Ticket Templates | Alert Status Values | Collection Status     |
| Alert Status Va<br>Status Value<br>NEW<br>CLOSED | lues<br>Description<br>1 - 2 | Rows 15 🔽 Go 🆓 🦊         | Create              |                       |

**3.** To create a new alert status, click the **Create** button.

The Add Alert Status Value page appears.

- **4.** Enter the following settings:
  - Status Value: Enter a name for the status value (for example, PENDING).
  - Description: Optionally, enter a description for the status value. For example:

Use this value to assign to alerts that are in process of being resolved and have not yet been closed.

5. Click the Save button.

The new alert status appears in the Alert Status Values page. From there, you can edit the alert status. To delete it, click the trash icon.

#### 2.12.4 Creating a Basic Alert

A basic alert specifies a user, table, audit event, success criteria, and notification settings. For example, you could create a basic alert to be raised each time User X tries to modify Table Y.

To create a basic alert:

**1.** Log in to the Audit Vault Console as a user who has been granted the AV\_AUDITOR role.

Section 1.4 explains how to start the Audit Vault Console.

**2.** In the Audit Vault Console, select the **Audit Policy** tab, and then select the **Alerts** secondary tab.

The Audit Alerts page appears, which lists the existing alerts. You can use the **Audit Source Type**, **Audit Source**, and **Audit Event Category** fields or their flashlight icons to filter the list of existing alerts. To view the definition for an existing alert, select its name in the **Alert Name** field.

| Auc<br>A | ACLE Enterprise Man<br>lit Vault<br>udit Settings | ager 10 <i>g</i>                                                                       |              | Home Audit R             | eports Audit Policy              | Help Logout<br>Settings |
|----------|---------------------------------------------------|----------------------------------------------------------------------------------------|--------------|--------------------------|----------------------------------|-------------------------|
|          | P                                                 | Rows 15                                                                                | 🔽 Go 🆓 🗸     | Create                   |                                  |                         |
|          | <u>Alert Name</u>                                 | <b>Description</b>                                                                     | Audit Source | <u>Audit Source Type</u> | Audit Event Category             | <u>Delete</u>           |
|          | ACCESSS EMP PHONE                                 | Raised when a SELECT is<br>issued for the PHONE_NUMBER<br>column in HR.EMPLOYEES table | -            | ORCLDB                   | DATA ACCESS                      | Ŵ                       |
|          | CustomerSSN                                       | Raised when a SSN is selected                                                          | -            | ORCLDB                   | DATA ACCESS                      | Û                       |
|          | CreateUser                                        | Alert that is raised when a user is created                                            | -            | ORCLDB                   | ACCOUNT MANAGEMENT               | Û                       |
|          | DropTable                                         | Alert if a drop table operation is issue.                                              | -            | ORCLDB                   | OBJECT MANAGEMENT                | Û                       |
|          | GrantPrivs                                        | Alert if a privilege is granted.                                                       | -            | ORCLDB                   | ROLE AND PRIVILEGE<br>MANAGEMENT | Î                       |
|          | NonAppOrder                                       | Alert if a user other than APPs<br>updates the Order table.                            | -            | ORCLDB                   | DATA ACCESS                      | Û                       |
|          | Select on Employees                               | Alert if a select on emplyees<br>table occurs                                          | -            | ORCLDB                   | DATA ACCESS                      | Û                       |
|          | <u>UserUpdate</u>                                 | Alert if a user is created or<br>dropped                                               | -            | ORCLDB                   | ACCOUNT MANAGEMENT               | Û                       |
|          |                                                   |                                                                                        |              |                          |                                  | 1 - 8                   |

3. Click Create.

The Create Alert Rule page appears.

- **4.** In the **Alert** field, enter the alert name and then in the **Description** field, enter a brief description of the alert.
- **5.** Specify the following information:
  - Alert Severity: Select Warning or Critical.
  - Audit Source Type: Select one of the following audit source types:
    - SYBDB (for Sybase Adaptive Server Enterprise)
    - MSSQLDB (for Microsoft SQL Server)
    - ORCLDB (for Oracle Database)
    - **DB2DB** (for IBM DB2)
  - Audit Source: Select from the list of source databases based on the audit source type that you selected.
  - Audit Event Category: Select from the list of available categories based on the audit source type that you selected. For detailed information about the audit events for these categories, see the following appendixes:
    - Appendix A, "Oracle Database Audit Events"
    - Appendix B, "Microsoft SQL Server Audit Events"
    - Appendix C, "Sybase Adaptive Server Enterprise Audit Events"
    - Appendix D, "IBM DB2 Audit Events"
- 6. After Specify additional alert conditions in, select **Basic**.

The following area appears on the Alerts page:

| Specify additional ale | t conditions in 💿 Basic 🔘 Advanced |
|------------------------|------------------------------------|
| Basic Alert Condi      | tion                               |
| Specify when an        | alert should be raised.            |
|                        |                                    |
| User                   |                                    |
| Table                  |                                    |
| Audit Event            | No Event 💌                         |
| * Audit Event Status   | 🔘 Success 🔘 Failure 💿 Both         |

- 7. Specify the following information:
  - User: Specify the name of one or more users or click the flashlight icon to search for and select user names.

Oracle Audit Vault only lists the tables from the Oracle databases that have been configured for Audit Vault and since the last retrieve of the audit policy settings. To retrieve the latest audit policy settings, see Section 2.3.

 Table: Specify the name of one or more tables or click the flashlight icon to search for and select table names.

Oracle Audit Vault only lists the tables from the Oracle databases that have been configured for Audit Vault and since the last retrieve of the audit policy settings.

- Audit Event: Select the name of an audit event from the list. The audit events that appear are based on the audit event category that you selected. See the following appendixes for more information about audit events:
  - Appendix A, "Oracle Database Audit Events"
  - Appendix B, "Microsoft SQL Server Audit Events"
  - Appendix C, "Sybase Adaptive Server Enterprise Audit Events"
  - Appendix D, "IBM DB2 Audit Events"
- Audit Event Status: Select an option to represent whether the event has a status of Success, Failure, or Both.
- **8**. Under Notification Action, optionally specify the following information:

| fication Action              |                           |                   |                             |            |
|------------------------------|---------------------------|-------------------|-----------------------------|------------|
| Template No Templa           | ite 👻 Pi                  | rofile No Profile | *                           |            |
| То                           |                           | Cc                | Ac                          | dd to List |
| <u>Profile Name</u>          | <u>Το</u>                 | <u>Cc</u>         | <u>Template Name</u>        | Delete     |
| v_auditors_distribution_list | idaneau@example.com, imar | avin@example.com  | Alert Notification Template | Û          |

- **Template:** From the list, select a notification template.
- **Profile:** From the list, select a profile template.

- **To:** Enter one or more e-mail addresses, each separated by a comma.
- Cc: Enter one or more e-mail addresses, each separated by a comma.
- Add to List: Click the Add to List button to record the e-mail recipients that you entered in the **To** and **Cc** fields.
- **9.** Under Trouble Ticket Action, from the list, optionally select a trouble ticket template.

#### 10. Click OK.

After you create the basic alert, you can modify all the fields of the alert except for the following fields:

- Alert Severity
- Audit Source Type
- Audit Source
- Audit Event Category

In addition, you can monitor the alert activity from the Dashboard page. See Section 2.12.6 for more information.

#### 2.12.5 Creating an Advanced Alert

This section contains:

- About Advanced Alerts
- Creating an Advanced Alert That Uses a Condition
- Creating an Advanced Alert Condition That Uses a Function

#### 2.12.5.1 About Advanced Alerts

In the Advanced Alert Condition section of the Create Alert Rule page, you can construct a Boolean condition that evaluates audit event behavior. When the Boolean condition evaluates to TRUE, then Oracle Audit Vault raises the alert, and either notifies other users or creates a trouble ticket. The alert condition can be simple or complex. As a general guideline, try to keep your alert conditions simple. Overly complex conditions can slow the Audit Vault Server database performance.

The syntax for the alert condition is as follows:

audit\_field operator expression

When you insert the audit event fields for the expression, Oracle Audit Vault encloses them in # (pound) symbols. For example:

- #USERNAME#
- #HOST\_IP#
- #EVENT\_STATUS#

See the event attributes tables in Appendix A through Appendix D for a full listing of the event attributes for the Oracle Database, SQL Server, Sybase ASE, and IBM DB2 source databases.

You can use any legal SQL function. For example:

- upper()
- lower()

to\_char()

You can use any legal SQL operator. For example:

- ∎ not
- like
- ∎ <
- **■** >
- ∎ in
- and
- null

When using operators, follow these guidelines:

- Remember that Oracle Audit Vault evaluates an alert condition for each incoming audit record.
- You cannot use nested queries (for example, not in SELECT...) in the condition.

Wildcards are as follows:

- % (to match zero or more characters)
- \_(to match exactly one character)

You can group components within the condition by using parentheses. For example:

(((A > B) and (B > C)) or C > D)

You can create a user-defined function that retrieves data from a table for the alert evaluation. Section 2.12.5.3.

#### 2.12.5.2 Creating an Advanced Alert That Uses a Condition

To create an advanced alert:

- **1.** Follow Step 1 through Step 5 in Section 2.12.4.
- 2. After Specify additional alert conditions in, select Advanced.

The following area appears on the Alerts page:

| Advanced Alert Condition Enter a valid Boolean condition under which an alert should be raised. You may use any of the constructs below. Please ensure that the condition is syntactically of that it contains only the attributes listed below, and that all values entered are valid.  * Condition 0 of 2000 |          |
|----------------------------------------------------------------------------------------------------|----------|
| Enter a valid Boolean condition under which an alert should be raised. You may use any of the constructs below. Please ensure that the condition is syntactically of that it contains only the attributes listed below, and that all values entered are valid.   Condition 0 of 2000                           |          |
| Condition                                                                                                    | correct, |
| * Condition                                                                                                    |          |
| Condition     O of 2000                                                                                                    | ~        |
| * Condition<br>0 of 2000                                                                                                    |          |
| 0 of 2000                                                                                                    |          |
| 0 01 2000                                                                                                    | ~        |
|                                                                                                    |          |
| Select an event to insert it in the condition No Event Y                                                                                                    |          |
| Select an attribute to insert it in the condition No Attribute 💌                                                                                                    |          |

3. From the Select an event to insert in the condition list, select an event.

The event appears in the **Condition** field with its associated source event. For example, suppose you wanted to monitor application shared schema accounts that

are being used outside the database. An example of this scenario is when the database user is APPS and the client identifier is set to NULL. From the **Audit Event Category** list, you would select **USER SESSION**. Then from the **Select an event to insert it in the condition** list, you select **LOGON**. Oracle Audit Vault then adds the following event code for logons to the **Condition** field:

```
#SOURCE_EVENTID# = '100'
```

(Appendix A through Appendix D describe the event codes in detail.)

4. From the **Select an attribute to insert in the condition** list, select an attribute.

For this example, you select **USERNAME**, which Oracle Audit Vault adds to the **Condition** field. At this stage, the **Condition** field appears as follows:

```
#SOURCE_EVENTID# = '100' #USERNAME#
```

Do not remove the # symbols that enclose the event code or the attribute.

5. Modify the condition to build the expression.

For example:

#SOURCE\_EVENTID# ='100'and lower (#USERNAME#) = 'apps' and #CLIENT\_ID" = null

This alert says, "Raise an error if any ex-employee tries to log in to the database."

- 6. Under Notification Action, optionally specify the following information:
  - **Template:** From the list, select a notification template.
  - **Profile:** From the list, select a profile template.
  - To: Enter one or more e-mail addresses, each separated by a comma.
  - Cc: Enter one or more e-mail addresses, each separated by a comma.
  - Add to List: Click Add to List to create a listing of existing notification recipients, which will be listed
- **7.** Under Trouble Ticket Action, from the list, optionally select a trouble ticket template.
- **8.** Click **OK**.

#### 2.12.5.3 Creating an Advanced Alert Condition That Uses a Function

You can create a function (or a package containing a set of functions) to use with the alert condition. For example, if the alert condition must test for a specific host name, then you can create a function that checks the host names listed in a table. This function can be used for any of the supported source database types.

Follow these guidelines when you create a table and function to use with an alert condition:

- Create the function and table on the Audit Vault Server database. The function and table should reside in the schema of the user who creates them.
- The user who creates the function and table must have the following privileges:
  - CREATE TABLE
  - CREATE PROCEDURE

In addition, ensure that this user has enough space to create the table and procedure in his or her tablespace, which by default is USERS. For example:

```
SQL> ALTER USER HOSTCHECKER QUOTA 10M ON USERS;
```

- The return type for the function can be any legal type, such as CHAR, VARCHAR2, or NUMBER. However, you cannot have a Boolean return type.
- You must grant the EXECUTE privilege for the function to the AVREPORTUSER account. This is a default user account that is designed to manage the Audit Vault reports.
- If the function is modified in the future or the function privileges changed, then the alert becomes invalid and does not work. Furthermore, the other alerts that were created for the alert category and source database (for example, all alerts created for the Account Management category for Oracle source databases) may not work as well. If this problem occurs, then check and correct the alert functions and privileges. Then drop and recreate the alert to use the corrected function. Afterward, all alerts created for the affected alert category and source database should work. Work with your Oracle Audit Vault administrator to troubleshoot alert issues.

To accomplish this, follow these general steps:

1. Log in to SQL\*Plus in the Audit Vault Server database as the user responsible for creating the alert table and function.

For example:

```
$ sqlplus hostChecker
Enter password: password
Connected.
```

**2.** Create a table that contains the data that the function will retrieve.

For example:

SQL> CREATE TABLE hostlist (hostname VARCHAR2(100));

**3.** Create the function.

For example, to create a function that retrieves the host names populated in the hostlist table:

```
CREATE OR REPLACE FUNCTION checkhost (host IN VARCHAR2)
RETURN CHAR AS
hostcount NUMBER;
BEGIN
SELECT COUNT(*) INTO hostcount FROM hostchecker.hostlist WHERE LOWER(host) =
hostname;
IF (hostcount > 0) THEN
RETURN 'Y';
ELSE
RETURN 'N';
END IF;
END checkhost;
'
```

For example:

SQL> GRANT EXECUTE ON CHECKHOST TO AVREPORTUSER;

**4.** Grant the EXECUTE privilege to the AVREPORTUSER user account.

```
Grant succeeded.
```

5. Create the advanced alert as described in Section 2.12.5.2.

For example, the alert condition can be as follows:

hostChecker.checkHost(#HOST\_NAME#) = 'N'

If you have not created the function properly, then Oracle Audit Vault prevents you from creating an alert to use the function. If this happens, check the structure of the alert and ensure that you have granted the AVREPORTUSER account the EXECUTE privilege for the function.

### 2.12.6 Monitoring Alerts

The **Overview** page is where auditors can view alert summaries, drill down to reports, and view agent and collector status. To display the Dashboard page, select the **Home** tab.

When an audit record is generated, Oracle Audit Vault classifies it in the event category that you specified when you created the alert. Audit event activity is monitored by the event category to which the audit record belongs. For example, a Logon event belongs to the User Session event category.

Oracle Audit Vault raises an alert when data in a single audit record matches an alert rule condition. Alerts are grouped by the sources with which they are associated, by the event category to which the event belongs, and by the severity level of the alert (warning or critical).

Figure 2–1 shows the a partial view of the Dashboard page.

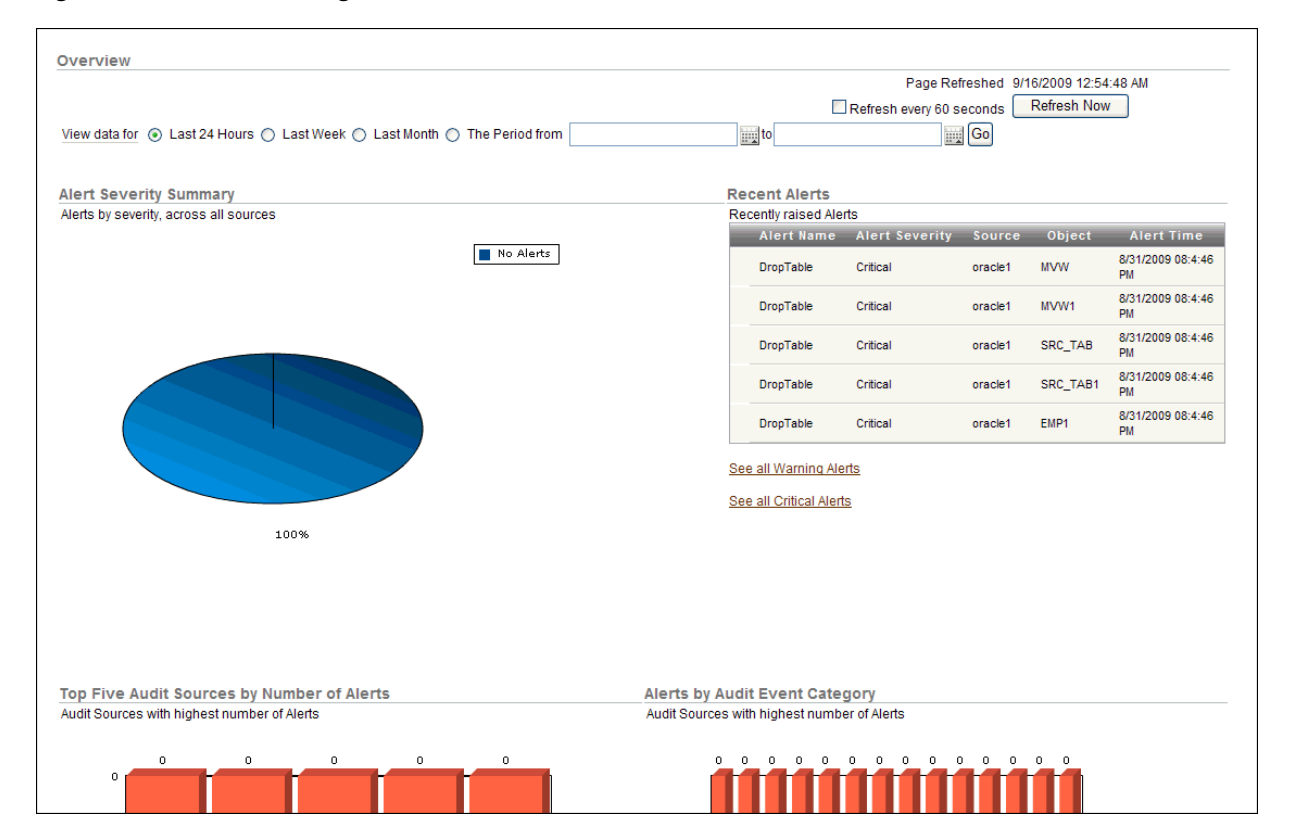

#### Figure 2–1 Dashboard Page

From the Dashboard page, you can:

- Select an event start time and end time for viewing Audit Vault event data. You
  can specify a time period by month, week, or day time span or the period between
  a specified begin and end date.
- View five types of graphical summaries (pie charts and bar graphs) of alert activity and event activity over the specified time period. These graphical summaries include:
  - Alert Severity Summary (pie chart)

Click a section in this pie chart to drill down to a more detailed critical or warning alert report to see what sources are showing a particular severity level. See Section 3.5 for more information about critical and warning alert reports.

Summary of Alert Activity (pie chart)

Click a section in this pie chart to find critical and warning alerts to see the affected sources for all alert activity.

Top Five Audit Sources by Number of Alerts (bar graph)

Click a bar in this bar graph to find more detailed critical and warning alert information that shows a severity level for a particular source.

- Alerts by Audit Event Category frequency (number of alerts) (bar graph)

Click an event category link in this bar graph to drill down to see more detailed critical and warning alert information that shows all alerts for that event category.

- Activity by Audit Event Category frequency (number of events) (bar graph)

Click an event category link in this bar graph to find events for that event category. You can generate default reports for these event categories. See Chapter 3, "Using Oracle Audit Vault Reports" for more information.

 Click a pie section or bar chart y-axis event category label to drill down to a more detailed report level.

## 2.13 Responding to an Alert

After you have created alerts and when they are generated, you or other auditors can respond to them. You can change the alert status (for example, closing it), notify other users of the alert, or log a trouble ticket for the alert.

To respond to an alert:

1. Log in to the Audit Vault Console as a user who has been granted the AV\_AUDITOR role.

Section 1.4 explains how to start the Audit Vault Console. The Dashboard page appears.

- 2. Access the alert by using one of the following methods:
  - From the Dashboard page, select the alert from the **Recent Alerts** list.
  - From the Dashboard page, select the **See All Warning Alerts** link to access warning alerts.
  - From the Dashboard page, select the **See All Critical Alerts** link to access critical alerts.

 Select the Audit Report tab, then the Default Reports secondary tab. Under Alert Reports, select either All Alerts, Critical Alerts, or Warning Alerts. Click Go to filter the report display.

| All Alert<br>Set Status | All Alerts<br>Set Status to CLOSED V Apply Notify Log Trouble Tickets |                   |               |                |                                     |             |         |                       |                          |  |
|-------------------------|-----------------------------------------------------------------------|-------------------|---------------|----------------|-------------------------------------|-------------|---------|-----------------------|--------------------------|--|
| Rows 15 Go 🕸            |                                                                       |                   |               |                |                                     |             |         |                       |                          |  |
| <sup>□</sup> ▼A         | Audit Vault Alert Time is in the last 24 hours                        |                   |               |                |                                     |             |         |                       |                          |  |
| <u>Select</u>           | <u>Details</u>                                                        | <u>Alert Name</u> | <u>Object</u> | <u>Event</u>   | <u>Event Category</u>               | <u>User</u> | Source  | <u>Alert Severity</u> | <u>Event Time</u>        |  |
|                         |                                                                       | NonAppOrder       | ORDERS        | SELECT         | DATA ACCESS                         | OE          | oracle1 | Warning               | 9/22/2009<br>07:49:13 AM |  |
|                         |                                                                       | UserUpdate        | JSCHAFFER     | CREATE<br>USER | ACCOUNT<br>MANAGEMENT               | FRIPON      | oracle1 | Warning               | 9/22/2009 07:49:9<br>AM  |  |
|                         |                                                                       | CreateUser        | JSCHAFFER     | CREATE<br>USER | ACCOUNT<br>MANAGEMENT               | FRIPON      | oracle1 | Warning               | 9/22/2009 07:49:9<br>AM  |  |
|                         |                                                                       | GrantPrivs        | DBA           | GRANT<br>ROLE  | ROLE AND<br>PRIVILEGE<br>MANAGEMENT | MALOEUF     | oracle1 | Critical              | 9/22/2009 07:49:9<br>AM  |  |
|                         |                                                                       | DropTable         | EMP2          | DROP<br>TABLE  | OBJECT<br>MANAGEMENT                | FRIPON      | oracle1 | Critical              | 9/22/2009 07:49:8<br>AM  |  |

The All Alerts page appears similar to the following:

- **3.** In the All Alerts page, select the check boxes for the reports to which you want to respond.
- 4. Perform any of the following actions:
  - Notify another auditor of the alert. Click the Notify button. In the Manual Alert Notification page, select the notification template and profile that you want to use, and optionally enter e-mail addresses in the **To** and **Cc** fields. Separate multiple e-mail addresses with a comma. Click the **Add to List** button to compile the listing, and then click the **Notify** button to send the notification.
  - Log a trouble ticket. Click the Log Trouble Tickets button. In the Manual Trouble Ticketing page, select the trouble ticket template that you want from the Template list. Then click OK. The Alerts page appears, with a message describing the status (for example, Successfully queued the trouble ticket logging request).
  - Details. Select the page icon under the Details column for the report, and under the Notes area, select either Current Note or Previous Notes to update the status of the alert, or log or update a Remedy ticket.

This method also enables you to file notification and trouble ticket information.

• Set the alert status. From the Set Status to list, select either NEW or CLOSED, and then click the Apply button. When an alert is first generated, it is set to OPEN. The Alerts page displays a message describing the status (for example, Successfully updated the alert statuses).

# 2.14 Setting a Retention Period for Audit Data

You can set a period of 1 to 99 years for Oracle Audit Vault to retain audit data. By default, Oracle Audit Vault retains collected audit data for 10 years. When you set this retention period, it applies to audit records from *all* source databases, not just the currently selected source database. Oracle Audit Vault deletes the data based on the time that it was collected by Oracle Audit Vault, not when the audit event actually
occurred. For example, suppose you load audit data that is more than 10 years old and then you set the retention period to 7 years. Oracle Audit Vault will delete this audit data 7 years from now.

To set the audit data retention period:

**1.** Log in to the Audit Vault Console as a user who has been granted the AV\_AUDITOR role.

Section 1.4 explains how to start the Audit Vault Console. The Dashboard page appears.

2. In the Audit Vault Console, select the Audit Policy tab.

By default, the Audit Settings page appears.

- **3.** Under Audit Data Retention, enter a value (1–99) in the **Retain audit data** field.
- 4. Click Go.

# **Using Oracle Audit Vault Reports**

This chapter contains:

- What Are Oracle Audit Vault Reports?
- Accessing the Oracle Audit Vault Audit Reports
- Using the Default Reports
- Using the Compliance Reports
- Using the Critical and Warning Alert Reports
- Scheduling and Creating PDF Reports
- Annotating and Attesting Reports
- Generating and Comparing Snapshots of Entitlement Audit Data
- Controlling the Display of Data in a Report
- Finding Information About Report Data
- Working with User-Defined Reports
- Downloading a Report to a CSV File

# 3.1 What Are Oracle Audit Vault Reports?

The Oracle Audit Vault reports are automatically generated reports that describe the state of audited activities. They reflect audited data collected from the Oracle Database, Microsoft SQL Server, Sybase ASE, and IBM DB2 source databases that connect to the Audit Vault Server. For all of these products, they track the audit events described in Appendix A through Appendix D.

The default reports are organized into various categories, such as access reports and management reports. You can create user-defined reports that focus on specific areas or audited events.

Any user who has been granted the AV\_AUDITOR role can view and modify the reports.

# 3.2 Accessing the Oracle Audit Vault Audit Reports

To access the Oracle Audit Vault audit reports:

1. Log in to the Oracle Audit Vault Console as a user who has been granted the AV\_AUDITOR role, as explained in Section 1.4.

The Dashboard page appears.

- 2. Click the Audit Reports tab in the upper-right corner of the window.
- **3.** Do one of the following:
  - To view and work with reports: Click the appropriate secondary tab to find the report you want to view (Default Reports, Compliance Reports, Custom Reports, or Generated Reports). To view the report (for example, Data Access under the Access Reports category), click its link.
  - To schedule and send to another user a PDF report: Click the Report Schedules secondary tab. See Section 3.6.
  - **To annotate and attest a report:** Click the Generated Reports secondary tab, select the report, and then click the **Details** button. See Section 3.7.
  - To view snapshots of audit data in the entitlement reports: Click Entitlement Snapshots secondary tab. See Section 3.8.

# 3.3 Using the Default Reports

This section contains:

- About the Default Reports
- Using the Default Access Reports
- Using the Default Management Activity Reports
- Using the Default System Exception Reports
- Using the Default Entitlement Reports

# 3.3.1 About the Default Reports

The default reports are predefined reports that cover commonly required audit data.

Figure 3–1 shows the Default Reports page.

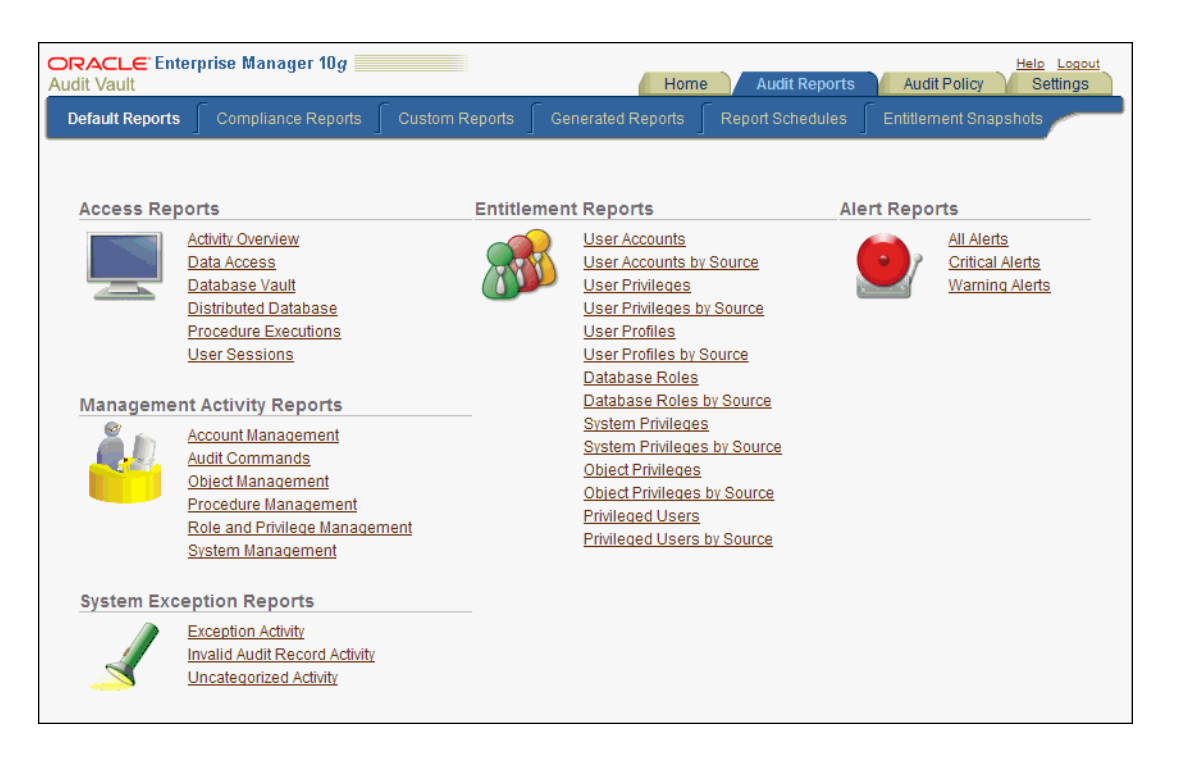

Figure 3–1 Default Reports Page

## 3.3.2 Using the Default Access Reports

This section contains:

- About the Default Access Reports
- Activity Overview Report
- Data Access Report
- Database Vault Report
- Distributed Database Report
- Procedure Executions Report
- User Sessions Report

#### 3.3.2.1 About the Default Access Reports

The default access reports track general database access activities such as audited SQL statements, Oracle Database Vault activities, application access activities, and user login activities. These reports display the following kinds of information: source database name, source database type, host name for the source database, version of the source database, IP address of the source database, audit time, Audit Vault category, the event itself (such as LOGIN statements), current and previous values of the event, user and host client information, the event status (such as failure), and the time the event took place.

You can create user-defined custom reports from the reports. See Section 3.9 and Section 3.11.

#### 3.3.2.2 Activity Overview Report

The **Activity Overview** page displays all audit trail records. Audit records appear based on their audit event time in descending order (newest record first). This report can be very large, but you can create a user-defined version that filters specific audit data. By default, 15 audit records are displayed on each page.

Figure 3–2 shows the Activity Dashboard page.

Figure 3–2 Activity Overview Report Page

| Activity Overview |                     |                                       |                               |                      |                                       |                                        |  |
|-------------------|---------------------|---------------------------------------|-------------------------------|----------------------|---------------------------------------|----------------------------------------|--|
| 2                 |                     |                                       | Rows 15 🔽 🤇                   | 30 🎲 🦊               | Create PDF                            |                                        |  |
| Y                 | Event Tim           | ne is in the last 24 hours            | i 🗆 📡                         |                      |                                       |                                        |  |
| p: The            | current s<br>Source | ettings would result in n<br>Category | nore than 20,000 row<br>Event | s. Please ad<br>User | d more filters to ensu<br>Target Host | e complete and correct<br>Event Time 🔽 |  |
|                   | oracle1             | USER SESSION                          | LOGOFF                        | MALOEUF              | binks241                              | 10/16/2009 05:11:12 PM                 |  |
|                   | oracle1             | USER SESSION                          | LOGOFF                        | MALOEUF              | binks241                              | 10/16/2009 05:11:8 PM                  |  |
|                   | oracle1             | USER SESSION                          | LOGOFF                        | MALOEUF              | binks241                              | 10/16/2009 05:9:35 PM                  |  |
|                   | oracle1             | USER SESSION                          | LOGOFF                        | MALOEUF              | binks241                              | 10/16/2009 08:30:55 AM                 |  |
|                   | oracle1             | USER SESSION                          | LOGOFF                        | MALOEUF              | binks241                              | 10/15/2009 09:28:6 PM                  |  |
|                   | oracle1             | USER SESSION                          | LOGOFF                        | MALOEUF              | binks241                              | 10/15/2009 11:23:33 AM                 |  |
|                   | oracle1             | USER SESSION                          | LOGOFF                        | MALOEUF              | binks241                              | 10/15/2009 11:19:53 AM                 |  |
|                   | oracle1             | SYSTEM MANAGEMENT                     | SUPER USER DML                | 1                    |                                       | 10/13/2009 03:58:21 PM                 |  |
|                   | oracle1             | USER SESSION                          | SUPER USER LOGON              | 1                    |                                       | 10/13/2009 03:57:49 PM                 |  |
|                   | oracle1             | USER SESSION                          | LOGOFF                        | MALOEUF              | binks241                              | 10/8/2009 08:16:50 PM                  |  |
|                   | oracle1             | USER SESSION                          | LOGOFF                        | MALOEUF              | binks241                              | 10/7/2009 07:40:49 AM                  |  |
|                   | oracle1             | USER SESSION                          | LOGOFF                        | MALOEUF              | binks241                              | 10/6/2009 04:13:51 PM                  |  |
|                   | oracle1             | USER SESSION                          | LOGOFF                        | MALOEUF              | binks241                              | 10/6/2009 01:9:55 PM                   |  |
|                   | oracle1             | USER SESSION                          | LOGOFF                        | MALOEUF              | binks241                              | 10/6/2009 12:12:24 PM                  |  |
|                   | oracle1             | SYSTEM MANAGEMENT                     | SUPER USER DDL                | 1                    |                                       | 10/6/2009 10:59:52 AM                  |  |

#### 3.3.2.3 Data Access Report

The Data Access Report displays audited SQL statements, such as Oracle Database data manipulation language (DML) activities (for example, all SELECT, INSERT, UPDATE, or DROP SQL statements).

#### See Also:

- Section A.5 for Oracle Database audit events
- Section B.5 for SQL Server audit events
- Section C.5 for Sybase Adaptive Server Enterprise audit events
- Section D.5 for IBM DB2 audit events
- Section 3.4.5.9 if you want to use the Program Change Report to track changes to row data from INSERT or UPDATE statements

#### 3.3.2.4 Database Vault Report

The Database Vault Report displays audited Oracle Database Vault activity. These audit records are collected from the Oracle Database Vault audit trail.

If the Database Vault Report does not show data, then Oracle Database Vault may not be enabled. To check that Oracle Database Vault is enabled, log in to SQL\*Plus and then query the V\$OPTION table. Any user can query this table. If Oracle Database Vault is enabled, the query returns TRUE; otherwise, it returns FALSE. Remember that you must enter the parameter value, Oracle Database Vault, using case-sensitive letters, as in the following example:

SQL> SELECT \* FROM V\$OPTION WHERE PARAMETER = 'Oracle Database Vault';

| PARAMETER             | VALUE |
|-----------------------|-------|
|                       |       |
| Oracle Database Vault | TRUE  |

See also Section A.6 for a listing of the Oracle Database Vault audit events.

#### 3.3.2.5 Distributed Database Report

The Distributed Database Report displays audited distributed database activity, such as Oracle Database CREATE DATABASE LINK or DROP DATABASE LINK statements. (Note that the associated audit events are called *peer association events*.)

#### See Also:

- Section A.10 for Oracle Database audit events
- Section B.9 for SQL Server audit events
- Section C.9 for Sybase Adaptive Server Enterprise audit events
- Section D.9 for IBM DB2 audit events

#### 3.3.2.6 Procedure Executions Report

The Procedure Executions Report displays audited application access activity, such as the execution of SQL procedures or functions. (Note that the associated audit events are called *service and application utilization events*.)

#### See Also:

- Section A.12 for Oracle Database audit events
- Section B.11 for SQL Server audit events
- Section C.11 for Sybase Adaptive Server Enterprise audit events
- Section D.11 for IBM DB2 audit events
- Section 3.3.3.5 for information about the Procedure Management Report

#### 3.3.2.7 User Sessions Report

The User Sessions Report displays audited authentication events for users who log in to the database. This includes the time the user logged in, the login event, and how the user was authenticated.

#### See Also:

- Section A.15 for Oracle Database audit events
- Section B.14 for SQL Server audit events
- Section C.14 for Sybase Adaptive Server Enterprise audit events
- Section D.14 for IBM DB2 audit events

## 3.3.3 Using the Default Management Activity Reports

This section contains:

- About the Default Management Activity Reports
- Account Management Report
- Audit Commands Report
- Object Management Report
- Procedure Management Report
- Role and Privilege Management Report
- System Management Report

## 3.3.3.1 About the Default Management Activity Reports

The default management activity reports track the use of AUDIT SQL statements, changes to user accounts, actions performed on the underlying packages for applications, actions performed on database objects, roles and privileges, and system management activities such as database shutdowns and startups. These reports display the following kinds of information: source database name, source database type, host name for the source database, version of the source database, IP address of the source database, audit time, Audit Vault category, the event itself (such as GRANT statements), current and previous values of the event, user and host client information, the event status (such as failure), and the time the event took place.

You can create user-defined reports from the reports. See Section 3.9 and Section 3.11.

### 3.3.3.2 Account Management Report

The Account Management Report displays account management activity of the user's audited SQL statements. This includes audited changes to user accounts and profiles (setting limits on database resources), for example, when user accounts are created, altered, or deleted, and when database schemas are created.

#### See Also:

- Section A.2 for Oracle Database audit events
- Section B.2 for SQL Server audit events
- Section C.2 for Sybase Adaptive Server Enterprise audit events
- Section D.2 for IBM DB2 audit events

### 3.3.3.3 Audit Commands Report

The Audit Commands Report displays the use of audit commands, such as Oracle Database AUDIT SQL statements for other SQL statements and database objects. For example, for Oracle Database, this page tracks AUDIT ALL, AUDIT SELECT ON *table\_name* statements, NOAUDIT statements, and so on.

#### See Also:

- Section A.4 for Oracle Database audit events
- Section B.4 for SQL Server audit events
- Section C.4 for Sybase Adaptive Server Enterprise audit events
- Section D.4 for IBM DB2 audit events

#### 3.3.3.4 Object Management Report

The Object Management Report displays audited actions performed on database objects. For example, these audit records are created for create, alter, or drop operations on database objects that are performed on a database table.

#### See Also:

- Section A.9 for Oracle Database audit events
- Section B.8 for SQL Server audit events
- Section C.8 for Sybase Adaptive Server Enterprise audit events
- Section D.8 for IBM DB2 audit events

#### 3.3.3.5 Procedure Management Report

The Procedure Management Report displays audited actions that were performed on the underlying procedures or functions of system services and applications. For example, it lists the audit records that were created for Oracle Database ALTER FUNCTION, ALTER JAVA, or ALTER PACKAGE statements. (Note that the associated audit events are called *application management events*.)

#### See Also:

- Section A.3 for Oracle Database audit events
- Section B.3 for SQL Server audit events
- Section C.3 for Sybase Adaptive Server Enterprise audit events
- Section D.3 for IBM DB2 audit events
- Section 3.3.2.6 for information about the Procedure Executions Report

#### 3.3.3.6 Role and Privilege Management Report

The Role and Privilege Management Report lists audited role and privilege management activity, such as the creating, granting, revoking, and dropping of roles and privileges. It lists the name of the user performing the action, and the user to whom the action applies.

#### See Also:

- Section A.11 for Oracle Database audit events
- Section B.10 for SQL Server audit events
- Section C.10 for Sybase Adaptive Server Enterprise audit events
- Section D.10 for IBM DB2 audit events

## 3.3.3.7 System Management Report

The System Management Report displays audited system management activity. For example, it lists activities such as startup and shutdown operations on a database, enable and disable operations on all triggers, and rollback operations. It also lists user-related operations, such as unlocking a user account.

#### See Also:

- Section A.13 for Oracle Database audit events
- Section B.12 for SQL Server audit events
- Section C.12 for Sybase Adaptive Server Enterprise audit events
- Section D.12 for IBM DB2 audit events

## 3.3.4 Using the Default System Exception Reports

This section contains:

- About the Default System Exception Reports
- Exception Activity Report
- Invalid Audit Record Report
- Uncategorized Activity Report

### 3.3.4.1 About the Default System Exception Reports

The default system exception reports track audit events, such as exceptions that occur and audit activities that Oracle Audit Vault cannot recognize or place into a category. These reports display the following kinds of information: source database name, source database type, host name for the source database, version of the source database, IP address of the source database, audit time, Audit Vault category, the event itself (such as network errors), current and previous values of the event, user and host client information, the event status (such as failure), and the time the event took place.

You can create user-defined reports from the reports. See Section 3.9 and Section 3.11.

### 3.3.4.2 Exception Activity Report

The Exception Activity Report displays audited error and exception activity, such as network errors.

#### See Also:

- Section A.7 for Oracle Database audit events
- Section B.6 for SQL Server audit events
- Section C.6 for Sybase Adaptive Server Enterprise audit events
- Section D.6 for IBM DB2 audit events

#### 3.3.4.3 Invalid Audit Record Report

The Invalid Audit Record Report displays audited activity that Oracle Audit Vault cannot recognize, possibly due to a corrupted audit record.

#### See Also:

- Section A.8 for Oracle Database audit events
- Section B.7 for SQL Server audit events
- Section C.7 for Sybase Adaptive Server Enterprise audit events
- Section D.7 for IBM DB2 audit events

#### 3.3.4.4 Uncategorized Activity Report

The Uncategorized Activity Report displays audited activity that cannot be categorized. For example, it lists events such as Oracle Database COMMENT, CREATE SUMMARY, or NO-OP events.

#### See Also:

- Section A.14 for Oracle Database audit events
- Section B.13 for SQL Server audit events
- Section C.13 for Sybase Adaptive Server Enterprise audit events
- Section D.13 for IBM DB2 audit events

### 3.3.5 Using the Default Entitlement Reports

This section contains:

- About the Default Entitlement Reports
- User Accounts Report and User Accounts by Source Report
- User Privileges Report and User Privileges by Source Report
- User Profiles Report and User Profiles by Source Report
- Database Roles Report and Database Roles by Source Report
- System Privileges Report and System Privileges by Source Report
- Object Privileges Report and Object Privileges by Source Report
- Privileged Users Report and Privileged Users by Source Report

#### 3.3.5.1 About the Default Entitlement Reports

An entitlement report describes the types of access that users have to an Oracle source database. It provides information about the user, role, profile, and privileges used in the source database. For example, the entitlement reports capture information such as access privileges to key data or privileges assigned to a particular user. These reports are useful for tracking unnecessary access to data, finding duplicate privileges, and simplifying privilege grants.

After you generate a default entitlement report, you can view a snapshot of the metadata that describes user, role, profile, and privilege information. This enables you to perform tasks such as comparing different snapshot labels to find how the entitlement information has changed over time. See Section 3.8.

You can create user-defined reports from the reports. See Section 3.9 and Section 3.11.

#### 3.3.5.2 User Accounts Report and User Accounts by Source Report

The User Accounts Report and User Accounts by Source Report show the following information about user accounts: source database in which the user account was

created, user account name, account status (LOCKED or UNLOCKED), expiration date for the password, initial lock state (date the account will be locked), default tablespace, temporary tablespace, initial resource consumer group, when the user account was created, associated profile, and external name (the Oracle Enterprise User DN name, if one is used).

The difference between these reports is that the "by Source" report enables you to view snapshot data from a specific Oracle source database. The regular report includes snapshot label data from all Oracle source databases assigned to given labels.

## 3.3.5.3 User Privileges Report and User Privileges by Source Report

The User Privileges Report and User Privileges by Source Report show the following information about user privileges: source database in which the privilege was created, user name, privilege, schema owner, table name, column name, type of access (direct access or if through a role, the role name), whether the user privilege was created with the ADMIN option, whether the user can grant the privilege to other users, and who granted the privilege.

The difference between these reports is that the "by Source" report enables you to view snapshot data from a specific Oracle source database. The regular report includes snapshot label data from all Oracle source databases assigned to given labels.

## 3.3.5.4 User Profiles Report and User Profiles by Source Report

The User Profiles Report and User Profiles by Source Report show the following information about user profiles: source database in which the user profile was created, profile name, resource name, resource type (KERNEL, PASSWORD, or INVALID), and profile limit.

The difference between these reports is that the "by Source" report enables you to view snapshot data from a specific Oracle source database. The regular report includes snapshot label data from all Oracle source databases assigned to given labels.

## 3.3.5.5 Database Roles Report and Database Roles by Source Report

The Database Roles Report and Database Roles by Source Report lists names of database roles and application roles. If the role is a secure application role, then the Schema and Package columns of the report indicate the underlying PL/SQL package used to enable the role.

The difference between these reports is that the "by Source" report enables you to view snapshot data from a specific Oracle source database. The regular report includes snapshot label data from all Oracle source databases assigned to given labels.

## 3.3.5.6 System Privileges Report and System Privileges by Source Report

The System Privileges Report and System Privileges by Source Report show the following information about system privileges: source database in which the system privilege was created, user granted the system privilege, privilege name, type of access (direct access or if through a role, the role name), and whether it was granted with the ADMIN option.

The difference between these reports is that the "by Source" report enables you to view snapshot data from a specific Oracle source database. The regular report includes snapshot label data from all Oracle source databases assigned to given labels.

## 3.3.5.7 Object Privileges Report and Object Privileges by Source Report

The Object Privileges Report and Object Privileges by Source Report show the following information about object privileges: the source database in which the object was created, users granted the object privilege, schema owner, target name (which lists tables, packages, procedures, functions, sequences, and other objects), column name (that is, column-level privileges), privilege (object or system privilege, such as SELECT), type of access allowed the object (direct access or if through a role, the role name), whether the object privilege can be granted, and who the grantor was.

The difference between these reports is that the "by Source" report enables you to view snapshot data from a specific Oracle source database. The regular report includes snapshot label data from all Oracle source databases assigned to given labels.

## 3.3.5.8 Privileged Users Report and Privileged Users by Source Report

The Privileged Users Report and Privileged Users by Source Report show the following information about privileged users: source database in which the privileged user account was created, user name, privileges granted to the user, type of access (direct access or if through a role, the role name), and whether the privileged user was granted the ADMIN option.

The difference between these reports is that the "by Source" report enables you to view snapshot data from a specific Oracle source database. The regular report includes snapshot label data from all Oracle source databases assigned to given labels.

# 3.4 Using the Compliance Reports

This section contains:

- About the Compliance Reports
- Credit Card Compliance Report: Related Data Access Compliance Report
- Financial Compliance Reports
- Health Care Compliance Report: EPHI Related Data Access Report
- Common Credit Card, Financial, and Health Care Compliance Reports

## 3.4.1 About the Compliance Reports

The compliance reports provide out-of-the-box reports to help you meet regulations associated with credit card, financial, and health care related data. They track activities that are typically required to meet standard compliance regulations, such as changes to the database structure or its objects, failed logins, administrator activities, system events, and user logins or logoffs. Internal and external auditors request many of these reports to monitor security and compliance for your business.

The compliance reports have three categories: credit card, financial, and health care. For example, all three of the categories listed have a Database Logon Report, but each category determines the type of data shown in the report. To customize the display name, description, data output, and source database for a report, under Tasks, select the **Customize Categories** link.

To access the compliance reports, select the **Audit Reports** tab, then select **Compliance Reports**. You can create user-defined reports from the reports. See Section 3.9 and Section 3.11.

Figure 3–3 shows the Compliance Reports page.

Figure 3–3 Compliance Reports Page

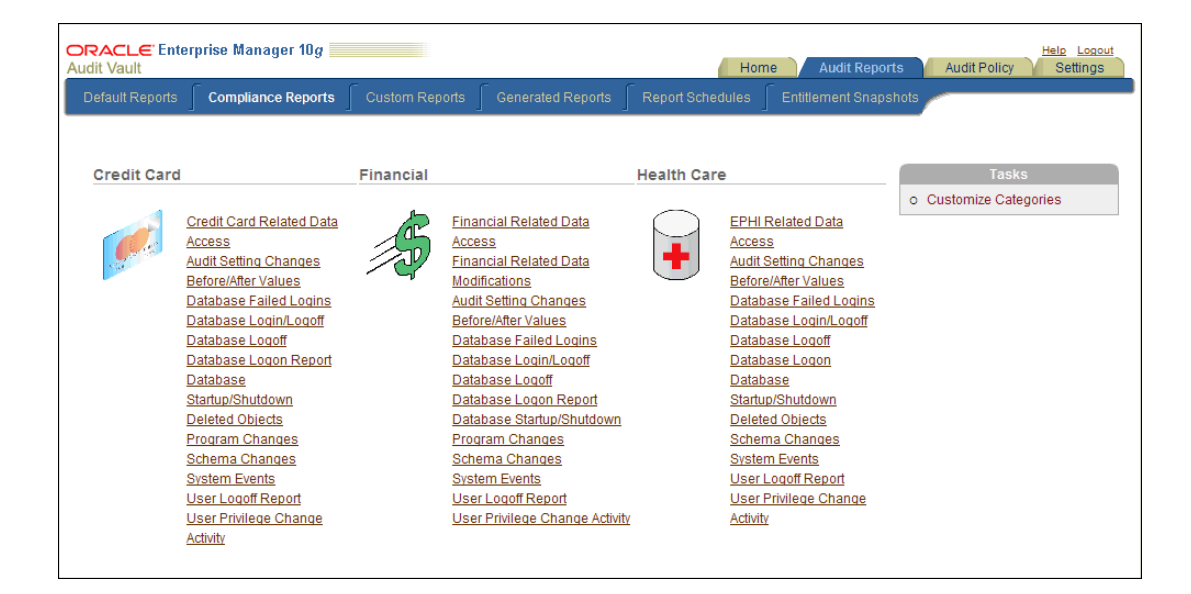

## 3.4.2 Credit Card Compliance Report: Related Data Access Compliance Report

The Credit Card Related Data Access Report displays audited SQL statements, such as Oracle Database data manipulation language (DML) activities (for example, all SELECT, INSERT, UPDATE, or DELETE SQL statements).

For additional compliance reports that can be used for credit card audit data, see Section 3.4.5.

## 3.4.3 Financial Compliance Reports

The financial compliance reports are as follows:

- Financial Related Data Access Report
- Financial Related Data Modifications Report

#### 3.4.3.1 Financial Related Data Access Report

The Financial Related Data Access Report displays audited SQL statements that were used to access financial data, such as SELECT SQL statements.

For additional compliance reports that can be used for financial audit data, see Section 3.4.5.

#### 3.4.3.2 Financial Related Data Modifications Report

The Financial Related Data Modifications Report displays audited SQL statements that were used to modify financial data, such as Oracle Database data manipulation language (DML) activities (for example, all INSERT, UPDATE, or DELETE SQL statements).

For additional compliance reports that can be used for financial audit data, see Section 3.4.5.

## 3.4.4 Health Care Compliance Report: EPHI Related Data Access Report

The EPHI (Electronic Protected Health Information) Related Data Access Report displays audited SQL statements that were used to access or modify health care data, such as Oracle Database data manipulation language (DML) activities (for example, all INSERT, UPDATE, or DELETE SQL statements).

For additional compliance reports that can be used for health care audit data, see Section 3.4.5.

## 3.4.5 Common Credit Card, Financial, and Health Care Compliance Reports

The credit card, financial, and health care reports all have the following common reports:

- Audit Setting Changes Report
- Before / After Values Report
- Database Failed Logins Report
- Database Login/Logoff Report
- Database Logoff Report
- Database Logon Report
- Database Startup/Shutdown Report
- Deleted Objects Report
- Program Changes Report
- Schema Changes Report
- System Events Report
- User Privilege Change Activity Report

### 3.4.5.1 Audit Setting Changes Report

The Audit Settings Changes Report displays audited activity of audit setting changes (for example, changes to the AUDIT ALL SQL statement). It captures data such as Oracle Database Vault rules, rule sets, and factors; original content; fine grained audit policies if any were used; and proxy session IDs.

### 3.4.5.2 Before/After Values Report

The Before/After Values Report displays a wide range of before and after values for events such as schema owners, events, event values, timing of the event changes, and which source databases they affect. It tracks information such as the IP address and client user connections. This report is designed for users who must capture specific before and after values of Oracle database tables using the REDO collector. Contact your Oracle Audit Vault administrator for more information about the REDO collector.

### 3.4.5.3 Database Failed Logins Report

The Database Failed Logins Report displays audited failed login attempts. These audit records are generated for failed login, proxy authentication only, and super user login attempts.

## 3.4.5.4 Database Login/Logoff Report

The Database Login/Logoff Report displays audited login and logoff operations of users. For example, these audit records are generated when you audit events, such as login, logoff, privileged user login, logoff by cleanup, and proxy authentication only.

## 3.4.5.5 Database Logoff Report

The Database Logoff Report displays information about user logoff operations, such as the user name, proxy session ID, client user information, and when the logoff operation took place.

## 3.4.5.6 Database Logon Report

Similar to the Database Logoff Report, the Database Logon Report shows information about user logon operations. It captures the same type of information the Database Logoff Report captures.

## 3.4.5.7 Database Startup/Shutdown Report

The Database Startup/Shutdown Report tracks when the source database was started and shut down, and includes information such as the user who performed the startup or shutdown operation.

## 3.4.5.8 Deleted Objects Report

The Deleted Objects Report displays audited SQL statements that were used to delete database objects, such as delete operations on a specific table. It tracks the user who deleted the object and the command the user used to delete the object.

## 3.4.5.9 Program Changes Report

The Program Changes Report displays changes to row data when an insert or update operation occurs in Oracle Database. It tracks data such as the user who performed the action the action itself, and when the action took place. This report is especially useful if you are using the redo collector to extract the before and after values of data updates.

### 3.4.5.10 Schema Changes Report

The Schema Changes Report displays audited data definition language (DDL) activities (for example, changes to the database schema that result from SQL ALTER, CREATE, or DROP statements). It tracks data such as the user who changed the schema, when the change took place, and the status of the change attempt.

### 3.4.5.11 System Events Report

The System Events Report displays audited system event activities. These audit records are generated when you audit local system processes. It tracks events such as the SQL text that caused the system event, the user responsible for it, the privilege required for the event, and when the event took place. Examples of a local system process are starting and shutting down a database or changing database parameters.

### 3.4.5.12 User Privilege Change Activity Report

The User Privilege Change Activity Report displays information about the privileges that were required when users change data in the source database. It tracks data such as the SQL statements the user run, event time, and the target of the change.

# 3.5 Using the Critical and Warning Alert Reports

The alert reports are as follows:

- About the Critical and Warning Alert Reports
- All Alerts Report
- Critical Alerts Report
- Warning Alerts Report

## See Also:

- Section 2.12 for information about creating and configuring alerts
- Section 2.13 for information about responding to an alert

# 3.5.1 About the Critical and Warning Alert Reports

The critical and warning alert reports track critical and warning alerts. An alert is raised when data in a single audit record matches a predefined alert rule condition. Alerts are grouped by associated source, by event category, and by the severity level of the alert (either warning or critical). You can create user-defined reports from these alerts; see Section 3.9.

## 3.5.2 All Alerts Report

This report tracks all alerts, both critical and warning alerts.

## 3.5.3 Critical Alerts Report

This report tracks critical alerts.

## 3.5.4 Warning Alerts Report

This report tracks warning alerts.

# 3.6 Scheduling and Creating PDF Reports

This section contains:

- About Scheduling and Creating PDF Reports
- Scheduling and Creating a PDF Report

# 3.6.1 About Scheduling and Creating PDF Reports

You can schedule reports to be sent to other users in PDF format. You can run the report immediately, or you can create or select a schedule to run the report at a later time. In addition to setting a time to run the report, you can create the following components for the report:

• A retention time for the data to be used in the report. For example, if you schedule a report to run once a month but you only want that month's audit data in the report, then you can set a retention time to store the data for each month the report runs, and then discard the data after each month. This way, the report recipients always receives the most recent month of audit data.

- A list of users who should be notified when the report runs. You can notify other users of the report and either send them a notification or the report in an e-mail attachment.
- A list of auditors who must attest to the report. You can select one or more auditors, including yourself, to attest to the report.
- Formatting for the report. You can design the title to include certain components, such as the category and report names. You also can control the header and footer text for the report, as well as the orientation of the report.

## 3.6.2 Scheduling and Creating a PDF Report

To schedule and create a PDF report:

**1.** Log in to the Oracle Audit Vault Console as a user who has been granted the AV\_AUDITOR role, as explained in Section 1.4.

The Dashboard page appears.

- 2. Select the Audit Reports tab.
- **3.** Access the Create or Schedule PDF Report page using one of the following methods:
  - Select the report from the Default Reports, Compliance Reports, Custom Reports, or Generated Reports secondary tab, and then click the Create PDF button.
  - Select the Audit Reports tab, and then select the Report Schedules secondary tab. Then click the Create button.

The Create or Schedule PDF Report page appears.

- 4. In the Create or Schedule PDF Report page, if you had selected the Report Schedules secondary tab, then under Create or Schedule PDF Report, first select the category and then select the name of the report from the Category Name and Report Name lists.
- **5.** Under Schedule, select a time to run the report:
  - **Immediately** if you want to run the report right away.
  - Specify Schedule if you want to create a schedule to run the report. From here, select how often the report should be run, the report run time and date, and the time zone offset to reflect the time zone in which the report should appear.

| Schedule                                                |            |                                          |  |  |  |  |  |  |
|---------------------------------------------------------|------------|------------------------------------------|--|--|--|--|--|--|
| Run: 🔘 Immediately 💿 Specify Schedule 🔘 Select Schedule |            |                                          |  |  |  |  |  |  |
| Repeat                                                  | Daily 💙    | Run Time 5 💙 44 💙 PM 💙 Timezone -04:00 💙 |  |  |  |  |  |  |
| Interval (Days)                                         | 1          | ]                                        |  |  |  |  |  |  |
| Start Date                                              |            |                                          |  |  |  |  |  |  |
|                                                         | 10/15/2009 |                                          |  |  |  |  |  |  |
| End Date                                                | <b>v</b>   |                                          |  |  |  |  |  |  |
|                                                         | 10/20/2009 |                                          |  |  |  |  |  |  |
|                                                         |            | -                                        |  |  |  |  |  |  |

• **Select Schedule** if you want to select an existing schedule for the report. From here, select the schema in the Audit Vault Server database in which the schedule is stored, and the schedule name.

A database administrator can create this schedule by using the DBMS\_ SCHEDULER PL/SQL package, assuming this user has the EXECUTE privilege for this package. The **Schema** list displays schemas that contain DBMS\_ SCHEDULER schedules. The **Schedule** list displays all the DBMS\_SCHEDULER schedules in that schema. By default, **Schema** contains the SYS schema, which owns the DBMS\_SCHEDULER package.

**6.** Under Retention, enter the retention period years and months to specify how long to keep the data in the report.

The retention period determines how long to keep the audit data in storage, based on times the report is run. For example, suppose you set the retention period to 6 months. Oracle Audit Vault will delete this audit data 6 months from the last time the report is run. If you specify the retention to be 0 years and 0 months, each night the reports clean up job deletes the PDF report. You can use this special 0 years, 0 months setting to create a PDF report for immediate viewing or printing.

- **7.** Under Notification, select the following options, and then click **Add to List** to create a notification list:
  - For Send, select either **Notification** or **Attachment**. The **Notification** option sends the user an e-mail with a URL link to the report. The **Attachment** option attaches the PDF report to the user's e-mail.
  - From the **Template** list, select a report notification template.
  - From the **Profile** list, select a profile, which contains a list of default recipients who should receive the report.
  - If you want to send the report to additional recipients, enter their e-mail addresses in the To e-mail and Cc fields. Enter the full e-mail address. Separate multiple e-mail addresses with a comma.
- 8. Under Attestation, select one or more auditors who should attest to the report.

Optionally, you can set the order in which the auditors are listed in the Attestation area.

- 9. Under Report Formatting, specify the following:
  - For Title, select one or more of the following options: Category Name, Report Name, Generated Time, Filters, Timezone, and Custom. If you select Custom, then enter customized text for the report title.
  - For Header and Footer, select from these options: Report Name, Generated Time, Page #, and Custom Text. If you select Custom Text, then enter this text in the appropriate field. You can designate these elements to appear on the left, center, or right side of the page.
  - For Orientation, select either **Portrait** or **Landscape**.
- **10.** Click the **Create PDF** button.

The PDF is stored in the database. To find and review the PDF, click the **Generated Reports** tab.

# 3.7 Annotating and Attesting Reports

This section contains:

- About Annotating and Attesting Reports
- Annotating and Attesting a Report

# 3.7.1 About Annotating and Attesting Reports

After a report has been generated, auditors can annotate and attest to the report. This enables you to create a record of all notes and attestations for the report in one place, with the most recent note and attestation listed first. If you delete the report, its associated annotation and attestations are removed as well.

# 3.7.2 Annotating and Attesting a Report

To annotate and attest a report:

1. Log in to the Oracle Audit Vault Console as a user who has been granted the AV\_AUDITOR role, as explained in Section 1.4.

The Dashboard page appears.

- **2.** Access the list of reports to attest by using one of the following methods:
  - From the Dashboard page, select the number of the report from the Attestation Actions list.
  - Select the Audit Reports tab, and then select the Generated Reports secondary tab. Find the report that you want to annotate or attest and then click the report name. When you display the report, it appears in PDF format. Click the Details button to display the Details for Generated Report page.

You can quickly filter the reports if you want. See Section 3.9.3 for more information.

- **3.** In the **New Note** field, enter a note for the report.
- 4. Perform one of the following actions:
  - To save the note only, click the **Save** button. The note appears in the Previous Notes area.
  - To save the note and attest to the report, click the **Save & Attest** button. The note appears in the Previous Notes area and the Attestation area is updated with your user name and the time that you attested to the report.
  - To return to the report, click the View Report button.
- 5. Click **Done** when you are finished.

The Generated Reports page appears.

# 3.8 Generating and Comparing Snapshots of Entitlement Audit Data

This section contains:

- About Entitlement Report Snapshots and Labels
- General Steps for Using Entitlement Reports
- Retrieving Entitlement Audit Data to Create the Snapshot
- Creating an Entitlement Snapshot Label

- Assigning Snapshots to a Label
- Viewing Entitlement Snapshot and Label Audit Data

## 3.8.1 About Entitlement Report Snapshots and Labels

An entitlement **snapshot** captures the state of user entitlement information. The snapshot contains the metadata of users and roles that a user has to a database: system and other SQL privileges, object privileges, role privileges, and user profiles. Snapshots are created automatically whenever you retrieve the entitlement data, and only apply to Oracle Database source databases. Each snapshot is unique, and it is time-stamped in the following format:

MM/DD/YYYY HH:MM:SS AM/PM

The name for the snapshot is the time stamp assigned to it when the entitlement data was retrieved (for example, 9/22/2009 07:56:17 AM).

Each source database can only have one snapshot of a particular time stamp. In other words, you cannot have multiple snapshots entitled 9/22/2009 07:56:17 AM in one source database. If you retrieve entitlement audit data for all your source databases at the same time, then each source database gets its own 9/22/2009 07:56:17 AM snapshot.

Optionally, you can group snapshots from multiple source databases by assigning these snapshots to a **label**. For example, suppose the source databases payroll, sales, and hr each have a 9/22/2009 07:56:17 AM snapshot. You can create a label and then assign these three snapshots to that label. This enables you to compare the snapshot data from the three source databases at once, all in the same report.

You can filter a report to show the data from an earlier snapshot or label, or you can compare the audit data from two snapshots or two labels. This way, you can find changes that have occurred over time, from different entitlement audit data retrievals. For example, you can find how user privileges have been modified between two snapshots or labels.

The type of entitlement report determines whether you can view its audit data by snapshot or by label. The reports appended with "by Source" (for example, User Accounts by Source) provide snapshot data for specific source databases. The regular entitlement reports (such as User Accounts) enable you to view audit data across all the source databases or snapshots, based on a label.

## 3.8.2 General Steps for Using Entitlement Reports

The general steps that you must take to use entitlement reports are as follows:

1. Retrieve the entitlement audit data to create a snapshot.

See Section 3.8.3.

- Optionally, organize the snapshots into a group and then assign them a label. See Section 3.8.4.
- **3.** Optionally, assign one or more snapshots to a label. See Section 3.8.5.
- 4. View the entitlement snapshot and label data.

See Section 3.8.6. For a listing of entitlement reports, see Section 3.3.5.

## 3.8.3 Retrieving Entitlement Audit Data to Create the Snapshot

Each time you retrieve entitlement audit data, you create a snapshot.

To retrieve the entitlement audit data:

**1.** Log in to the Audit Vault Console as a user who has been granted the AV\_AUDITOR role.

Section 1.4 explains how to start the Audit Vault Console. The Dashboard page appears.

2. In the Audit Vault Console, select the Audit Policy tab.

By default, the Audit Settings page appears.

**3.** From the Audit Source listing, select the check boxes for the source databases that you want.

To filter the list of audit sources, enter text in the **Audit Source** text field or click the flashlight icon to display the Search And Select: Audit Source page. If you make selections on the Search And Select: Audit Source page, when you return, the **Audit Source** column will be populated with your selections.

- 4. Select the User Entitlement option.
- 5. Click the **Retrieve** button.

Oracle Audit Vault displays a message letting you know that the user entitlement data is being retrieved. To check the status of the retrieval, click the **Show Status** button.

## 3.8.4 Creating an Entitlement Snapshot Label

If you want to organize the snapshots into a group, assign them to a label. The name LATEST is automatically assigned to the latest snapshot for each Oracle source database. Therefore, each source database has its own LATEST label for its most recent retrieval.

To create an entitlement snapshot label:

- 1. From the Home page, select the **Audit Reports** tab, and then select the **Entitlement Snapshots** tab.
- 2. Under Tasks, select Manage Snapshot Labels.

The Snapshot Labels page appears.

3. Click Create.

The Add Snapshot Label page appears.

- 4. Enter the following information:
  - Label Name: Enter a name for the label. Do not name the label LATEST, which is a reserved word. Typically, label names are based on time, such as financial quarters. For example:

Q1\_2009

Description: Optionally, enter a brief description of the label. For example:

This label captures the snapshot 9/22/2009 07:56:17 AM data for the payroll, sales, and hr source databases.

5. Click Save.

The new label is listed in the Snapshot Labels page. From here, you can edit the label by selecting its name, or remove it by clicking the trash icon.

Later on, if you want to edit or remove a label, select **Manage Snapshot Labels** from the Entitlement Snapshots page. To edit the label, select the label name and then use the Edit Snapshot Label page to modify the label name and description. To remove the label, select its trash icon.

## 3.8.5 Assigning Snapshots to a Label

You only can assign one snapshot from each source database to a label.

To assign snapshots to a label:

- 1. From the Home page, select the **Audit Reports** tab, and then select the **Entitlement Snapshots** tab.
- 2. Select one or more source database snapshots to be assigned to a label.
- **3.** Click the **Assign Label** button.

The Assign Label page appears. The following example shows two snapshots listed for a source database called avsource.

| * Label - New Label - V                  |   |
|------------------------------------------|---|
| escription                               | ~ |
|                                          | × |
| Snapshots avsource 9/22/2009 07:56:17 AM |   |
|                                          |   |

- **4.** Enter the following information:
  - **Label:** For a new label, enter the name in the **Label** field. To select an existing label, select the label name from the **Label** list.
  - Description: For a new label, optionally enter a brief description of the label.
  - **Snapshots:** Ensure that the snapshots listed are the correct snapshots. If they are incorrect, then click **Cancel** and then select the correct snapshots.
- 5. Click Save.

The label assignment appears in the Entitlement Snapshots page. From here, you can modify or move the label assignments for the snapshots.

### 3.8.6 Viewing Entitlement Snapshot and Label Audit Data

After snapshots have been created and if you have created and assigned labels for them, then you are ready to check the entitlement reports.

This section contains:

- Checking Entitlement Reports for Individual Snapshot or Label Audit Data
- Checking Entitlement Reports for Changes to Snapshot or Label Audit Data

#### 3.8.6.1 Checking Entitlement Reports for Individual Snapshot or Label Audit Data

To check entitlement reports for individual snapshot or label audit data:

 Log in to the Audit Vault Console as a user who has been granted the AV\_ AUDITOR role.

Section 1.4 explains how to start the Audit Vault Console. The Dashboard page appears.

- **2.** Select the **Audit Reports** tab, and in the Default Reports page, under Entitlement Reports, select link for the entitlement report that you want.
- **3.** In the entitlement report, do the following:
  - For a "by Source" report, from the **Source** list, select the source database for the snapshot that you want.
  - From the **Snapshot** or **Label** list, select the snapshot or label.

For example:

| User Accounts by Source |          |   |          |                       |   |         |                            |
|-------------------------|----------|---|----------|-----------------------|---|---------|----------------------------|
| Source                  | avsource | Y | Snapshot | 9/22/2009 07:56:17 AM | ~ | compare | 9/22/2009 07:56:17 AM 🔽 Go |
| <b>P</b>                |          |   |          | Rows 15               | ~ | Go 🆓 🗸  | Create PDF                 |

4. Click the Go button (to the right of the compare list).

The entitlement report data appears. The generated report contains an additional column, either **Snapshot** or **Label**, indicating which snapshot or label was used for the report. From here, you can expand the **Snapshot** or **Label** column to filter its contents.

Figure 3–4 shows how the User Accounts by Source Report typically appears with generated snapshot audit data.

Figure 3–4 Showing Individual Snapshot or Label Audit Data

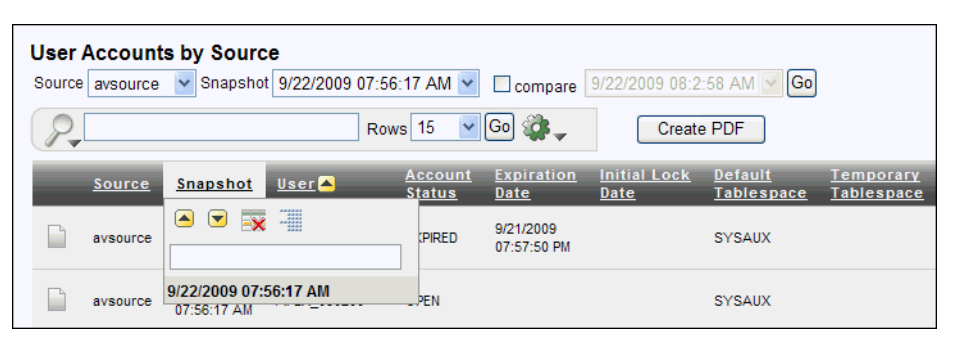

### 3.8.6.2 Checking Entitlement Reports for Changes to Snapshot or Label Audit Data

To compare the audit data for two snapshots or labels:

**1.** Log in to the Audit Vault Console as a user who has been granted the AV\_AUDITOR role.

Section 1.4 explains how to start the Audit Vault Console. The Dashboard page appears.

**2.** Select the **Audit Reports** tab, and in the Default Reports page, under Entitlement Reports, select the link for the entitlement report that you want.

- **3.** In the report, do the following:
  - For a "by Source" report, from the **Source** list, select the source database for the snapshot that you want.
  - From the **Snapshot** or **Label** list, select the first snapshot or label.
  - Click the **compare** check box.
  - Select from the second snapshot or label list.

For example:

| User Accounts                          |  |
|----------------------------------------|--|
| Label Q1_2009 💙 🗹 compare Q2_2009 💙 Go |  |
| Rows 200 V Go 🀲                        |  |

4. Click Go.

The entitlement report data appears. It contains an additional column entitled **Change Category**, and **- Changes** is appended to the name of the report. The Change Category column shows how the data has changed between the two snapshots or labels. From here, you can filter the data to show only **MODIFIED**, **NEW**, **DELETED**, or **UNCHANGED** data.

Figure 3–5 shows how the User Accounts - Changes Report typically appears with generated comparison data. No deletions have occurred in this label; otherwise, the **Change Category** column would include a **DELETED** category.

Figure 3–5 Comparing Entitlement Report Snapshot or Label Audit Data

| User Accounts - Changes |                         |              |                                  |             |                                 |                          |           |  |  |
|-------------------------|-------------------------|--------------|----------------------------------|-------------|---------------------------------|--------------------------|-----------|--|--|
| P.                      | Rows 15 GO & Create PDF |              |                                  |             |                                 |                          |           |  |  |
|                         | <u>Source</u> 📥         | <u>Label</u> | <u>Change</u><br><u>Category</u> | <u>User</u> | <u>Account</u><br><u>Status</u> | <u>Expiry Date</u>       | Lock Date |  |  |
|                         | avsource                | Q1_2009      |                                  | *****       | KPIRED                          | 9/21/2009<br>07:57:50 PM |           |  |  |
|                         | avsource                | Q2_2009      | MODIFIED                         |             | KPIRED                          | 9/21/2009<br>07:57:50 PM |           |  |  |
|                         | avsource                | Q1_2009      | UNCHANGED                        | APEX_030200 | OPEN                            |                          |           |  |  |

# 3.9 Controlling the Display of Data in a Report

This section contains:

- About Controlling the Display of Report Data
- Hiding or Showing Columns in a Report
- Filtering Data in a Report
- Sorting Data in a Report
- Highlighting Rows in a Report
- Charting Data in a Report
- Adding a Control Break to a Column in a Report

#### Resetting the Report Display Values to Their Default Settings

**See Also:** Section 3.8.6, which describes additional ways that you can view audit data in entitlement reports

## 3.9.1 About Controlling the Display of Report Data

You can control the display of data in a default or user-defined report to focus on a particular set of data. Oracle Audit Vault automatically saves the report settings so that if you leave the page, the report settings are still in place when you return. Optionally, you can save the report to a user-defined report.

## 3.9.2 Hiding or Showing Columns in a Report

When you hide or show columns in a report, you still can perform operations on hidden columns, such as filtering data based on a column that you have hidden.

This section contains:

- Hiding the Currently Selected Column
- Hiding or Showing Any Column

#### 3.9.2.1 Hiding the Currently Selected Column

To hide the currently selected column:

- 1. In the report, select the column that you want to hide.
- 2. In the Column Heading menu, click the Hide Column button.

#### 3.9.2.2 Hiding or Showing Any Column

To hide or show columns in a report:

**1.** Access the report that you want.

Section 3.2 explains how to access a report.

2. Select the Actions menu (gear) icon on the Search bar.

The Actions menu appears.

| ÷           |                |
|-------------|----------------|
|             | Select Columns |
| Y           | Filter         |
| 1<br>2<br>3 | Sort           |
|             | Highlight      |
| <b>ii</b>   | Chart          |
| P           | Save Report    |
|             | Reset          |
| 3           | Help           |
|             | Download       |

3. From the Actions menu, select Select Columns.

The Select Columns dialog field appears under the Search bar.

| Select Columns                                                                                                    |                                                                                                    |
|----------------------------------------------------------------------------------------------------|----------------------------------------------------------------------------------------------------|
| Do Not Display                                                                                                    | Display in Report                                                                                                    |
| Source Type(Source)<br>Host(Source)<br>Version(Source)<br>IP Address(Source)<br>Audit Vault Time(Event)<br>Event Status(Event)<br>Source Event(Event)<br>Current Value(Event)<br>Previous Value(Event) | Source(Source)<br>Category(Event)<br>Event(Event)<br>User(Client/User Information)<br>Target(Target)<br>Host(Client/User Information) |
| [                                                                                                    | Cancel Apply                                                                                                    |

- **4.** To move column names between the **Do Not Display** and **Display in Report** boxes:
  - Select the column names to move and then click the left or right arrow between the column name boxes.
  - Move all columns left or right by using the >> and << buttons.</li>
  - Use the top button (the arrows in a circle) to reset the columns to their original locations in the two boxes.
- **5.** To set the order of appearance in the report for displayed columns, in the **Display in Report** box, select the column name, then click the up arrow or down arrow on the right side of the box to reorder its position in the list.

Report columns names are arranged in a report from left to right by their top-to-bottom order in the **Display in Report** box.

6. Click Apply.

## 3.9.3 Filtering Data in a Report

You can filter the report to show all rows based on a particular column, or a subset of of rows, using an expression.

If you must perform subquery, join, and AND SQL operations, you can create multiple filters as needed. For example, if you want to filter all SYS users who are being audited for the SUPER USER LOGON event, you would create one filter to catch all SYS users, and then a second filter to catch all SUPER USER LOGON events. If two or more of the filters for a report are enabled, then Oracle Audit Vault uses both or all of them (as in an AND operation). You can toggle specific filters on or off, depending on the results that you want.

This section contains:

- Filtering All Rows Based on Data from the Currently Selected Column
- Filtering Column and Row Data
- Filtering Row Data Using an Expression

#### 3.9.3.1 Filtering All Rows Based on Data from the Currently Selected Column

This filtering method lets you filter data in all rows based on the currently selected column (for example, all rows that only contain SYS in the **User** column).

To filter all rows based on data from the current column:

**1.** Access the report that you want.

Section 3.2 explains how to access a report.

**2.** Under the report name, select the column that you want to use as a basis for the filter.

The Column Heading menu appears, showing the row data used in the selected column. For example, if you select the **User** column, it will list user names found in the source database for this column, such as users APPS, OE, and SH.

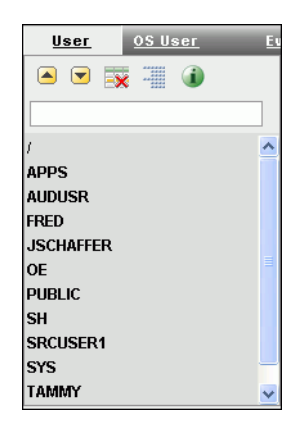

**3.** In the Column Heading menu, select the row data on which you want to base the filter, or enter the row data item in the text area field.

For example, to show only rows for users SYS and SYSTEM, select **SYS** and **SYSTEM** from the Column Heading menu. Oracle Audit Vault filters the display accordingly. The filter definitions for the current user session are added above the report columns.

| □ Y <u>User='SYS'</u> V X<br>Y <u>User='SYSTEM'</u> V X |             |                     |                       |  |  |  |  |
|---------------------------------------------------------|-------------|---------------------|-----------------------|--|--|--|--|
|                                                         | <u>User</u> | Event               | <u>Event Time</u> 🔻   |  |  |  |  |
|                                                         | SYS         | SUPER USER<br>LOGON | 18-FEB-08<br>01:50:17 |  |  |  |  |
|                                                         | SYS         | SUPER USER<br>LOGON | 18-FEB-08<br>01:45:44 |  |  |  |  |
|                                                         | SYS         | SUPER USER<br>LOGON | 17-FEB-08<br>23:30:07 |  |  |  |  |

**4.** To enable or disable the display of the filtered data, select its corresponding check box. To remove a filter, click its **Remove Filter** icon.

#### 3.9.3.2 Filtering Column and Row Data

You can use the Search bar to search for row data in one or all columns in the report (for example, all rows that contain the letters SYS, such as SYS and SYSTEM, in the **User** column).

To search for row data in one or all columns:

**1.** Access the report that you want.

Section 3.2 explains how to access a report.

**2.** If you want to focus the search on a specific column, in the Search bar, use the Search icon to select from the list of available columns.

By default, Oracle Audit Vault searches all columns.

| User Sessions         |                 |                |  |  |  |  |  |
|-----------------------|-----------------|----------------|--|--|--|--|--|
| P                     | Rows 15         | 🖌 🕝 🎆 🦕        |  |  |  |  |  |
| All Columns<br>Source | <u>:r Event</u> | Authentication |  |  |  |  |  |
| User                  | SUPER USER LOGO | N              |  |  |  |  |  |
| OS User<br>Event      | LOGOFF          | DATABASE       |  |  |  |  |  |
| Authentication Method | LOGOFF          | DATABASE       |  |  |  |  |  |
| Event Status          | LOGON           | DATABASE       |  |  |  |  |  |
| Event Time            |                 |                |  |  |  |  |  |

**3.** In the Search bar text area, enter all or part of the text in the column row that you want.

For example, enter SYS to find all user names that contain the letters SYS.

The search is not case-sensitive.

- 4. In the **Rows** list, select the number of rows that you want to appear on each page.
  - The default is 15 rows.
- 5. Click Go.

#### 3.9.3.3 Filtering Row Data Using an Expression

This method lets you select all rows that meet a WHERE condition, such as all users who are *not* user SYS. You can create the expression for all columns in the source database table, even those that are not shown in the current report.

To filter row data using an expression:

**1.** Access the report that you want.

Section 3.2 explains how to access a report.

- 2. Select the Actions menu (gear) icon on the Search bar.
- 3. Select Filter.

The Filter dialog box appears under the Search bar.

- 4. Enter the following information:
  - Column: Select the name of the column from the list. Note that you can select all columns, including hidden columns.
  - Operator: Select a SQL operator from the list, for example, > for "greater than" or = for "equals."
  - **Expression:** Select an expression from the list. The expression lists the row data (for example, names of users found in the **User** column). If you type the expression in the **Expression** field, remember that the expression is case-sensitive. In most cases, use uppercase letters.

| <b>T</b> Filter |     |          |       |            |        |  |  |
|-----------------|-----|----------|-------|------------|--------|--|--|
| Column          |     | Operator |       | Expression |        |  |  |
| User            | ✓ = |          | 🖌 SYS |            | $\sim$ |  |  |
|                 |     |          |       | Cancel     | Apply  |  |  |

5. Click Apply.

Oracle Audit Vault filters the display of row data based on the expression you created, and then adds the filter definition before the report columns. From here,

you can disable or enable the display of the filtered data, or remove the filter, if you want.

| E Tevent= 'SUPER USER LOGON' ▼ 🔆<br>TUser= 'SYS' ▼ 🏹 |             |                  |                     |  |  |
|------------------------------------------------------|-------------|------------------|---------------------|--|--|
|                                                      | <u>User</u> | <u>Event</u>     | <u>Event Time</u> 🔻 |  |  |
|                                                      | SYS         | SUPER USER LOGON | 18-FEB-08 01:50:17  |  |  |
|                                                      | SYS         | SUPER USER LOGON | 18-FEB-08 01:45:44  |  |  |
|                                                      | SYS         | SUPER USER LOGON | 17-FEB-08 23:30:07  |  |  |

## 3.9.4 Sorting Data in a Report

You can sort data in ascending or descending order for all columns at once, or sort data on a selected column.

This section contains:

- Sorting Row Data for the Currently Selected Column
- Sorting Row Data for All Columns

#### 3.9.4.1 Sorting Row Data for the Currently Selected Column

To sort row data for the current column:

- 1. Select the column on which you want to base the sort.
- 2. In the Column Heading menu, select either the Sort Ascending or Sort Descending icon.

#### 3.9.4.2 Sorting Row Data for All Columns

To sort row data for all columns:

**1.** Access the report that you want.

Section 3.2 explains how to access a report.

- 2. Select the Actions menu (gear) icon on the Search bar.
- 3. In the Actions Menu, select Sort.

The Sort dialog box appears under the Search bar.

| Sort |                   |   |            |   |              |   |  |
|------|-------------------|---|------------|---|--------------|---|--|
|      | Column            |   | Direction  |   | Null Sorting |   |  |
| 1    | Event Time        | ¥ | Descending | ~ | Default      | ~ |  |
| 2    | - Select Column - | ¥ | Ascending  | * | Default      | ~ |  |
| 3    | - Select Column - | ~ | Ascending  | * | Default      | * |  |
| 4    | - Select Column - | ~ | Ascending  | * | Default      | ~ |  |
| 5    | - Select Column - | ~ | Ascending  | * | Default      | ~ |  |
| 6    | - Select Column - | ~ | Ascending  | ~ | Default      | ~ |  |
|      |                   |   |            |   | Cancel Apply |   |  |

- 4. Enter the following information:
  - **Column:** For up to six columns, select the columns to sort. By default, the first sort column is Event Time, which is sorted in descending order.
  - Direction: Select either Ascending or Descending.

- **Null Sorting:** Select the Null sorting rule for each column (Default, Nulls Always Last, or Nulls Always First). The default is to not sort nulls.
- 5. Click Apply.

## 3.9.5 Highlighting Rows in a Report

You can highlight specific rows in a report by assigning them colors. This enables anyone viewing the report to quickly find areas that are of particular interest.

To highlight rows in the report:

**1.** Access the report that you want.

Section 3.2 explains how to access a report.

- 2. Select the Actions menu (gear) icon on the Search bar.
- **3.** In the Actions menu, select **Highlight**.

The Highlight dialog box appears under the Search bar.

- **4.** Enter the following information:
  - Name: Enter a name for this highlight instance. (Optional)
  - **Sequence:** Enter a sequence number to determine the order in which the highlight filter rules are to be applied when two or more highlight filter rules are in effect. The default value is 10.
  - Enabled: Select Yes to enable the highlight or select No to disable it.
  - Highlight Type: Select Row to highlight a row or select Cell to highlight a cell.
  - Background Color: Select a background color for the row or cell. Click a color to display color options, or click the colored icon to the right of the color selection field to display a color selection box from which to choose a different color. Alternatively, you can manually enter the HTML code for a color.
  - **Text Color:** Select a text color for the row or cell using the same method you used for the background color. (Optional)
  - **Highlight Condition:** Edit the highlight filter rule expression by identifying the column, the operator, and the expression for each of the three fields in the highlight condition.
    - **Column:** Select any column name, including hidden columns.
    - **Operator:** Select an operator from a list of standard Oracle Database operators, such as =, !=, NOT IN, and BETWEEN.
    - Expression: Enter the comparison expression (without quotation marks) based on a known value for that column name to complete the filter expression. For example, entering the filter expression EVENT=SUPER USER LOGON filters for all values in the Event column that contain the value SUPER USER LOGON.

| Highlight           |        |                          |    |                       |                |              |
|---------------------|--------|--------------------------|----|-----------------------|----------------|--------------|
| Name                | SYS us | ers accessing payroll DB | ]  |                       |                |              |
| Sequence            | 10     | ]                        |    |                       |                |              |
| Enabled             | Yes 💌  |                          |    |                       |                |              |
| Highlight Type      | Row 🗸  | ]                        |    |                       |                |              |
| Background Color    | #FFFFC | с 🗾 🔜                    | ГУ | ellow] [green] [blue] | [orange] [red] |              |
| Text Color          | #3366C | с 🗾 🗖                    | [y | ellow] [green] [blue] | [orange] [red] |              |
| Highlight Condition |        |                          |    |                       |                |              |
| Column              |        | Operator                 |    | Exp                   | ression        |              |
| User                | *      | =                        | ~  | SYS                   |                | $\checkmark$ |
|                     |        |                          |    |                       | Cancel         | Apply        |

5. Click Apply.

## 3.9.6 Charting Data in a Report

You can select from four chart styles to chart data in a report. After you create the chart, you can access it whenever you access the report.

To chart data in a report:

1. Access the report that you want.

Section 3.2 explains how to access a report.

2. Select the Actions menu (gear) icon on the Search bar, and then select Chart.

The Chart dialog box appears under the Search bar.

- **3.** Enter the following information:
  - Chart style: Select from one of the four chart styles: Horizontal Column, Vertical Column, Pie, and Line.
  - **Label:** Select from the list of columns for this report. You can include hidden columns as well as displayed columns.
  - Value: Select from the list of columns for this report, including hidden columns. If you select Count from the Function list, then you do not need to select a value.
  - Function: Select an aggregate function (Sum, Average, Minimum, Maximum, or Count) on which to aggregate the data values.
  - Sort: Select ascending or descending sorting for values and labels.
  - **Axis Title for Label:** Enter a name for the axis title.
  - **Axis Title for Value:** Enter a name for the axis value.

| La Ch     | art                   |                        |                    |
|-----------|-----------------------|------------------------|--------------------|
| Chart Typ | e 💿 🗾 🔿 📊 🔿 🧲         | 0 🚾                    |                    |
| Label     | User                  | 🔽 Axis Title for Label | Users Logging In   |
| Value     | - Select Column - 🛛 👻 | Axis Title for Value   |                    |
| Function  | Count 💌               |                        |                    |
| Sort      | Value - Ascending 🛛 🖌 |                        |                    |
|           |                       | C                      | ancel Delete Apply |

4. Click Apply.

The chart appears, with the **Edit Chart** and **View Report** links under the Search bar. The following example displays a count of users who have logged in, clearly showing that user JSCHAFFER has been very, very busy.

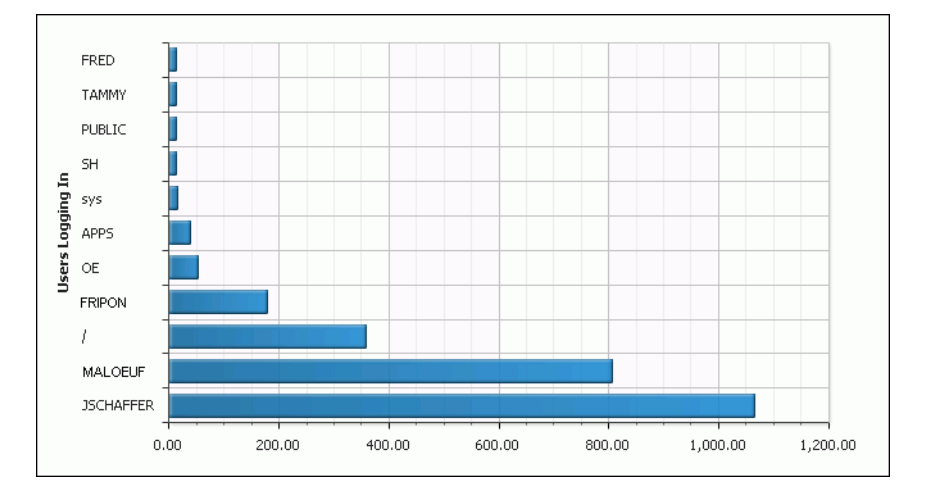

## 3.9.7 Adding a Control Break to a Column in a Report

You can create a break group on the selected column. This pulls the column out of the report as a master record. A break group is a way of grouping all rows with the same value under a master record, thus creating groups of master records, with one master record for each column value. This is useful for filtering by multiple column values.

To add a control break in a column:

1. Access the report that you want.

Section 3.2 explains how to access a report.

- **2.** Select the column to which you want to add a control break.
- 3. In the Column Heading menu, select the Control Break icon.

The control break is added to the column, and icons for enabling, disabling, and removing the control break are added before the column headings.

### 3.9.8 Resetting the Report Display Values to Their Default Settings

You can reset the report display values to their original default settings.

To reset the display settings to their defaults:

**1.** Access the report that you want.

Section 3.2 explains how to access a report.

- 2. Select the Actions menu (gear) icon on the Search bar, then select Reset.
- 3. In the Reset confirmation dialog box, select Apply.

# 3.10 Finding Information About Report Data

This section contains:

- Finding Detailed Information About an Audit Record
- Finding Information About the Purpose of a Column

# 3.10.1 Finding Detailed Information About an Audit Record

You can find the following detailed information about an individual audit record: information about the source database, audited event, audited objects (such as tables or views), client/user information, the host computer on which the user is logged, audited SQL statements, the user session information, and miscellaneous information such as the audit record ID, instance number, and fine-grained audit policy name.

To find detailed information about an audit record:

1. Access the report that you want.

Section 3.2 explains how to access a report.

- **2.** Use the methods described in Section 3.9 to find the audit record.
- **3.** Select the Audit Record Details icon, which appears to the left of the first column in the report.

A detailed report for the audit record appears.

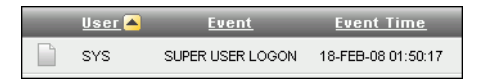

# 3.10.2 Finding Information About the Purpose of a Column

To find information about the purpose of a column:

**1.** Access the report that you want.

Section 3.2 explains how to access a report.

- 2. Select the column on which you want information.
- 3. In the Column Heading menu, select the Column Information icon.

# 3.11 Working with User-Defined Reports

This section contains:

- About User-Defined Reports
- Creating a Category for User-Defined Reports
- Creating a User-Defined Report
- Accessing a User-Defined Report

# 3.11.1 About User-Defined Reports

You can create user-defined reports based on the default reports or other user-defined reports. You can create a category for the report independently or when you create the user-defined report.

# 3.11.2 Creating a Category for User-Defined Reports

Before you create a user-defined report, you may want to create a category in which to assign it. You can create and manage category names on the **User-Defined Reports** page.

This section contains:

- Creating a Category Name
- Alphabetizing the Category Name List
- Editing a Category Name

#### 3.11.2.1 Creating a Category Name

To create a category name for user-defined reports:

- 1. Under Tasks, click Manage Categories.
- 2. On the Categories page, click Create Category.
- 3. In the **Category Name** field, enter the name of the new category.
- 4. Click Create.

#### 3.11.2.2 Alphabetizing the Category Name List

To alphabetize the category name list:

1. Click the Category Name column label name once.

This positions the direction pointer to point upward (category names appear in ascending order).

**2.** Click the **Category Name** column label name once again to position the direction pointer to point downward (category names appear in descending order).

#### 3.11.2.3 Editing a Category Name

To edit a category name:

**1.** To edit a category name, click the **Edit** icon (pencil) to the left of the category name.

The **Category** page appears for the selected category name.

- 2. On the **Category** page, revise the category name by editing the text in the **Category Name** field.
- 3. Click Apply.

#### 3.11.3 Creating a User-Defined Report

You can save the display settings that you have created to a user-defined report. User-defined reports are listed in the **Custom Reports** secondary tab of the Audit Reports tab. Oracle Audit Vault saves the report settings and makes the user-defined report available the next time you log in to Oracle Audit Vault.

When you save a user-defined report, you can save the report under a specific category that you select or create as you save the report. You can also make the user-defined report private or share it among other Oracle Audit Vault users as a public report.

To create a user-defined report:

**1.** Access the report that you want.

Section 3.2 explains how to access a report.

- **2.** Use the methods described in Section 3.9 to design the display of data as needed.
- 3. Select the Actions menu (gear) icon on the Search bar, and then select Save Report.

The Save Report dialog box appears, under the Search bar.

- **4.** Enter the following information:
  - **Name:** Enter a name for the report.
  - Category: Select from the list of available categories. If you select New Category, then enter a name for the new category.

If you must create a new category, see Section 3.11.2.

- **Description:** Enter a brief description of the report.
- **Public:** Select this check box to enable the report to be accessible to all Oracle Audit Vault users.
- 5. Click Apply.

## 3.11.4 Accessing a User-Defined Report

To access a user-defined report:

**1.** Log in to the Oracle Audit Vault Console as a user who has been granted the AV\_AUDITOR role, as explained in Section 1.4.

The Dashboard page appears.

- 2. Select the Audit Reports tab, and then select the Custom Reports secondary tab.
- 3. In the **Report Name** column, select the link for the report that you want to access.

The report appears. Its report details icon and filter definitions appear after the Search bar. From here, you can click the **Saved Report** link to change the report settings, delete the report, or disable and enable the report filters.

| Ξ | Saved Report = "SUPER USER LOGON SYS users" | ×   |
|---|---------------------------------------------|-----|
|   | Event = 'SUPER USER LOGON'                  | 🗹 🌠 |
|   | <u> </u>                                    | 🗹 📡 |

# 3.12 Downloading a Report to a CSV File

You can download reports to a file that is in a comma-separated values (CSV) format. The CSV file format is a delimited data format with fields separated by the comma character and records separated by new-line characters.

To download a report to a CSV file:

**1.** Access the report that you want.

Section 3.2 explains how to access a report.

- 2. Select the Actions menu (gear) icon on the Search bar, and then select.
- 3. In the Download dialog box, select CSV.
- 4. In the File Download dialog box, enter a name for the file.
- 5. Click **Save** to save the file to a location in your file system.
# **Oracle Audit Vault Data Warehouse Schema**

This chapter contains:

- About the Oracle Audit Vault Data Warehouse Schema
- Oracle Audit Vault Audit Data Warehouse Architecture
- Design of the Audit Data Warehouse Schema
- How the Fact Table and Dimension Tables Work
- Relationships Between the Fact and Dimension Tables

#### 4.1 About the Oracle Audit Vault Data Warehouse Schema

Oracle Audit Vault has an internal data warehouse schema that manages the audit data collected from the source databases. The data warehouse collects the data from the Oracle Audit Vault collection agents, organizes it, and then provides it in report format for the reports described in Chapter 3, "Using Oracle Audit Vault Reports."

If you plan to design custom reports using tools such as Oracle Business Intelligence Publisher and the Oracle Business Intelligence Suite, you must understand the structure of the Oracle Audit Vault data warehouse schema. This appendix describes the schema in detail. You must also understand the structure of the audit events provided by the source database products; Oracle Database, Microsoft SQL Server, Sybase Adaptive Server Enterprise, and IBM DB2. Appendix A through Appendix D describe the structure of these audit events.

## 4.2 Oracle Audit Vault Audit Data Warehouse Architecture

Figure 4–1 illustrates the Oracle Audit Vault audit data warehouse architecture. Audit Vault stores the audit records in the raw audit data table, which is typical of a traditional online transaction processing (OLTP) system that is optimized for insert performance for the records arriving from their audit sources.

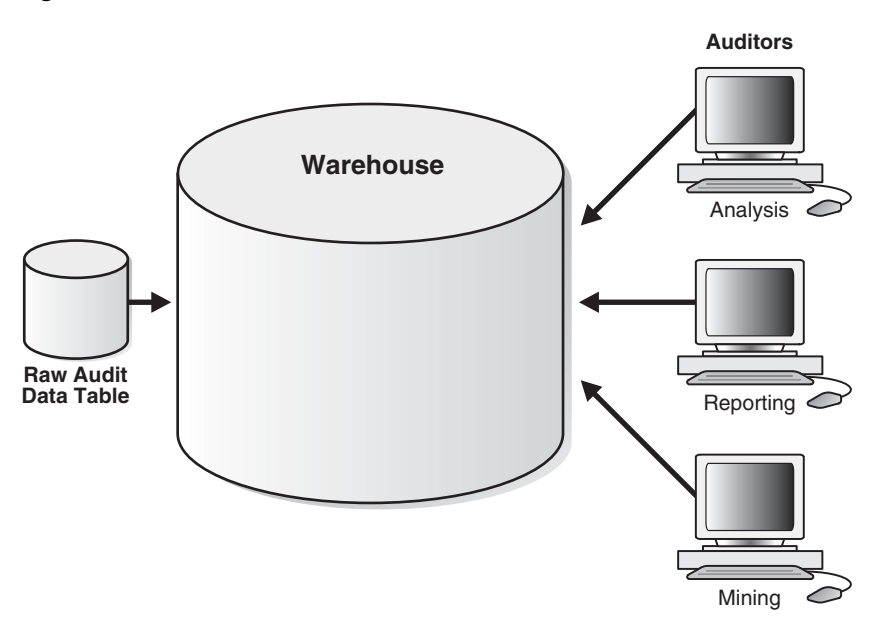

Figure 4–1 Architecture of the Oracle Audit Vault Audit Data Warehouse

Audit records, stored in the raw audit data table go through an extraction and transformation process before the data loading process (ETL). The ETL operation takes place in the staging area. Oracle Audit Vault optimizes data in the data warehouse for data analysis, and includes the metadata and summaries that aid in these data analysis.

If you have been granted the AV\_AUDITOR role, then you can directly access audit data in the audit data warehouse to analyze data, generate reports, and perform data mining. See *Oracle Database Data Warehousing Guide* for more information about Oracle data warehouses.

#### 4.3 Design of the Audit Data Warehouse Schema

The audit data warehouse uses a logical design to model the logical relationships among the entities (tables) and their attributes (columns) as entity-relationship modeling. The audit record is the most important information, and it contains attributes or columns that describe it. Other information about the audit record is linked by foreign key to other tables that store this related information. This related information includes items such as its source information, its event information, its description of the objects in the source on which users performed actions, the client computer information from which these events originated, and the time when these events occurred. In data warehouse terminology, the audit record forms the *fact table* and its most important attributes form the *dimension tables*.

Oracle Audit Vault uses a star schema to model the audit data warehouse, as shown in Figure 4–2. The audit record is an entity (the fact table, AUDIT\_EVENT\_FACT) in the center of the star that is further described by its attributes (the dimensions) that form its points. A star schema optimizes performance by keeping queries simple and providing fast response time. All the information about each level is stored in one row.

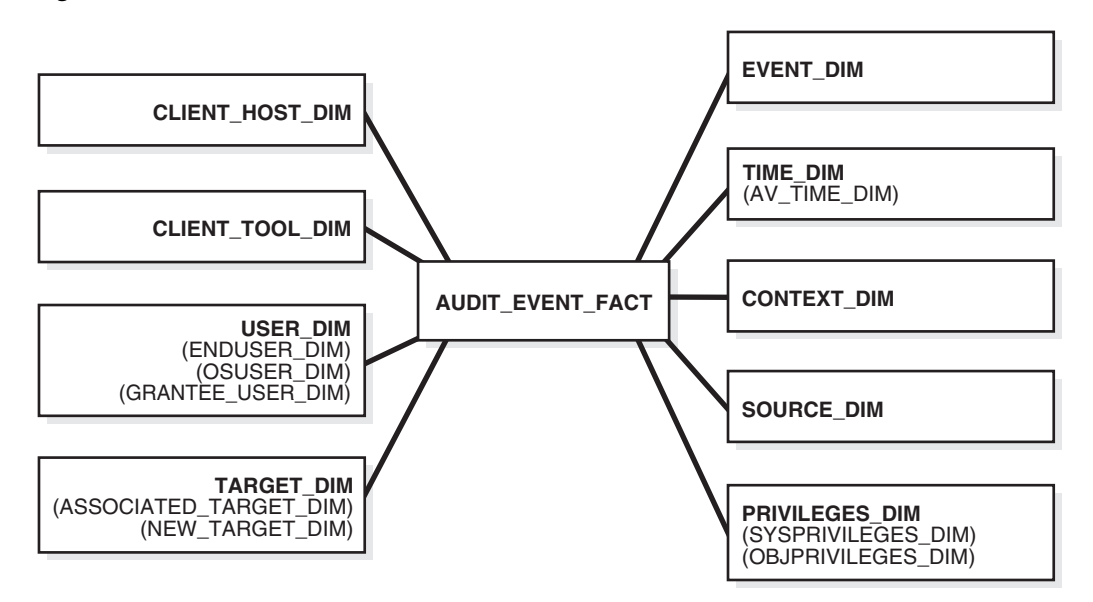

Figure 4–2 Structure of the Oracle Audit Data Warehouse

The audit data warehouse involves a fact (the entity), which is an action, and dimensions (the attributes), which are details about the action. For example, a login attempt is a fact (an audit record). Who logged on, onto what system, at what time, using what authentication system, using what user name and password, and from what system are all dimensions (the attributes) about this fact. In the audit data warehouse, each fact represents an audit record and each dimension represents unique information about that audit record that further describes the audit record.

#### 4.4 How the Fact Table and Dimension Tables Work

The **fact table**, AUDIT\_EVENT\_FACT, is linked to each dimension table by its foreign key. The fact table in the audit data warehouse contains the audit record ID, some attributes of the audit record for report generation, and the foreign keys to these dimensions. The main measure of the fact table is the result, whether a particular event was a success or failure.

A **dimension** is a structure, often composed of one or more hierarchies, that categorizes data to enable proper analysis of the data. Dimensions represent natural 1:*n* relationships between columns or column groups (the levels of a hierarchy) that cannot be represented with constraint conditions. Going up a level in the hierarchy is called rolling up the data, and going down a level in the hierarchy is called drilling down the data.

Level relationships specify top-to-bottom ordering of levels from most general (the root) to most specific information. They define the parent-child relationship between the levels in a hierarchy. A dimension hierarchy shows these level relationships. For example, the source dimension consists of two levels, source type and source, with the source being the child of its parent source type, as shown in Figure 4–3.

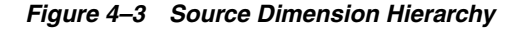

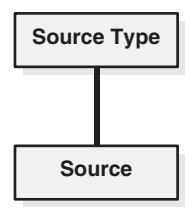

The primary key in the dimension tables is a unique identifier. Primary keys are represented with the characters PK. Foreign keys are represented by the characters FK.

The audit data warehouse includes the following dimensions:

- Client Host. This dimension consists of various systems that are used by clients to perform the operation. The basic hierarchy is IP address, subnet, and domain. The CLIENT\_HOST\_DIM dimension table, described in Section 4.6.2, stores this information. Oracle Audit Vault populates this table dynamically, as the audit records are entered into the raw audit data table.
- Client Tools. This dimension represents the information about the tools used to connect to the audit source database. The CLIENT\_TOOL\_DIM dimension table, described in Section 4.6.3, stores this information.
- User. This dimension tracks the user information that is associated with the events occurring at the source database. There is no hierarchy associated with the user information. The USER\_DIM dimension table, described in Section 4.6.10, stores this information.
- **Target.** This dimension contains the information about the object on which the event is performed. The target is the object of the event. For example, if a user is granted a privilege, then the user becomes the target. If there is a query on the table, then the table is a target. The hierarchy is based on ownership of the target objects.

The TARGET\_DIM dimension table, described in Section 4.6.8, stores this information. Oracle Audit Vault updates the TARGET\_DIM table dynamically as audit records are entered into the raw audit data table. The target name is stored with the owner name appended to the target name (for example, SCOTT.EMP to represent the EMP table in the SCOTT schema).

- Event. This dimension is built on the various events that can be performed in any of the source databases. Oracle Audit Vault uses a category of events to group events, and this forms the hierarchy used by this dimension. The EVENT\_DIM dimension table, described in Section 4.6.5, stores this information.
- Time. This dimension tracks actions over time. It is the most common use of the Oracle Audit Vault data warehouse. The hierarchy for time is based on calendar year.

The TIME\_DIM dimension table, described in Section 4.6.9, stores this information. The time dimension tracks event time as well as for the time when the record was received into the raw audit data table. The granularity of the time dimension is one day, and the actual time of the event and recording of the event are stored as measures in the fact table. Oracle Audit Vault uses this time measurement to filter events to granularity smaller than a day.

 Context. This dimension is used to represent the context information related to the audit event. This dimension has three levels: sub\_context, context, and parent\_context. You can use these levels to group events based on the context during analysis. The CONTEXT\_DIM dimension table, described in Section 4.6.4, stores this information.

- Source. This dimension consists of the list of source databases that send audit data to the data warehouse. The SOURCE\_DIM dimension table, described in Section 4.6.7, stores this information.
- Privileges. This dimension represents the information about the privileges used during the event. There is no hierarchy for this dimension. The PRIVILEGES\_DIM dimension table, described in Section 4.6.6, stores this information.

#### 4.5 Fact Table Constraints and Indexes

Table 4–1 lists the constraints in the AUDIT\_EVENT\_FACT table. Each constraint references the primary key of a dimension. All constraints are in RELY DISABLE NOVALIDATE mode. The constraints are guaranteed to be validated by the extract, transform, load (ETL) process. RELY is specified to take advantage of query rewrites based on the constraint even though they are disabled.

 Table 4–1
 Fact Table Constraints and Indexes

| Constraint Name               | Column Name       | Reference Table                 |
|-------------------------------|-------------------|---------------------------------|
| AV\$FACT_ASSOC_TARGET_DIM_FK  | ASSOC_TARGET_DIM  | TARGET_DIM (DIMENSION_KEY)      |
| AV\$FACT_AV_TIME_DIM_FK       | AV_TIME_DIM       | TIME_DIM (DIMENSION_KEY)        |
| AV\$FACT_CLIENT_HOST_DIM_FK   | CLIENT_HOST_DIM   | CLIENT_HOST_DIM (DIMENSION_KEY) |
| AV\$FACT_CLIENT_TOOL_DIM_FK   | CLIENT_TOOL_DIM   | CLIENT_TOOL_DIM (DIMENSION_KEY) |
| AV\$FACT_CONTEXT_DIM_FK       | CONTEXT_DIM       | CONTEXT_DIM (DIMENSION_KEY)     |
| AV\$FACT_ENDUSER_DIM_FK       | ENDUSER_DIM       | USER_DIM (DIMENSION_KEY)        |
| AV\$FACT_EVENT_DIM_FK         | EVENT_DIM         | EVENT_DIM (DIMENSION_KEY)       |
| AV\$FACT_GRANTEE_USER_DIM_FK  | GRANTEE_USER_DIM  | USER_DIM (DIMENSION_KEY)        |
| AV\$FACT_NEW_TARGET_DIM_FK    | NEW_TARGET_DIM    | TARGET_DIM (DIMENSION_KEY)      |
| AV\$FACT_OBJPRIVILEGES_DIM_FK | OBJPRIVILEGES_DIM | PRIVILEGES_DIM (DIMENSION_KEY)  |
| AV\$FACT_OSUSER_DIM_FK        | OSUSER_DIM        | USER_DIM (DIMENSION_KEY)        |
| AV\$FACT_PRIVILEGES_DIM_FK    | PRIVILEGES_DIM    | PRIVILEGES_DIM (DIMENSION_KEY)  |
| AV\$FACT_SOURCE_DIM_FK        | SOURCE_DIM        | SOURCE_DIM (DIMENSION_KEY)      |
| AV\$FACT_SYSPRIVILEGES_DIM_FK | SYSPRIVILEGES_DIM | PRIVILEGES_DIM (DIMENSION_KEY)  |
| AV\$FACT_TARGET_DIM_FK        | TARGET_DIM        | TARGET_DIM (DIMENSION_KEY)      |
| AV\$FACT_TIME_DIM_FK          | TIME_DIM          | TIME_DIM (DIMENSION_KEY)        |
| AV\$FACT_USER_DIM_FK          | USER_DIM          | USER_DIM (DIMENSION_KEY)        |

Table 4–2 lists the local bitmap indexes in the AUDIT\_EVENT\_FACT table.

Table 4–2 Local Bitmap Indexes Defined on the AUDIT\_EVENT\_FACT Table

| Index Name           | Column Name      |
|----------------------|------------------|
| ASSOC_TARGET_DIM_IDX | ASSOC_TARGET_DIM |
| AV_TIME_DIM_IDX      | AV_TIME_DIM      |
| CLIENT_HOST_DIM_IDX  | CLIENT_HOST_DIM  |
| CLIENT_TOOL_DIM_IDX  | CLIENT_TOOL_DIM  |
| CONTEXT_DIM_IDX      | CONTEXT_DIM      |

| Index Name            | Column Name       |
|-----------------------|-------------------|
| ENDUSER_DIM_IDX       | ENDUSER_DIM       |
| EVENT_DIM_IDX         | EVENT_DIM         |
| GRANTEE_USER_DIM_IDX  | GRANTEE_USER_DIM  |
| NEW_TARGET_DIM_IDX    | NEW_TARGET_DIM    |
| OBJPRIVILEGES_DIM_IDX | OBJPRIVILEGES_DIM |
| OSUSER_DIM_IDX        | OSUSER_DIM        |
| PRIVILEGES_DIM_IDX    | PRIVILEGES_DIM    |
| SOURCE_DIM_IDX        | SOURCE_DIM        |
| SYSPRIVILEGES_DIM_IDX | SYSPRIVILEGES_DIM |
| TARGET_DIM_IDX        | TARGET_DIM        |
| TIME_DIM_IDX          | TIME_DIM          |
| USER_DIM_IDX          | USER_DIM          |

 Table 4–2 (Cont.) Local Bitmap Indexes Defined on the AUDIT\_EVENT\_FACT Table

### 4.6 Relationships Between the Fact and Dimension Tables

Figure 4–4 shows the relationships between the tables of the Oracle Audit Vault data warehouse.

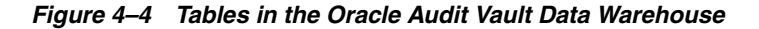

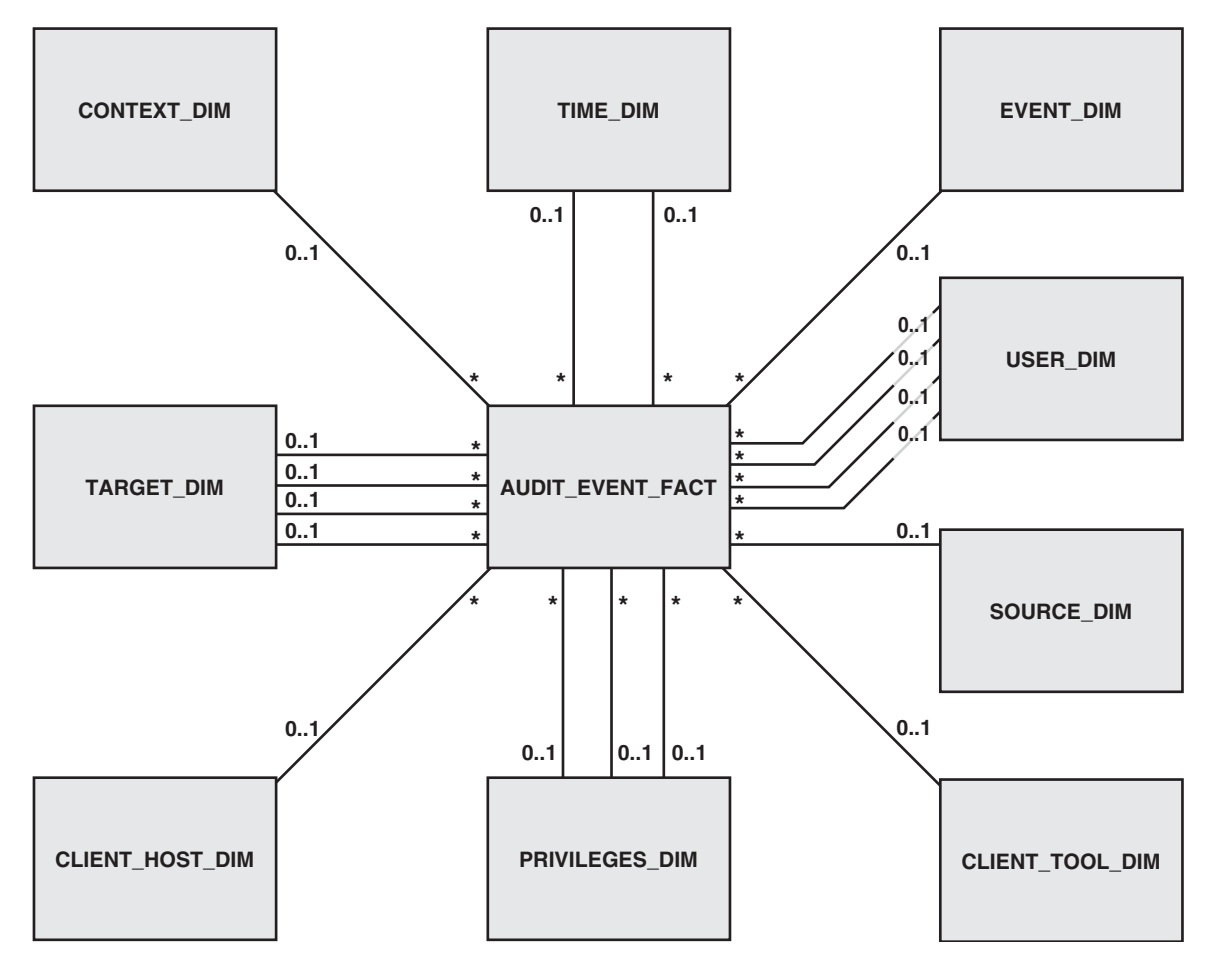

Table 4–3 through Table 4–12 contain information about the individual tables, including their columns, the data types for those columns, and whether the columns are allowed to be null. When the column is actually a reference to a dimension table, the referenced table is also listed. The asterisk and 0...1 show a one-to-many relationship that exists between the fact table and the dimension table.

#### 4.6.1 AUDIT\_EVENT\_FACT Fact Table

Table 4–3 lists the contents of the AUDIT\_EVENT\_FACT table. This table stores audit data that the collectors have retrieved from the raw audit data store of the source databases.

| Column                   | Data Type                         | References      | Description                                                                                                    |
|--------------------------|-----------------------------------|-----------------|----------------------------------------------------------------------------------------------------|
| ACTION_COMMAND_STR       | VARCHAR2(4000)                    | None            | The SQL text of the command<br>procedure that was executed<br>that resulted in the audit event<br>being triggered                                                         |
| ACTION_NAME_STR          | VARCHAR2(4000)                    | None            | The name of audit event                                                                                                    |
| ACTION_OBJECT_ID_NUM     | NUMBER                            | None            | Object identifier affected by the triggered audit action                                                                                                    |
| ACTION_OBJECT_NAME_STR   | VARCHAR2(4000)                    | None            | Name of the object affected by<br>the action; also the object name<br>corresponding to the ACTION_<br>OBJECT_ID_NUM identifier                                            |
| ADMIN_OPTION_NUM         | NUMBER                            | None            | When an event includes grants,<br>this field shows if the admin<br>option was included                                                                                    |
| ASSOC_TARGET_DIM         | NUMBER                            | TARGET_DIM      | Dimension key value to the<br>TARGET_DIM table, which<br>contains information about the<br>schema object on which an<br>audit event is performed                          |
| AUDIT_OPTION_ID          | NUMBER                            | None            | ID links to the AUDIT_<br>OPTION_TAB table, which<br>indicates how the audit record<br>was created; for example, the<br>audit record was created when<br>the event failed |
| AUTHENTICATION_METHOD_ID | NUMBER                            | None            | ID links to the<br>AUTHENTICATION_METHOD_<br>TAB table, which indicates how<br>the database connection was<br>authenticated                                               |
| AV_TIME                  | TIMESTAMP WITH<br>LOCAL TIME ZONE | None            | The time in which Oracle Audit<br>Vault receives the audit trail<br>record into the repository                                                                            |
| AV_TIME_DIM              | NUMBER                            | TIME_DIM        | Dimension key value to the<br>TIME_DIM table, which tracks<br>actions over time                                                                                           |
| CLIENT_APPINFO_STR       | VARCHAR2(4000)                    | None            | Deprecated; will be removed in a future release                                                                                                    |
| CLIENT_HOST_DIM          | NUMBER                            | CLIENT_HOST_DIM | Dimension key value to the<br>CLIENT_HOST_DIM table,<br>which contains information<br>about various systems that are<br>used by clients to perform an<br>operation        |
| CLIENT_ID_ID             | NUMBER                            | None            | ID links to the CLIENT_ID_<br>TAB table, which displays the<br>client identifier value in an<br>Oracle database updated by an<br>application                              |

#### Table 4–3 AUDIT\_EVENT\_FACT Fact Table

| Column            | Data Type                               | References      | Description                                                                                                    |
|-------------------|-----------------------------------------|-----------------|----------------------------------------------------------------------------------------------------|
| CLIENT_TOOL_DIM   | NUMBER                                  | CLIENT_TOOL_DIM | Dimension key value to the<br>CLIENT_TOOL_DIM table,<br>which contains information<br>about the tools and programs<br>used to connect to an audit<br>source database     |
| COMMENT_TEXT_ID   | NUMBER                                  | None            | ID that links to the COMMENT_<br>TEXT_TAB table, which<br>contains additional information<br>about the audit event                                                       |
| CONTEXT_DIM       | NUMBER                                  | CONTEXT_DIM     | Dimension key to the<br>CONTEXT_DIM table, which<br>contains context information<br>related to an audit event such<br>as transaction ID                                  |
| CREATE_DATE_TS    | TIMESTAMP(6)<br>WITH LOCAL TIME<br>ZONE | None            | Date the audit trail record was<br>created in the Oracle Database<br>Vault audit trail                                                                                   |
| CREATED_BY_STR    | VARCHAR2(4000)                          | None            | Database login user name of<br>the user who created the Oracle<br>Database Vault rule                                                                                    |
| CURRENT_VALUE_STR | VARCHAR2(4000)                          | None            | If the event resulted in the<br>update of a value, this item<br>contains the value after the<br>update. This may include<br>changes in a target name or<br>audit option. |
| DATA_VALUES_CNT   | NUMBER                                  | None            | Number of columns that have changed due to an insert or update                                                                                                    |
| DATABASE_ID_NUM   | NUMBER                                  | None            | ID of the database specified by<br>the USE database statement, or<br>the default database if no USE<br>database statement is issued<br>for a given connection            |
| DATABASE_NAME_STR | VARCHAR2(4000)                          | None            | Name of the database specified in the USE database statement                                                                                                    |
| DOMAIN_NAME_STR   | VARCHAR2(4000)                          | None            | Domain name of the host system                                                                                                    |
| DURATION_NUM      | NUMBER                                  | None            | Amount of elapsed time (in<br>milliseconds) taken by the<br>event                                                                                                    |
| ENDUSER_DIM       | NUMBER                                  | USER_DIM        | Dimension key to the USER_<br>DIM table, which tracks<br>information about the user<br>who is associated with the<br>events that occur in the source<br>database         |
| END_TIME_TS       | TIMESTAMP(6)<br>WITH LOCAL TIME<br>ZONE | None            | Time at which the event ended.<br>This column is not populated<br>for starting event classes, such<br>as SQL:BatchStarting or<br>SP:Starting.                            |

Table 4–3 (Cont.) AUDIT\_EVENT\_FACT Fact Table

| Column              | Data Type                         | References | Description                                                                                                    |
|---------------------|-----------------------------------|------------|----------------------------------------------------------------------------------------------------|
| ERROR_ID_NUM        | NUMBER                            | None       | Error message number                                                                                                    |
| ERROR_MESSAGE_STR   | VARCHAR2(4000)                    | None       | Error message text                                                                                                    |
| EVENT_DIM           | NUMBER                            | EVENT_DIM  | Dimension key to the EVENT_<br>DIM table, which contains<br>information about various<br>events that can be performed in<br>the source databases                                                                                                    |
| EVENT_STATUS_ID     | NUMBER                            | None       | ID of the EVENT_STATUS_TAB table, which contains the status of the audit action.                                                                                                    |
|                     |                                   |            | If the action was successful, it<br>shows a status of 0 –<br>Action. If the action was<br>unsuccessful, it shows the error<br>code that the action generates,<br>such as 2004 – Security<br>violation for an Oracle<br>Database security violation. |
| EVENT_SUB_CLASS_NUM | NUMBER                            | None       | Type of event subclass. This data column is not populated for all event classes.                                                                                                    |
| EVENT_TIME          | TIMESTAMP WITH<br>LOCAL TIME ZONE | None       | Date and time of the creation of<br>the audit trail entry (date and<br>time of the user login for<br>entries created by AUDIT<br>SESSION) in the local database<br>session time zone                                                                |
| FACTOR_CONTEXT_STR  | VARCHAR2(4000)                    | None       | The Oracle Database Vault<br>factor identifiers for the current<br>session at the point when the<br>audit event was triggered                                                                                                    |
| FGA_POLICYNAME_ID   | NUMBER                            | None       | Fine-grained audit policy<br>name; only applies to Oracle<br>Database                                                                                                    |
| GRANTEE_USER_DIM    | NUMBER                            | USER_DIM   | Dimension key to the USER_<br>DIM table, which tracks<br>information about the user<br>who is associated with the<br>events that occur in the source<br>database                                                                                    |
| GUID_NUM            | NUMBER                            | None       | Global user identifier value,<br>which is dependent on the<br>event class captured in the<br>trace                                                                                                    |
| INDEX_ID_NUM        | NUMBER                            | None       | Index ID associated with an audit event                                                                                                    |
| INSTANCE_NUMBER_NUM | NUMBER                            | None       | The database instance number<br>in an Oracle Real Applications<br>Cluster                                                                                                    |

| Table 4–3 | (Cont.) | AUDIT_ | EVENT | FACT | Fact | Table |
|-----------|---------|--------|-------|------|------|-------|
|-----------|---------|--------|-------|------|------|-------|

| Column                | Data Type      | References     | Description                                                                                                    |
|-----------------------|----------------|----------------|----------------------------------------------------------------------------------------------------|
| IS_SYSTEM_NUM         | NUMBER         | None           | Indicates whether the event occurred on a system process or a user process:                                                                                                    |
|                       |                |                | • 1: system                                                                                                    |
|                       |                |                | • 0: user                                                                                                    |
| LOGOFF_DLOCK_NUM      | NUMBER         | None           | Deadlocks detected during the session                                                                                                    |
| LOGOFF_LREAD_NUM      | NUMBER         | None           | Logical reads for the session                                                                                                    |
| LOGOFF_LWRITE_NUM     | NUMBER         | None           | Logical writes for the session                                                                                                    |
| LOGOFF_PREAD_NUM      | NUMBER         | None           | Logical reads for the session                                                                                                    |
| MODULE_NAME_STR       | VARCHAR2(4000) | None           | Program that generated the audit trail record                                                                                                    |
| NEW_TARGET_DIM        | NUMBER         | TARGET_DIM     | Dimension key to the TARGET_<br>DIM table, which contains<br>information about the schema<br>object on which an audit event<br>is performed                                                                        |
| OBJECT_ID_NUM         | NUMBER         | None           | Object identifier affected by the triggered audit action                                                                                                    |
| OBJPRIVILEGES_DIM     | NUMBER         | PRIVILEGES_DIM | Dimension key to the<br>PRIVILEGES_DIM table,<br>which contains information<br>about the privileges used<br>during an audit event                                                                                  |
| ORIGINAL_CONTENT1_STR | VARCHAR2(4000) | None           | Original content of an invalid record                                                                                                    |
| ORIGINAL_CONTENT2_STR | VARCHAR2(4000) | None           | Original content of an invalid record                                                                                                    |
| ORIGINAL_CONTENT3_STR | VARCHAR2(4000) | None           | Original content of an invalid record                                                                                                    |
| OSUSER_DIM            | NUMBER         | USER_DIM       | Dimension key to the USER_<br>DIM table, which tracks<br>information about the user<br>who is associated with the<br>events that occur in the source<br>database                                                   |
| OWNER_ID_NUM          | NUMBER         | None           | Type of the object that owns the lock; for lock events only                                                                                                    |
| PREVIOUS_VALUE_STR    | VARCHAR2(4000) | None           | If the event resulted in the<br>update of a value, this column<br>contains the value prior to the<br>update. This value can include<br>changes in a target name or<br>audit option. (Non-Oracle<br>databases only) |
| PRIVILEGES_DIM        | NUMBER         | PRIVILEGES_DIM | Dimension key to the<br>PRIVILEGES_DIM table,<br>which contains information<br>about the privileges used<br>during an audit event                                                                                  |

Table 4–3 (Cont.) AUDIT\_EVENT\_FACT Fact Table

| Column                 | Data Type      | References | Description                                                                                                    |
|------------------------|----------------|------------|----------------------------------------------------------------------------------------------------|
| PRIV_ID_NUM            | NUMBER         | None       | ID of the privilege used to execute a transaction                                                                               |
| PROCESS#               | NUMBER         | None       | Unique process identifier that generated the audit action                                                                       |
| PROXY_INFORMATION_STR  | VARCHAR2(4000) | None       | The original login name if the event occurred while a set proxy was in effect                                                   |
| PROXY_SESSIONID_NUM    | NUMBER         | None       | Session ID of the proxy user                                                                                                    |
| RECORD_ID              | NUMBER         | None       | Unique identifier of the audit<br>record created when the audit<br>trail is inserted into the Oracle<br>Audit Vault repository  |
| ROW_ID_STR             | VARCHAR2(4000) | None       | Row identifier; for example, for<br>the Oracle Database table row<br>that was accessed or modified                              |
| RULE_ID_NUM            | NUMBER         | None       | The unique identifier of the<br>rule that was executing and<br>caused the audit event to<br>trigger in Oracle Database<br>Vault |
| RULE_NAME_STR          | VARCHAR2(4000) | None       | The unique name of the rule<br>that was executing and<br>triggered the audit event in<br>Oracle Database Vault                  |
| RULE_SET_ID_NUM        | NUMBER         | None       | The unique identifier of the<br>rule set that was executing and<br>triggered the audit event in<br>Oracle Database Vault        |
| RULE_SET_NAME_STR      | VARCHAR2(4000) | None       | The unique name of the rule set<br>that was executing and<br>triggered the audit event in<br>Oracle Database Vault              |
| SCN_NUM                | NUMBER         | None       | Oracle system change number<br>at the time of query submission<br>when the audit action was<br>recorded                         |
| SERVER_NAME_STR        | VARCHAR2(4000) | None       | Name of the instance of SQL<br>Server, either server name or<br>server name and instance<br>name, being traced                  |
| SESSION_ACTIONS_ID     | NUMBER         | None       | ID to the SESSION_ACTIONS_<br>TAB table, which contains<br>session information of<br>transactions                               |
| SESSION_CPU_NUM        | NUMBER         | None       | Amount of CPU time used by each session                                                                                         |
| SESSION_LOGIN_NAME_STR | VARCHAR2(4000) | None       | The login name of the user who originated the session                                                                           |
| SEVERITY_NUM           | NUMBER         | None       | Error severity                                                                                                    |
| SOURCE_DATABASE_ID_NUM | NUMBER         | None       | ID of the database in which the source of the object exists                                                                     |

| Table 4–3 | (Cont.) | AUDIT_ | EVENT | FACT | Fact | Table |
|-----------|---------|--------|-------|------|------|-------|
|-----------|---------|--------|-------|------|------|-------|

| Column                 | Data Type                               | References     | Description                                                                                                    |
|------------------------|-----------------------------------------|----------------|----------------------------------------------------------------------------------------------------|
| SOURCE_DIM             | NUMBER                                  | SOURCE_DIM     | Dimension key to the SOURCE_<br>DIM table, which contains<br>information about the source<br>databases that send audit data<br>to the data warehouse |
| SOURCE_EVENTID         | VARCHAR2(4000)                          | None           | Audit event identifier from the source database                                                                                                    |
| SQL_BIND_STR           | VARCHAR2(4000)                          | None           | Bind variable data used by the SQL query statement, if any                                                                                           |
| SQL_TEXT_STR           | VARCHAR2(4000)                          | None           | SQL statement issued by the user that triggered the audit action                                                                                     |
| STATEMENTID_NUM        | NUMBER                                  | None           | Numeric identifier for each SQL statement executed                                                                                                   |
| SYSPRIVILEGES_DIM      | NUMBER                                  | PRIVILEGES_DIM | Dimension key to the<br>PRIVILEGES_DIM table,<br>which contains information<br>about the privileges used<br>during an audit event                    |
| TARGET_DIM             | NUMBER                                  | TARGET_DIM     | Dimension key to the TARGET_<br>DIM table, which contains<br>information about the schema<br>object on which an audit event<br>is performed          |
| TARGET_LOGIN_SID_STR   | VARCHAR2(4000)                          | None           | SID of the login that is the target of some action                                                                                                   |
| TARGET_OBJECT_TYPE_STR | VARCHAR2(4000)                          | None           | Type of object, such as table, function, or stored procedure                                                                                         |
| THREAD#                | NUMBER                                  | None           | Unique thread identifier that generated the audit action                                                                                             |
| TIME_DIM               | NUMBER                                  | TIME_DIM       | Dimension key to the TIME_<br>DIM table, which tracks actions<br>over time                                                                           |
| TRANSACTION_NAME_ID    | NUMBER                                  | None           | ID to the TRANSACTION_<br>NAME_TAB table, which<br>contains the name of the<br>transaction in which the object<br>is accessed or modified            |
| UNDO_SQL_TEXT_STR      | VARCHAR2(4000)                          | None           | Not used                                                                                                    |
| UPDATE_DATE_TS         | TIMESTAMP(6)<br>WITH LOCAL TIME<br>ZONE | None           | For Oracle Database Vault, the<br>date on which the command<br>rule or realm information was<br>updated                                              |

Table 4–3 (Cont.) AUDIT\_EVENT\_FACT Fact Table

| Column         | Data Type             | References | Description                                                                                                    |  |
|----------------|-----------------------|------------|----------------------------------------------------------------------------------------------------|--|
| UPDATED_BY_STR | VARCHAR2(4000)        | None       | For Oracle Database Vault, the<br>user who updated the<br>command rule or realm                                                                                     |  |
| USER_DIM       | R_DIM NUMBER USER_DIN |            | Dimension key to the USER_<br>DIM table, which tracks<br>information about the user<br>who is associated with the<br>events that occur in the source<br>database    |  |
| USER_GUID_ID   | NUMBER                | None       | Global user identifier for the<br>user, if the user has logged in<br>as an enterprise user; also the<br>global user identifier of Oracle<br>Internet Directory user |  |

Table 4–3 (Cont.) AUDIT\_EVENT\_FACT Fact Table

#### 4.6.2 CLIENT\_HOST\_DIM Dimension Table

The CLIENT\_HOST\_DIM table contains information about various systems that are used by clients to perform an operation.

Table 4–4 lists the contents of the CLIENT\_HOST\_DIM table.

| Column        | Data Type      | Description                                          |
|---------------|----------------|------------------------------------------------------|
| DIMENSION_KEY | NUMBER         | Dimension key to the AUDIT_<br>EVENT_FACT fact table |
| DOMAIN_ID     | NUMBER         | ID of the domain                                     |
| DOMAIN_NAME   | VARCHAR2 (255) | Domain name of the host system                       |
| HOST_ID       | NUMBER         | ID of the host computer                              |
| HOST_IP       | VARCHAR2 (255) | Host IP address                                      |
| HOST_NAME     | VARCHAR2(255)  | Name of the host                                     |
| TERMINAL_ID   | NUMBER         | Identifier for the user's terminal                   |
| TERMINAL_NAME | VARCHAR2(255)  | Name of the user's terminal                          |

 Table 4–4
 CLIENT\_HOST\_DIM Dimension Table

#### 4.6.3 CLIENT\_TOOL\_DIM Dimension Table

The CLIENT\_TOOL\_DIM table contains information about the tools used to connect to an audit source database.

Table 4–5 lists the contents of the CLIENT\_TOOL\_DIM table.

| Column        | Data Type      | Description                                                                    |
|---------------|----------------|--------------------------------------------------------------------------------|
| DIMENSION_KEY | NUMBER         | Dimension key to the AUDIT_<br>EVENT_FACT fact table                           |
| TOOL_ID       | NUMBER         | ID of the tools and programs used<br>to connect to an audit source<br>database |
| TOOL_NAME     | VARCHAR2(4000) | The tools and programs used to connect to an audit source database             |

Table 4–5 CLIENT\_TOOL\_DIM Dimension Table

#### 4.6.4 CONTEXT\_DIM Dimension Table

The CONTEXT\_DIM table contains context information related to an audit event.

Table 4–6 lists the contents of the CONTEXT\_DIM table.

| Tab | le 4- | -6 ( | CONT | EXT_ | DIM | Dimensi | ion 1 | able | 9 |
|-----|-------|------|------|------|-----|---------|-------|------|---|
|-----|-------|------|------|------|-----|---------|-------|------|---|

| Column            | Data Type      | Description                                               |
|-------------------|----------------|-----------------------------------------------------------|
| CONTEXT           | VARCHAR2(4000) | Session ID of the audit event                             |
| CONTEXT_ID        | NUMBER         | An internal cross-reference to the CONTEXT column.        |
| DIMENSION_KEY     | NUMBER         | Dimension key to the AUDIT_EVENT_<br>FACT fact table      |
| PARENT_CONTEXT    | VARCHAR2(4000) | Sequence number or identifier of a transaction            |
| PARENT_CONTEXT_ID | NUMBER         | Sequence number or identifier of a transaction            |
| SUB_CONTEXT       | VARCHAR2(4000) | Transaction ID                                            |
| SUB_CONTEXT_ID    | NUMBER         | An internal cross-reference to the SUB_<br>CONTEXT column |

#### 4.6.5 EVENT\_DIM Dimension Table

The EVENT\_DIM table contains information about various events that can be performed in the source databases.

Table 4–7 lists the contents of the EVENT\_DIM table.

 Table 4–7
 EVENT\_DIM Dimension Table

| Column            | Data Type     | Description                                          |
|-------------------|---------------|------------------------------------------------------|
| AVEVENT_ID        | NUMBER        | Oracle Audit Vault audit event identifier            |
| CATEGORY_ID       | NUMBER        | Oracle Audit Vault category identifier               |
| CATEGORY_NAME     | VARCHAR2(255) | Oracle Audit Vault category name                     |
| DIMENSION_KEY     | NUMBER        | Dimension key to the AUDIT_EVENT_<br>FACT fact table |
| EVENT_DESCRIPTION | VARCHAR2(255) | Description of the event                             |
| EVENT_ID          | NUMBER        | Source audit event ID                                |
| EVENT_NAME        | VARCHAR2(255) | Source audit event name                              |

#### 4.6.6 PRIVILEGES\_DIM Dimension Table

The PRIVILEGES\_DIM table contains information about the privileges used during an audit event.

Table 4–8 lists the contents of the PRIVILEGES\_DIM table.

Table 4–8 PRIVILEGES\_DIM Dimension Table

| Column        | Data Type | Description                                          |
|---------------|-----------|------------------------------------------------------|
| DIMENSION_KEY | NUMBER    | Dimension key to the AUDIT_EVENT_<br>FACT fact table |

| Column    | Data Type      | Description                                         |
|-----------|----------------|-----------------------------------------------------|
| PRIV_ID   | NUMBER         | ID of the privilege used to execute a transaction   |
| PRIV_NAME | VARCHAR2(4000) | Name of the privilege used to execute a transaction |

Table 4–8 (Cont.) PRIVILEGES\_DIM Dimension Table

#### 4.6.7 SOURCE\_DIM Dimension Table

The  $\texttt{SOURCE_DIM}$  table contains information about the source databases that send audit data to the data warehouse.

Table 4–9 lists the contents of the SOURCE\_DIM table.

Table 4–9 SOURCE\_DIM Dimension Table

| Column                 | Data Type       | Description                                                                                       |
|------------------------|-----------------|---------------------------------------------------------------------------------------------------|
| DIMENSION_KEY          | NUMBER          | Dimension key to the AUDIT_EVENT_<br>FACT fact table                                              |
| SOURCE_DESCRIPTION     | VARCHAR2(255)   | Description of the source that is<br>defined when the source is added to<br>Oracle Audit Vault    |
| SOURCE_HOST            | VARCHAR2(255)   | Name of the host computer on which the audit source database resides                              |
| SOURCE_HOSTIP          | VARCHAR2(255)   | IP of the host computer on which the audit source database resides                                |
| SOURCE_ID              | NUMBER          | ID of the audit source database<br>assigned to Oracle Audit Vault                                 |
| SOURCE_NAME            | VARCHAR2(255)   | Name of the source database that is<br>defined when the source is added to<br>Oracle Audit Vault  |
| SOURCE_POLICY          | NUMBER          | Deprecated; will be removed in a future release                                                   |
| SOURCE_STATUS          | NUMBER          | Indicates if the source database is currently active in Oracle Audit Vault                        |
| SOURCE_VERSION         | VARCHAR2(30)    | Version number of the source database                                                             |
| SOURCETYPE_DESCRIPTION | VARCHAR2(30)    | Description of the type of source<br>database in which audit trail records<br>are being extracted |
| SOURCETYPE_ID          | NUMBER          | ID of the type of source database in<br>which audit trail records are being<br>extracted          |
| SOURCETYPE_NAME        | SOURCETYPE_NAME | Name of the type of source database in<br>which audit trail records are being<br>extracted        |

#### 4.6.8 TARGET\_DIM Dimension Table

The TARGET\_DIM table contains information about the schema object on which an audit event is performed.

Table 4–10 lists the contents of the TARGET\_DIM table.

| Column        | Data Type      | Description                                          |  |
|---------------|----------------|------------------------------------------------------|--|
| DIMENSION_KEY | NUMBER         | Dimension key to the AUDIT_EVENT_<br>FACT fact table |  |
| OWNER_ID      | NUMBER         | ID of the owner of the target object                 |  |
| OWNER_NAME    | VARCHAR2(4000) | Name of the owner of the target object               |  |
| TARGET_ID     | NUMBER         | ID of the target object that is being audited        |  |
| TARGET_NAME   | VARCHAR2(4000) | Name of the target object that is being audited      |  |

Table 4–10 TARGET\_DIM Dimension Table

#### 4.6.9 TIME\_DIM Dimension Table

The TIME\_DIM table tracks actions over time. This table is the most commonly used by the data warehouse. It implements four levels in the dimension hierarchy (DAY, MONTH, QUARTER, YEAR). The CALENDAR prefix distinguishes between a fiscal quarter and a fiscal year.

Table 4–11 lists the contents of the TIME\_DIM table.

Table 4–11 TIME\_DIM Dimension Table

| Column                     | Data Type     | Description                                                                                                    |
|----------------------------|---------------|----------------------------------------------------------------------------------------------------|
| CALENDAR_MONTH_CODE        | NUMBER        | Numeric representation for the<br>MONTH level (for example,<br>200802 for February, 2008)                                              |
| CALENDAR_MONTH_DESCRIPTION | VARCHAR2(255) | Text description for level for the MONTH level (for example, Feb 2008)                                                                 |
| CALENDAR_MONTH_END_DATE    | DATE          | End date for the MONTH level (for example, 29-feb-08)                                                                                  |
| CALENDAR_MONTH_ID          | NUMBER        | ID for the month level                                                                                                    |
| CALENDAR_MONTH_NAME        | VARCHAR2(255) | Same as CALENDAR_MONTH_<br>DESCRIPTION                                                                                                 |
| CALENDAR_MONTH_OF_QUARTER  | NUMBER        | Numeric representation for the<br>month in this quarter (for<br>example, 2 for February,<br>assuming the quarter begins in<br>January) |
| CALENDAR_MONTH_OF_YEAR     | NUMBER        | Numeric representation for the<br>month in the year (for example, 2<br>for February)                                                   |
| CALENDAR_MONTH_START_DATE  | DATE          | Start date of the MONTH level (for example, 1-feb-08)                                                                                  |
| CALENDAR_MONTH_TIME_SPAN   | NUMBER        | Duration of the MONTH level (for example, 29)                                                                                          |

| Column                      | Data Type      | Description                                                                                        |
|-----------------------------|----------------|----------------------------------------------------------------------------------------------------|
|                             |                | Normality of the fact the                                                                          |
| CALENDAR_QUART_CODE         | NUMBER         | QUARTER level (for example, 2 for the second quarter)                                              |
| CALENDAR_QUART_DESCRIPTION  | VARCHAR2(255)  | Text description for the QUARTER<br>level (for example, 2 for the<br>second quarter)               |
| <br>CALENDAR_QUART_END_DATE | DATE           | End date for the QUARTER level (for example, 29-feb-08)                                            |
| CALENDAR_QUART_ID           | NUMBER         | ID for the quarter level                                                                           |
| <br>CALENDAR_QUART_NAME     | VARCHAR2 (255) | Same as CALENDAR_QUART_<br>DESCRIPTION                                                             |
| CALENDAR_QUART_OF_YEAR      | NUMBER         | Numeric representation of the calendar quarter (for example, 2 for the second quarter of the year) |
| CALENDAR_QUART_START_DATE   | DATE           | Start date of the MONTH level (for example, 1-feb-08)                                              |
| CALENDAR_QUART_TIME_SPAN    | NUMBER         | Duration of the QUARTER level (for example, 90)                                                    |
| CALENDAR_YEAR_CODE          | NUMBER         | Numeric representation for the<br>YEAR level (for example, 2008 for<br>the year 2008)              |
| CALENDAR_YEAR_DESCRIPTION   | VARCHAR2 (255) | Text description for the YEAR level (for example, 2008)                                            |
| CALENDAR_YEAR_END_DATE      | DATE           | End date for the YEAR level (for example, 31-dec-08)                                               |
| CALENDAR_YEAR_ID            | NUMBER         | ID of the YEAR level                                                                               |
| CALENDAR_YEAR_NAME          | VARCHAR2 (255) | Same as CALENDAR_YEAR_<br>DESCRIPTION                                                              |
| CALENDAR_YEAR_START_DATE    | DATE           | Start date of the YEAR level (for example, 1–jan–08)                                               |
| CALENDAR_YEAR_TIME_SPAN     | NUMBER         | Duration of the YEAR level (for example, 360)                                                      |
| DAY                         | DATE           | Numeric representation of the day (for example, 14 for the 14th day)                               |
| DAY_CODE                    | NUMBER         | Numeric representation for the<br>DAY level (for example,<br>20080214 for February 12, 2008)       |
| DAY_DESCRIPTION             | VARCHAR2 (255) | Text description of for the DAY<br>level (for example, 14 for the 14th<br>day of the month)        |
| DAY_END_DATE                | DATE           | End date for the DAY level (for example, 29-feb-08)                                                |
| DAY_ID                      | NUMBER         | ID for the DAY level                                                                               |
| DAY_NAME                    | VARCHAR2(255)  | Same as DAY_DESCRIPTION                                                                            |
| DAY_OF_CAL_MONTH            | NUMBER         | Numeric representation of the day of the calendar month (for example, 14)                          |

 Table 4–11 (Cont.) TIME\_DIM Dimension Table

| Column             | Data Type | Description                                                                 |
|--------------------|-----------|-----------------------------------------------------------------------------|
| DAY_OF_CAL_QUARTER | NUMBER    | Numeric representation of the day of the calendar quarter (for example, 14) |
| DAY_OF_CAL_WEEK    | NUMBER    | Numeric representation of the day of the calendar week (for example, 7)     |
| DAY_OF_CAL_YEAR    | NUMBER    | Numeric representation of the day of the calendar year (for example, 14)    |
| DAY_START_DATE     | DATE      | Start date of the DAY level (for example, 1-feb-08)                         |
| DAY_TIME_SPAN      | NUMBER    | Duration of the DAY level (for example, 1)                                  |
| DIMENSION_KEY      | NUMBER    | Unique key across all levels                                                |

 Table 4–11 (Cont.) TIME\_DIM Dimension Table

## 4.6.10 USER\_DIM Dimension Table

The USER\_DIM table tracks information about the user who is associated with the events that occur in the source database.

Table 4–12 lists the contents of the USER\_DIM table.

| Column        | Data Type     | Description                                                    |
|---------------|---------------|----------------------------------------------------------------|
| DIMENSION_KEY | NUMBER        | Dimension key to the AUDIT_EVENT_<br>FACT fact table           |
| USER_ID       | NUMBER        | ID of the user assigned by Oracle Audit<br>Vault               |
| USER_NAME     | VARCHAR2(255) | Name of the user that is associated with an audit trail record |

Table 4–12 USER\_DIM Dimension Table

<u>A</u>

# **Oracle Database Audit Events**

This appendix contains:

- About the Oracle Database Audit Events
- Account Management Events
- Application Management Events
- Audit Command Events
- Data Access Events
- Oracle Database Vault Events
- Exception Events
- Invalid Record Events
- Object Management Events
- Peer Association Events
- Role and Privilege Management Events
- Service and Application Utilization Events
- System Management Events
- Unknown or Uncategorized Events
- User Session Events

## A.1 About the Oracle Database Audit Events

This appendix lists the audit event names and IDs, and the attribute names and data types for Oracle Database. The audit events are organized by their respective categories; for example, Account Management. You can use these audit events as follows:

- For alerts. When you create an alert, you can specify an audit event, based on its category, that can trigger the alert. See Section 2.12.4 for more information.
- For custom reports using third-party tools. If you want to create custom reports using other Oracle Database reporting products or third-party tools, then refer to the tables in this appendix when you design the reports. See Chapter 4, "Oracle Audit Vault Data Warehouse Schema" for more information about custom reports created with third-party tools.

## A.2 Account Management Events

Account management events track SQL statements that affect user accounts, such as creating users or altering their profiles. The Account Management Report, described in Section 3.3.3.2, uses these events.

Table A–1 lists the Oracle Database account management source database events and the equivalent Oracle Audit Vault events.

 Table A–1
 Oracle Database Account Management Audit Events

| Event Name Description | Source Event | Audit Vault Event |
|------------------------|--------------|-------------------|
| ALTER PROFILE          | 67           | ALTER PROFILE     |
| ALTER USER             | 43           | ALTER USER        |
| CREATE PROFILE         | 65           | CREATE PROFILE    |
| CREATE USER            | 51           | CREATE USER       |
| DROP PROFILE           | 66           | DROP PROFILE      |
| DROP USER              | 53           | DROP USER         |

Table A–2 lists the Oracle Database account management event attributes.

| Attribute Name        | Data Type                      |
|-----------------------|--------------------------------|
| CLIENT_APPINFO        | VARCHAR2(4000)                 |
| CLIENT_ID             | VARCHAR2(4000)                 |
| COMMENT_TEXT          | VARCHAR2(4000)                 |
| CONTEXTID             | VARCHAR2(4000)                 |
| ENDUSER               | VARCHAR2(4000)                 |
| EVENT_STATUS          | VARCHAR2(30)                   |
| EVENT_TIME            | TIMESTAMP WITH LOCAL TIME ZONE |
| HOST_IP               | VARCHAR2 (255)                 |
| HOST_NAME             | VARCHAR2 (255)                 |
| HOST_TERMINAL         | VARCHAR2 (255)                 |
| INSTANCE_NUMBER       | NUMBER                         |
| OBJECT_ID             | NUMBER                         |
| OSUSER_NAME           | VARCHAR2(4000)                 |
| PARENT_CONTEXTID      | VARCHAR2(4000)                 |
| PRIVILEGES_USED       | VARCHAR2(4000)                 |
| PROCESS#              | NUMBER                         |
| PROXY_SESSIONID       | NUMBER                         |
| SCN                   | NUMBER                         |
| SESSION_ACTIONS       | VARCHAR2 (255)                 |
| SOURCE_EVENTID        | VARCHAR2 (255)                 |
| SQL_BIND <sup>1</sup> | VARCHAR2(4000)                 |

Table A–2 Oracle Database Account Management Event Attributes

| Attribute Name        | Data Type      |
|-----------------------|----------------|
| SQL_TEXT <sup>2</sup> | VARCHAR2(4000) |
| STATEMENTID           | NUMBER         |
| SUB_CONTEXTID         | VARCHAR2(4000) |
| TARGET_OBJECT         | VARCHAR2(4000) |
| TARGET_OWNER          | VARCHAR2(4000) |
| THREAD#               | NUMBER         |
| TOOLS_USED            | VARCHAR2(4000) |
| UNDO_SQL_TEXT         | VARCHAR2(4000) |
| USER_GUID             | VARCHAR2(32)   |
| USERNAME              | VARCHAR2(4000) |

 Table A-2 (Cont.) Oracle Database Account Management Event Attributes

 $^1~{\rm SQL\_BIND}$  variable could be truncated to 4000 characters.

 $^2$   $\,$  Sql\_Text variable could be truncated to 4000 characters.

## A.3 Application Management Events

Application management events track actions that were performed on the underlying PL/SQL procedures or functions of system services and applications, such as ALTER FUNCTION statements. The Procedure Management Report, described in Section 3.3.3.5, uses these events.

Table A–3 lists the Oracle Database application management source database events and the equivalent Oracle Audit Vault events.

| Event Name Description         | Source<br>Event | Audit Vault Event         |
|--------------------------------|-----------------|---------------------------|
| ALTER ASSEMBLY (Release 11.2)  | 217             | ALTER ASSEMBLY            |
| ALTER FUNCTION                 | 92              | ALTER FUNCTION            |
| ALTER JAVA                     | 161             | ALTER JAVA                |
| ALTER PACKAGE                  | 95              | ALTER PACKAGE             |
| ALTER PACKAGE BODY             | 98              | ALTER PACKAGE BODY        |
| ALTER PROCEDURE                | 25              | ALTER PROCEDURE           |
| ALTER RESOURCE COST            | 70              | ALTER RESOURCE COST       |
| ALTER REWRITE EQUIVALENCE      | 210             | ALTER REWRITE EQUIVALENCE |
| ALTER TRIGGER                  | 60              | ALTER TRIGGER             |
| ALTER TYPE                     | 80              | ALTER TYPE                |
| ALTER TYPE BODY                | 82              | ALTER TYPE BODY           |
| ANALYZE INDEX                  | 63              | ANALYZE INDEX             |
| ANALYZE TABLE                  | 62              | ANALYZE TABLE             |
| ASSOCIATE STATISTICS           | 168             | ASSOCIATE STATISTICS      |
| CREATE ASSEMBLY (Release 11.2) | 216             | CREATE ASSEMBLY           |

Table A–3 Oracle Database Application Management Audit Events

| . ,                          |                 |                             |
|------------------------------|-----------------|-----------------------------|
| Event Name Description       | Source<br>Event | Audit Vault Event           |
| CREATE CONTEXT               | 177             | CREATE CONTEXT              |
| CREATE FUNCTION              | 91              | CREATE FUNCTION             |
| CREATE INDEXTYPE             | 164             | CREATE INDEXTYPE            |
| CREATE JAVA                  | 160             | CREATE JAVA                 |
| CREATE LIBRARY               | 159             | CREATE LIBRARY              |
| CREATE OPERATOR              | 163             | CREATE OPERATOR             |
| CREATE PACKAGE               | 94              | CREATE PACKAGE              |
| CREATE PACKAGE BODY          | 97              | CREATE PACKAGE BODY         |
| CREATE PROCEDURE             | 24              | CREATE PROCEDURE            |
| CREATE TRIGGER               | 59              | CREATE TRIGGER              |
| CREATE TYPE                  | 77              | CREATE TYPE                 |
| CREATE TYPE BODY             | 81              | CREATE TYPE BODY            |
| DECLARE REWRITE EQUIVALENCE  | 209             | DECLARE REWRITE EQUIVALENCE |
| DISABLE TRIGGER              | 119             | DISABLE TRIGGER             |
| DISASSOCIATE STATISTICS      | 169             | DISASSOCIATE STATISTICS     |
| DROP ASSEMBLY (Release 11.2) | 215             | DROP ASSEMBLY               |
| DROP CONTEXT                 | 178             | DROP CONTEXT                |
| DROP FUNCTION                | 93              | DROP FUNCTION               |
| DROP INDEXTYPE               | 165             | DROP INDEXTYPE              |
| DROP JAVA                    | 162             | DROP JAVA                   |
| DROP LIBRARY                 | 84              | DROP LIBRARY                |
| DROP OPERATOR                | 167             | DROP OPERATOR               |
| DROP PACKAGE                 | 96              | DROP PACKAGE                |
| DROP PACKAGE BODY            | 99              | DROP PACKAGE BODY           |
| DROP PROCEDURE               | 68              | DROP PROCEDURE              |
| DROP REWRITE EQUIVALENCE     | 211             | DROP REWRITE EQUIVALENCE    |
| DROP TRIGGER                 | 61              | DROP TRIGGER                |
| DROP TYPE                    | 78              | DROP TYPE                   |
| DROP TYPE BODY               | 83              | DROP TYPE BODY              |
| ENABLE TRIGGER               | 118             | ENABLE TRIGGER              |
| EXECUTE TYPE                 | 123             | EXECUTE TYPE                |
| EXPLAIN                      | 50              | EXPLAIN                     |
| P                            |                 |                             |

Table A–3 (Cont.) Oracle Database Application Management Audit Events

Table A–4 lists the Oracle Database application management event attributes.

| Table A=4 Ofacle Database App | incation management Event Attributes |
|-------------------------------|--------------------------------------|
| Attribute Name                | Data Type                            |
| ASSOCIATED_OBJECT_NAME        | VARCHAR2(4000)                       |
| ASSOCIATED_OBJECT_OWNER       | VARCHAR2(4000)                       |
| CLIENT_APPINFO                | VARCHAR2(4000)                       |
| CLIENT_ID                     | VARCHAR2(4000)                       |
| COMMENT_TEXT                  | VARCHAR2(4000)                       |
| CONTEXTID                     | VARCHAR2(4000)                       |
| ENDUSER                       | VARCHAR2(4000)                       |
| EVENT_STATUS                  | VARCHAR2(30)                         |
| EVENT_TIME                    | TIMESTAMP WITH LOCAL TIME ZONE       |
| HOST_IP                       | VARCHAR2 (255)                       |
| HOST_NAME                     | VARCHAR2(255)                        |
| HOST_TERMINAL                 | VARCHAR2(255)                        |
| INSTANCE_NUMBER               | NUMBER                               |
| NEW_OBJECT_NAME               | VARCHAR2(4000)                       |
| NEW_OBJECT_OWNER              | VARCHAR2(4000)                       |
| OBJECT_ID                     | NUMBER                               |
| OSUSER_NAME                   | VARCHAR2(4000)                       |
| PARENT_CONTEXTID              | VARCHAR2(4000)                       |
| PRIVILEGES_USED               | VARCHAR2(4000)                       |
| PROCESS#                      | NUMBER                               |
| PROXY_SESSIONID               | NUMBER                               |
| SCN                           | NUMBER                               |
| SESSION_ACTIONS               | VARCHAR2 (255)                       |
| SOURCE_EVENTID                | VARCHAR2(255)                        |
| SQL_BIND <sup>1</sup>         | VARCHAR2(4000)                       |
| SQL_TEXT <sup>2</sup>         | VARCHAR2(4000)                       |
| STATEMENTID                   | NUMBER                               |
| SUB_CONTEXTID                 | VARCHAR2(4000)                       |
| TARGET_OBJECT                 | VARCHAR2(4000)                       |
| TARGET_OWNER                  | VARCHAR2(4000)                       |
| THREAD#                       | NUMBER                               |
| TOOLS_USED                    | VARCHAR2(4000)                       |
| UNDO_SQL_TEXT                 | VARCHAR2(4000)                       |
| USER_GUID                     | VARCHAR2(32)                         |
| USERNAME                      | VARCHAR2(4000)                       |

 Table A–4
 Oracle Database Application Management Event Attributes

- $^1~$  SQL\_BIND variable could be truncated to 4000 characters.
- $^2$   $\,$  SQL\_TEXT variable could be truncated to 4000 characters.

## A.4 Audit Command Events

Audit command events track the use of AUDIT SQL statements on other SQL statements and on database objects. The Audit Command Report, described in Section 3.3.3.3, uses these events.

Table A–5 lists the Oracle Database audit command source database events and the equivalent Oracle Audit Vault events.

| Event Name Description | Source Event | Audit Vault Event |
|------------------------|--------------|-------------------|
| AUDIT DEFAULT          | 106          | AUDIT DEFAULT     |
| AUDIT OBJECT           | 30           | AUDIT OBJECT      |
| NOAUDIT DEFAULT        | 107          | NOAUDIT DEFAULT   |
| NOAUDIT OBJECT         | 31           | NOAUDIT OBJECT    |
| SYSTEM AUDIT           | 104          | SYSTEM AUDIT      |
| SYSTEM NOAUDIT         | 105          | SYSTEM NOAUDIT    |

Table A–5 Oracle Database Audit Command Audit Events

Table A–6 lists the Oracle Database audit command event attributes.

Table A–6 Oracle Database Audit Command Event Attributes

| Attribute Name   | Data Type                      |
|------------------|--------------------------------|
| AUDIT_OPTION     | VARCHAR2(4000)                 |
| CLIENT_APPINFO   | VARCHAR2(4000)                 |
| CLIENT_ID        | VARCHAR2(4000)                 |
| COMMENT_TEXT     | VARCHAR2(4000)                 |
| CONTEXTID        | VARCHAR2(4000)                 |
| ENDUSER          | VARCHAR2(4000)                 |
| EVENT_STATUS     | VARCHAR2(30)                   |
| EVENT_TIME       | TIMESTAMP WITH LOCAL TIME ZONE |
| HOST_IP          | VARCHAR2 (255)                 |
| HOST_NAME        | VARCHAR2 (255)                 |
| HOST_TERMINAL    | VARCHAR2 (255)                 |
| INSTANCE_NUMBER  | NUMBER                         |
| OBJECT_ID        | NUMBER                         |
| OSUSER_NAME      | VARCHAR2(4000)                 |
| PARENT_CONTEXTID | VARCHAR2(4000)                 |
| PRIVILEGES_USED  | VARCHAR2(4000)                 |
| PROCESS#         | NUMBER                         |
| PROXY_SESSIONID  | NUMBER                         |

| Attribute Name        | Data Type      |
|-----------------------|----------------|
| SCN                   | NUMBER         |
| SESSION_ACTIONS       | VARCHAR2 (255) |
| SOURCE_EVENTID        | VARCHAR2 (255) |
| SQL_BIND <sup>1</sup> | VARCHAR2(4000) |
| SQL_TEXT <sup>2</sup> | VARCHAR2(4000) |
| STATEMENTID           | NUMBER         |
| SUB_CONTEXTID         | VARCHAR2(4000) |
| TARGET_OBJECT         | VARCHAR2(4000) |
| TARGET_OWNER          | VARCHAR2(4000) |
| THREAD#               | NUMBER         |
| TOOLS_USED            | VARCHAR2(4000) |
| UNDO_SQL_TEXT         | VARCHAR2(4000) |
| USER_GUID             | VARCHAR2(32)   |
| USERNAME              | VARCHAR2(4000) |

 Table A–6 (Cont.) Oracle Database Audit Command Event Attributes

<sup>1</sup> SQL\_BIND variable could be truncated to 4000 characters.

 $^2$   $\,$  Sql\_Text variable could be truncated to 4000 characters.

## A.5 Data Access Events

Data access events track audited data manipulation language (DML) activities, for example, all SELECT, INSERT, UPDATE, or DROP SQL statements. The Data Access Report, described in Section 3.3.2.3, uses these events.

Table A–7 lists the Oracle Database data access source database events and the equivalent Oracle Audit Vault events.

| Event Name Description             | Source Event | Audit Vault Event   |
|------------------------------------|--------------|---------------------|
| DELETE                             | 7            | DELETE              |
| INSERT                             | 2            | INSERT              |
| SELECT                             | 3            | SELECT              |
| SELECT MINING MODEL (Release 11.2) | 131          | SELECT MINING MODEL |
| TRUNCATE TABLE                     | 85           | TRUNCATE TABLE      |
| UPDATE                             | 6            | UPDATE              |

Table A–7 Oracle Database Data Access Audit Events

Table A-8 lists the Oracle Database data access event attributes.

Table A–8 Oracle Database Data Access Event Attributes

| Attribute Name | Data Type      |
|----------------|----------------|
| CLIENT_APPINFO | VARCHAR2(4000) |
| CLIENT_ID      | VARCHAR2(4000) |

| Attribute Name  | Data Type                      |  |
|-----------------|--------------------------------|--|
| COL_NAMELIST    | VARCHAR2(4000)                 |  |
| COL_NEWVAL1     | VARCHAR2(4000)                 |  |
| COL_NEWVAL2     | VARCHAR2(4000)                 |  |
| COL_NEWVAL3     | VARCHAR2(4000)                 |  |
| COL_NEWVAL4     | VARCHAR2(4000)                 |  |
| COL_NEWVAL5     | VARCHAR2(4000)                 |  |
| COL_NEWVAL6     | VARCHAR2(4000)                 |  |
| COL_NEWVAL7     | VARCHAR2(4000)                 |  |
| COL_NEWVAL8     | VARCHAR2(4000)                 |  |
| COL_NEWVAL9     | VARCHAR2(4000)                 |  |
| COL_NEWVAL10    | VARCHAR2(4000)                 |  |
| COL_NEWVAL11    | VARCHAR2(4000)                 |  |
| COL_OLDVAL1     | VARCHAR2(4000)                 |  |
| COL_OLDVAL2     | VARCHAR2(4000)                 |  |
| COL_OLDVAL3     | VARCHAR2(4000)                 |  |
| COL_OLDVAL4     | VARCHAR2(4000)                 |  |
| COL_OLDVAL5     | VARCHAR2(4000)                 |  |
| COL_OLDVAL6     | VARCHAR2(4000)                 |  |
| COL_OLDVAL7     | VARCHAR2(4000)                 |  |
| COL_OLDVAL8     | VARCHAR2(4000)                 |  |
| COL_OLDVAL9     | VARCHAR2(4000)                 |  |
| COL_OLDVAL10    | VARCHAR2(4000)                 |  |
| COL_OLDVAL11    | VARCHAR2(4000)                 |  |
| COMMENT_TEXT    | VARCHAR2(4000)                 |  |
| CONTEXTID       | VARCHAR2(4000)                 |  |
| DATA_VALUES     | AV_DATAVALUES_LIST             |  |
| ENDUSER         | VARCHAR2(4000)                 |  |
| EVENT_STATUS    | VARCHAR2(30)                   |  |
| EVENT_TIME      | TIMESTAMP WITH LOCAL TIME ZONE |  |
| FGA_POLICYNAME  | VARCHAR2(30)                   |  |
| HOST_IP         | VARCHAR2 (255)                 |  |
| HOST_NAME       | VARCHAR2 (255)                 |  |
| HOST_TERMINAL   | VARCHAR2 (255)                 |  |
| INSTANCE_NUMBER | NUMBER                         |  |
| NUM_INLINECOL   | NUMBER                         |  |
| OBJECT_ID       | NUMBER                         |  |
| OSUSER NAME     | VARCHAR2(4000)                 |  |

Table A–8 (Cont.) Oracle Database Data Access Event Attributes

| Attribute Name        | Data Type      |
|-----------------------|----------------|
| PARENT_CONTEXTID      | VARCHAR2(4000) |
| PRIVILEGES_USED       | VARCHAR2(4000) |
| PROCESS#              | NUMBER         |
| PROXY_SESSIONID       | NUMBER         |
| ROW_ID                | VARCHAR2(18)   |
| SCN                   | NUMBER         |
| SESSION_ACTIONS       | VARCHAR2 (255) |
| SOURCE_EVENTID        | VARCHAR2 (255) |
| SQL_BIND <sup>1</sup> | VARCHAR2(4000) |
| SQL_TEXT <sup>2</sup> | VARCHAR2(4000) |
| STATEMENTID           | NUMBER         |
| SUB_CONTEXTID         | VARCHAR2(4000) |
| TARGET_OBJECT         | VARCHAR2(4000) |
| TARGET_OWNER          | VARCHAR2(4000) |
| THREAD#               | NUMBER         |
| TOOLS_USED            | VARCHAR2(4000) |
| TRANSACTION_NAME      | VARCHAR2 (256) |
| UNDO_SQL_TEXT         | VARCHAR2(4000) |
| USER_GUID             | VARCHAR2(32)   |
| USERNAME              | VARCHAR2(4000) |

 Table A-8 (Cont.) Oracle Database Data Access Event Attributes

 $^1~\mbox{SQL\_BIND}$  variable could be truncated to 4000 characters.

 $^2$   $\,$  SQL\_TEXT variable could be truncated to 4000 characters.

## A.6 Oracle Database Vault Events

Oracle Database Vault events track audited Oracle Database Vault activity. The Oracle Database Vault Report, described in Section 3.3.2.4, uses these events.

Table A–9 lists the Oracle Database Vault source database events and the equivalent Oracle Audit Vault events.

Table A–9 Oracle Database Vault Audit Events

| Event Name Description     | Source Event | Audit Vault Event          |
|----------------------------|--------------|----------------------------|
| Event Name Description     |              |                            |
| ACCESS CTRL COMMAND AUTH   | 1008         | ACCESS CTRL COMMAND AUTH   |
| ACCESS CTRL SESSION INIT   | 1009         | ACCESS CTRL SESSION INIT   |
| COMMAND AUTHORIZATION      | 1005         | COMMAND AUTHORIZATION      |
| FACTOR ASSIGNMENT          | 1001         | FACTOR ASSIGNMENT          |
| FACTOR EVALUATION          | 1000         | FACTOR EVALUATION          |
| FACTOR EXPRESSION          | 1002         | FACTOR EXPRESSION          |
| LBL SEC ATTEMPT TO UPGRADE | 1010         | LBL SEC ATTEMPT TO UPGRADE |

| Event Name Description | Source Event | Audit Vault Event    |
|------------------------|--------------|----------------------|
| LBL SEC SESSION INIT   | 1007         | LBL SEC SESSION INIT |
| REALM AUTHORIZATION    | 1004         | REALM AUTHORIZATION  |
| REALM VIOLATION        | 1003         | REALM VIOLATION      |
| SECURE ROLE            | 1006         | SECURE ROLE          |

Table A–9 (Cont.) Oracle Database Vault Audit Events

Table A–10 lists the Oracle Database Vault event attributes.

Table A–10 Oracle Database Vault Event Attributes

| Attribute Name     | Data Type                      |
|--------------------|--------------------------------|
| ACTION_COMMAND     | VARCHAR2(4000)                 |
| ACTION_NAME        | VARCHAR2 (128)                 |
| ACTION_OBJECT_ID   | NUMBER                         |
| ACTION_OBJECT_NAME | VARCHAR2 (128)                 |
| AUDIT_OPTION       | VARCHAR2(4000)                 |
| CREATE_DATE        | TIMESTAMP WITH LOCAL TIME ZONE |
| CREATED_BY         | VARCHAR2(30)                   |
| FACTOR_CONTEXT     | VARCHAR2(4000)                 |
| RULE_ID            | NUMBER                         |
| RULE_NAME          | VARCHAR2(90)                   |
| RULE_SET_ID        | NUMBER                         |
| RULE_SET_NAME      | VARCHAR2(90)                   |
| UPDATE_DATE        | TIMESTAMP WITH LOCAL TIME ZONE |
| UPDATED_BY         | VARCHAR2(30)                   |

## A.7 Exception Events

Exception events track audited error and exception activity, such as network errors. The Exception Activity Report, described in Section 3.3.4.2, uses these events.

Table A–11 lists the Oracle Database exception source database events and the equivalent Oracle Audit Vault events.

 Table A–11
 Oracle Database Exception Audit Events

| Event Name Description | Source Event | Audit Vault Event |
|------------------------|--------------|-------------------|
| NETWORK ERROR          | 122          | NETWORK ERROR     |

Table A–12 lists the Oracle Database exception event attributes.

Table A–12 Oracle Database Exception Event Attributes

| Attribute Name | Data Type      |
|----------------|----------------|
| CLIENT_APPINFO | VARCHAR2(4000) |
| CLIENT_ID      | VARCHAR2(4000) |

| Attribute Name        | Data Type                      |
|-----------------------|--------------------------------|
|                       |                                |
|                       | VARCHAR2 (4000)                |
| CONTEXTID             | VARCHAR2(4000)                 |
| ENDUSER               | VARCHAR2(4000)                 |
| EVENT_STATUS          | VARCHAR2(30)                   |
| EVENT_TIME            | TIMESTAMP WITH LOCAL TIME ZONE |
| HOST_IP               | VARCHAR2 (255)                 |
| HOST_NAME             | VARCHAR2 (255)                 |
| HOST_TERMINAL         | VARCHAR2 (255)                 |
| INSTANCE_NUMBER       | NUMBER                         |
| OBJECT_ID             | NUMBER                         |
| OSUSER_NAME           | VARCHAR2(4000)                 |
| PARENT_CONTEXTID      | VARCHAR2(4000)                 |
| PRIVILEGES_USED       | VARCHAR2(4000)                 |
| PROCESS#              | NUMBER                         |
| PROXY_SESSIONID       | NUMBER                         |
| SCN                   | NUMBER                         |
| SESSION_ACTIONS       | VARCHAR2 (255)                 |
| SOURCE_EVENTID        | VARCHAR2 (255)                 |
| SQL_BIND <sup>1</sup> | VARCHAR2(4000)                 |
| SQL_TEXT <sup>2</sup> | VARCHAR2(4000)                 |
| STATEMENTID           | NUMBER                         |
| SUB_CONTEXTID         | VARCHAR2(4000)                 |
| TARGET_OBJECT         | VARCHAR2(4000)                 |
| TARGET_OWNER          | VARCHAR2(4000)                 |
| THREAD#               | NUMBER                         |
| TOOLS_USED            | VARCHAR2(4000)                 |
| UNDO_SQL_TEXT         | VARCHAR2(4000)                 |
| USER_GUID             | VARCHAR2(32)                   |
| USERNAME              | VARCHAR2(4000)                 |

 Table A-12 (Cont.) Oracle Database Exception Event Attributes

<sup>1</sup> SQL\_BIND variable could be truncated to 4000 characters.

 $^2$   $\,$  SQL\_TEXT variable could be truncated to 4000 characters.

## A.8 Invalid Record Events

Invalid record events track audited activity that Oracle Audit Vault cannot recognize, possibly due to a corrupted audit record. The Invalid Audit Record Report, described in Section 3.3.4.3, uses these events.

Table A–13 lists the Oracle Database invalid record source database events and the equivalent Oracle Audit Vault events.

| Event Name Description | Source Event | Audit Vault Event |
|------------------------|--------------|-------------------|
| INVALID RECORD         | 30000        | INVALID RECORD    |

 Table A–13
 Oracle Database Invalid Record Audit Events

Table A–14 lists the Oracle Database invalid record event attributes.

 Table A–14
 Oracle Database Invalid Record Event Attributes

| Attribute Name        | Data Type                      |
|-----------------------|--------------------------------|
| CLIENT_APPINFO        | VARCHAR2(4000)                 |
| CLIENT_ID             | VARCHAR2(4000)                 |
| COMMENT_TEXT          | VARCHAR2(4000)                 |
| CONTEXTID             | VARCHAR2(4000)                 |
| ENDUSER               | VARCHAR2(4000)                 |
| ENDUSER               | NUMBER                         |
| ERROR_MESSAGE         | VARCHAR2(30)                   |
| EVENT_TIME            | TIMESTAMP WITH LOCAL TIME ZONE |
| HOST_IP               | VARCHAR2 (255)                 |
| HOST_NAME             | VARCHAR2 (255)                 |
| HOST_TERMINAL         | VARCHAR2 (255)                 |
| INSTANCE_NUMBER       | NUMBER                         |
| MODULE_NAME           | VARCHAR2(100)                  |
| OBJECT_ID             | NUMBER                         |
| ORIGINAL_CONTENT1     | VARCHAR2(4000)                 |
| ORIGINAL_CONTENT2     | VARCHAR2(4000)                 |
| ORIGINAL_CONTENT3     | VARCHAR2(4000)                 |
| OSUSER_NAME           | VARCHAR2(4000)                 |
| PARENT_CONTEXTID      | VARCHAR2(4000)                 |
| PRIVILEGES_USED       | VARCHAR2(4000)                 |
| PROCESS#              | NUMBER                         |
| PROXY_SESSIONID       | NUMBER                         |
| SCN                   | NUMBER                         |
| SESSION_ACTIONS       | VARCHAR2 (255)                 |
| SEVERITY              | NUMBER                         |
| SOURCE_EVENTID        | VARCHAR2 (255)                 |
| SQL_BIND <sup>1</sup> | VARCHAR2(4000)                 |
| SQL_TEXT <sup>2</sup> | VARCHAR2(4000)                 |
| STATEMENTID           | NUMBER                         |
| SUB_CONTEXTID         | VARCHAR2(4000)                 |
| SUB_CONTEXTID         | VARCHAR2(4000)                 |

| Attribute Name | Data Type      |
|----------------|----------------|
| TARGET_OBJECT  | VARCHAR2(4000) |
| TARGET_OWNER   | VARCHAR2(4000) |
| THREAD#        | NUMBER         |
| TOOLS_USED     | VARCHAR2(4000) |
| UNDO_SQL_TEXT  | VARCHAR2(4000) |
| USER_GUID      | VARCHAR2(32)   |
| USERNAME       | VARCHAR2(4000) |

 Table A-14 (Cont.) Oracle Database Invalid Record Event Attributes

1 SQL\_BIND variable could be truncated to 4000 characters.

 $^2$   $\,$  SQL\_TEXT variable could be truncated to 4000 characters.

## A.9 Object Management Events

Object management events track audited actions performed on database objects, such as CREATE TABLE statements. The Object Management Report, described in Section 3.3.3.4, uses these events.

Table A–15 lists the Oracle Database object management source database events and the equivalent Oracle Audit Vault events.

| Event Name Description              | Source<br>Event | Audit Vault Event            |
|-------------------------------------|-----------------|------------------------------|
| ALTER DIMENSION                     | 175             | ALTER DIMENSION              |
| ALTER EDITION (Release 11.2)        | 213             | ALTER EDITION                |
| ALTER INDEX                         | 11              | ALTER INDEX                  |
| ALTER MATERIALIZED VIEW             | 75              | ALTER MATERIALIZED VIEW      |
| ALTER MATERIALIZED VIEW LOG         | 72              | ALTER MATERIALIZED VIEW LOG  |
| ALTER MINING MODEL (Release 11.2)   | 130             | ALTER MINING MODEL           |
| ALTER OPERATOR                      | 183             | ALTER OPERATOR               |
| ALTER OUTLINE                       | 179             | ALTER OUTLINE                |
| ALTER PUBLIC SYNONYM (Release 11.2) | 134             | ALTER PUBLIC SYNONYM         |
| ALTER SEQUENCE                      | 14              | ALTER SEQUENCE               |
| ALTER SYNONYM (Release 11.2)        | 192             | ALTER SYNONYM                |
| ALTER TABLE                         | 15              | ALTER TABLE                  |
| CREATE MINING MODEL (Release 11.2)  | 133             | CREATE MINING MODEL          |
| CREATE DIMENSION                    | 174             | CREATE DIMENSION             |
| CREATE DIRECTORY                    | 157             | CREATE DIRECTORY             |
| CREATE EDITION (Release 11.2        | 212             | CREATE EDITION               |
| CREATE INDEX                        | 9               | CREATE INDEX                 |
| CREATE MATERIALIZED VIEW            | 74              | CREATE MATERIALIZED VIEW     |
| CREATE MATERIALIZED VIEW LOG        | 71              | CREATE MATERIALIZED VIEW LOG |

Table A–15 Oracle Database Object Management Audit Events

| Event Name Description      | Source<br>Event | Audit Vault Event           |
|-----------------------------|-----------------|-----------------------------|
| CREATE OUTLINE              | 180             | CREATE OUTLINE              |
| CREATE PUBLIC DATABASE LINK | 112             | CREATE PUBLIC DATABASE LINK |
| CREATE PUBLIC SYNONYM       | 110             | CREATE PUBLIC SYNONYM       |
| CREATE SCHEMA               | 56              | CREATE SCHEMA               |
| CREATE SEQUENCE             | 13              | CREATE SEQUENCE             |
| CREATE SYNONYM              | 19              | CREATE SYNONYM              |
| CREATE TABLE                | 1               | CREATE TABLE                |
| CREATE VIEW                 | 21              | CREATE VIEW                 |
| DROP DIMENSION              | 176             | DROP DIMENSION              |
| DROP DIRECTORY              | 158             | DROP DIRECTORY              |
| DROP EDITION (Release 11.2) | 214             | DROP EDITION                |
| DROP INDEX                  | 10              | DROP INDEX                  |
| DROP MATERIALIZED VIEW      | 76              | DROP MATERIALIZED VIEW      |
| DROP MATERIALIZED VIEW LOG  | 73              | DROP MATERIALIZED VIEW LOG  |
| DROP OUTLINE                | 181             | DROP OUTLINE                |
| DROP PUBLIC DATABASE LINK   | 113             | DROP PUBLIC DATABASE LINK   |
| DROP PUBLIC SYNONYM         | 111             | DROP PUBLIC SYNONYM         |
| DROP SEQUENCE               | 16              | DROP SEQUENCE               |
| DROP SYNONYM                | 20              | DROP SYNONYM                |
| DROP TABLE                  | 12              | DROP TABLE                  |
| DROP VIEW                   | 22              | DROP VIEW                   |
| FLASHBACK TABLE             | 205             | FLASHBACK TABLE             |
| LOCK                        | 26              | LOCK                        |
| PURGE INDEX                 | 201             | PURGE INDEX                 |
| PURGE TABLE                 | 200             | PURGE TABLE                 |
| RENAME                      | 28              | RENAME                      |
| UNDROP OBJECT               | 202             | UNDROP OBJECT               |
| UPDATE INDEXES              | 182             | UPDATE INDEXES              |
| VALIDATE INDEX              | 23              | VALIDATE INDEX              |

 Table A–15 (Cont.) Oracle Database Object Management Audit Events

Table A–16 lists the Oracle Database object management event attributes.

 Table A–16
 Oracle Database Object Management Event Attributes

| Attribute Name          | Data Type      |
|-------------------------|----------------|
| ASSOCIATED_OBJECT_NAME  | VARCHAR2(4000) |
| ASSOCIATED_OBJECT_OWNER | VARCHAR2(4000) |
| CLIENT_APPINFO          | VARCHAR2(4000) |

| Attribute Name        | Data Type                      |
|-----------------------|--------------------------------|
| CLIENT_ID             | VARCHAR2(4000)                 |
| COMMENT_TEXT          | VARCHAR2(4000)                 |
| CONTEXTID             | VARCHAR2(4000)                 |
| ENDUSER               | VARCHAR2(4000)                 |
| EVENT_STATUS          | VARCHAR2(30)                   |
| EVENT_TIME            | TIMESTAMP WITH LOCAL TIME ZONE |
| HOST_IP               | VARCHAR2 (255)                 |
| HOST_NAME             | VARCHAR2 (255)                 |
| HOST_TERMINAL         | VARCHAR2 (255)                 |
| NEW_OBJECT_NAME       | VARCHAR2(4000)                 |
| NEW_OBJECT_OWNER      | VARCHAR2(4000)                 |
| OBJECT_ID             | NUMBER                         |
| OSUSER_NAME           | VARCHAR2(4000)                 |
| PARENT_CONTEXTID      | VARCHAR2(4000)                 |
| PRIVILEGES_USED       | VARCHAR2(4000)                 |
| PROCESS#              | NUMBER                         |
| PROXY_SESSIONID       | NUMBER                         |
| SCN                   | NUMBER                         |
| SESSION_ACTIONS       | VARCHAR2 (255)                 |
| SOURCE_EVENTID        | VARCHAR2 (255)                 |
| SQL_BIND <sup>1</sup> | VARCHAR2(4000)                 |
| SQL_TEXT <sup>2</sup> | VARCHAR2(4000)                 |
| STATEMENTID           | NUMBER                         |
| SUB_CONTEXTID         | VARCHAR2(4000)                 |
| TARGET_OBJECT         | VARCHAR2(4000)                 |
| TARGET_OWNER          | VARCHAR2(4000)                 |
| THREAD#               | NUMBER                         |
| TOOLS_USED            | VARCHAR2(4000)                 |
| UNDO_SQL_TEXT         | VARCHAR2(4000)                 |
| USER_GUID             | VARCHAR2(32)                   |
| USERNAME              | VARCHAR2(4000)                 |
|                       |                                |

Table A–16 (Cont.) Oracle Database Object Management Event Attributes

SQL\_BIND variable could be truncated to 4000 characters.
 SQL\_TEXT variable could be truncated to 4000 characters.

### A.10 Peer Association Events

Peer association events track database link statements. The Distributed Database Report, described in Section 3.3.2.5, uses these events.

Table A-17 lists the Oracle Database peer association source database events and the equivalent Oracle Audit Vault events.

 Table A–17
 Oracle Database Peer Association Audit Events

| Event Name Description | Source Event | Audit Vault Event    |
|------------------------|--------------|----------------------|
| CREATE DATABASE LINK   | 32           | CREATE DATABASE LINK |
| DROP DATABASE LINK     | 33           | DROP DATABASE LINK   |

Table A-18 lists the Oracle Database peer association event attributes.

| Attribute Name        | Data Type                      |
|-----------------------|--------------------------------|
| CLIENT_APPINFO        | VARCHAR2(4000)                 |
| CLIENT_ID             | VARCHAR2(4000)                 |
| COMMENT_TEXT          | VARCHAR2(4000)                 |
| CONTEXTID             | VARCHAR2(4000)                 |
| ENDUSER               | VARCHAR2(4000)                 |
| EVENT_STATUS          | VARCHAR2(30)                   |
| EVENT_TIME            | TIMESTAMP WITH LOCAL TIME ZONE |
| HOST_IP               | VARCHAR2 (255)                 |
| HOST_NAME             | VARCHAR2 (255)                 |
| HOST_TERMINAL         | VARCHAR2 (255)                 |
| INSTANCE_NUMBER       | NUMBER                         |
| OBJECT_ID             | NUMBER                         |
| OSUSER_NAME           | VARCHAR2(4000)                 |
| PARENT_CONTEXTID      | VARCHAR2(4000)                 |
| PRIVILEGES_USED       | VARCHAR2(4000)                 |
| PROCESS#              | NUMBER                         |
| PROXY_SESSIONID       | NUMBER                         |
| SCN                   | NUMBER                         |
| SESSION_ACTIONS       | VARCHAR2 (255)                 |
| SOURCE_EVENTID        | VARCHAR2 (255)                 |
| SQL_BIND <sup>1</sup> | VARCHAR2(4000)                 |
| SQL_TEXT <sup>2</sup> | VARCHAR2(4000)                 |
| STATEMENTID           | NUMBER                         |
| SUB_CONTEXTID         | VARCHAR2(4000)                 |
| TARGET_OBJECT         | VARCHAR2(4000)                 |
| TARGET_OWNER          | VARCHAR2(4000)                 |

Table A 10 Oreals Datab -inting Frank Attailant
| Data Type      |
|----------------|
| NUMBER         |
| VARCHAR2(4000) |
| VARCHAR2(4000) |
| VARCHAR2(32)   |
| VARCHAR2(4000) |
|                |

Table A–18 (Cont.) Oracle Database Peer Association Event Attributes

<sup>1</sup> SQL\_BIND variable could be truncated to 4000 characters.

<sup>2</sup> SQL\_TEXT variable could be truncated to 4000 characters.

#### A.11 Role and Privilege Management Events

Role and privilege management events track audited role and privilege management activity, such as granting object permissions to a user. The Role and Privilege Management Report, described in Section 3.3.3.6, uses these events.

Table A–19 lists the Oracle Database role and privilege management source database events and the equivalent Oracle Audit Vault events.

 Table A–19
 Oracle Database Role and Privilege Management Audit Events

| Event Name Description | Source Event | Audit Vault Event |
|------------------------|--------------|-------------------|
| ALTER ROLE             | 79           | ALTER ROLE        |
| CREATE ROLE            | 52           | CREATE ROLE       |
| DROP ROLE              | 54           | DROP ROLE         |
| GRANT OBJECT           | 17           | GRANT OBJECT      |
| GRANT ROLE             | 114          | GRANT ROLE        |
| REVOKE OBJECT          | 18           | REVOKE OBJECT     |
| REVOKE ROLE            | 115          | REVOKE ROLE       |

Table A–20 lists the Oracle Database role and privilege management event attributes.

 Table A–20
 Oracle Database Role and Privilege Management Event Attributes

| Attribute Name | Data Type                 |
|----------------|---------------------------|
| ADMIN_OPTION   | NUMBER                    |
| CLIENT_APPINFO | VARCHAR2(4000)            |
| CLIENT_ID      | VARCHAR2(4000)            |
| COMMENT_TEXT   | VARCHAR2(4000)            |
| CONTEXTID      | VARCHAR2(4000)            |
| ENDUSER        | VARCHAR2(4000)            |
| EVENT_STATUS   | VARCHAR2(30)              |
| EVENT_TIME     | TIMESTAMP WITH LOCAL TIME |
| GRANTEE        | VARCHAR2(4000)            |
| HOST_IP        | VARCHAR2 (255)            |
| HOST_NAME      | VARCHAR2 (255)            |

| Attribute Name        | Data Type      |
|-----------------------|----------------|
| HOST_TERMINAL         | VARCHAR2 (255) |
| INSTANCE_NUMBER       | NUMBER         |
| OBJECT_ID             | NUMBER         |
| OBJECT_PRIVILEGE      | VARCHAR2 (255) |
| OSUSER_NAME           | VARCHAR2(4000) |
| PARENT_CONTEXTID      | VARCHAR2(4000) |
| PRIVILEGES_USED       | VARCHAR2(4000) |
| PROCESS#              | NUMBER         |
| PROXY_SESSIONID       | NUMBER         |
| ROLE_NAME             | VARCHAR2(4000) |
| SCN                   | NUMBER         |
| SESSION_ACTIONS       | VARCHAR2 (255) |
| SOURCE_EVENTID        | VARCHAR2 (255) |
| SQL_BIND <sup>1</sup> | VARCHAR2(4000) |
| SQL_TEXT <sup>2</sup> | VARCHAR2(4000) |
| STATEMENTID           | NUMBER         |
| SUB_CONTEXTID         | VARCHAR2(4000) |
| SYSTEM_PRIVILEGE      | VARCHAR2(4000) |
| TARGET_OBJECT         | VARCHAR2(4000) |
| TARGET_OWNER          | VARCHAR2(4000) |
| THREAD#               | NUMBER         |
| TOOLS_USED            | VARCHAR2(4000) |
| UNDO_SQL_TEXT         | VARCHAR2(4000) |
| USER_GUID             | VARCHAR2(32)   |
| USERNAME              | VARCHAR2(4000) |
| 1                     |                |

Table A–20 (Cont.) Oracle Database Role and Privilege Management Event Attributes

<sup>1</sup> SQL\_BIND variable could be truncated to 4000 characters.

<sup>2</sup> SQL\_TEXT variable could be truncated to 4000 characters.

# A.12 Service and Application Utilization Events

Service and application utilization events track audited application access activity, such as the execution of PL/SQL procedures or functions. The Procedure Executions Report, described in Section 3.3.2.6, uses these events.

Table A–21 lists the Oracle Database service and application utilization source database events and the equivalent Oracle Audit Vault events.

 Table A–21
 Oracle Database Service and Application Utilization Audit Events

| Event Name Description | Source Event | Audit Vault Event |
|------------------------|--------------|-------------------|
| CALL METHOD            | 170          | CALL METHOD       |
| EXECUTE PROCEDURE      | 116          | EXECUTE PROCEDURE |

 Table A–21 (Cont.) Oracle Database Service and Application Utilization Audit Events

| Event Name Description | Source Event | Audit Vault Event |
|------------------------|--------------|-------------------|
| PL/SQL EXECUTE         | 47           | PL/SQL EXECUTE    |

Table A–22 lists the Oracle Database service and application utilization event attributes.

 Table A-22
 Oracle Database Service and Application Utilization Event Attributes

| Attribute Name        | Data Type                      |
|-----------------------|--------------------------------|
| CLIENT_APPINFO        | VARCHAR2(4000)                 |
| CLIENT_ID             | VARCHAR2(4000)                 |
| COMMENT_TEXT          | VARCHAR2(4000)                 |
| CONTEXTID             | VARCHAR2(4000)                 |
| ENDUSER               | VARCHAR2(4000)                 |
| EVENT_STATUS          | VARCHAR2(30)                   |
| EVENT_TIME            | TIMESTAMP WITH LOCAL TIME ZONE |
| HOST_IP               | VARCHAR2 (255)                 |
| HOST_NAME             | VARCHAR2 (255)                 |
| HOST_TERMINAL         | VARCHAR2 (255)                 |
| INSTANCE_NUMBER       | NUMBER                         |
| OBJECT_ID             | NUMBER                         |
| OSUSER_NAME           | VARCHAR2(4000)                 |
| PARENT_CONTEXTID      | VARCHAR2(4000)                 |
| PRIVILEGES_USED       | VARCHAR2(4000)                 |
| PROCESS#              | NUMBER                         |
| PROXY_SESSIONID       | NUMBER                         |
| SCN                   | NUMBER                         |
| SESSION_ACTIONS       | VARCHAR2 (255)                 |
| SOURCE_EVENTID        | VARCHAR2 (255)                 |
| SQL_BIND <sup>1</sup> | VARCHAR2(4000)                 |
| SQL_TEXT <sup>2</sup> | VARCHAR2(4000)                 |
| STATEMENTID           | NUMBER                         |
| SUB_CONTEXTID         | VARCHAR2(4000)                 |
| TARGET_OBJECT         | VARCHAR2(4000)                 |
| TARGET_OWNER          | VARCHAR2(4000)                 |
| THREAD#               | NUMBER                         |
| TOOLS_USED            | VARCHAR2(4000)                 |
| UNDO_SQL_TEXT         | VARCHAR2(4000)                 |
| USER_GUID             | VARCHAR2(32)                   |
| USERNAME              | VARCHAR2(4000)                 |

- $^1~\mbox{SQL\_BIND}$  variable could be truncated to 4000 characters.
- $^2$   $\,$  SQL\_TEXT variable could be truncated to 4000 characters.

# A.13 System Management Events

System management events track audited system management activity, such as STARTUP and SHUTDOWN operations. The System Management Report, described in Section 3.3.3.7, uses these events.

Table A–23 lists the Oracle Database system management source database events and the equivalent Oracle Audit Vault events.

| Event Name Description                        | Source<br>Event | Audit Vault Event                 |
|-----------------------------------------------|-----------------|-----------------------------------|
| ALTER CLUSTER                                 | 5               | ALTER CLUSTER                     |
| ALTER DATABASE                                | 35              | ALTER DATABASE                    |
| ALTER FLASHBACK ARCHIVE (Release 11.2)        | 219             | ALTER FLASHBACK ARCHIVE           |
| ALTER ROLLBACK SEG                            | 37              | ALTER ROLLBACK SEG                |
| ALTER SYSTEM                                  | 49              | ALTER SYSTEM                      |
| ALTER TABLESPACE                              | 40              | ALTER TABLESPACE                  |
| ANALYZE CLUSTER                               | 64              | ANALYZE CLUSTER                   |
| CREATE CLUSTER                                | 4               | CREATE CLUSTER                    |
| CREATE CONTROL FILE                           | 57              | CREATE CONTROL FILE               |
| CREATE DATABASE                               | 34              | CREATE DATABASE                   |
| CREATE FLASHBACK ARCHIVE (Release 11.2)       | 218             | CREATE FLASHBACK ARCHIVE          |
| CREATE ROLLBACK SEG                           | 36              | CREATE ROLLBACK SEG               |
| CREATE TABLESPACE                             | 39              | CREATE TABLESPACE                 |
| DISABLE ALL TRIGGERS                          | 121             | DISABLE ALL TRIGGERS              |
| DROP CLUSTER                                  | 8               | DROP CLUSTER                      |
| DROP FLASHBACK ARCHIVE (Release 11.2)         | 220             | DROP FLASHBACK ARCHIVE            |
| DROP ROLLBACK SEG                             | 38              | DROP ROLLBACK SEG                 |
| DROP TABLESPACE                               | 41              | DROP TABLESPACE                   |
| ENABLE ALL TRIGGERS                           | 120             | ENABLE ALL TRIGGERS               |
| FLASHBACK                                     | 128             | FLASHBACK                         |
| FLASHBACK DATABASE                            | 204             | FLASHBACK DATABASE                |
| PURGE DBA_RECYCLEBIN                          | 198             | PURGE DBA_RECYCLEBIN              |
| PURGE TABLESPACE                              | 199             | PURGE TABLESPACE                  |
| SHUTDOWN                                      | 20005           | SHUTDOWN                          |
| STARTUP                                       | 20004           | STARTUP                           |
| SUPER USER TRANSACTION CONTROL (Release 11.2) | 20000           | SUPER USER TRANSACTION<br>CONTROL |
| SUPER USER DDL                                | 20002           | SUPER USER DDL                    |

Table A–23 Oracle Database System Management Audit Events

|                        | -               |                   |
|------------------------|-----------------|-------------------|
| Event Name Description | Source<br>Event | Audit Vault Event |
| SUPER USER DML         | 20003           | SUPER USER DML    |
| SYSTEM GRANT           | 108             | SYSTEM GRANT      |
| SYSTEM REVOKE          | 109             | SYSTEM REVOKE     |
| TRUNCATE CLUSTER       | 86              | TRUNCATE CLUSTER  |

 Table A-23 (Cont.) Oracle Database System Management Audit Events

Table A–24 lists the Oracle Database system management event attributes.

| Attribute Name        | Data Type                      |
|-----------------------|--------------------------------|
| CLIENT_APPINFO        | VARCHAR2(4000)                 |
| CLIENT_ID             | VARCHAR2(4000)                 |
| COMMENT_TEXT          | VARCHAR2(4000)                 |
| CONTEXTID             | VARCHAR2(4000)                 |
| ENDUSER               | VARCHAR2 (4000)                |
| EVENT_STATUS          | VARCHAR2(30)                   |
| EVENT_TIME            | TIMESTAMP WITH LOCAL TIME ZONE |
| HOST_IP               | VARCHAR2 (255)                 |
| HOST_NAME             | VARCHAR2 (255)                 |
| HOST_TERMINAL         | VARCHAR2 (255)                 |
| INSTANCE_NUMBER       | NUMBER                         |
| OBJECT_ID             | NUMBER                         |
| OSUSER_NAME           | VARCHAR2(4000)                 |
| PARENT_CONTEXTID      | VARCHAR2(4000)                 |
| PRIVILEGES_USED       | VARCHAR2(4000)                 |
| PROCESS#              | NUMBER                         |
| PROXY_SESSIONID       | NUMBER                         |
| SCN                   | NUMBER                         |
| SESSION_ACTIONS       | VARCHAR2 (255)                 |
| SOURCE_EVENTID        | VARCHAR2 (255)                 |
| SQL_BIND <sup>1</sup> | VARCHAR2(4000)                 |
| SQL_TEXT <sup>2</sup> | VARCHAR2(4000)                 |
| STATEMENTID           | NUMBER                         |
| SUB_CONTEXTID         | VARCHAR2(4000)                 |
| TARGET_OBJECT         | VARCHAR2(4000)                 |
| TARGET_OWNER          | VARCHAR2(4000)                 |
| THREAD#               | NUMBER                         |
| TOOLS_USED            | VARCHAR2(4000)                 |
|                       |                                |

Table A–24 Oracle Database System Management Event Attributes

| Attribute Name | Data Type      |
|----------------|----------------|
| UNDO_SQL_TEXT  | VARCHAR2(4000) |
| USER_GUID      | VARCHAR2(32)   |
| USERNAME       | VARCHAR2(4000) |

 Table A–24 (Cont.) Oracle Database System Management Event Attributes

 $^1~$  SQL\_BIND variable could be truncated to 4000 characters.

 $^2$  SQL\_TEXT variable could be truncated to 4000 characters.

#### A.14 Unknown or Uncategorized Events

Unknown or uncategorized events track audited activity that cannot be categorized, such as ALTER SUMMARY statements. The Uncategorized Activity Report, described in Section 3.3.4.4, uses these events.

Table A–25 lists the Oracle Database unknown or uncategorized source database events and the equivalent Oracle Audit Vault events.

Table A–25 Oracle Database Unknown or Uncategorized Audit Events

| Event Name Description | Source Event | Audit Vault Event  |
|------------------------|--------------|--------------------|
| ALTER SUMMARY          | 172          | ALTER SUMMARY      |
| COMMENT                | 29           | COMMENT            |
| CREATE SUMMARY         | 171          | CREATE SUMMARY     |
| DROP SUMMARY           | 173          | DROP SUMMARY       |
| NO-OP                  | 27           | NO-OP              |
| SUPER USER UNKNOWN     | 20006        | SUPER USER UNKNOWN |
| UNKNOWN                | 0            | UNKNOWN            |
| USER COMMENT           | 117          | USER COMMENT       |

Table A–26 lists the Oracle Database unknown or uncategorized event attributes.

 Table A–26
 Oracle Database Unknown or Uncategorized Event Attributes

| Attribute Name  | Data Type                      |
|-----------------|--------------------------------|
| CLIENT_APPINFO  | VARCHAR2(4000)                 |
| CLIENT_ID       | VARCHAR2(4000)                 |
| COMMENT_TEXT    | VARCHAR2(4000)                 |
| CONTEXTID       | VARCHAR2(4000)                 |
| ENDUSER         | VARCHAR2(4000)                 |
| EVENT_STATUS    | VARCHAR2(30)                   |
| EVENT_TIME      | TIMESTAMP WITH LOCAL TIME ZONE |
| HOST_IP         | VARCHAR2 (255)                 |
| HOST_NAME       | VARCHAR2 (255)                 |
| HOST_TERMINAL   | VARCHAR2 (255)                 |
| INSTANCE_NUMBER | NUMBER                         |
| OBJECT_ID       | NUMBER                         |

| Attribute Name        | Data Type      |
|-----------------------|----------------|
| OSUSER_NAME           | VARCHAR2(4000) |
| PARENT_CONTEXTID      | VARCHAR2(4000) |
| PRIVILEGES_USED       | VARCHAR2(4000) |
| PROCESS#              | NUMBER         |
| PROXY_SESSIONID       | NUMBER         |
| SCN                   | NUMBER         |
| SESSION_ACTIONS       | VARCHAR2 (255) |
| SOURCE_EVENTID        | VARCHAR2 (255) |
| SQL_BIND <sup>1</sup> | VARCHAR2(4000) |
| SQL_TEXT <sup>2</sup> | VARCHAR2(4000) |
| STATEMENTID           | NUMBER         |
| SUB_CONTEXTID         | VARCHAR2(4000) |
| TARGET_OBJECT         | VARCHAR2(4000) |
| TARGET_OWNER          | VARCHAR2(4000) |
| THREAD#               | NUMBER         |
| TOOLS_USED            | VARCHAR2(4000) |
| UNDO_SQL_TEXT         | VARCHAR2(4000) |
| USER_GUID             | VARCHAR2 (32)  |
| USERNAME              | VARCHAR2(4000) |
|                       |                |

 Table A-26 (Cont.) Oracle Database Unknown or Uncategorized Event Attributes

 $^1$  SQL\_BIND variable could be truncated to 4000 characters.

 $^2~$  SQL\_TEXT variable could be truncated to 4000 characters.

### A.15 User Session Events

User session events track audited authentication events for users who log in to the database. The User Sessions Report, described in Section 3.3.2.7, uses these events.

Table A–27 lists the Oracle Database user session source database events and the equivalent Oracle Audit Vault events.

 Table A-27
 Oracle Database User Session Audit Events

| Event Name Description | Source Event | Audit Vault Event    |
|------------------------|--------------|----------------------|
| ALTER SESSION          | 42           | ALTER SESSION        |
| COMMIT                 | 44           | COMMIT               |
| CREATE RESTORE POINT   | 206          | CREATE RESTORE POINT |
| CREATE SESSION         | 129          | CREATE SESSION       |
| DROP RESTORE POINT     | 207          | DROP RESTORE POINT   |
| LOGOFF                 | 101          | LOGOFF               |
| LOGOFF BY CLEANUP      | 102          | LOGOFF BY CLEANUP    |
| LOGON                  | 100          | LOGON                |

| Event Name Description    | Source Event | Audit Vault Event         |  |
|---------------------------|--------------|---------------------------|--|
| PROXY AUTHENTICATION ONLY | 208          | PROXY AUTHENTICATION ONLY |  |
| PURGE USER_RECYCLEBIN     | 197          | PURGE USER_RECYCLEBIN     |  |
| ROLLBACK                  | 45           | ROLLBACK                  |  |
| SAVEPOINT                 | 46           | SAVEPOINT                 |  |
| SESSION REC               | 103          | SESSION REC               |  |
| SET ROLE                  | 55           | SET ROLE                  |  |
| SET TRANSACTION           | 48           | SET TRANSACTION           |  |
| SUPER USER LOGON          | 20001        | SUPER USER LOGON          |  |

Table A–27 (Cont.) Oracle Database User Session Audit Events

Table A–28 lists the Oracle Database user session event attributes.

| Attribute Name        | Data Type                      |
|-----------------------|--------------------------------|
|                       |                                |
| AUTHENTICATION_METHOD | VARCHAR2 (255)                 |
| CLIENT_APPINFO        | VARCHAR2(4000)                 |
| CLIENT_ID             | VARCHAR2(4000)                 |
| COMMENT_TEXT          | VARCHAR2(4000)                 |
| CONTEXTID             | VARCHAR2(4000)                 |
| ENDUSER               | VARCHAR2(4000)                 |
| EVENT_STATUS          | VARCHAR2(30)                   |
| EVENT_TIME            | TIMESTAMP WITH LOCAL TIME ZONE |
| HOST_IP               | VARCHAR2 (255)                 |
| HOST_NAME             | VARCHAR2 (255)                 |
| HOST_TERMINAL         | VARCHAR2 (255)                 |
| INSTANCE_NUMBER       | NUMBER                         |
| LOGOFF_DLOCK          | NUMBER                         |
| LOGOFF_LREAD          | NUMBER                         |
| LOGOFF_LWRITE         | NUMBER                         |
| LOGOFF_PREAD          | NUMBER                         |
| OBJECT_ID             | NUMBER                         |
| OSUSER_NAME           | VARCHAR2(4000)                 |
| PARENT_CONTEXTID      | VARCHAR2(4000)                 |
| PRIVILEGES_USED       | VARCHAR2(4000)                 |
| PROCESS#              | NUMBER                         |
| PROXY_SESSIONID       | NUMBER                         |
| SCN                   | NUMBER                         |
| SESSION_ACTIONS       | VARCHAR2 (255)                 |
| SOURCE EVENTID        | VARCHAR2 (255)                 |

 Table A-28
 Oracle Database User Session Event Attributes

| Attribute Name        | Data Type      |  |
|-----------------------|----------------|--|
| SQL_BIND <sup>1</sup> | VARCHAR2(4000) |  |
| SQL_TEXT <sup>2</sup> | VARCHAR2(4000) |  |
| STATEMENTID           | NUMBER         |  |
| SUB_CONTEXTID         | VARCHAR2(4000) |  |
| TARGET_OBJECT         | VARCHAR2(4000) |  |
| TARGET_OWNER          | VARCHAR2(4000) |  |
| THREAD#               | NUMBER         |  |
| TOOLS_USED            | VARCHAR2(4000) |  |
| UNDO_SQL_TEXT         | VARCHAR2(4000) |  |
| USER_GUID             | VARCHAR2(32)   |  |
| USERNAME              | VARCHAR2(4000) |  |
| 1                     |                |  |

 Table A–28 (Cont.) Oracle Database User Session Event Attributes

 $^1~$  SQL\_BIND variable could be truncated to 4000 characters.

<sup>2</sup> SQL\_TEXT variable could be truncated to 4000 characters.

# **Microsoft SQL Server Audit Events**

This appendix contains:

- About the Microsoft SQL Server Audit Events
- Account Management Events
- Application Management Events
- Audit Command Events
- Data Access Events
- Exception Events
- Invalid Record Events
- Object Management Events
- Peer Association Events
- Role and Privilege Management Events
- Service and Application Utilization Events
- System Management Events
- Unknown or Uncategorized Events
- User Session Events

#### **B.1 About the Microsoft SQL Server Audit Events**

This appendix lists the audit event names and IDs, and the attribute names and data types for Microsoft SQL Server. The audit events are organized by their respective categories; for example, Account Management. You can use these audit events as follows:

- For alerts. When you create an alert, you can specify an audit event, based on its category, that can trigger the alert. See "Creating a Basic Alert" on page 2-29 for more information.
- For custom reports using third-party tools. If you want to create custom reports using other Oracle Database reporting products or third-party tools, then refer to the tables in this appendix when you design the reports. See Chapter 4, "Oracle Audit Vault Data Warehouse Schema" for more information about custom reports created with other tools.

# **B.2 Account Management Events**

Account management events track SQL statements that affect user accounts, such as adding logins or changing login passwords. The Account Management Report, described in Section 3.3.2, uses these events.

Table B–1 lists the Microsoft SQL Server account management source database events and the equivalent Oracle Audit Vault events.

| Event Name<br>Description     | Source Event                                        | Audit Vault Event |
|-------------------------------|-----------------------------------------------------|-------------------|
| Audit AddLogin<br>Event       | ADDLOGIN: ADD                                       | CREATE USER       |
|                               | ADDLOGIN: DROP                                      | DROP USER         |
| Audit Database                | DATABASE PRINCIPAL MANAGEMENT:ALTER: USER           | ALTER USER        |
| Principal<br>Management Event | DATABASE PRINCIPAL MANAGEMENT:CREATE: USER          | CREATE USER       |
|                               | DATABASE PRINCIPAL MANAGEMENT:DROP: USER            | DROP USER         |
| Audit Login                   | LOGIN CHANGE PASSWORD: PASSWORD CHANGED             | ALTER USER        |
| Change Password<br>Event      | LOGIN CHANGE PASSWORD: PASSWORD MUST CHANGE         | ALTER USER        |
|                               | LOGIN CHANGE PASSWORD: PASSWORD RESET               | ALTER USER        |
|                               | LOGIN CHANGE PASSWORD: PASSWORD SELF CHANGED        | ALTER USER        |
|                               | LOGIN CHANGE PASSWORD: PASSWORD SELF RESET          | ALTER USER        |
|                               | LOGIN CHANGE PASSWORD: PASSWORD UNLOCKED            | ALTER USER        |
| Audit Login                   | LOGIN CHANGE PROPERTY: CREDENTIAL CHANGED           | ALTER USER        |
| Change Property<br>Event      | LOGIN CHANGE PROPERTY: DEFAULT DATABASE             | ALTER USER        |
|                               | LOGIN CHANGE PROPERTY: DEFAULT DATABASE CHANGED     | ALTER USER        |
|                               | LOGIN CHANGE PROPERTY: DEFAULT LANGUAGE             | ALTER USER        |
|                               | LOGIN CHANGE PROPERTY: DEFAULT LANGUAGE CHANGED     | ALTER USER        |
|                               | LOGIN CHANGE PROPERTY: EXPIRATION CHANGED           | ALTER USER        |
|                               | LOGIN CHANGE PROPERTY:NAME CHANGED                  | ALTER USER        |
|                               | LOGIN CHANGE PROPERTY: POLICY CHANGED               | ALTER USER        |
| Audit Server                  | SERVER OBJECT MANAGEMENT:CREDENTIAL MAP DROPPED     | ALTER USER        |
| Object<br>Management Event    | SERVER OBJECT MANAGEMENT:CREDENTIAL MAPPED TO LOGIN | ALTER USER        |
| Audit Server                  | SERVER PRINCIPAL MANAGEMENT:ALTER: USER             | ALTER USER        |
| Principal<br>Management Event | SERVER PRINCIPAL MANAGEMENT:CREATE: USER            | CREATE USER       |
|                               | SERVER PRINCIPAL MANAGEMENT:DISABLE: USER           | DISABLE USER      |
|                               | SERVER PRINCIPAL MANAGEMENT:DROP: USER              | DROP USER         |
|                               | SERVER PRINCIPAL MANAGEMENT: ENABLE: USER           | ENABLE USER       |

Table B–2 lists the Microsoft SQL Server account management event attributes.

 Table B-2
 SQL Server Account Management Event Attributes

| Attribute Name     | Data Type      |
|--------------------|----------------|
| ADDL_INFO          | VARCHAR2(4000) |
| COLUMN_PERMISSIONS | NUMBER         |

|                    | Account management Event Attributes |
|--------------------|-------------------------------------|
| Attribute Name     | Data Type                           |
| CONTEXTID          | VARCHAR2(4000)                      |
| CPU                | NUMBER                              |
| DATABASE_ID        | NUMBER                              |
| DATABASE_NAME      | VARCHAR2(4000)                      |
| DBUSER_NAME        | VARCHAR2(4000)                      |
| DURATION           | NUMBER                              |
| END_TIME           | TIMESTAMP                           |
| ENDUSER            | VARCHAR2(4000)                      |
| EVENT_SEQUENCE     | NUMBER                              |
| EVENT_STATUS       | VARCHAR2(30)                        |
| EVENT_SUB_CLASS    | NUMBER                              |
| EVENT_TIME         | TIMESTAMP WITH LOCAL TIME ZONE      |
| GUID               | NUMBER                              |
| HOST_IP            | VARCHAR2(255)                       |
| HOST_NAME          | VARCHAR2(255)                       |
| HOST_TERMINAL      | VARCHAR2(255)                       |
| INDEX_ID           | NUMBER                              |
| IS_SYSTEM          | NUMBER                              |
| LINKED_SERVER_NAME | VARCHAR2(4000)                      |
| LOGIN_SID          | VARCHAR2(4000)                      |
| OBJECT_ID          | NUMBER                              |
| OBJECT_ID2         | NUMBER                              |
| OSUSER_NAME        | VARCHAR2(4000)                      |
| OWNER_ID           | NUMBER                              |
| PARENT_CONTEXTID   | VARCHAR2(4000)                      |
| PRIVILEGES_USED    | VARCHAR2(4000)                      |
| PROCESS#           | NUMBER                              |
| SERVER_NAME        | VARCHAR2(4000)                      |
| SESSION_LOGIN_NAME | VARCHAR2(4000)                      |
| SOURCE_DATABASE_ID | NUMBER                              |
| SOURCE_EVENTID     | VARCHAR2 (255)                      |
| SUB_CONTEXTID      | VARCHAR2(4000)                      |
| TARGET_LOGIN_NAME  | VARCHAR2(4000)                      |
| TARGET_LOGIN_SID   | VARCHAR2(4000)                      |
| TARGET_OBJECT      | VARCHAR2(4000)                      |
| TARGET_OBJECT_TYPE | VARCHAR2(4000)                      |
| TARGET_OWNER       | VARCHAR2(4000)                      |

 Table B-2 (Cont.) SQL Server Account Management Event Attributes

| Attribute Name | Data Type      |
|----------------|----------------|
| TEXT_DATA      | VARCHAR2(4000) |
| THREAD#        | NUMBER         |
| TOOLS_USED     | VARCHAR2(4000) |
| USERNAME       | VARCHAR2(4000) |

Table B–2 (Cont.) SQL Server Account Management Event Attributes

## **B.3 Application Management Events**

Application management events track actions that were performed on the underlying SQL statements, such as creating objects. The Procedure Management Report, described in Section 3.3.3.5, uses these events.

Table B–3 lists the Microsoft SQL Server application management source database events and the equivalent Oracle Audit Vault events.

Table B–3 SQL Server Application Management Audit Events

| Event Name Description                        | Source Event                            | Audit Vault Event |
|-----------------------------------------------|-----------------------------------------|-------------------|
| Audit Database Object<br>Take Ownership Event | DATABASE OBJECT TAKE OWNERSHIP: TRIGGER | ALTER TRIGGER     |
| Audit Schema Object                           | SCHEMA OBJECT TAKE OWNERSHIP: OBJECT    | ALTER OBJECT      |
| Take Ownership Event                          | SCHEMA OBJECT TAKE OWNERSHIP: PROCEDURE | ALTER PROCEDURE   |
|                                               | SCHEMA OBJECT TAKE OWNERSHIP: TYPE      | ALTER TYPE        |
|                                               | SCHEMA OBJECT TAKE OWNERSHIP: TRIGGER   | ALTER TRIGGER     |
| Audit Server Object<br>Take Ownership Event   | SERVER OBJECT TAKE OWNERSHIP: OBJECT    | ALTER OBJECT      |
| Object:Created                                | OBJECT:CREATED:PROCEDURE                | CREATE PROCEDURE  |
|                                               | OBJECT:CREATED:TRIGGER                  | CREATE TRIGGER    |
|                                               | OBJECT:CREATED:TYPE                     |                   |
| Object:Deleted                                | OBJECT:DELETED:PROCEDURE                | DROP PROCEDURE    |
|                                               | OBJECT:DELETED:TRIGGER                  | DROP TRIGGER      |

Table B-4 lists the Microsoft SQL Server application management event attributes.

| Table B–4 | SQL Server | Application | Management | Event Attributes |
|-----------|------------|-------------|------------|------------------|
|           |            |             |            |                  |

| Attribute Name          | Data Type      |
|-------------------------|----------------|
| ADDL_INFO               | VARCHAR2(4000) |
| ASSOCIATED_OBJECT_NAME  | VARCHAR2(4000) |
| ASSOCIATED_OBJECT_OWNER | VARCHAR2(4000) |
| COLUMN_PERMISSIONS      | NUMBER         |
| CONTEXTID               | VARCHAR2(4000) |
| СРИ                     | NUMBER         |
| DATABASE_ID             | NUMBER         |
| DATABASE_NAME           | VARCHAR2(4000) |
| DBUSER_NAME             | VARCHAR2(4000) |

| Attribute Name     | Data Type                      |
|--------------------|--------------------------------|
| DURATION           | NUMBER                         |
| END_TIME           | TIMESTAMP                      |
| ENDUSER            | VARCHAR2(4000)                 |
| EVENT_SEQUENCE     | NUMBER                         |
| EVENT_STATUS       | VARCHAR2(30)                   |
| EVENT_SUB_CLASS    | NUMBER                         |
| EVENT_TIME         | TIMESTAMP WITH LOCAL TIME ZONE |
| GUID               | NUMBER                         |
| HOST_IP            | VARCHAR2 (255)                 |
| HOST_NAME          | VARCHAR2 (255)                 |
| HOST_TERMINAL      | VARCHAR2 (255)                 |
| INDEX_ID           | NUMBER                         |
| IS_SYSTEM          | NUMBER                         |
| LINKED_SERVER_NAME | VARCHAR2(4000)                 |
| LOGIN_SID          | VARCHAR2(4000)                 |
| NEW_OBJECT_NAME    | VARCHAR2(4000)                 |
| NEW_OBJECT_OWNER   | VARCHAR2(4000)                 |
| OBJECT_ID          | NUMBER                         |
| OBJECT_ID2         | NUMBER                         |
| OSUSER_NAME        | VARCHAR2(4000)                 |
| OWNER_ID           | NUMBER                         |
| PARENT_CONTEXTID   | VARCHAR2(4000)                 |
| PRIVILEGES_USED    | VARCHAR2(4000)                 |
| PROCESS#           | NUMBER                         |
| SERVER_NAME        | VARCHAR2(4000)                 |
| SESSION_LOGIN_NAME | VARCHAR2(4000)                 |
| SOURCE_DATABASE_ID | NUMBER                         |
| SOURCE_EVENTID     | VARCHAR2(255)                  |
| SUB_CONTEXTID      | VARCHAR2(4000)                 |
| TARGET_LOGIN_NAME  | VARCHAR2(4000)                 |
| TARGET_LOGIN_SID   | VARCHAR2(4000)                 |
| TARGET_OBJECT      | VARCHAR2(4000)                 |
| TARGET_OBJECT_TYPE | VARCHAR2(4000)                 |
| TARGET_OWNER       | VARCHAR2(4000)                 |
| TEXT_DATA          | VARCHAR2(4000)                 |
| THREAD#            | NUMBER                         |
| TOOLS_USED         | VARCHAR2 (4000)                |

 Table B-4 (Cont.) SQL Server Application Management Event Attributes

| Table B-4 (Cont.) SQL Server Application Management Event Attributes |                |
|----------------------------------------------------------------------|----------------|
| Attribute Name                                                       | Data Type      |
| USERNAME                                                             | VARCHAR2(4000) |

... . . \_

#### **B.4 Audit Command Events**

Audit command events track the use of audit events, such as altering trace events. The Audit Command Report, described in Section 3.3.3.3, uses these events.

Table B-5 lists the Microsoft SQL Server audit command source database events and the equivalent Oracle Audit Vault events.

Table B–5 SQL Server Audit Command Audit Events

| Event Name Description            | Source Event                | Audit Vault Event   |
|-----------------------------------|-----------------------------|---------------------|
| Audit Change Audit                | CHANGE AUDIT: AUDIT STARTED | SYSTEM AUDIT        |
| Event                             | CHANGE AUDIT: AUDIT STOPPED | SYSTEM NOAUDIT      |
|                                   | CHANGE AUDIT:C2 MODE OFF    | SYSTEM NOAUDIT      |
|                                   | CHANGE AUDIT:C2 MODE ON     | SYSTEM AUDIT        |
|                                   | CHANGE: AUDIT STOPPED       | SYSTEM NOAUDIT      |
|                                   | CHANGE:NEW AUDIT STARTED    | SYSTEM AUDIT        |
| Audit Server Alter<br>Trace Event | SERVER ALTER TRACE          | ALTER TRACE         |
| ExistingConnection                | EXISTINGCONNECTION          | EXISTING CONNECTION |

Table B-6 lists the Microsoft SQL Server audit command events that are logged in the Windows Event Viewer.

| Table B–6 | SQL Server Audit Command Events Logged in Windows Event Viewer |
|-----------|----------------------------------------------------------------|
|           |                                                                |

| Source Event |       |        |       | Severity |
|--------------|-------|--------|-------|----------|
| OP           | ALTER | TRACE: | START | 10       |
| OP           | ALTER | TRACE: | STOP  | 10       |

Table B–7 lists the Microsoft SQL Server audit command event attributes.

Table B–7 SQL Server Audit Command Event Attributes

| Attribute Name     | Data Type      |
|--------------------|----------------|
| ADDL_INFO          | VARCHAR2(4000) |
| AUDIT_OPTION       | VARCHAR2(4000) |
| COLUMN_PERMISSIONS | NUMBER         |
| CONTEXTID          | VARCHAR2(4000) |
| CPU                | NUMBER         |
| DATABASE_ID        | NUMBER         |
| DATABASE_NAME      | VARCHAR2(4000) |
| DBUSER_NAME        | VARCHAR2(4000) |
| DURATION           | NUMBER         |

|                    | Addit Command Event Attributed |
|--------------------|--------------------------------|
| Attribute Name     | Data Type                      |
| END_TIME           | TIMESTAMP                      |
| ENDUSER            | VARCHAR2(4000)                 |
| EVENT_SEQUENCE     | NUMBER                         |
| EVENT_STATUS       | VARCHAR2(30)                   |
| EVENT_SUB_CLASS    | NUMBER                         |
| EVENT_TIME         | TIMESTAMP WITH LOCAL TIME ZONE |
| GUID               | NUMBER                         |
| HOST_IP            | VARCHAR2(255)                  |
| HOST_NAME          | VARCHAR2(255)                  |
| HOST_TERMINAL      | VARCHAR2 (255)                 |
| INDEX_ID           | NUMBER                         |
| IS_SYSTEM          | NUMBER                         |
| LINKED_SERVER_NAME | VARCHAR2(4000)                 |
| LOGIN_SID          | VARCHAR2(4000)                 |
| OBJECT_ID          | NUMBER                         |
| OBJECT_ID2         | NUMBER                         |
| OSUSER_NAME        | VARCHAR2(4000)                 |
| OWNER_ID           | NUMBER                         |
| PARENT_CONTEXTID   | VARCHAR2(4000)                 |
| PRIVILEGES_USED    | VARCHAR2(4000)                 |
| PROCESS#           | NUMBER                         |
| SERVER_NAME        | VARCHAR2(4000)                 |
| SESSION_LOGIN_NAME | VARCHAR2(4000)                 |
| SOURCE_DATABASE_ID | NUMBER                         |
| SOURCE_EVENTID     | VARCHAR2(255)                  |
| SUB_CONTEXTID      | VARCHAR2(4000)                 |
| TARGET_LOGIN_NAME  | VARCHAR2(4000)                 |
| TARGET_LOGIN_SID   | VARCHAR2(4000)                 |
| TARGET_OBJECT      | VARCHAR2(4000)                 |
| TARGET_OBJECT_TYPE | VARCHAR2(4000)                 |
| TARGET_OWNER       | VARCHAR2(4000)                 |
| TEXT_DATA          | VARCHAR2(4000)                 |
| THREAD#            | NUMBER                         |
| TOOLS_USED         | VARCHAR2(4000)                 |
| USERNAME           | VARCHAR2(4000)                 |

 Table B–7 (Cont.) SQL Server Audit Command Event Attributes

# **B.5 Data Access Events**

The data access event tracks SQL transactions. The Data Access Report, described in Section 3.3.2.3, uses these events.

Table B–8 shows the Microsoft SQL Server data access source event and the equivalent Oracle Audit Vault event.

Table B–8 SQL Server Data Access Audit Events

| Event Name Description | Source Event       | Audit Vault Event |
|------------------------|--------------------|-------------------|
| SQL Transaction        | TRANSACTION: BEGIN | SQL-TRANSACTION   |

Table B–9 lists the Microsoft SQL Server data access event attributes.

| Table B–9 | SQL Server Data Access Event Attributes |
|-----------|-----------------------------------------|
|           |                                         |

| Attribute Name     | Data Type                      |
|--------------------|--------------------------------|
| ADDL_INFO          | VARCHAR2(4000)                 |
| COLUMN_PERMISSIONS | NUMBER                         |
| CONTEXTID          | VARCHAR2(4000)                 |
| CPU                | NUMBER                         |
| DATABASE_ID        | NUMBER                         |
| DATABASE_NAME      | VARCHAR2(4000)                 |
| DBUSER_NAME        | VARCHAR2(4000)                 |
| DURATION           | NUMBER                         |
| END_TIME           | TIMESTAMP                      |
| ENDUSER            | VARCHAR2(4000)                 |
| EVENT_SEQUENCE     | NUMBER                         |
| EVENT_STATUS       | VARCHAR2(30)                   |
| EVENT_SUB_CLASS    | NUMBER                         |
| EVENT_TIME         | TIMESTAMP WITH LOCAL TIME ZONE |
| GUID               | NUMBER                         |
| HOST_IP            | VARCHAR2(255)                  |
| HOST_NAME          | VARCHAR2(255)                  |
| HOST_TERMINAL      | VARCHAR2(255)                  |
| INDEX_ID           | NUMBER                         |
| IS_SYSTEM          | NUMBER                         |
| LINKED_SERVER_NAME | VARCHAR2(4000)                 |
| LOGIN_SID          | VARCHAR2(4000)                 |
| OBJECT_ID          | NUMBER                         |
| OBJECT_ID2         | NUMBER                         |
| OSUSER_NAME        | VARCHAR2(4000)                 |
| OWNER_ID           | NUMBER                         |
| PARENT_CONTEXTID   | VARCHAR2(4000)                 |

| Attribute Name     | Data Type       |
|--------------------|-----------------|
| PRIVILEGES_USED    | VARCHAR2(4000)  |
| PROCESS#           | NUMBER          |
| SERVER_NAME        | VARCHAR2(4000)  |
| SESSION_LOGIN_NAME | VARCHAR2(4000)  |
| SOURCE_DATABASE_ID | NUMBER          |
| SOURCE_EVENTID     | VARCHAR2(255)   |
| SUB_CONTEXTID      | VARCHAR2(4000)  |
| TARGET_LOGIN_NAME  | VARCHAR2(4000)  |
| TARGET_LOGIN_SID   | VARCHAR2(4000)  |
| TARGET_OBJECT      | VARCHAR2(4000)  |
| TARGET_OBJECT_TYPE | VARCHAR2(4000)  |
| TARGET_OWNER       | VARCHAR2(4000)  |
| TEXT_DATA          | VARCHAR2(4000)  |
| THREAD#            | NUMBER          |
| TOOLS_USED         | VARCHAR2 (4000) |
| USERNAME           | VARCHAR2(4000)  |

Table B–9 (Cont.) SQL Server Data Access Event Attributes

#### **B.6 Exception Events**

Exception events track audited error and exception activity, such as background job errors. The Exception Activity Report, described in Section 3.3.4.2, uses these events.

Table B–10 lists the Microsoft SQL Server exception source database events and the equivalent Oracle Audit Vault events.

| Event Name<br>Description | Source Event                       | Audit Vault Event |
|---------------------------|------------------------------------|-------------------|
| Background Job            | BACKGROUND JOB ERROR: ERROR RETURN | ERROR             |
| Error                     | BACKGROUND JOB ERROR: FAILURE      | ERROR             |
|                           | BACKGROUND JOB ERROR:QUEUE IS FULL | ERROR             |
| Blocked Process<br>Report | BLOCKED PROCESS REPORT             | ERROR             |

 Table B–10
 SQL Server Exception Audit Events

Table B–11 lists the Microsoft SQL Server exception events that are logged in the Windows Event Viewer.

| Table B–11 | SQL Server Exception Events Logged in the Windows Event Viewer |
|------------|----------------------------------------------------------------|
|------------|----------------------------------------------------------------|

| Source Event |                | Severity | Audit Vault Event |
|--------------|----------------|----------|-------------------|
| OP ERROR: CO | TIMMC          | 10       | ERROR             |
| OP ERROR: DE | B OFFLINE      | 10       | ERROR             |
| OP ERROR: M  | IRRORING ERROR | 16       | ERROR             |

| Source Event |        | Severity          | Audit Vault Event |       |
|--------------|--------|-------------------|-------------------|-------|
| OP           | ERROR: | .NET FATAL ERROR  | 16                | ERROR |
| OP           | ERROR: | .NET USER CODE    | 16                | ERROR |
| OP           | ERROR: | PROCESS VIOLATION | 16                | ERROR |
| OP           | ERROR: | RECOVER           | 21                | ERROR |
| OP           | ERROR: | RESTORE FAILED    | 21                | ERROR |
| OP           | ERROR: | ROLLBACK          | 10                | ERROR |
| OP           | ERROR: | SERVER SHUT DOWN  | 21                | ERROR |
| OP           | ERROR: | STACK OVER FLOW   | 16                | ERROR |

 Table B–11 (Cont.) SQL Server Exception Events Logged in the Windows Event Viewer

Table B–12 lists the Microsoft SQL Server exception event attributes.

| Attribute Name     | Data Type                      |
|--------------------|--------------------------------|
| ADDL_INFO          | VARCHAR2(4000)                 |
| COLUMN_PERMISSIONS | NUMBER                         |
| CONTEXTID          | VARCHAR2(4000)                 |
| CPU                | NUMBER                         |
| DATABASE_ID        | NUMBER                         |
| DATABASE_NAME      | VARCHAR2(4000)                 |
| DBUSER_NAME        | VARCHAR2(4000)                 |
| DURATION           | NUMBER                         |
| END_TIME           | TIMESTAMP                      |
| ENDUSER            | VARCHAR2(4000)                 |
| EVENT_SEQUENCE     | NUMBER                         |
| EVENT_STATUS       | VARCHAR2(30)                   |
| EVENT_SUB_CLASS    | NUMBER                         |
| EVENT_TIME         | TIMESTAMP WITH LOCAL TIME ZONE |
| GUID               | NUMBER                         |
| HOST_IP            | VARCHAR2 (255)                 |
| HOST_NAME          | VARCHAR2 (255)                 |
| HOST_TERMINAL      | VARCHAR2 (255)                 |
| INDEX_ID           | NUMBER                         |
| IS_SYSTEM          | NUMBER                         |
| LINKED_SERVER_NAME | VARCHAR2(4000)                 |
| LOGIN_SID          | VARCHAR2(4000)                 |
| OBJECT_ID          | NUMBER                         |
| OBJECT_ID2         | NUMBER                         |
| OSUSER_NAME        | VARCHAR2(4000)                 |

Table B–12 SQL Server Exception Event Attributes

| Attribute Name     | Data Type      |
|--------------------|----------------|
| OWNER_ID           | NUMBER         |
| PARENT_CONTEXTID   | VARCHAR2(4000) |
| PRIVILEGES_USED    | VARCHAR2(4000) |
| PROCESS#           | NUMBER         |
| SERVER_NAME        | VARCHAR2(4000) |
| SESSION_LOGIN_NAME | VARCHAR2(4000) |
| SOURCE_DATABASE_ID | NUMBER         |
| SOURCE_EVENTID     | VARCHAR2 (255) |
| SUB_CONTEXTID      | VARCHAR2(4000) |
| TARGET_LOGIN_NAME  | VARCHAR2(4000) |
| TARGET_LOGIN_SID   | VARCHAR2(4000) |
| TARGET_OBJECT      | VARCHAR2(4000) |
| TARGET_OBJECT_TYPE | VARCHAR2(4000) |
| TARGET_OWNER       | VARCHAR2(4000) |
| TEXT_DATA          | VARCHAR2(4000) |
| THREAD#            | NUMBER         |
| TOOLS_USED         | VARCHAR2(4000) |
| USERNAME           | VARCHAR2(4000) |

Table B–12 (Cont.) SQL Server Exception Event Attributes

#### **B.7 Invalid Record Events**

Invalid record events track audited activity that Oracle Audit Vault cannot recognize, possibly due to a corrupted audit record. The Invalid Audit Record Report, described in Section 3.3.4.3, uses the invalid record event attributes. (These events do not have any event names; they only contain event attributes.)

Table B–13 lists the Microsoft SQL Server invalid record event attributes.

Table B–13 SQL Server Invalid Record Event Attributes

| Attribute Name     | Data Type      |
|--------------------|----------------|
| ADDL_INFO          | VARCHAR2(4000) |
| COLUMN_PERMISSIONS | NUMBER         |
| CONTEXTID          | VARCHAR2(4000) |
| CPU                | NUMBER         |
| DATABASE_ID        | NUMBER         |
| DATABASE_NAME      | VARCHAR2(4000) |
| DBUSER_NAME        | VARCHAR2(4000) |
| DURATION           | NUMBER         |
| END_TIME           | TIMESTAMP      |
| ENDUSER            | VARCHAR2(4000) |

| Attribute Name     | Data Type                      |
|--------------------|--------------------------------|
| ERROR_ID           | NUMBER                         |
| ERROR_MESSAGE      | VARCHAR2(30)                   |
| EVENT_SEQUENCE     | NUMBER                         |
| EVENT_STATUS       | VARCHAR2(30)                   |
| EVENT_SUB_CLASS    | NUMBER                         |
| EVENT_TIME         | TIMESTAMP WITH LOCAL TIME ZONE |
| GUID               | NUMBER                         |
| HOST_IP            | VARCHAR2 (255)                 |
| HOST_NAME          | VARCHAR2 (255)                 |
| HOST_TERMINAL      | VARCHAR2(255)                  |
| INDEX_ID           | NUMBER                         |
| IS_SYSTEM          | NUMBER                         |
| LINKED_SERVER_NAME | VARCHAR2(4000)                 |
| LOGIN_SID          | VARCHAR2(4000)                 |
| MODULE_NAME        | VARCHAR2(100)                  |
| OBJECT_ID          | NUMBER                         |
| OBJECT_ID2         | NUMBER                         |
| ORIGINAL_CONTENT1  | VARCHAR2(4000)                 |
| ORIGINAL_CONTENT2  | VARCHAR2(4000)                 |
| ORIGINAL_CONTENT3  | VARCHAR2(4000)                 |
| OSUSER_NAME        | VARCHAR2(4000)                 |
| OWNER_ID           | NUMBER                         |
| PARENT_CONTEXTID   | VARCHAR2(4000)                 |
| PRIVILEGES_USED    | VARCHAR2(4000)                 |
| PROCESS#           | NUMBER                         |
| SERVER_NAME        | VARCHAR2(4000)                 |
| SESSION_LOGIN_NAME | VARCHAR2(4000)                 |
| SEVERITY           | NUMBER                         |
| SOURCE_DATABASE_ID | NUMBER                         |
| SOURCE_EVENTID     | VARCHAR2(255)                  |
| SUB_CONTEXTID      | VARCHAR2(4000)                 |
| TARGET_LOGIN_NAME  | VARCHAR2(4000)                 |
| TARGET_LOGIN_SID   | VARCHAR2(4000)                 |
| TARGET_OBJECT      | VARCHAR2(4000)                 |
| TARGET_OBJECT_TYPE | VARCHAR2(4000)                 |
| TARGET_OWNER       | VARCHAR2(4000)                 |
| TEXT_DATA          | VARCHAR2(4000)                 |

Table B–13 (Cont.) SQL Server Invalid Record Event Attributes

| Attribute Name | Data Type      |
|----------------|----------------|
| THREAD#        | NUMBER         |
| TOOLS_USED     | VARCHAR2(4000) |
| USERNAME       | VARCHAR2(4000) |

Table B–13 (Cont.) SQL Server Invalid Record Event Attributes

## **B.8 Object Management Events**

Object management events track audited actions performed on database objects, such as altering an object. The Object Management Report, described in Section 3.3.3.4, uses these events.

Table B–14 lists the Microsoft SQL Server object management source database events and the equivalent Oracle Audit Vault events.

Table B–14 SQL Server Object Management Audit Events

| Event Name Description                          | Source Event                                                                                                    | Audit Vault Event                                            |
|-------------------------------------------------|----------------------------------------------------------------------------------------------------|--------------------------------------------------------------|
| Audit Database Object<br>Access Event           | DATABASE OBJECT ACCESS                                                                                                    | ACCESS OBJECT                                                |
| Audit Database Object<br>Management Event       | DATABASE OBJECT MANAGEMENT:ACCESS                                                                                                    | ACCESS OBJECT                                                |
| Audit Database Object<br>Take Ownership Event   | DATABASE OBJECT TAKE OWNERSHIP: OBJECT<br>DATABASE OBJECT TAKE OWNERSHIP: SCHEMA                                                          | ALTER OBJECT<br>ALTER SCHEMA                                 |
| Audit Database<br>Principal Management<br>Event | DATABASE PRINCIPAL MANAGEMENT:ALTER: OBJECT<br>DATABASE PRINCIPAL MANAGEMENT:CREATE: OBJECT<br>DATABASE PRINCIPAL MANAGEMENT:DROP: OBJECT | ALTER OBJECT<br>CREATE OBJECT<br>DROP OBJECT                 |
| Audit Schema Object<br>Access Event             | SCHEMA OBJECT ACCESS                                                                                                    | ACCESS OBJECT                                                |
| Audit Schema Object<br>Management Event         | SCHEMAOBJECTMANAGEMENT:ALTERSCHEMAOBJECTMANAGEMENT:CREATESCHEMAOBJECTMANAGEMENT:DROPSCHEMAOBJECTMANAGEMENT:TRANSFER                       | ALTER SCHEMA<br>ALTER SCHEMA<br>ALTER SCHEMA<br>ALTER SCHEMA |
| Audit Schema Object<br>Take Ownership Event     | SCHEMA OBJECT TAKE OWNERSHIP: INDEX<br>SCHEMA OBJECT TAKE OWNERSHIP: OBJECT<br>SCHEMA OBJECT TAKE OWNERSHIP: TABLE                        | ALTER INDEX<br>ALTER OBJECT<br>ALTER TABLE                   |
| Audit Server Object<br>Take Ownership Event     | SERVER OBJECT TAKE OWNERSHIP: OBJECT                                                                                                    | ALTER OBJECT                                                 |
| Lock:Deadlock                                   | LOCK: DEADLOCK                                                                                                    | Deadlock Presence                                            |
| Lock:Deadlock Chain                             | LOCK:DEADLOCK CHAIN<br>LOCK:DEADLOCK CHAIN:RESOURCE TYPE LOCK                                                                             | Deadlock Presence<br>DEADLOCK                                |

| Event Name Description | Source Event             | Audit Vault Event |
|------------------------|--------------------------|-------------------|
| Object:Altered         | OBJECT:ALTERED           | ALTER OBJECT      |
|                        | OBJECT:ALTERED:COMMIT    | COMMIT            |
|                        | OBJECT:ALTERED:INDEX     | ALTER INDEX       |
|                        | OBJECT:ALTERED:PROCEDURE | ALTER PROCEDURE   |
|                        | OBJECT:ALTERED:ROLLBACK  | ROLLBACK          |
|                        | OBJECT:ALTERED:TABLE     | ALTER TABLE       |
|                        | OBJECT:ALTERED:TRIGGER   | ALTER TRIGGER     |
|                        | OBJECT:ALTERED:TYPE      | ALTER TYPE        |
| Object:Closed          | OBJECT:CLOSED            | None              |
| Object:Created         | OBJECT:CREATED           | CREATE OBJECT     |
|                        | OBJECT:CREATED:COMMIT    | COMMIT            |
|                        | OBJECT:CREATED:INDEX     | CREATE INDEX      |
|                        | OBJECT:CREATED:PROCEDURE | CREATE            |
|                        | OBJECT:CREATED:ROLLBACK  | PROCEDURE         |
|                        | OBJECT:CREATED:SCHEMA    | ROLLBACK          |
|                        | OBJECT:CREATED:SYNONYM   | CREATE SCHEMA     |
|                        | OBJECT:CREATED:TABLE     | CREATE SYNONYM    |
|                        | OBJECT:CREATED:TRIGGER   | CREATE TABLE      |
|                        | OBJECT:CREATED:TYPE      | CREATE TRIGGER    |
|                        | OBJECT:CREATED:VIEW      | CREATE TYPE       |
|                        |                          | CREATE VIEW       |
| Object:Deleted         | OBJECT:DELETED           | DROP OBJECT       |
|                        | OBJECT:DELETED:COMMIT    | COMMIT            |
|                        | OBJECT:DELETED:INDEX     | DROP INDEX        |
|                        | OBJECT:DELETED:PROCEDURE | DROP PROCEDURE    |
|                        | OBJECT:DELETED:ROLLBACK  | ROLLBACK          |
|                        | OBJECT:DELETED:SYNONYM   | DROP SYNONYM      |
|                        | OBJECT:DELETED:TABLE     | DROP TABLE        |
|                        | OBJECT:DELETED:TRIGGER   | DROP TRIGGER      |
|                        | OBJECT:DELETED:TYPE      | DROP TYPE         |
|                        | OBJECT:DELETED:VIEW      | DROP VIEW         |

Table B–14 (Cont.) SQL Server Object Management Audit Events

Table B–15 lists the Microsoft SQL Server object management event attributes.

|                         | -              |
|-------------------------|----------------|
| Attribute Name          | Data Type      |
| ADDL_INFO               | VARCHAR2(4000) |
| ASSOCIATED_OBJECT_NAME  | VARCHAR2(4000) |
| ASSOCIATED_OBJECT_OWNER | VARCHAR2(4000) |
| COLUMN_PERMISSIONS      | NUMBER         |
| CONTEXTID               | VARCHAR2(4000) |

 Table B–15
 SQL Server Object Management Event Attributes

|                    | er Object management Event Attributes |
|--------------------|---------------------------------------|
| Attribute Name     | Data Type                             |
| СРИ                | NUMBER                                |
| DATABASE_ID        | NUMBER                                |
| DATABASE_NAME      | VARCHAR2(4000)                        |
| DBUSER_NAME        | VARCHAR2(4000)                        |
| DURATION           | NUMBER                                |
| END_TIME           | TIMESTAMP                             |
| ENDUSER            | VARCHAR2(4000)                        |
| EVENT_SEQUENCE     | NUMBER                                |
| EVENT_STATUS       | VARCHAR2(30)                          |
| EVENT_SUB_CLASS    | NUMBER                                |
| EVENT_TIME         | TIMESTAMP WITH LOCAL TIME ZONE        |
| GUID               | NUMBER                                |
| HOST_IP            | VARCHAR2 (255)                        |
| HOST_NAME          | VARCHAR2 (255)                        |
| HOST_TERMINAL      | VARCHAR2 (255)                        |
| INDEX_ID           | NUMBER                                |
| IS_SYSTEM          | NUMBER                                |
| LINKED_SERVER_NAME | VARCHAR2(4000)                        |
| LOGIN_SID          | VARCHAR2(4000)                        |
| NEW_OBJECT_NAME    | VARCHAR2(4000)                        |
| NEW_OBJECT_OWNER   | VARCHAR2(4000)                        |
| OBJECT_ID          | NUMBER                                |
| OBJECT_ID2         | NUMBER                                |
| OSUSER_NAME        | VARCHAR2(4000)                        |
| OWNER_ID           | NUMBER                                |
| PARENT_CONTEXTID   | VARCHAR2(4000)                        |
| PRIVILEGES_USED    | VARCHAR2(4000)                        |
| PROCESS#           | NUMBER                                |
| SERVER_NAME        | VARCHAR2(4000)                        |
| SESSION_LOGIN_NAME | VARCHAR2(4000)                        |
| SOURCE_DATABASE_ID | NUMBER                                |
| SOURCE_EVENTID     | VARCHAR2 (255)                        |
| SUB_CONTEXTID      | VARCHAR2(4000)                        |
| TARGET_LOGIN_NAME  | VARCHAR2(4000)                        |
| TARGET_LOGIN_SID   | VARCHAR2(4000)                        |
| TARGET_OBJECT      | VARCHAR2(4000)                        |
| TARGET_OBJECT_TYPE | VARCHAR2(4000)                        |

 Table B–15 (Cont.) SQL Server Object Management Event Attributes

| Attribute Name | Data Type      |
|----------------|----------------|
| TARGET_OWNER   | VARCHAR2(4000) |
| TEXT_DATA      | VARCHAR2(4000) |
| THREAD#        | NUMBER         |
| TOOLS_USED     | VARCHAR2(4000) |
| USERNAME       | VARCHAR2(4000) |

Table B–15 (Cont.) SQL Server Object Management Event Attributes

# **B.9 Peer Association Events**

Peer association events track database link statements. The Distributed Database Report, described in Section 3.3.2.5, uses these events. (These events do not have any event names; they only contain event attributes.)

Table B–16 lists the Microsoft SQL Server peer association event attributes.

 Table B–16
 SQL Server Peer Association Event Attributes

| Attribute Name     | Data Type                      |
|--------------------|--------------------------------|
| ADDL_INFO          | VARCHAR2(4000)                 |
| COLUMN_PERMISSIONS | NUMBER                         |
| CONTEXTID          | VARCHAR2(4000)                 |
| CPU                | NUMBER                         |
| DATABASE_ID        | NUMBER                         |
| DATABASE_NAME      | VARCHAR2(4000)                 |
| DBUSER_NAME        | VARCHAR2(4000)                 |
| DURATION           | NUMBER                         |
| END_TIME           | TIMESTAMP                      |
| ENDUSER            | VARCHAR2(4000)                 |
| EVENT_SEQUENCE     | NUMBER                         |
| EVENT_STATUS       | VARCHAR2(30)                   |
| EVENT_SUB_CLASS    | NUMBER                         |
| EVENT_TIME         | TIMESTAMP WITH LOCAL TIME ZONE |
| GUID               | NUMBER                         |
| HOST_IP            | VARCHAR2(255)                  |
| HOST_NAME          | VARCHAR2(255)                  |
| HOST_TERMINAL      | VARCHAR2(255)                  |
| INDEX_ID           | NUMBER                         |
| IS_SYSTEM          | NUMBER                         |
| LINKED_SERVER_NAME | VARCHAR2(4000)                 |
| LOGIN_SID          | VARCHAR2(4000)                 |
| OBJECT_ID          | NUMBER                         |
| OBJECT_ID2         | NUMBER                         |

| Attribute Name     | Data Type      |
|--------------------|----------------|
| OSUSER_NAME        | VARCHAR2(4000) |
| OWNER_ID           | NUMBER         |
| PARENT_CONTEXTID   | VARCHAR2(4000) |
| PRIVILEGES_USED    | VARCHAR2(4000) |
| PROCESS#           | NUMBER         |
| SERVER_NAME        | VARCHAR2(4000) |
| SESSION_LOGIN_NAME | VARCHAR2(4000) |
| SOURCE_DATABASE_ID | NUMBER         |
| SOURCE_EVENTID     | VARCHAR2(255)  |
| SUB_CONTEXTID      | VARCHAR2(4000) |
| TARGET_LOGIN_NAME  | VARCHAR2(4000) |
| TARGET_LOGIN_SID   | VARCHAR2(4000) |
| TARGET_OBJECT      | VARCHAR2(4000) |
| TARGET_OBJECT_TYPE | VARCHAR2(4000) |
| TARGET_OWNER       | VARCHAR2(4000) |
| TEXT_DATA          | VARCHAR2(4000) |
| THREAD#            | NUMBER         |
| TOOLS_USED         | VARCHAR2(4000) |
| USERNAME           | VARCHAR2(4000) |

 Table B–16 (Cont.) SQL Server Peer Association Event Attributes

# **B.10 Role and Privilege Management Events**

Role and privilege management events track audited role and privilege management activity, such as granting a user access permission. The Role and Privilege Management Report, described in Section 3.3.3.6, uses these events.

Table B–17 lists the Microsoft SQL Server role and privilege management source database events and the equivalent Oracle Audit Vault events.

| Event Name<br>Description | Source Event                        | Audit Vault Event |
|---------------------------|-------------------------------------|-------------------|
| Audit Add DB              | ADD DB USER: GRANT DATABASE ACCESS  | GRANT ROLE        |
| User Event                | ADD DB USER: GRANTDBACCESS          | GRANT ROLE        |
|                           | ADD DB USER:REVOKE DATABASE ACCESS  | REVOKE ROLE       |
|                           | ADD DB USER:REVOKEDBACCESS          | REVOKE ROLE       |
| Audit Add Login           | ADD LOGIN TO SERVER ROLE:ADD        | GRANT ROLE        |
| to Server Role<br>Event   | ADD LOGIN TO SERVER ROLE:DROP       | REVOKE ROLE       |
| Audit Add Member          | ADD MEMBER TO DB ROLE:ADD           | GRANT ROLE        |
| to DB Role Event          | ADD MEMBER TO DB ROLE: CHANGE GROUP | ALTER ROLE        |
|                           | ADD MEMBER TO DB ROLE:DROP          | REVOKE ROLE       |

Table B–17 SQL Server Role and Privilege Management Audit Events

| Event Name<br>Description                  | Source Event                               | Audit Vault Event |
|--------------------------------------------|--------------------------------------------|-------------------|
| Audit Add Role                             | ADD ROLE:ADD                               | GRANT ROLE        |
| Event                                      | ADD ROLE:DROP                              | REVOKE ROLE       |
| Audit App Role<br>Change Password<br>Event | APP ROLE CHANGE PASSWORD                   | ALTER APP ROLE    |
| Audit Database                             | DATABASE OBJECT GDR:DENY                   | DENY OBJECT       |
| Object GDR Event                           | DATABASE OBJECT GDR:GRANT                  | GRANT OBJECT      |
|                                            | DATABASE OBJECT GDR:REVOKE                 | REVOKE OBJECT     |
| Audit Database                             | DATABASE PRINCIPAL MANAGEMENT:ALTER: ROLE  | ALTER ROLE        |
| Principal<br>Management Event              | DATABASE PRINCIPAL MANAGEMENT:CREATE: ROLE | CREATE ROLE       |
|                                            | DATABASE PRINCIPAL MANAGEMENT:DROP: ROLE   | DROP ROLE         |
| Audit Login GDR                            | LOGIN GDR:DENY                             | DENY ROLE         |
| Event                                      | LOGIN GDR:GRANT                            | GRANT ROLE        |
|                                            | LOGIN GDR:REVOKE                           | REVOKE ROLE       |
| Audit Object                               | OBJECT DERIVED PERMISSION:ALTER OBJECT     | CHECK PRIVILEGE   |
| Derived<br>Permission Event                | OBJECT DERIVED PERMISSION:CREATE OBJECT    | CHECK PRIVILEGE   |
|                                            | OBJECT DERIVED PERMISSION:DROP OBJECT      | CHECK PRIVILEGE   |
|                                            | OBJECT DERIVED PERMISSION:DUMP OBJECT      | CHECK PRIVILEGE   |
|                                            | OBJECT DERIVED PERMISSION:LOAD OBJECT      | CHECK PRIVILEGE   |
| Audit Object GDR                           | OBJECT GDR:DENY                            | DENY OBJECT       |
| Event                                      | OBJECT GDR:GRANT                           | GRANT OBJECT      |
|                                            | OBJECT GDR:REVOKE                          | REVOKE OBJECT     |
| Audit Object<br>Permission Event           | OBJECT PERMISSION                          | CHECK PRIVILEGE   |
| Audit Server                               | SERVER OBJECT GDR:DENY                     | DENY OBJECT       |
| Object GDR Event                           | SERVER OBJECT GDR:GRANT                    | GRANT OBJECT      |
|                                            | SERVER OBJECT GDR:REVOKE                   | REVOKE OBJECT     |
| Audit Server                               | SERVER SCOPE GDR:DENY                      | DENY ROLE         |
| Scope GDR Event                            | SERVER SCOPE GDR:GRANT                     | GRANT ROLE        |
|                                            | SERVER SCOPE GDR:REVOKE                    | REVOKE ROLE       |
| Audit Statement                            | STATEMENT GDR:DENY                         | DENY ROLE         |
| GDR Event                                  | STATEMENT GDR:GRANT                        | GRANT ROLE        |
|                                            | STATEMENT GDR:REVOKE                       | REVOKE ROLE       |
| Audit Statement<br>Permission Event        | STATEMENT PERMISSION                       | CHECK PRIVILEGE   |

| Table B–17 | (Cont.) | SQL Server Ro | le and Privilege | Management | Audit Events |
|------------|---------|---------------|------------------|------------|--------------|
|            | · · ·   |               |                  |            |              |

Table B–18 lists the Microsoft SQL Server role and privilege management event attributes.

| Attribute Name     | Data Type                      |
|--------------------|--------------------------------|
| ADDL_INFO          | VARCHAR2(4000)                 |
| ADMIN_OPTION       | NUMBER                         |
| COLUMN_PERMISSIONS | NUMBER                         |
| CONTEXTID          | VARCHAR2(4000)                 |
| CPU                | NUMBER                         |
| DATABASE_ID        | NUMBER                         |
| DATABASE_NAME      | VARCHAR2(4000)                 |
| DBUSER_NAME        | VARCHAR2(4000)                 |
| DURATION           | NUMBER                         |
| END_TIME           | TIMESTAMP                      |
| ENDUSER            | VARCHAR2(4000)                 |
| EVENT_SEQUENCE     | NUMBER                         |
| EVENT_STATUS       | VARCHAR2(30)                   |
| EVENT_SUB_CLASS    | NUMBER                         |
| EVENT_TIME         | TIMESTAMP WITH LOCAL TIME ZONE |
| GRANTEE            | VARCHAR2(4000)                 |
| GUID               | NUMBER                         |
| HOST_IP            | VARCHAR2(255)                  |
| HOST_NAME          | VARCHAR2(255)                  |
| HOST_TERMINAL      | VARCHAR2(255)                  |
| INDEX_ID           | NUMBER                         |
| IS_SYSTEM          | NUMBER                         |
| LINKED_SERVER_NAME | VARCHAR2(4000)                 |
| LOGIN_SID          | VARCHAR2(4000)                 |
| OBJECT_ID          | NUMBER                         |
| OBJECT_ID2         | NUMBER                         |
| OSUSER_NAME        | VARCHAR2(4000)                 |
| OWNER_ID           | NUMBER                         |
| PARENT_CONTEXTID   | VARCHAR2(4000)                 |
| PRIVILEGES_USED    | VARCHAR2(4000)                 |
| PROCESS#           | NUMBER                         |
| ROLE_NAME          | VARCHAR2(4000)                 |
| SERVER_NAME        | VARCHAR2(4000)                 |
| SESSION_LOGIN_NAME | VARCHAR2(4000)                 |
| SOURCE_DATABASE_ID | NUMBER                         |

 Table B–18
 SQL Server Role and Privilege Management Event Attributes

| Attribute Name     | Data Type      |
|--------------------|----------------|
| SOURCE_EVENTID     | VARCHAR2(255)  |
| SUB_CONTEXTID      | VARCHAR2(4000) |
| SYSTEM_PRIVILEGE   | VARCHAR2(4000) |
| TARGET_LOGIN_NAME  | VARCHAR2(4000) |
| TARGET_LOGIN_SID   | VARCHAR2(4000) |
| TARGET_OBJECT      | VARCHAR2(4000) |
| TARGET_OBJECT_TYPE | VARCHAR2(4000) |
| TARGET_OWNER       | VARCHAR2(4000) |
| TEXT_DATA          | VARCHAR2(4000) |
| THREAD#            | NUMBER         |
| TOOLS_USED         | VARCHAR2(4000) |
| USERNAME           | VARCHAR2(4000) |

 Table B–18 (Cont.) SQL Server Role and Privilege Management Event Attributes

## **B.11 Service and Application Utilization Events**

Service and application utilization events track audited application access activity. The Procedure Executions Report, described in Section 3.3.2.6, uses these events.

Table B–19 lists the Microsoft SQL Server service and application utilization source database events and the equivalent Oracle Audit Vault events.

Table B–19 SQL Server Service and Application Utilization Audit Events

| Event Name Description   | Source Event                               | Audit Vault Event     |
|--------------------------|--------------------------------------------|-----------------------|
| Audit Broker             | BROKER CONVERSATION: INVALID SIGNATURE     | SERVICE BROKER QUEING |
| Conversation             | BROKER CONVERSATION:NO CERTIFICATE         | SERVICE BROKER QUEING |
|                          | BROKER CONVERSATION:NO SECURITY HEADER     | SERVICE BROKER QUEING |
|                          | BROKER CONVERSATION: RUN AS TARGET FAILURE | SERVICE BROKER QUEING |
| Broker:Activation        | BROKER: ACTIVATION: ABORTED                | SERVICE BROKER QUEING |
| Broker:Queue<br>Disabled | BROKER:QUEUE DISABLED                      | SERVICE BROKER QUEING |

Table B–20 lists the Microsoft SQL Server service and application utilization event attributes.

Table B–20 SQL Server Service and Application Utilization Event Attributes

| Attribute Name     | Data Type      |
|--------------------|----------------|
| ADDL_INFO          | VARCHAR2(4000) |
| COLUMN_PERMISSIONS | NUMBER         |
| CONTEXTID          | VARCHAR2(4000) |
| CPU                | NUMBER         |
| DATABASE_ID        | NUMBER         |
| DATABASE_NAME      | VARCHAR2(4000) |

| Attribute Name     | Data Type                      |
|--------------------|--------------------------------|
| DBUSER_NAME        | VARCHAR2(4000)                 |
| DURATION           | NUMBER                         |
| END_TIME           | TIMESTAMP                      |
| ENDUSER            | VARCHAR2(4000)                 |
| EVENT_SEQUENCE     | NUMBER                         |
| EVENT_STATUS       | VARCHAR2(30)                   |
| EVENT_SUB_CLASS    | NUMBER                         |
| EVENT_TIME         | TIMESTAMP WITH LOCAL TIME ZONE |
| GUID               | NUMBER                         |
| HOST_IP            | VARCHAR2(255)                  |
| HOST_NAME          | VARCHAR2(255)                  |
| HOST_TERMINAL      | VARCHAR2 (255)                 |
| INDEX_ID           | NUMBER                         |
| IS_SYSTEM          | NUMBER                         |
| LINKED_SERVER_NAME | VARCHAR2(4000)                 |
| LOGIN_SID          | VARCHAR2(4000)                 |
| OBJECT_ID          | NUMBER                         |
| OBJECT_ID2         | NUMBER                         |
| OSUSER_NAME        | VARCHAR2(4000)                 |
| OWNER_ID           | NUMBER                         |
| PARENT_CONTEXTID   | VARCHAR2(4000)                 |
| PRIVILEGES_USED    | VARCHAR2(4000)                 |
| PROCESS#           | NUMBER                         |
| SERVER_NAME        | VARCHAR2(4000)                 |
| SESSION_LOGIN_NAME | VARCHAR2(4000)                 |
| SOURCE_DATABASE_ID | NUMBER                         |
| SOURCE_EVENTID     | VARCHAR2(255)                  |
| SUB_CONTEXTID      | VARCHAR2(4000)                 |
| TARGET_LOGIN_NAME  | VARCHAR2(4000)                 |
| TARGET_LOGIN_SID   | VARCHAR2(4000)                 |
| TARGET_OBJECT      | VARCHAR2(4000)                 |
| TARGET_OBJECT_TYPE | VARCHAR2 (4000)                |
| TARGET_OWNER       | VARCHAR2 (4000)                |
| TEXT_DATA          | VARCHAR2(4000)                 |
| THREAD#            | NUMBER                         |
| TOOLS_USED         | VARCHAR2(4000)                 |
| USERNAME           | VARCHAR2(4000)                 |

 Table B–20 (Cont.) SQL Server Service and Application Utilization Event Attributes

# **B.12 System Management Events**

System management events track audited system management activity, such as backup and restore operations. The System Management Report, described in Section 3.3.3.7, uses these events.

Table B–21 lists the Microsoft SQL Server system management source database events and the equivalent Oracle Audit Vault events.

Table B–21 SQL Server System Management Audit Events

| Event Name Description            | Source Event                                          | Audit Vault Event |
|-----------------------------------|-------------------------------------------------------|-------------------|
| Audit Add DB User                 | ADD DB USER:ADD                                       | ALTER DATABASE    |
| Event                             | ADD DB USER:DROP                                      | ALTER DATABASE    |
|                                   | ADD DB USER:SP_ADDUSER                                | ALTER DATABASE    |
|                                   | ADD DB USER:SP_DROPUSER                               | ALTER DATABASE    |
| Audit Backup/Restore              | BACKUP/RESTORE:BACKUP                                 | BACKUP            |
| Event                             | BACKUP/RESTORE:BACKUPLOG                              | BACKUP            |
|                                   | BACKUP/RESTORE:RESTORE                                | RESTORE           |
| Audit Change<br>Database Owner    | CHANGE DATABASE OWNER                                 | ALTER DATABASE    |
| Audit Database                    | DATABASE MANAGEMENT:ALTER                             | ALTER DATABASE    |
| Management Event                  | DATABASE MANAGEMENT:CREATE                            | CREATE DATABASE   |
|                                   | DATABASE MANAGEMENT:DROP                              | DROP DATABASE     |
|                                   | DATABASE MANAGEMENT:DUMP                              | BACKUP            |
|                                   | DATABASE MANAGEMENT:LOAD                              | RESTORE           |
| Audit Database                    | DATABASE OBJECT MANAGEMENT:ALTER                      | ALTER DATABASE    |
| Object Management<br>Event        | DATABASE OBJECT MANAGEMENT:CREATE                     | ALTER DATABASE    |
|                                   | DATABASE OBJECT MANAGEMENT:DROP                       | ALTER DATABASE    |
|                                   | DATABASE OBJECT MANAGEMENT:DUMP                       | BACKUP            |
|                                   | DATABASE OBJECT MANAGEMENT:LOAD                       | RESTORE           |
|                                   | DATABASE OBJECT MANAGEMENT:OPEN                       | ALTER DATABASE    |
| Audit Database<br>Operation Event | DATABASE OPERATION:SUBSCRIBE TO QUERY<br>NOTIFICATION | QN SUBSCRIPTION   |
| Audit Database                    | DATABASE PRINCIPAL MANAGEMENT:DUMP                    | BACKUP            |
| Principal Management<br>Event     | DATABASE PRINCIPAL MANAGEMENT:LOAD                    | RESTORE           |
| Audit DBCC Event                  | DB CONSISTENCY CHECK                                  | CONSISTENCY CHECK |
| Audit Schema Object               | SCHEMA OBJECT MANAGEMENT: DUMP                        | BACKUP            |
| Management Event                  | SCHEMA OBJECT MANAGEMENT:LOAD                         | RESTORE           |
| Audit Server Object               | SERVER OBJECT MANAGEMENT:ALTER                        | ALTER SYSTEM      |
| Management Event                  | SERVER OBJECT MANAGEMENT:CREATE                       | ALTER SYSTEM      |
|                                   | SERVER OBJECT MANAGEMENT:DROP                         | ALTER SYSTEM      |
|                                   | SERVER OBJECT MANAGEMENT:DUMP                         | BACKUP            |
|                                   | SERVER OBJECT MANAGEMENT:LOAD                         | RESTORE           |

| Event Name Description             | Source Event                                 | Audit Vault Event          |  |
|------------------------------------|----------------------------------------------|----------------------------|--|
| Audit Server<br>Operation Event    | SERVER OPERATION: ADMINISTER BULK OPERATIONS | ALTER SYSTEM               |  |
|                                    | SERVER OPERATION: ALTER RESOURCES            | ALTER SYSTEM               |  |
|                                    | SERVER OPERATION:ALTER SERVER STATE          | ALTER SYSTEM               |  |
|                                    | SERVER OPERATION: ALTER SETTINGS             | ALTER SYSTEM               |  |
|                                    | SERVER OPERATION: AUTHENTICATE               | ALTER SYSTEM               |  |
|                                    | SERVER OPERATION: EXTERNAL ACCESS            | ALTER SYSTEM               |  |
| Audit Server                       | SERVER PRINCIPAL MANAGEMENT:DUMP: USER       | BACKUP                     |  |
| Principal Management<br>Event      | SERVER PRINCIPAL MANAGEMENT:LOAD: USER       | RESTORE                    |  |
| Audit Server Starts<br>and Stops   | SERVER STARTS AND STOPS:SHUTDOWN             | SHUTDOWN                   |  |
|                                    | SERVER STARTS AND STOPS:STARTED              | STARTUP                    |  |
|                                    | SERVER STARTS AND STOPS: PAUSED              | SUSPEND                    |  |
|                                    | SERVER STARTS AND STOPS:CONTINUE             | RESUME                     |  |
| Audit Server Starts                | SERVER STARTS AND STOPS: INSTANCE CONTINUED  | RESUME                     |  |
| and Stops Event                    | SERVER STARTS AND STOPS: INSTANCE PAUSE      | SUSPEND                    |  |
|                                    | SERVER STARTS AND STOPS: INSTANCE SHUTDOWN   | SHUTDOWN                   |  |
|                                    | SERVER STARTS AND STOPS: INSTANCE STARTED    | STARTUP                    |  |
| Database Mirroring<br>State Change | DATABASE MIRRORING STATE CHANGE              | MIRRORING STATE<br>CHANGED |  |
| Mount Tape                         | MOUNT TAPE: TAPE MOUNT CANCELLED             | MOUNT TAPE                 |  |
|                                    | MOUNT TAPE: TAPE MOUNT COMPLETE              | MOUNT TAPE                 |  |
|                                    | MOUNT TAPE: TAPE MOUNT REQUEST               | MOUNT TAPE                 |  |

Table B–21 (Cont.) SQL Server System Management Audit Events

Table B–22 lists the Microsoft SQL Server system management event attributes.

 Table B-22
 SQL Server System Management Event Attributes

| Attribute Name     | Data Type                      |
|--------------------|--------------------------------|
| ADDL_INFO          | VARCHAR2(4000)                 |
| COLUMN_PERMISSIONS | NUMBER                         |
| CONTEXTID          | VARCHAR2(4000)                 |
| СРИ                | NUMBER                         |
| DATABASE_ID        | NUMBER                         |
| DATABASE_NAME      | VARCHAR2(4000)                 |
| DBUSER_NAME        | VARCHAR2(4000)                 |
| DURATION           | NUMBER                         |
| END_TIME           | TIMESTAMP                      |
| ENDUSER            | VARCHAR2(4000)                 |
| EVENT_SEQUENCE     | NUMBER                         |
| EVENT_STATUS       | VARCHAR2(30)                   |
| EVENT_SUB_CLASS    | NUMBER                         |
| EVENT_TIME         | TIMESTAMP WITH LOCAL TIME ZONE |

| Attribute Name     | Data Type      |
|--------------------|----------------|
| GUID               | NUMBER         |
| HOST_IP            | VARCHAR2(255)  |
| HOST_NAME          | VARCHAR2(255)  |
| HOST_TERMINAL      | VARCHAR2(255)  |
| INDEX_ID           | NUMBER         |
| IS_SYSTEM          | NUMBER         |
| LINKED_SERVER_NAME | VARCHAR2(4000) |
| LOGIN_SID          | VARCHAR2(4000) |
| OBJECT_ID          | NUMBER         |
| OBJECT_ID2         | NUMBER         |
| OSUSER_NAME        | VARCHAR2(4000) |
| OWNER_ID           | NUMBER         |
| PARENT_CONTEXTID   | VARCHAR2(4000) |
| PRIVILEGES_USED    | VARCHAR2(4000) |
| PROCESS#           | NUMBER         |
| SERVER_NAME        | VARCHAR2(4000) |
| SESSION_LOGIN_NAME | VARCHAR2(4000) |
| SOURCE_DATABASE_ID | NUMBER         |
| SOURCE_EVENTID     | VARCHAR2(255)  |
| SUB_CONTEXTID      | VARCHAR2(4000) |
| TARGET_LOGIN_NAME  | VARCHAR2(4000) |
| TARGET_LOGIN_SID   | VARCHAR2(4000) |
| TARGET_OBJECT      | VARCHAR2(4000) |
| TARGET_OBJECT_TYPE | VARCHAR2(4000) |
| TARGET_OWNER       | VARCHAR2(4000) |
| TEXT_DATA          | VARCHAR2(4000) |
| THREAD#            | NUMBER         |
| TOOLS_USED         | VARCHAR2(4000) |
| USERNAME           | VARCHAR2(4000) |

Table B–22 (Cont.) SQL Server System Management Event Attributes

# **B.13 Unknown or Uncategorized Events**

Unknown or uncategorized events track audited activity that cannot be categorized, such as user-created configurations. The Uncategorized Activity Report, described in Section 3.3.4.4, uses these events.

Table B–23 shows the Microsoft SQL Server unknown or uncategorized source database event and the equivalent Oracle Audit Vault event.

Table B–23 SQL Server Unknown or Uncategorized Event Attributes

| Event Name Description  | Source Event      | Audit Vault Event |
|-------------------------|-------------------|-------------------|
| User Configurable (0-9) | USER CONFIGURABLE | USER CONFIGURABLE |

Table B-24 lists the Microsoft SQL Server unknown or uncategorized event attributes.

Table B–24 SQL Server Unknown or Uncategorized Event Attributes

| Attribute Name     | Data Type                      |
|--------------------|--------------------------------|
| ADDL_INFO          | VARCHAR2(4000)                 |
| COLUMN_PERMISSIONS | NUMBER                         |
| CONTEXTID          | VARCHAR2(4000)                 |
| CPU                | NUMBER                         |
| DATABASE_ID        | NUMBER                         |
| DATABASE_NAME      | VARCHAR2(4000)                 |
| DBUSER_NAME        | VARCHAR2(4000)                 |
| DURATION           | NUMBER                         |
| END_TIME           | TIMESTAMP                      |
| ENDUSER            | VARCHAR2(4000)                 |
| EVENT_SEQUENCE     | NUMBER                         |
| EVENT_STATUS       | VARCHAR2(30)                   |
| EVENT_SUB_CLASS    | NUMBER                         |
| EVENT_TIME         | TIMESTAMP WITH LOCAL TIME ZONE |
| GUID               | NUMBER                         |
| HOST_IP            | VARCHAR2 (255)                 |
| HOST_NAME          | VARCHAR2 (255)                 |
| HOST_TERMINAL      | VARCHAR2 (255)                 |
| INDEX_ID           | NUMBER                         |
| IS_SYSTEM          | NUMBER                         |
| LINKED_SERVER_NAME | VARCHAR2(4000)                 |
| LOGIN_SID          | VARCHAR2(4000)                 |
| OBJECT_ID          | NUMBER                         |
| OBJECT_ID2         | NUMBER                         |
| OSUSER_NAME        | VARCHAR2(4000)                 |
| OWNER_ID           | NUMBER                         |
| PARENT_CONTEXTID   | VARCHAR2(4000)                 |
| PRIVILEGES_USED    | VARCHAR2(4000)                 |
| PROCESS#           | NUMBER                         |
| SERVER_NAME        | VARCHAR2(4000)                 |

| Attribute Name     | Data Type      |
|--------------------|----------------|
| SESSION_LOGIN_NAME | VARCHAR2(4000) |
| SOURCE_DATABASE_ID | NUMBER         |
| SOURCE_EVENTID     | VARCHAR2(255)  |
| SUB_CONTEXTID      | VARCHAR2(4000) |
| TARGET_LOGIN_NAME  | VARCHAR2(4000) |
| TARGET_LOGIN_SID   | VARCHAR2(4000) |
| TARGET_OBJECT      | VARCHAR2(4000) |
| TARGET_OBJECT_TYPE | VARCHAR2(4000) |
| TARGET_OWNER       | VARCHAR2(4000) |
| TEXT_DATA          | VARCHAR2(4000) |
| THREAD#            | NUMBER         |
| TOOLS_USED         | VARCHAR2(4000) |
| USERNAME           | VARCHAR2(4000) |

 Table B-24 (Cont.) SQL Server Unknown or Uncategorized Event Attributes

## **B.14 User Session Events**

User session events track audited authentication events for users who log in to the database. The User Sessions Report, described in Section 3.3.2.7, uses these events.

Table B–25 lists the Microsoft SQL Server user session source database events and the equivalent Oracle Audit Vault events.

Table B–25 SQL Server User Session Audit Events

| Event Name Description                             | Source Event                                     | Audit Vault Event |
|----------------------------------------------------|--------------------------------------------------|-------------------|
| Audit Broker Login                                 | BROKER LOGIN: AUTHENTICATION FAILURE             | LOGON             |
|                                                    | BROKER LOGIN:LOGIN SUCCESS                       | LOGON             |
|                                                    | BROKER LOGIN:LOGIN PROTOCOL ERROR                | LOGON             |
|                                                    | BROKER LOGIN: MESSAGE FORMAT ERROR               | LOGON             |
|                                                    | BROKER LOGIN:NEGOTIATE FAILURE                   | LOGON             |
| Audit Database<br>Mirroring Login<br>Event         | DATABASE MIRRORING LOGIN:LOGIN SUCCESS           | LOGON             |
|                                                    | DATABASE MIRRORING LOGIN:LOGIN PROTOCOL ERROR    |                   |
|                                                    | DATABASE MIRRORING LOGIN: MESSAGE FORMAT ERROR   |                   |
|                                                    | DATABASE MIRRORING LOGIN:NEGOTIATE FAILURE       |                   |
|                                                    | DATABASE MIRRORING LOGIN: AUTHENTICATION FAILURE |                   |
|                                                    | DATABASE MIRRORING LOGIN: AUTHORIZATION FAILURE  |                   |
| Audit Database<br>Operation Event                  | DATABASE OPERATION: CHECKPOINT                   | SAVEPOINT         |
| Audit Database<br>Principal<br>Impersonation Event | DATABASE PRINCIPAL IMPERSONATION                 | IMPERSONATION     |
| Audit Login                                        | AUDIT LOGIN:LOGIN                                | LOGON             |
| Audit Login Event                                  | AUDIT LOGIN EVENT:LOGIN                          | LOGON             |
| Event Name Description                           | Source Event                          | Audit Vault Event |
|--------------------------------------------------|---------------------------------------|-------------------|
| Audit Login Failed                               | AUDIT LOGIN FAILED:LOGIN FAILED       | LOGON             |
| Audit Login Failed<br>Event                      | AUDIT LOGIN FAILED EVENT:LOGIN FAILED | LOGON             |
| Audit Logout                                     | AUDIT LOGOUT:LOGOUT                   | LOGOFF            |
| Audit Logout Event                               | AUDIT LOGOUT EVENT:LOGOUT             | LOGOUT            |
| Audit Server<br>Principal<br>Impersonation Event | SERVER PRINCIPAL IMPERSONATION        | IMPERSONATION     |
| SQL Transaction                                  | SQL TRANSACTION:COMMIT                | COMMIT            |
|                                                  | SQL TRANSACTION: ROLLBACK             | ROLLBACK          |
|                                                  | SQL TRANSACTION: SAVEPOINT            | SAVEPOINT         |

Table B–25 (Cont.) SQL Server User Session Audit Events

Table B–26 lists the Microsoft SQL Server user session event attributes.

| Attribute Name        | Data Type                      |
|-----------------------|--------------------------------|
| ADDL_INFO             | VARCHAR2(4000)                 |
| AUTHENTICATION_METHOD | VARCHAR2 (255)                 |
| COLUMN_PERMISSIONS    | NUMBER                         |
| CONTEXTID             | VARCHAR2(4000)                 |
| CPU                   | NUMBER                         |
| DATABASE_ID           | NUMBER                         |
| DATABASE_NAME         | VARCHAR2(4000)                 |
| DBUSER_NAME           | VARCHAR2(4000)                 |
| DURATION              | NUMBER                         |
| END_TIME              | TIMESTAMP                      |
| ENDUSER               | VARCHAR2(4000)                 |
| EVENT_SEQUENCE        | NUMBER                         |
| EVENT_STATUS          | VARCHAR2(30)                   |
| EVENT_SUB_CLASS       | NUMBER                         |
| EVENT_TIME            | TIMESTAMP WITH LOCAL TIME ZONE |
| GUID                  | NUMBER                         |
| HOST_IP               | VARCHAR2 (255)                 |
| HOST_NAME             | VARCHAR2 (255)                 |
| HOST_TERMINAL         | VARCHAR2 (255)                 |
| INDEX_ID              | NUMBER                         |
| IS_SYSTEM             | NUMBER                         |
| LINKED_SERVER_NAME    | VARCHAR2(4000)                 |
| LOGIN_SID             | VARCHAR2(4000)                 |

 Table B–26
 SQL Server User Session Event Attributes

| Attribute Name     | Data Type      |
|--------------------|----------------|
| OBJECT_ID          | NUMBER         |
| OBJECT_ID2         | NUMBER         |
| OSUSER_NAME        | VARCHAR2(4000) |
| OWNER_ID           | NUMBER         |
| PARENT_CONTEXTID   | VARCHAR2(4000) |
| PRIVILEGES_USED    | VARCHAR2(4000) |
| PROCESS#           | NUMBER         |
| SERVER_NAME        | VARCHAR2(4000) |
| SESSION_LOGIN_NAME | VARCHAR2(4000) |
| SOURCE_DATABASE_ID | NUMBER         |
| SOURCE_EVENTID     | VARCHAR2(255)  |
| SUB_CONTEXTID      | VARCHAR2(4000) |
| TARGET_LOGIN_NAME  | VARCHAR2(4000) |
| TARGET_LOGIN_SID   | VARCHAR2(4000) |
| TARGET_OBJECT      | VARCHAR2(4000) |
| TARGET_OBJECT_TYPE | VARCHAR2(4000) |
| TARGET_OWNER       | VARCHAR2(4000) |
| TEXT_DATA          | VARCHAR2(4000) |
| THREAD#            | NUMBER         |
| TOOLS_USED         | VARCHAR2(4000) |
| USERNAME           | VARCHAR2(4000) |

Table B–26 (Cont.) SQL Server User Session Event Attributes

**C** 

# Sybase Adaptive Server Enterprise Audit Events

This appendix contains:

- About the Sybase Adaptive Server Enterprise Audit Events
- Account Management Events
- Application Management Events
- Audit Command Events
- Data Access Events
- Exception Events
- Invalid Record Events
- Object Management Events
- Peer Association Events
- Role and Privilege Management Events
- Service and Application Utilization Events
- System Management Events
- Unknown or Uncategorized Events
- User Session Events

### C.1 About the Sybase Adaptive Server Enterprise Audit Events

This appendix lists the audit event names and IDs, and the attribute names and data types for Sybase Adaptive Server Enterprise (ASE). The audit events are organized by their respective categories; for example, Account Management. You can use these audit events as follows:

- For alerts. When you create an alert, you can specify an audit event, based on its category, that can trigger the alert. See "Creating a Basic Alert" on page 2-29 for more information.
- For custom reports using third-party tools. If you want to create custom reports using other Oracle Database reporting products or third-party tools, then refer to the tables in this appendix when you design the reports. See Chapter 4, "Oracle Audit Vault Data Warehouse Schema" for more information about custom reports created with third-party tools.

# C.2 Account Management Events

Account management events track Transact-SQL commands that affect user accounts, such as the UNLOCK ADMIN ACCOUNT command. The Account Management Report, described in Section 3.3.3.2, uses these events.

Table C–1 lists the Sybase ASE account management source database events and the equivalent Oracle Audit Vault events.

Table C–1 Sybase ASE Account Management Audit Events

| Event Name Description  | Source Event         | Audit Vault Event |
|-------------------------|----------------------|-------------------|
| Login Command           | CREATE LOGIN COMMAND | CREATE USER       |
|                         | DROP LOGIN COMMAND   | DROP USER         |
| Set SSA Command         | SET SSA COMMAND      | ALTER USER        |
| SSO Changed<br>Password | SSO CHANGED PASSWORD | ALTER USER        |
| Unlock Admin<br>Account | UNLOCK ADMIN ACCOUNT | ALTER USER        |

Table C–2 lists the Sybase ASE account management event attributes.

| Attribute Name    | Data Type                      |
|-------------------|--------------------------------|
| COMMENT_TEXT      | VARCHAR2(4000)                 |
| CONTEXTID         | VARCHAR2(4000)                 |
| CURRENT_VALUE     | VARCHAR2(4000)                 |
| DATABASE_ID       | NUMBER                         |
| DATABASE_NAME     | VARCHAR2(4000)                 |
| ENDUSER           | VARCHAR2(4000)                 |
| EVENT_MOD         | VARCHAR2(4000)                 |
| EVENT_STATUS      | VARCHAR2(30)                   |
| EVENT_TIME        | TIMESTAMP WITH LOCAL TIME ZONE |
| HOST_ID           | VARCHAR2(255)                  |
| HOST_NAME         | VARCHAR2(255)                  |
| HOST_TERMINAL     | VARCHAR2(255)                  |
| KEYWORD           | VARCHAR2(4000)                 |
| OBJECT_ID         | NUMBER                         |
| OSUSER_NAME       | VARCHAR2(4000)                 |
| PARENT_CONTEXTID  | VARCHAR2(4000)                 |
| PREVIOUS_VALUE    | VARCHAR2(4000)                 |
| PRIVILEGES_USED   | VARCHAR2(4000)                 |
| PROCESS#          | NUMBER                         |
| PROXY_INFORMATION | VARCHAR2(4000)                 |
| SEQUENCE          | VARCHAR2(4000)                 |

Table C–2 Sybase ASE Account Management Event Attributes

| Attribute Name | Data Type      |
|----------------|----------------|
| SOURCE_EVENTID | VARCHAR2(255)  |
| SUB_CONTEXTID  | VARCHAR2(4000) |
| TARGET_OBJECT  | VARCHAR2(4000) |
| TARGET_OWNER   | VARCHAR2(4000) |
| THREAD#        | NUMBER         |
| TOOLS_USED     | VARCHAR2(4000) |
| USER_GUID      | VARCHAR2(4000) |
| USERNAME       | VARCHAR2(4000) |

 Table C-2 (Cont.) Sybase ASE Account Management Event Attributes

# C.3 Application Management Events

Application management events track actions that were performed on the underlying Transact-SQL commands of system services and applications, such as the CREATE RULE command. The Procedure Management Report, described in Section 3.3.3.5, uses these events.

Table C–3 lists the Sybase ASE application management source database events and the equivalent Oracle Audit Vault events.

| Event Name Description | Source Event         | Audit Vault Event |
|------------------------|----------------------|-------------------|
| Create Default         | CREATE DEFAULT       | CREATE DEFAULT    |
| Create Message         | CREATE MESSAGE       | CREATE MESSAGE    |
| Create Procedure       | CREATE PROCEDURE     | CREATE PROCEDURE  |
| Create Rule            | CREATE RULE          | CREATE RULE       |
| Create SQLJ Function   | CREATE SQLJ FUNCTION | CREATE FUNCTION   |
| Create Trigger         | CREATE TRIGGER       | CREATE TRIGGER    |
| Drop Default           | DROP DEFAULT         | DROP DEFAULT      |
| Drop Message           | DROP MESSAGE         | DROP MESSAGE      |
| Drop Procedure         | DROP PROCEDURE       | DROP PROCEDURE    |
| Drop Rule              | DROP RULE            | DROP RULE         |
| Drop SQLJ Function     | DROP SQLJ FUNCTION   | DROP FUNCTION     |
| Drop Trigger           | DROP TRIGGER         | DROP TRIGGER      |

 Table C–3
 Sybase ASE Application Management Audit Events

Table C–4 lists the Sybase ASE application management event attributes.

 Table C-4
 Sybase ASE Application Management Event Attributes

| Attribute Name          | Data Type      |
|-------------------------|----------------|
| ASSOCIATED_OBJECT_NAME  | VARCHAR2(4000) |
| ASSOCIATED_OBJECT_OWNER | VARCHAR2(4000) |
| COMMENT_TEXT            | VARCHAR2(4000) |
| CONTEXTID               | VARCHAR2(4000) |

| Attribute Name    | Data Type                      |
|-------------------|--------------------------------|
| CURRENT_VALUE     | VARCHAR2(4000)                 |
| DATABASE_ID       | NUMBER                         |
| DATABASE_NAME     | VARCHAR2(4000)                 |
| ENDUSER           | VARCHAR2(4000)                 |
| EVENT_MOD         | VARCHAR2(4000)                 |
| EVENT_STATUS      | VARCHAR2(30)                   |
| EVENT_TIME        | TIMESTAMP WITH LOCAL TIME ZONE |
| HOST_IP           | VARCHAR2(255)                  |
| HOST_NAME         | VARCHAR2(255)                  |
| HOST_TERMINAL     | VARCHAR2(255)                  |
| KEYWORD           | VARCHAR2(4000)                 |
| NEW_OBJECT_NAME   | VARCHAR2(4000)                 |
| NEW_OBJECT_OWNER  | VARCHAR2(4000)                 |
| OBJECT_ID         | NUMBER                         |
| OSUSER_NAME       | VARCHAR2(4000)                 |
| PARENT_CONTEXTID  | VARCHAR2(4000)                 |
| PREVIOUS_VALUE    | VARCHAR2(4000)                 |
| PRIVILEGES_USED   | VARCHAR2(4000)                 |
| PROCESS#          | NUMBER                         |
| PROXY_INFORMATION | VARCHAR2(4000)                 |
| SEQUENCE          | VARCHAR2(4000)                 |
| SOURCE_EVENTID    | VARCHAR2(255)                  |
| SUB_CONTEXTID     | VARCHAR2(4000)                 |
| TARGET_OBJECT     | VARCHAR2(4000)                 |
| TARGET_OWNER      | VARCHAR2(4000)                 |
| THREAD#           | NUMBER                         |
| TOOLS_USED        | VARCHAR2 (4000)                |
| USER_GUID         | VARCHAR2(4000)                 |
| USERNAME          | VARCHAR2(4000)                 |

 Table C-4 (Cont.) Sybase ASE Application Management Event Attributes

# C.4 Audit Command Events

Audit command events track the use of auditing Transact-SQL commands on other Transact-SQL commands and on database objects. The Audit Command Report, described in Section 3.3.3.3, uses these events.

Table C–5 lists the Sybase ASE audit command source database events and the equivalent Oracle Audit Vault events.

| Event Name Description | Source Event      | Audit Vault Event |
|------------------------|-------------------|-------------------|
| Auditing Disabled      | AUDITING DISABLED | NOAUDIT DEFAULT   |
| Auditing Enabled       | AUDITING ENABLED  | AUDIT DEFAULT     |

Table C–5 Sybase ASE Audit Command Audit Events

Table C–6 lists the Sybase ASE audit command event attributes.

Table C–6 Sybase ASE Audit Command Event Attributes **Attribute Name** Data Type AUDIT\_OPTION VARCHAR2(4000) COMMENT\_TEXT VARCHAR2(4000) CONTEXTID VARCHAR2(4000) CURRENT\_VALUE VARCHAR2 (4000) DATABASE\_ID NUMBER VARCHAR2 (4000) DATABASE\_NAME ENDUSER VARCHAR2(4000) EVENT\_MOD VARCHAR2(4000) EVENT\_STATUS VARCHAR2(30) EVENT\_TIME TIMESTAMP WITH LOCAL TIME ZONE HOST\_IP VARCHAR2 (255) HOST\_NAME VARCHAR2(255) HOST\_TERMINAL VARCHAR2(255) KEYWORD VARCHAR2 (4000) OBJECT\_ID NUMBER OSUSER\_NAME VARCHAR2(4000) PARENT\_CONTEXTID VARCHAR2 (4000) PREVIOUS\_VALUE VARCHAR2(4000) PRIVILEGES\_USED VARCHAR2(4000) PROCESS# NUMBER PROXY\_INFORMATION VARCHAR2(4000) SEQUENCE VARCHAR2(4000) SOURCE\_EVENTID VARCHAR2(255) SUB\_CONTEXTID VARCHAR2(4000) TARGET\_OBJECT VARCHAR2(4000) TARGET\_OWNER VARCHAR2 (4000) THREAD# NUMBER TOOLS\_USED VARCHAR2(4000) USER\_GUID VARCHAR2 (4000)

| Table C-6 (Cont.) Sybase ASE Addit Command Event Attributes |                |  |
|-------------------------------------------------------------|----------------|--|
| Attribute Name                                              | Data Type      |  |
| USERNAME                                                    | VARCHAR2(4000) |  |

Table C–6 (Cont.) Sybase ASE Audit Command Event Attributes

## C.5 Data Access Events

Data access events track audited Transact-SQL commands, such as all SELECT TABLE, INSERT TABLE, or UPDATE TABLE commands. The Data Access Report, described in Section 3.3.2.3, uses these events.

Table C–7 lists the Sybase ASE data access source database events and the equivalent Oracle Audit Vault events.

| Event Name Description    | Source Event              | Audit Vault Event |  |
|---------------------------|---------------------------|-------------------|--|
| Access To Audit<br>Table  | ACCESS TO AUDIT TABLE     | SELECT            |  |
| BCP In                    | BCP IN                    | INSERT            |  |
| Delete Table              | DELETE TABLE              | DELETE            |  |
| Delete View               | DELETE VIEW               | DELETE            |  |
| Insert Table              | INSERT TABLE              | INSERT            |  |
| Insert View               | INSERT VIEW               | INSERT            |  |
| Select Table              | SELECT TABLE              | SELECT            |  |
| Select View               | SELECT VIEW               | SELECT            |  |
| Truncate Table            | TRUNCATE TABLE            | TRUNCATE TABLE    |  |
| Truncation of audit table | TRUNCATION OF AUDIT TABLE | TRUNCATE TABLE    |  |
| Update Table              | UPDATE TABLE              | UPDATE            |  |
| Update View               | UPDATE VIEW               | UPDATE            |  |

Table C–7 Sybase ASE Data Access Audit Events

Table C–8 lists the Sybase ASE data access event attributes.

| Table C–8 | Sybase ASE Data Access Event Attributes |
|-----------|-----------------------------------------|
|           | -,                                      |

| Attribute Name | Data Type                      |
|----------------|--------------------------------|
| COMMENT_TEXT   | VARCHAR2(4000)                 |
| CONTEXTID      | VARCHAR2(4000)                 |
| CURRENT_VALUE  | VARCHAR2(4000)                 |
| DATABASE_ID    | NUMBER                         |
| DATABASE_NAME  | VARCHAR2(4000)                 |
| ENDUSER        | VARCHAR2(4000)                 |
| EVENT_MOD      | VARCHAR2(4000)                 |
| EVENT_STATUS   | VARCHAR2(30)                   |
| EVENT_TIME     | TIMESTAMP WITH LOCAL TIME ZONE |
| HOST_IP        | VARCHAR2 (255)                 |

| Attribute Name    | Data Type      |
|-------------------|----------------|
| HOST_NAME         | VARCHAR2 (255) |
| HOST_TERMINAL     | VARCHAR2 (255) |
| KEYWORD           | VARCHAR2(4000) |
| OBJECT_ID         | NUMBER         |
| OSUSER_NAME       | VARCHAR2(4000) |
| PARENT_CONTEXTID  | VARCHAR2(4000) |
| PREVIOUS_VALUE    | VARCHAR2(4000) |
| PRIVILEGES_USED   | VARCHAR2(4000) |
| PROCESS#          | NUMBER         |
| PROXY_INFORMATION | VARCHAR2(4000) |
| SEQUENCE          | VARCHAR2(4000) |
| SOURCE_EVENTID    | VARCHAR2 (255) |
| SUB_CONTEXTID     | VARCHAR2(4000) |
| TARGET_OBJECT     | VARCHAR2(4000) |
| TARGET_OWNER      | VARCHAR2(4000) |
| THREAD#           | NUMBER         |
| TOOLS_USED        | VARCHAR2(4000) |
| USER_GUID         | VARCHAR2(4000) |
| USERNAME          | VARCHAR2(4000) |

 Table C–8 (Cont.) Sybase ASE Data Access Event Attributes

# C.6 Exception Events

Exception events track audited error and exception activity, such as network errors. The Exception Activity Report, described in Section 3.3.4.2, uses these events.

Table C–9 lists Sybase ASE exception source database events and the equivalent Oracle Audit Vault events.

Table C–9 Sybase ASE Exception Audit Events

| Event Name Description | Source Event   | Audit Vault Event |
|------------------------|----------------|-------------------|
| Fatal Error            | FATAL ERROR    | FATAL ERROR       |
| Nonfatal Error         | NONFATAL ERROR | NONFATAL ERROR    |

Table C–10 lists the Sybase ASE exception event attributes.

 Table C–10
 Sybase ASE Exception Event Attributes

| Attribute Name | Data Type      |
|----------------|----------------|
| COMMENT_TEXT   | VARCHAR2(4000) |
| CONTEXTID      | VARCHAR2(4000) |
| CURRENT_VALUE  | VARCHAR2(4000) |
| DATABASE_ID    | NUMBER         |

| Attribute Name    | Data Type                      |
|-------------------|--------------------------------|
| DATABASE_NAME     | VARCHAR2(4000)                 |
| ENDUSER           | VARCHAR2(4000)                 |
| EVENT_MOD         | VARCHAR2(4000)                 |
| EVENT_STATUS      | VARCHAR2(30)                   |
| EVENT_TIME        | TIMESTAMP WITH LOCAL TIME ZONE |
| HOST_IP           | VARCHAR2 (255)                 |
| HOST_NAME         | VARCHAR2 (255)                 |
| HOST_TERMINAL     | VARCHAR2 (255)                 |
| KEYWORD           | VARCHAR2(4000)                 |
| OBJECT_ID         | NUMBER                         |
| OSUSER_NAME       | VARCHAR2(4000)                 |
| PARENT_CONTEXTID  | VARCHAR2(4000)                 |
| PREVIOUS_VALUE    | VARCHAR2(4000)                 |
| PRIVILEGES_USED   | VARCHAR2(4000)                 |
| PROCESS#          | NUMBER                         |
| PROXY_INFORMATION | VARCHAR2(4000)                 |
| SEQUENCE          | VARCHAR2(4000)                 |
| SOURCE_EVENTID    | VARCHAR2 (255)                 |
| SUB_CONTEXTID     | VARCHAR2(4000)                 |
| TARGET_OBJECT     | VARCHAR2(4000)                 |
| TARGET_OWNER      | VARCHAR2(4000)                 |
| THREAD#           | NUMBER                         |
| TOOLS_USED        | VARCHAR2(4000)                 |
| USER_GUID         | VARCHAR2(4000)                 |
| USERNAME          | VARCHAR2(4000)                 |

 Table C–10 (Cont.) Sybase ASE Exception Event Attributes

# C.7 Invalid Record Events

Invalid record events track audited activity that Oracle Audit Vault cannot recognize, possibly due to a corrupted audit record. The Invalid Audit Record Report, described in Section 3.3.4.3, uses these events.

Table C–11 lists Sybase ASE invalid record event attributes.

Attribute NameData TypeCOMMENT\_TEXTVARCHAR2 (4000)CONTEXTIDVARCHAR2 (4000)CURRENT\_VALUEVARCHAR2 (4000)DATABASE\_IDNUMBER

 Table C–11
 Sybase ASE Invalid Record Event Attributes

| Attribute Name    | Data Type                      |
|-------------------|--------------------------------|
| DATABASE_NAME     | VARCHAR2(4000)                 |
| ENDUSER           | VARCHAR2(4000)                 |
| ERROR_ID          | NUMBER                         |
| ERROR_MESSAGE     | VARCHAR2(30)                   |
| EVENT_MOD         | VARCHAR2(4000)                 |
| EVENT_STATUS      | VARCHAR2(30)                   |
| EVENT_TIME        | TIMESTAMP WITH LOCAL TIME ZONE |
| HOST_IP           | VARCHAR2 (255)                 |
| HOST_NAME         | VARCHAR2 (255)                 |
| HOST_TERMINAL     | VARCHAR2 (255)                 |
| KEYWORD           | VARCHAR2(4000)                 |
| MODULE_NAME       | VARCHAR2(100)                  |
| OBJECT_ID         | NUMBER                         |
| ORIGINAL_CONTENT2 | VARCHAR2(4000)                 |
| ORIGINAL_CONTENT3 | VARCHAR2(4000)                 |
| OSUSER_NAME       | VARCHAR2(4000)                 |
| PARENT_CONTEXTID  | VARCHAR2(4000)                 |
| PREVIOUS_VALUE    | VARCHAR2(4000)                 |
| PRIVILEGES_USED   | VARCHAR2(4000)                 |
| PROCESS#          | NUMBER                         |
| PROXY_INFORMATION | VARCHAR2(4000)                 |
| SEQUENCE          | VARCHAR2(4000)                 |
| SEVERITY          | NUMBER                         |
| SOURCE_EVENTID    | VARCHAR2 (255)                 |
| SUB_CONTEXTID     | VARCHAR2(4000)                 |
| TARGET_OBJECT     | VARCHAR2(4000)                 |
| TARGET_OWNER      | VARCHAR2(4000)                 |
| THREAD#           | NUMBER                         |
| TOOLS_USED        | VARCHAR2(4000)                 |
| USER_GUID         | VARCHAR2(4000)                 |
| USERNAME          | VARCHAR2(4000)                 |

 Table C-11 (Cont.) Sybase ASE Invalid Record Event Attributes

# C.8 Object Management Events

Object management events track audited actions performed on database objects, such as CREATE TABLE commands. The Object Management Report, described in Section 3.3.3.4, uses these events.

Table C–12 lists the Sybase ASE object management source database events and the equivalent Oracle Audit Vault events.

| Event Name Description | Source Event       | Audit Vault Event |
|------------------------|--------------------|-------------------|
| Access To Database     | ACCESS TO DATABASE | ACCESS DATABASE   |
| Alter Table            | ALTER TABLE        | ALTER TABLE       |
| Bind Default           | BIND DEFAULT       | ALTER TABLE       |
| Bind Message           | BIND MESSAGE       | ALTER TABLE       |
| Bind Rule              | BIND RULE          | ALTER TABLE       |
| Create Index           | CREATE INDEX       | CREATE INDEX      |
| Create Table           | CREATE TABLE       | CREATE TABLE      |
| Create View            | CREATE VIEW        | CREATE VIEW       |
| Drop Index             | DROP INDEX         | CREATE INDEX      |
| Drop Table             | DROP TABLE         | DROP TABLE        |
| Drop View              | DROP VIEW          | DROP VIEW         |
| Unbind Default         | UNBIND DEFAULT     | ALTER TABLE       |
| Unbind Message         | UNBIND MESSAGE     | ALTER TABLE       |
| Unbind Rule            | UNBIND RULE        | ALTER TABLE       |

 Table C–12
 Sybase ASE Object Management Audit Events

Table C–13 lists the Sybase ASE object management event attributes.

| Table C–13 | Sybase ASE | Object Management | Event Attributes |
|------------|------------|-------------------|------------------|
|------------|------------|-------------------|------------------|

| Attribute Name          | Data Type                      |
|-------------------------|--------------------------------|
| ASSOCIATED_OBJECT_NAME  | VARCHAR2 (4000)                |
| ASSOCIATED_OBJECT_OWNER | VARCHAR2(4000)                 |
| COMMENT_TEXT            | VARCHAR2(4000)                 |
| CONTEXTID               | VARCHAR2(4000)                 |
| CURRENT_VALUE           | VARCHAR2(4000)                 |
| DATABASE_ID             | NUMBER                         |
| DATABASE_NAME           | VARCHAR2(4000)                 |
| ENDUSER                 | VARCHAR2(4000)                 |
| EVENT_MOD               | VARCHAR2(4000)                 |
| EVENT_STATUS            | VARCHAR2(30)                   |
| EVENT_TIME              | TIMESTAMP WITH LOCAL TIME ZONE |
| HOST_IP                 | VARCHAR2 (255)                 |
| HOST_NAME               | VARCHAR2 (255)                 |
| HOST_TERMINAL           | VARCHAR2 (255)                 |
| KEYWORD                 | VARCHAR2(4000)                 |
| NEW_OBJECT_NAME         | VARCHAR2 (4000)                |
| NEW_OBJECT_OWNER        | VARCHAR2 (4000)                |

| Attribute Name    | Data Type      |
|-------------------|----------------|
| OBJECT_ID         | NUMBER         |
| OSUSER_NAME       | VARCHAR2(4000) |
| PARENT_CONTEXTID  | VARCHAR2(4000) |
| PREVIOUS_VALUE    | VARCHAR2(4000) |
| PRIVILEGES_USED   | VARCHAR2(4000) |
| PROCESS#          | NUMBER         |
| PROXY_INFORMATION | VARCHAR2(4000) |
| SEQUENCE          | VARCHAR2(4000) |
| SOURCE_EVENTID    | VARCHAR2 (255) |
| SUB_CONTEXTID     | VARCHAR2(4000) |
| TARGET_OBJECT     | VARCHAR2(4000) |
| TARGET_OWNER      | VARCHAR2(4000) |
| THREAD#           | NUMBER         |
| TOOLS_USED        | VARCHAR2(4000) |
| USER_GUID         | VARCHAR2(4000) |
| USERNAME          | VARCHAR2(4000) |

 Table C-13 (Cont.) Sybase ASE Object Management Event Attributes

# **C.9 Peer Association Events**

Peer association events track database link commands. The Distributed Database Report, described in Section 3.3.2.5, uses these events. (These events do not have any event names; they only contain event attributes.)

Table C–14 lists the Sybase ASE peer association event attributes.

| Attribute Name | Data Type                      |
|----------------|--------------------------------|
| COMMENT_TEXT   | VARCHAR2 (4000)                |
| CONTEXTID      | VARCHAR2(4000)                 |
| CURRENT_VALUE  | VARCHAR2(4000)                 |
| DATABASE_ID    | NUMBER                         |
| DATABASE_NAME  | VARCHAR2(4000)                 |
| ENDUSER        | VARCHAR2(4000)                 |
| EVENT_MOD      | VARCHAR2(4000)                 |
| EVENT_STATUS   | VARCHAR2(30)                   |
| EVENT_TIME     | TIMESTAMP WITH LOCAL TIME ZONE |
| HOST_IP        | VARCHAR2 (255)                 |
| HOST_NAME      | VARCHAR2 (255)                 |
| HOST_TERMINAL  | VARCHAR2 (255)                 |
| KEYWORD        | VARCHAR2(4000)                 |

 Table C-14
 Sybase ASE Peer Association Event Attributes

| Attribute Name    | Data Type      |
|-------------------|----------------|
| OBJECT_ID         | NUMBER         |
| OSUSER_NAME       | VARCHAR2(4000) |
| PARENT_CONTEXTID  | VARCHAR2(4000) |
| PREVIOUS_VALUE    | VARCHAR2(4000) |
| PRIVILEGES_USED   | VARCHAR2(4000) |
| PROCESS#          | NUMBER         |
| PROXY_INFORMATION | VARCHAR2(4000) |
| SEQUENCE          | VARCHAR2(4000) |
| SOURCE_EVENTID    | VARCHAR2 (255) |
| SUB_CONTEXTID     | VARCHAR2(4000) |
| TARGET_OBJECT     | VARCHAR2(4000) |
| TARGET_OWNER      | VARCHAR2(4000) |
| THREAD#           | NUMBER         |
| TOOLS_USED        | VARCHAR2(4000) |
| USER_GUID         | VARCHAR2(4000) |
| USERNAME          | VARCHAR2(4000) |

 Table C–14 (Cont.) Sybase ASE Peer Association Event Attributes

### C.10 Role and Privilege Management Events

Role and privilege management events track audited role and privilege management activity, such as revoking permissions from a user to use a specified command. The Role and Privilege Management Report, described in Section 3.3.3.6, uses these events.

Table C–15 lists the Sybase ASE role and privilege management source database events and the equivalent Oracle Audit Vault events.

| Event Name Description | Source Event                  | Audit Vault Event |
|------------------------|-------------------------------|-------------------|
| Grant Command          | GRANT COMMAND                 | GRANT OBJECT      |
| Revoke Command         | REVOKE COMMAND                | REVOKE OBJECT     |
| Role Check Performed   | ROLE CHECK PERFORMED          | CHECK PRIVILEGE   |
| Role Toggling          | ROLE TOGGLING                 | SET ROLE          |
| User-defined Function  | ALTER ROLE FUNCTION EXECUTED  | ALTER ROLE        |
| Command                | CREATE ROLE FUNCTION EXECUTED | CREATE ROLE       |
|                        | DROP ROLE FUNCTION EXECUTED   | DROP ROLE         |
|                        | GRANT ROLE FUNCTION EXECUTED  | GRANT ROLE        |
|                        | REVOKE ROLE FUNCTION EXECUTED | REVOKE ROLE       |

 Table C–15
 Sybase ASE Role and Privilege Management Audit Events

Table C-16 lists the Sybase ASE role and privilege management event attributes.

| Attribute Name    | Data Type                      |
|-------------------|--------------------------------|
| ADMIN_OPTION      | NUMBER                         |
| CONTEXTID         | VARCHAR2 (4000)                |
| COMMENT_TEXT      | VARCHAR2 (4000)                |
| CURRENT_VALUE     | VARCHAR2 (4000)                |
| DATABASE_ID       | NUMBER                         |
| DATABASE_NAME     | VARCHAR2(4000)                 |
| ENDUSER           | VARCHAR2(4000)                 |
| EVENT_MOD         | VARCHAR2(4000)                 |
| EVENT_STATUS      | VARCHAR2(30)                   |
| EVENT_TIME        | TIMESTAMP WITH LOCAL TIME ZONE |
| GRANTEE           | VARCHAR2(4000)                 |
| HOST_IP           | VARCHAR2 (255)                 |
| HOST_NAME         | VARCHAR2 (255)                 |
| HOST_TERMINAL     | VARCHAR2 (255)                 |
| KEYWORD           | VARCHAR2(4000)                 |
| OBJECT_ID         | NUMBER                         |
| OBJECT_PRIVILEGE  | VARCHAR2 (255)                 |
| OSUSER_NAME       | VARCHAR2(4000)                 |
| PARENT_CONTEXTID  | VARCHAR2(4000)                 |
| PREVIOUS_VALUE    | VARCHAR2(4000)                 |
| PRIVILEGES_USED   | VARCHAR2(4000)                 |
| PROCESS#          | NUMBER                         |
| PROXY_INFORMATION | VARCHAR2(4000)                 |
| ROLE_NAME         | VARCHAR2(4000)                 |
| SEQUENCE          | VARCHAR2(4000)                 |
| SOURCE_EVENTID    | VARCHAR2 (255)                 |
| SUB_CONTEXTID     | VARCHAR2(4000)                 |
| SYSTEM_PRIVILEGE  | VARCHAR2(4000)                 |
| TARGET_OBJECT     | VARCHAR2(4000)                 |
| TARGET_OWNER      | VARCHAR2(4000)                 |
| THREAD#           | NUMBER                         |
| TOOLS_USED        | VARCHAR2 (4000)                |
| USER_GUID         | VARCHAR2 (4000)                |
| USERNAME          | VARCHAR2(4000)                 |

 Table C–16
 Sybase ASE Role and Privilege Management Event Attributes

# C.11 Service and Application Utilization Events

Service and application utilization events track audited application access activity, such as the execution of Transact-SQL commands. The Procedure Executions Report, described in Section 3.3.2.6, uses these events.

Table C–17 lists the Sybase ASE service and application utilization source database events and the equivalent Oracle Audit Vault events.

Table C–17 Sybase ASE Service and Application Utilization Audit Events

| Event Name Description           | Source Event                | Audit Vault Event |
|----------------------------------|-----------------------------|-------------------|
| Execution Of Stored<br>Procedure | STORED PROCEDURE EXECUTION  | EXECUTE PROCEDURE |
| Execution Of Trigger             | TRIGGER EXECUTION           | EXECUTE TRIGGER   |
| RPC In                           | RPC IN                      | EXECUTE PROCEDURE |
| RPC Out                          | RPC OUT                     | EXECUTE PROCEDURE |
| Trusted procedure<br>execution   | TRUSTED PROCEDURE EXECUTION | EXECUTE PROCEDURE |
| Trusted trigger<br>execution     | TRUSTED TRIGGER EXECUTION   | EXECUTE TRIGGER   |

Table C–18 lists the Sybase ASE service and application utilization event attributes.

| Attribute Name   | Data Type                      |
|------------------|--------------------------------|
| COMMENT_TEXT     | VARCHAR2(4000)                 |
| CONTEXTID        | VARCHAR2(4000)                 |
| CURRENT_VALUE    | VARCHAR2(4000)                 |
| DATABASE_ID      | NUMBER                         |
| DATABASE_NAME    | VARCHAR2(4000)                 |
| ENDUSER          | VARCHAR2(4000)                 |
| EVENT_MOD        | VARCHAR2(4000)                 |
| EVENT_STATUS     | VARCHAR2(30)                   |
| EVENT_TIME       | TIMESTAMP WITH LOCAL TIME ZONE |
| HOST_IP          | VARCHAR2 (255)                 |
| HOST_NAME        | VARCHAR2 (255)                 |
| HOST_TERMINAL    | VARCHAR2 (255)                 |
| KEYWORD          | VARCHAR2(4000)                 |
| OBJECT_ID        | NUMBER                         |
| OSUSER_NAME      | VARCHAR2(4000)                 |
| PARENT_CONTEXTID | VARCHAR2(4000)                 |
| PREVIOUS_VALUE   | VARCHAR2(4000)                 |
| PRIVILEGES_USED  | VARCHAR2(4000)                 |
| PROCESS#         | NUMBER                         |

Table C–18 Sybase ASE Service and Application Utilization Event Attributes

| Attribute Name    | Data Type      |
|-------------------|----------------|
| PROXY_INFORMATION | VARCHAR2(4000) |
| SEQUENCE          | VARCHAR2(4000) |
| SOURCE_EVENTID    | VARCHAR2 (255) |
| SUB_CONTEXTID     | VARCHAR2(4000) |
| TARGET_OBJECT     | VARCHAR2(4000) |
| TARGET_OWNER      | VARCHAR2(4000) |
| THREAD#           | NUMBER         |
| TOOLS_USED        | VARCHAR2(4000) |
| USER_GUID         | VARCHAR2(4000) |
| USERNAME          | VARCHAR2(4000) |

 Table C–18 (Cont.) Sybase ASE Service and Application Utilization Event Attributes

# C.12 System Management Events

System management events track audited system management activity, such as the CREATE DATABASE and DISK INIT commands. The System Management Report, described in Section 3.3.3.7, uses these events.

Table C–19 lists the Sybase ASE system management source database events and the equivalent Oracle Audit Vault events.

| Event Name Description | Source Event          | Audit Vault Event |
|------------------------|-----------------------|-------------------|
| AEK Add Encryption     | AEK ADD ENCRYPTION    | ALTER SYSTEM      |
| AEK Drop Encryption    | AEK DROP ENCRYPTION   | ALTER SYSTEM      |
| AEK Key Recovery       | AEK KEY RECOVERY      | ALTER SYSTEM      |
| AEK Modify Encryption  | AEK MODIFY ENCRYPTION | ALTER SYSTEM      |
| AEK Modify Owner       | AEK MODIFY OWNER      | ALTER SYSTEM      |
| Alter Database         | ALTER DATABASE        | ALTER DATABASE    |
| Alter Encryption Key   | ALTER ENCRYPTION KEY  | ALTER SYSTEM      |
| Audit Option Change    | AUDIT OPTION CHANGE   | AUDIT DEFAULT     |
| Config                 | CONFIG                | ALTER SYSTEM      |
| Create Database        | CREATE DATABASE       | CREATE DATABASE   |
| Create Encryption Key  | CREATE ENCRYPTION KEY | ALTER SYSTEM      |
| DBCC Command           | DB CONSISTENCY CHECK  | CONSISTENCY CHECK |
| Deploy UDWS            | DEPLOY UDWS           | ALTER SYSTEM      |
| Disk Init              | DISK INIT             | ALTER SYSTEM      |
| Disk Mirror            | DISK MIRROR           | ALTER SYSTEM      |
| Disk Refit             | DISK REFIT            | ALTER SYSTEM      |
| Disk Reinit            | DISK REINIT           | ALTER SYSTEM      |
| Disk Release           | DISK RELEASE          | ALTER SYSTEM      |

 Table C–19
 Sybase ASE System Management Audit Events

| Event Name Description             | Source Event                       | Audit Vault Event |
|------------------------------------|------------------------------------|-------------------|
| Disk Remirror                      | DISK REMIRROR                      | ALTER SYSTEM      |
| Disk Resize                        | DISK RESIZE                        | ALTER SYSTEM      |
| Disk Unmirror                      | DISK UNMIRROR                      | ALTER SYSTEM      |
| Drop Database                      | DROP DATABASE                      | DROP DATABASE     |
| Drop Encryption Key                | DROP ENCRYPTION KEY                | ALTER SYSTEM      |
| Dump Database                      | DUMP DATABASE                      | BACKUP            |
| Dump Transaction                   | DUMP TRANSACTION                   | BACKUP            |
| Encrypted Column<br>Administration | ENCRYPTED COLUMN<br>ADMINISTRATION | ALTER SYSTEM      |
| kill/terminate Command             | KILL/TERMINATE COMMAND             | ALTER SYSTEM      |
| Load Database                      | LOAD DATABASE                      | RESTORE           |
| Load Transaction                   | LOAD TRANSACTION                   | RESTORE           |
| Mount Database                     | MOUNT DATABASE                     | ALTER DATABASE    |
| Online Database                    | ONLINE DATABASE                    | ALTER DATABASE    |
| Quiesce Database<br>Command        | QUIESCE DATABASE COMMAND           | ALTER SYSTEM      |
| Server Boot                        | SERVER BOOT                        | STARTUP           |
| Server Shutdown                    | SERVER SHUTDOWN                    | SHUTDOWN          |
| SSL Administration                 | SSL ADMINISTRATION                 | ALTER SYSTEM      |
| Undeploy UDWS                      | UNDEPLOY UDWS                      | ALTER SYSTEM      |
| Unmount Database                   | UNMOUNT DATABASE                   | ALTER DATABASE    |

 Table C–19 (Cont.) Sybase ASE System Management Audit Events

Table C–20 lists the Sybase ASE system management event attributes.

 Table C-20
 Sybase ASE System Management Event Attributes

| Attribute Name | Data Type                      |  |
|----------------|--------------------------------|--|
| COMMENT_TEXT   | VARCHAR2(4000)                 |  |
| CONTEXTID      | VARCHAR2(4000)                 |  |
| CURRENT_VALUE  | VARCHAR2(4000)                 |  |
| DATABASE_ID    | NUMBER                         |  |
| DATABASE_NAME  | VARCHAR2(4000)                 |  |
| ENDUSER        | VARCHAR2(4000)                 |  |
| EVENT_MOD      | VARCHAR2(4000)                 |  |
| EVENT_STATUS   | VARCHAR2(30)                   |  |
| EVENT_TIME     | TIMESTAMP WITH LOCAL TIME ZONE |  |
| HOST_IP        | VARCHAR2 (255)                 |  |
| HOST_NAME      | VARCHAR2 (255)                 |  |
| HOST_TERMINAL  | VARCHAR2 (255)                 |  |
| KEYWORD        | VARCHAR2(4000)                 |  |

| Attribute Name    | Data Type       |
|-------------------|-----------------|
| OBJECT_ID         | NUMBER          |
| OSUSER_NAME       | VARCHAR2(4000)  |
| PARENT_CONTEXTID  | VARCHAR2(4000)  |
| PREVIOUS_VALUE    | VARCHAR2(4000)  |
| PRIVILEGES_USED   | VARCHAR2(4000)  |
| PROCESS#          | NUMBER          |
| PROXY_INFORMATION | VARCHAR2(4000)  |
| SEQUENCE          | VARCHAR2(4000)  |
| SOURCE_EVENTID    | VARCHAR2 (255)  |
| SUB_CONTEXTID     | VARCHAR2(4000)  |
| TARGET_OBJECT     | VARCHAR2(4000)  |
| TARGET_OWNER      | VARCHAR2(4000)  |
| THREAD#           | NUMBER          |
| TOOLS_USED        | VARCHAR2(4000)  |
| USER_GUID         | VARCHAR2 (4000) |
| USERNAME          | VARCHAR2(4000)  |

 Table C–20 (Cont.) Sybase ASE System Management Event Attributes

#### C.13 Unknown or Uncategorized Events

Unknown or uncategorized events track audited activity that cannot be categorized. The Uncategorized Activity Report, described in Section 3.3.4.4, uses these events.

Table C–21 shows the Sybase ASE unknown or uncategorized source databse event and the equivalent Oracle Audit Vault event.

Table C–21 Sybase ASE Unknown or Uncategorized Audit Events

| Event Name Description | Source Event        | Audit Vault Event |
|------------------------|---------------------|-------------------|
| Ad Hoc Audit record    | AD HOC AUDIT RECORD | UNKNOWN           |

Table C–22 lists the Sybase ASE unknown or uncategorized event attributes.

| Attribute Name | Data Type      |
|----------------|----------------|
| COMMENT_TEXT   | VARCHAR2(4000) |
| CONTEXTID      | VARCHAR2(4000) |
| CURRENT_VALUE  | VARCHAR2(4000) |
| DATABASE_ID    | NUMBER         |
| DATABASE_NAME  | VARCHAR2(4000) |
| ENDUSER        | VARCHAR2(4000) |
| EVENT_MOD      | VARCHAR2(4000) |
| EVENT_STATUS   | VARCHAR2(30)   |

Table C–22 Sybase ASE Unknown or Uncategorized Event Attributes

| Attribute Name    | Data Type                      |
|-------------------|--------------------------------|
| EVENT_TIME        | TIMESTAMP WITH LOCAL TIME ZONE |
| HOST_IP           | VARCHAR2 (255)                 |
| HOST_NAME         | VARCHAR2 (255)                 |
| HOST_TERMINAL     | VARCHAR2 (255)                 |
| KEYWORD           | VARCHAR2(4000)                 |
| OBJECT_ID         | NUMBER                         |
| OSUSER_NAME       | VARCHAR2(4000)                 |
| PARENT_CONTEXTID  | VARCHAR2(4000)                 |
| PREVIOUS_VALUE    | VARCHAR2(4000)                 |
| PRIVILEGES_USED   | VARCHAR2(4000)                 |
| PROCESS#          | NUMBER                         |
| PROXY_INFORMATION | VARCHAR2(4000)                 |
| SEQUENCE          | VARCHAR2(4000)                 |
| SOURCE_EVENTID    | VARCHAR2 (255)                 |
| SUB_CONTEXTID     | VARCHAR2(4000)                 |
| TARGET_OBJECT     | VARCHAR2(4000)                 |
| TARGET_OWNER      | VARCHAR2(4000)                 |
| THREAD#           | NUMBER                         |
| TOOLS_USED        | VARCHAR2(4000)                 |
| USER_GUID         | VARCHAR2(4000)                 |
| USERNAME          | VARCHAR2(4000)                 |

Table C–22 (Cont.) Sybase ASE Unknown or Uncategorized Event Attributes

### C.14 User Session Events

User session events track audited authentication events for users who log in to the database. The User Sessions Report, described in Section 3.3.2.7, uses these events.

Table C–23 lists the Sybase ASE user session source database events and the equivalent Oracle Audit Vault events.

Table C–23 Sybase ASE User Session Audit Events

| Event Name Description | Source Event       | Audit Vault Event |
|------------------------|--------------------|-------------------|
| Connect to command     | CONNECT TO COMMAND | CREATE SESSION    |
| Log In                 | LOG IN             | LOGON             |
| Log Out                | LOG OUT            | LOGOFF            |
| Setuser Command        | SETUSER COMMAND    | IMPERSONATION     |

Table C–24 lists the Sybase ASE user session event attributes.

| Data Type                      |
|--------------------------------|
| VARCHAR2 (255)                 |
| VARCHAR2(4000)                 |
| VARCHAR2(4000)                 |
| VARCHAR2(4000)                 |
| NUMBER                         |
| VARCHAR2(4000)                 |
| VARCHAR2(4000)                 |
| VARCHAR2(4000)                 |
| VARCHAR2(30)                   |
| TIMESTAMP WITH LOCAL TIME ZONE |
| VARCHAR2 (255)                 |
| VARCHAR2 (255)                 |
| VARCHAR2 (255)                 |
| VARCHAR2(4000)                 |
| NUMBER                         |
| VARCHAR2(4000)                 |
| VARCHAR2(4000)                 |
| VARCHAR2(4000)                 |
| VARCHAR2(4000)                 |
| NUMBER                         |
| VARCHAR2(4000)                 |
| VARCHAR2(4000)                 |
| VARCHAR2 (255)                 |
| VARCHAR2(4000)                 |
| VARCHAR2(4000)                 |
| VARCHAR2(4000)                 |
| NUMBER                         |
| VARCHAR2(4000)                 |
| VARCHAR2(4000)                 |
| VARCHAR2(4000)                 |
|                                |

Table C-24Sybase ASE User Session Event Attributes

# D

# **IBM DB2 Audit Events**

This appendix contains:

- About the IBM DB2 Audit Events
- Account Management Events
- Application Management Events
- Audit Command Events
- Data Access Events
- Exception Events
- Invalid Record Events
- Object Management Events
- Peer Association Events
- Role and Privilege Management Events
- Service and Application Utilization Events
- System Management Events
- Unknown or Uncategorized Events
- User Session Events

# D.1 About the IBM DB2 Audit Events

This appendix lists the audit event names and IDs, and the attribute names and data types for IBM DB2. The audit events are organized by their respective categories (for example, Account Management). You can use these audit events as follows:

- For alerts. When you create an alert, you can specify an audit event, based on its category, that can trigger the alert. See "Creating a Basic Alert" on page 2-29 for more information.
- For custom reports using third-party tools. If you want to create custom reports using other Oracle Database reporting products or third-party tools, then refer to the tables in this appendix when you design the reports. See Chapter 4, "Oracle Audit Vault Data Warehouse Schema" for more information about custom reports created with third-party tools.

# **D.2 Account Management Events**

Account management events track SQL commands that affect user accounts, such as the UNLOCK ADMIN ACCOUNT command. The Account Management Report, described in Section 3.3.3.2, uses these events.

Table D–1 lists the IBM DB2 account management source database events and the equivalent Oracle Audit Vault events.

Table D–1 IBM DB2 Account Management Audit Events

| Event Name Description        | Source Event              | Audit Vault Event |
|-------------------------------|---------------------------|-------------------|
| ADD_USER                      | ADD_USER                  | CREATE USER       |
| ALTER_USER_ADD_ROLE           | ALTER_USER_ADD_ROLE       | ALTER USER        |
| ALTER_USER_<br>AUTHENTICATION | ALTER_USER_AUTHENTICATION | ALTER USER        |
| ALTER_USER_DROP_ROLE          | ALTER_USER_DROP_ROLE      | ALTER USER        |
| DROP_USER                     | DROP_USER                 | DROP USER         |
| SET_SESSION_USER              | SET_SESSION_USER          | ALTER USER        |

Table D–2 lists the IBM DB2 account management event attributes.

Table D–2 IBM DB2 Account Management Event Attributes

| Attribute Name       | Data Type                      |
|----------------------|--------------------------------|
| CONTEXTID            | VARCHAR2(4000)                 |
| COORDINATOR_NODE_NUM | NUMBER                         |
| ENDUSER              | VARCHAR2(4000)                 |
| EVENT_STATUS         | VARCHAR2(30)                   |
| EVENT_TIME           | TIMESTAMP WITH LOCAL TIME ZONE |
| HOST_IP              | VARCHAR2 (255)                 |
| HOST_NAME            | VARCHAR2 (255)                 |
| HOST_TERMINAL        | VARCHAR2 (255)                 |
| ORIGIN_NODE_NUM      | NUMBER                         |
| OSUSER_NAME          | VARCHAR2(4000)                 |
| PACKAGE_INFO_STR     | VARCHAR2                       |
| PARENT_CONTEXTID     | VARCHAR2(4000)                 |
| PRIVILEGES_USED      | VARCHAR2(4000)                 |
| PROCESS#             | NUMBER                         |
| SOURCE_EVENTID       | VARCHAR2 (255)                 |
| SUB_CONTEXTID        | VARCHAR2(4000)                 |
| TARGET_OBJECT        | VARCHAR2(4000)                 |
| TARGET_OWNER         | VARCHAR2(4000)                 |
| THREAD#              | NUMBER                         |
| TOOLS_USED           | VARCHAR2(4000)                 |

| Attribute Name      | Data Type      |
|---------------------|----------------|
| TRUSTED_CONTEXT_STR | VARCHAR2       |
| USERNAME            | VARCHAR2(4000) |
|                     |                |

Table D–2 (Cont.) IBM DB2 Account Management Event Attributes

# **D.3 Application Management Events**

Application management events track actions that were performed on the underlying SQL commands of system services and applications, such as the CREATE RULE command. The Procedure Management Report, described in Section 3.3.3.5, uses these events.

Table D–3 lists the IBM DB2 application management source database events and the equivalent Oracle Audit Vault events.

| Event Name Description | Source Event  | Audit Vault Event |
|------------------------|---------------|-------------------|
| ALTER_OBJECT           | ALTER_OBJECT  | ALTER CONTEXT     |
|                        |               | ALTER FUNCTION    |
|                        |               | ALTER JAVA        |
|                        |               | ALTER PACKAGE     |
|                        |               | ALTER PROCEDURE   |
|                        |               | ALTER TRIGGER     |
| CREATE_OBJECT          | CREATE_OBJECT | CREATE CONTEXT    |
|                        |               | CREATE FUNCTION   |
|                        |               | CREATE JAVA       |
|                        |               | CREATE PACKAGE    |
|                        |               | CREATE PROCEDURE  |
|                        |               | CREATE TRIGGER    |
| DROP_OBJECT            | DROP_OBJECT   | DROP CONTEXT      |
|                        |               | DROP FUNCTION     |
|                        |               | DROP JAVA         |
|                        |               | DROP PACKAGE      |
|                        |               | DROP PROCEDURE    |
|                        |               | DROP TRIGGER      |

 Table D–3
 IBM DB2 Application Management Audit Events

Table D-4 lists the IBM DB2 application management event attributes.

 Table D-4
 IBM DB2 Application Management Event Attributes

| Attribute Name          | Data Type      |
|-------------------------|----------------|
| ASSOCIATED_OBJECT_NAME  | VARCHAR2(4000) |
| ASSOCIATED_OBJECT_OWNER | VARCHAR2(4000) |
| CONTEXTID               | VARCHAR2(4000) |
| COORDINATOR_NODE_NUM    | NUMBER         |
| ENDUSER                 | VARCHAR2(4000) |

| Attribute Name      | Data Type                      |
|---------------------|--------------------------------|
| EVENT_STATUS        | VARCHAR2(30)                   |
| EVENT_TIME          | TIMESTAMP WITH LOCAL TIME ZONE |
| HOST_IP             | VARCHAR2(255)                  |
| HOST_NAME           | VARCHAR2(255)                  |
| HOST_TERMINAL       | VARCHAR2(255)                  |
| ORIGIN_NODE_NUM     | NUMBER                         |
| NEW_OJBECT_NAME     | VARCHAR2(4000)                 |
| NEW_OBJECT_OWNER    | VARCHAR2(4000)                 |
| OSUSER_NAME         | VARCHAR2(4000)                 |
| PACKAGE_INFO_STR    | VARCHAR2                       |
| PARENT_CONTEXTID    | VARCHAR2(4000)                 |
| PRIVILEGES_USED     | VARCHAR2(4000)                 |
| PROCESS#            | NUMBER                         |
| SOURCE_EVENTID      | VARCHAR2(255)                  |
| SUB_CONTEXTID       | VARCHAR2(4000)                 |
| TARGET_OBJECT       | VARCHAR2(4000)                 |
| TARGET_OWNER        | VARCHAR2(4000)                 |
| THREAD#             | NUMBER                         |
| TOOLS_USED          | VARCHAR2(4000)                 |
| TRUSTED_CONTEXT_STR | VARCHAR2                       |
| USERNAME            | VARCHAR2(4000)                 |

 Table D-4 (Cont.) IBM DB2 Application Management Event Attributes

# **D.4 Audit Command Events**

Audit command events track the use of auditing SQL commands on other SQL commands and on database objects. The Audit Command Report, described in Section 3.3.3.3, uses these events.

Table D–5 lists the IBM DB2 audit command source database events and the equivalent Oracle Audit Vault events.

Table D–5 IBM DB2 Audit Command Audit Events

| Event Name Description | Source Event  | Audit Vault Event |
|------------------------|---------------|-------------------|
| AUDIT_REMOVE           | AUDIT_REMOVE  | NOAUDIT OBJECT    |
| AUDIT_REPLACE          | AUDIT_REPLACE | AUDIT             |
| AUDIT_USING            | AUDIT_USING   | AUDIT             |
| START                  | START         | AUDIT             |
| STOP                   | STOP          | AUDIT             |

| Attribute Name       | Data Type                      |
|----------------------|--------------------------------|
| AUDIT_OPTION         | VARCHAR2(4000)                 |
| CONTEXTID            | VARCHAR2(4000)                 |
| COORDINATOR_NODE_NUM | NUMBER                         |
| ENDUSER              | VARCHAR2(4000)                 |
| EVENT_STATUS         | VARCHAR2(30)                   |
| EVENT_TIME           | TIMESTAMP WITH LOCAL TIME ZONE |
| HOST_IP              | VARCHAR2 (255)                 |
| HOST_NAME            | VARCHAR2 (255)                 |
| HOST_TERMINAL        | VARCHAR2 (255)                 |
| ORIGIN_NODE_NUM      | NUMBER                         |
| OSUSER_NAME          | VARCHAR2(4000)                 |
| PACKAGE_INFO_STR     | VARCHAR2                       |
| PARENT_CONTEXTID     | VARCHAR2(4000)                 |
| PRIVILEGES_USED      | VARCHAR2(4000)                 |
| PROCESS#             | NUMBER                         |
| SOURCE_EVENTID       | VARCHAR2 (255)                 |
| SUB_CONTEXTID        | VARCHAR2(4000)                 |
| TARGET_OBJECT        | VARCHAR2(4000)                 |
| TARGET_OWNER         | VARCHAR2(4000)                 |
| THREAD#              | NUMBER                         |
| TOOLS_USED           | VARCHAR2(4000)                 |
| TRUSTED_CONTEXT_STR  | VARCHAR2                       |
| USERNAME             | VARCHAR2(4000)                 |

Table D–6 lists the IBM DB2 audit command event attributes.

Table D–6 IBM DB2 Audit Command Event Attributes

# **D.5 Data Access Events**

Data access events track audited SQL commands, such as all SELECT TABLE, INSERT TABLE, or UPDATE TABLE commands. The Data Access Report, described in Section 3.3.2.3, uses these events.

Table D–7 lists the IBM DB2 data access source database events and the equivalent Oracle Audit Vault events.

| Event Name Description | Source Event | Audit Vault Event |
|------------------------|--------------|-------------------|
| EXECUTE                | EXECUTE      | INSERT            |
|                        |              | UPDATE            |
| STATEMENT              | STATEMENT    | SELECT            |

Table D–7 IBM DB2 Data Access Audit Events

Table D–8 lists the IBM DB2 data access event attributes.

| Attribute Name       | Data Type                      |
|----------------------|--------------------------------|
| CONTEXTID            | VARCHAR2(4000)                 |
| COORDINATOR_NODE_NUM | NUMBER                         |
| ENDUSER              | VARCHAR2(4000)                 |
| EVENT_STATUS         | VARCHAR2(30)                   |
| EVENT_TIME           | TIMESTAMP WITH LOCAL TIME ZONE |
| HOST_IP              | VARCHAR2(255)                  |
| HOST_NAME            | VARCHAR2(255)                  |
| HOST_TERMINAL        | VARCHAR2(255)                  |
| ORIGIN_NODE_NUM      | NUMBER                         |
| OSUSER_NAME          | VARCHAR2(4000)                 |
| PACKAGE_INFO_STR     | VARCHAR2                       |
| PARENT_CONTEXTID     | VARCHAR2(4000)                 |
| PRIVILEGES_USED      | VARCHAR2(4000)                 |
| PROCESS#             | NUMBER                         |
| SOURCE_EVENTID       | VARCHAR2(255)                  |
| SUB_CONTEXTID        | VARCHAR2(4000)                 |
| TARGET_OBJECT        | VARCHAR2(4000)                 |
| TARGET_OWNER         | VARCHAR2(4000)                 |
| THREAD#              | NUMBER                         |
| TOOLS_USED           | VARCHAR2(4000)                 |
| TRUSTED_CONTEXT_STR  | VARCHAR2                       |
| USERNAME             | VARCHAR2(4000)                 |

Table D–8 IBM DB2 Data Access Event Attributes

# **D.6 Exception Events**

Exception events track audited error and exception activity, such as network errors. The Exception Activity Report, described in Section 3.3.4.2, uses these events. These events do not have any event names; they only contain event attributes.

Table D–9 lists the IBM DB2 exception event attributes.

Table D–9 IBM DB2 Exception Event Attributes

| ·····                |                                |  |
|----------------------|--------------------------------|--|
| Attribute Name       | Data Type                      |  |
| CONTEXTID            | VARCHAR2(4000)                 |  |
| COORDINATOR_NODE_NUM | NUMBER                         |  |
| ENDUSER              | VARCHAR2(4000)                 |  |
| EVENT_STATUS         | VARCHAR2(30)                   |  |
| EVENT_TIME           | TIMESTAMP WITH LOCAL TIME ZONE |  |
| HOST_IP              | VARCHAR2 (255)                 |  |

| Attribute Name      | Data Type      |
|---------------------|----------------|
| HOST_NAME           | VARCHAR2 (255) |
| HOST_TERMINAL       | VARCHAR2 (255) |
| ORIGIN_NODE_NUM     | NUMBER         |
| OSUSER_NAME         | VARCHAR2(4000) |
| PACKAGE_INFO_STR    | VARCHAR2       |
| PARENT_CONTEXTID    | VARCHAR2(4000) |
| PRIVILEGES_USED     | VARCHAR2(4000) |
| PROCESS#            | NUMBER         |
| SOURCE_EVENTID      | VARCHAR2 (255) |
| SUB_CONTEXTID       | VARCHAR2(4000) |
| TARGET_OBJECT       | VARCHAR2(4000) |
| TARGET_OWNER        | VARCHAR2(4000) |
| THREAD#             | NUMBER         |
| TOOLS_USED          | VARCHAR2(4000) |
| TRUSTED_CONTEXT_STR | VARCHAR2       |
| USERNAME            | VARCHAR2(4000) |

 Table D-9 (Cont.) IBM DB2 Exception Event Attributes

# **D.7 Invalid Record Events**

Invalid record events track audited activity that Oracle Audit Vault cannot recognize, possibly due to a corrupted audit record. The Invalid Audit Record Report, described in Section 3.3.4.3, uses these events.

Table D-10 lists IBM DB2 invalid record event attributes.

| Attribute Name       | Data Type                      |
|----------------------|--------------------------------|
| CONTEXTID            | VARCHAR2(4000)                 |
| COORDINATOR_NODE_NUM | NUMBER                         |
| ENDUSER              | VARCHAR2(4000)                 |
| ERROR_ID             | NUMBER                         |
| ERROR_MESSAGE        | VARCHAR2(4000)                 |
| EVENT_STATUS         | VARCHAR2(30)                   |
| EVENT_TIME           | TIMESTAMP WITH LOCAL TIME ZONE |
| HOST_IP              | VARCHAR2 (255)                 |
| HOST_NAME            | VARCHAR2 (255)                 |
| HOST_TERMINAL        | VARCHAR2 (255)                 |
| MODULE_NAME          | VARCHAR2(4000)                 |
| ORIGIN_NODE_NUM      | NUMBER                         |
| ORIGINAL_CONTEXT1    | VARCHAR2(4000)                 |

Table D–10 IBM DB2 Invalid Record Event Attributes

| Attribute Name      | Data Type       |
|---------------------|-----------------|
| ORIGINAL_CONTEXT2   | VARCHAR2 (4000) |
| ORIGINAL_CONTEXT3   | VARCHAR2(4000)  |
| OSUSER_NAME         | VARCHAR2(4000)  |
| PACKAGE_INFO_STR    | VARCHAR2        |
| PARENT_CONTEXTID    | VARCHAR2(4000)  |
| PRIVILEGES_USED     | VARCHAR2(4000)  |
| PROCESS#            | NUMBER          |
| SEVERITY            | NUMBER          |
| SOURCE_EVENTID      | VARCHAR2 (255)  |
| SUB_CONTEXTID       | VARCHAR2(4000)  |
| TARGET_OBJECT       | VARCHAR2(4000)  |
| TARGET_OWNER        | VARCHAR2(4000)  |
| THREAD#             | NUMBER          |
| TOOLS_USED          | VARCHAR2(4000)  |
| TRUSTED_CONTEXT_STR | VARCHAR2        |
| USERNAME            | VARCHAR2(4000)  |

Table D–10 (Cont.) IBM DB2 Invalid Record Event Attributes

# **D.8 Object Management Events**

Object management events track audited actions performed on database objects, such as CREATE TABLE commands. The Object Management Report, described in Section 3.3.3.4, uses these events.

Table D–11 lists the IBM DB2 object management source database events and the equivalent Oracle Audit Vault events.

| Event Name Description | Source Event  | Audit Vault Event |
|------------------------|---------------|-------------------|
| ALTER_OJBECT           | ALTER_OBJECT  | ALTER INDEX       |
|                        |               | ALTER OBJECT      |
|                        |               | ALTER SCHEMA      |
|                        |               | ALTER SEQUENCE    |
|                        |               | ALTER TABLE       |
|                        |               | ALTER VIEW        |
| CREATE_OBJECT          | CREATE_OBJECT | CREATE INDEX      |
|                        |               | CREATE OBJECT     |
|                        |               | CREATE SCHEMA     |
|                        |               | CREATE SEQUENCE   |
|                        |               | CREATE TABLE      |
|                        |               | CREATE VIEW       |

Table D–11 IBM DB2 Object Management Audit Events

| Event Name Description | Source Event  | Audit Vault Event |
|------------------------|---------------|-------------------|
| DROP_OBJECT            | DROP_OBJECT   | DROP INDEX        |
|                        |               | DROP OBJECT       |
|                        |               | DROP SCHEMA       |
|                        |               | DROP SEQUENCE     |
|                        |               | DROP TABLE        |
|                        |               | DROP VIEW         |
| RENAME_OBJECT          | RENAME_OBJECT | RENAME            |

 Table D-11 (Cont.) IBM DB2 Object Management Audit Events

Table D–12 lists the IBM DB2 object management event attributes.

| Attribute Name          | Data Type                      |
|-------------------------|--------------------------------|
| ASSOCIATED_OBJECT_NAME  | VARCHAR2(4000)                 |
| ASSOCIATED_OBJECT_OWNER | VARCHAR2(4000)                 |
| CONTEXTID               | VARCHAR2(4000)                 |
| COORDINATOR_NODE_NUM    | NUMBER                         |
| ENDUSER                 | VARCHAR2(4000)                 |
| EVENT_STATUS            | VARCHAR2(30)                   |
| EVENT_TIME              | TIMESTAMP WITH LOCAL TIME ZONE |
| HOST_IP                 | VARCHAR2(255)                  |
| HOST_NAME               | VARCHAR2(255)                  |
| HOST_TERMINAL           | VARCHAR2(255)                  |
| NEW_OBJECT_NAME         | VARCHAR2(4000)                 |
| NEW_OBJECT_OWNER        | VARCHAR2(4000)                 |
| ORIGIN_NODE_NUM         | NUMBER                         |
| OSUSER_NAME             | VARCHAR2(4000)                 |
| PACKAGE_INFO_STR        | VARCHAR2                       |
| PARENT_CONTEXTID        | VARCHAR2(4000)                 |
| PRIVILEGES_USED         | VARCHAR2(4000)                 |
| PROCESS#                | NUMBER                         |
| SOURCE_EVENTID          | VARCHAR2(255)                  |
| SUB_CONTEXTID           | VARCHAR2(4000)                 |
| TARGET_OBJECT           | VARCHAR2(4000)                 |
| TARGET_OWNER            | VARCHAR2(4000)                 |
| THREAD#                 | NUMBER                         |
| TOOLS_USED              | VARCHAR2(4000)                 |
| TRUSTED_CONTEXT_STR     | VARCHAR2                       |
| USERNAME                | VARCHAR2(4000)                 |

Table D–12 IBM DB2 Object Management Event Attributes

# **D.9 Peer Association Events**

Peer association events track database link commands. The Distributed Database Report, described in Section 3.3.2.5, uses these events. These events do not have any event names; they only contain event attributes.

Table D–13 lists the IBM DB2 peer association event attributes.

| Table D–13 | IBM DB2 Peer | Association | Event Attributes |
|------------|--------------|-------------|------------------|
|------------|--------------|-------------|------------------|

| Attribute Name       | Data Type                      |
|----------------------|--------------------------------|
| CONTEXTID            | VARCHAR2(4000)                 |
| COORDINATOR_NODE_NUM | NUMBER                         |
| ENDUSER              | VARCHAR2(4000)                 |
| EVENT_STATUS         | VARCHAR2(30)                   |
| EVENT_TIME           | TIMESTAMP WITH LOCAL TIME ZONE |
| HOST_IP              | VARCHAR2 (255)                 |
| HOST_NAME            | VARCHAR2 (255)                 |
| HOST_TERMINAL        | VARCHAR2 (255)                 |
| ORIGIN_NODE_NUM      | NUMBER                         |
| OSUSER_NAME          | VARCHAR2(4000)                 |
| PACKAGE_INFO_STR     | VARCHAR2                       |
| PARENT_CONTEXTID     | VARCHAR2(4000)                 |
| PRIVILEGES_USED      | VARCHAR2(4000)                 |
| PROCESS#             | NUMBER                         |
| SOURCE_EVENTID       | VARCHAR2 (255)                 |
| SUB_CONTEXTID        | VARCHAR2(4000)                 |
| TARGET_OBJECT        | VARCHAR2(4000)                 |
| TARGET_OWNER         | VARCHAR2(4000)                 |
| THREAD#              | NUMBER                         |
| TOOLS_USED           | VARCHAR2(4000)                 |
| TRUSTED_CONTEXT_STR  | VARCHAR2                       |
| USERNAME             | VARCHAR2(4000)                 |

### **D.10 Role and Privilege Management Events**

Role and privilege management events track audited role and privilege management activity, such as granting a user permissions to alter an object. The Role and Privilege Management Report, described in Section 3.3.3.6, uses these events.

Table D–14 lists the IBM DB2 role and privilege management source database events and the equivalent Oracle Audit Vault events.

Table D–14 IBM DB2 Role and Privilege Management Audit Events

| Event Name Description | Source Event | Audit Vault Event |
|------------------------|--------------|-------------------|
| ALTER_OBJECT           | ALTER_OBJECT | ALTER ROLE        |

| Event Name Description | Source Event          | Audit Vault Event |
|------------------------|-----------------------|-------------------|
| CHECKING_FUNCTION      | CHECKING_FUNCTION     | CHECK PRIVILEGE   |
| CHECKING_OBJECT        | CHECKING_OBJECT       | CHECK PRIVILEGE   |
| CREATE_OBJECT          | CREATE_OBJECT         | CREATE ROLE       |
| DROP_OBJECT            | DROP_OBJECT           | DROP ROLE         |
| GRANT                  | GRANT                 | GRANT OBJECT      |
|                        |                       | GRANT ROLE        |
| GRANT_DB_AUTHORITIES   | GRANT_DB_AUTHORITIES  | SYSTEM GRANT      |
| GRANT_DBADM            | GRANT_DBADM           | GRANT OBJECT      |
| IMPLICIT_GRANT         | IMPLICIT_GRANT        | GRANT OBJECT      |
| IMPLICIT_REVOKE        | IMPLICIT_REVOKE       | REVOKE OBJECT     |
| REVOKE                 | REVOKE                | REVOKE OBJECT     |
|                        |                       | REVOKE ROLE       |
| REVOKE_DB_AUTHORITIES  | REVOKE_DB_AUTHORITIES | SYSTEM REVOKE     |
| REVOKE_DBADM           | REVOKE_DBADM          | REVOKE OBJECT     |
| TRANSFER_OWNERSHIP     | TRANSFER_OWNERSHIP    | GRANT ROLE        |

 Table D–14 (Cont.) IBM DB2 Role and Privilege Management Audit Events

Table D–15 lists the IBM DB2 role and privilege management event attributes.

| Table D–15 | IBM DB2 Role and Privilege Management Event Attributes |
|------------|--------------------------------------------------------|
|            |                                                        |

| Attribute Name       | Data Type                      |
|----------------------|--------------------------------|
| ADMIN_OPTION         | NUMBER                         |
| CONTEXTID            | VARCHAR2(4000)                 |
| COORDINATOR_NODE_NUM | NUMBER                         |
| ENDUSER              | VARCHAR2(4000)                 |
| EVENT_STATUS         | VARCHAR2(30)                   |
| EVENT_TIME           | TIMESTAMP WITH LOCAL TIME ZONE |
| GRANTEE              | VARCHAR2(4000)                 |
| HOST_IP              | VARCHAR2 (255)                 |
| HOST_NAME            | VARCHAR2 (255)                 |
| HOST_TERMINAL        | VARCHAR2 (255)                 |
| OBJECT_PRIVILEGE     | VARCHAR2(4000)                 |
| ORIGIN_NODE_NUM      | NUMBER                         |
| OSUSER_NAME          | VARCHAR2(4000)                 |
| PACKAGE_INFO_STR     | VARCHAR2                       |
| PARENT_CONTEXTID     | VARCHAR2(4000)                 |
| PRIVILEGES_USED      | VARCHAR2(4000)                 |
| PROCESS#             | NUMBER                         |
| ROLE_NAME            | VARCHAR2(4000)                 |

| Attribute Name      | Data Type      |
|---------------------|----------------|
| SOURCE_EVENTID      | VARCHAR2 (255) |
| SUB_CONTEXTID       | VARCHAR2(4000) |
| SYSTEM_PRIVILEGE    | VARCHAR2(4000) |
| TARGET_OBJECT       | VARCHAR2(4000) |
| TARGET_OWNER        | VARCHAR2(4000) |
| THREAD#             | NUMBER         |
| TOOLS_USED          | VARCHAR2(4000) |
| TRUSTED_CONTEXT_STR | VARCHAR2       |
| USERNAME            | VARCHAR2(4000) |

Table D–15 (Cont.) IBM DB2 Role and Privilege Management Event Attributes

# **D.11 Service and Application Utilization Events**

Service and application utilization events track audited application access activity, such as the execution of SQL commands. The Procedure Executions Report, described in Section 3.3.2.6, uses these events.

Table D–16 lists the IBM DB2 service and application utilization source database events and the equivalent Oracle Audit Vault events.

| Event Name Description | Source Event      | Audit Vault Event |
|------------------------|-------------------|-------------------|
| EXECUTE                | EXECUTE           | PL/SQL EXECUTE    |
| EXECUTE_IMMEDIATE      | EXECUTE_IMMEDIATE | PL/SQL EXECUTE    |

Table D–16 IBM DB2 Service and Application Utilization Audit Events

Table D–17 lists the IBM DB2 service and application utilization event attributes.

Table D–17 IBM DB2 Service and Application Utilization Event Attributes

| Attribute Name       | Data Type                      |
|----------------------|--------------------------------|
| CONTEXTID            | VARCHAR2(4000)                 |
| COORDINATOR_NODE_NUM | NUMBER                         |
| ENDUSER              | VARCHAR2(4000)                 |
| EVENT_STATUS         | VARCHAR2(30)                   |
| EVENT_TIME           | TIMESTAMP WITH LOCAL TIME ZONE |
| HOST_IP              | VARCHAR2 (255)                 |
| HOST_NAME            | VARCHAR2 (255)                 |
| HOST_TERMINAL        | VARCHAR2 (255)                 |
| ORIGIN_NODE_NUM      | NUMBER                         |
| OSUSER_NAME          | VARCHAR2(4000)                 |
| PACKAGE_INFO_STR     | VARCHAR2                       |
| PARENT_CONTEXTID     | VARCHAR2(4000)                 |
| PRIVILEGES_USED      | VARCHAR2(4000)                 |

| Attribute Name      | Data Type       |
|---------------------|-----------------|
| PROCESS#            | NUMBER          |
| SOURCE_EVENTID      | VARCHAR2 (255)  |
| SUB_CONTEXTID       | VARCHAR2(4000)  |
| TARGET_OBJECT       | VARCHAR2(4000)  |
| TARGET_OWNER        | VARCHAR2(4000)  |
| THREAD#             | NUMBER          |
| TOOLS_USED          | VARCHAR2(4000)  |
| TRUSTED_CONTEXT_STR | VARCHAR2        |
| USERNAME            | VARCHAR2 (4000) |

 Table D–17 (Cont.) IBM DB2 Service and Application Utilization Event Attributes

# **D.12 System Management Events**

System management events track audited system management activity, such as the CREATE DATABASE and DISK INIT commands. The System Management Report, described in Section 3.3.3.7, uses these events.

Table D–18 lists the IBM DB2 system management source database events and the equivalent Oracle Audit Vault events.

| Event Name Description | Source Event         | Audit Vault Event        |
|------------------------|----------------------|--------------------------|
| ACTIVATE_DB            | ACTIVATE_DB          | ALTER DATABASE           |
| ADD_NODE               | ADD_NODE             | CREATE NODE              |
| ALTER_BUFFERPOOL       | ALTER_BUFFERPOOL     | ALTER_BUFFERPOOL         |
| ALTER_DATABASE         | ALTER_DATABASE       | ALTER DATABASE           |
| ALTER_NODEGROUP        | ALTER_NODEGROUP      | ALTER_NODEGROUP          |
| ALTER_OBJECT           | ALTER_OBJECT         | ALTER TABLESPACE         |
| ALTER_TABLESPACE       | ALTER_TABLESPACE     | ALTER TABLESPACE         |
| BACKUP_DB              | BACKUP_DB            | BACKUP                   |
| BIND                   | BIND                 | ALTER DATABASE           |
| CLOSE_HISTORY_FILE     | CLOSE_HISTORY_FILE   | ALTER SYSTEM             |
| CONFIGURE              | CONFIGURE            | ALTER SYSTEM             |
| CREATE_BUFFERPOOL      | CREATE_BUFFERPOOL    | CREATE_BUFFERPOOL        |
| CREATE_DATABASE        | CREATE_DATABASE      | CREATE DATABASE          |
| CREATE_DB_AT_NODE      | CREATE_DB_AT_NODE    | CREATE DATABASE          |
| CREATE_EVENT_MONITOR   | CREATE_EVENT_MONITOR | CREATE_EVENT_<br>MONITOR |
| CREATE_INSTANCE        | CREATE_INSTANCE      | CREATE_INSTANCE          |
| CREATE_NODEGROUP       | CREATE_NODEGROUP     | CREATE_NODEGROUP         |
| CREATE_OBJECT          | CREATE_OBJECT        | CREATE TABLESPACE        |
| CREATE_TABLESPACE      | CREATE_TABLESPACE    | CREATE TABLESPACE        |
|                        |                      |                          |

Table D–18 IBM DB2 System Management Audit Events

| Event Name Description        | Source Event              | Audit Vault Event  |
|-------------------------------|---------------------------|--------------------|
| DB2AUDIT                      | DB2AUDIT                  | ALTER SYSTEM       |
| DB2REMOT                      | DB2REMOT                  | DB2REMOT           |
| DB2SET                        | DB2SET                    | ALTER SYSTEM       |
| DEACTIVATE_DB                 | DEACTIVATE_DB             | ALTER DATABASE     |
| DELETE_INSTANCE               | DELETE_INSTANCE           | DELETE_INSTANCE    |
| DROP_BUFFERPOOL               | DROP_BUFFERPOOL           | DROP_BUFFERPOOL    |
| DROP_DATABASE                 | DROP_DATABASE             | DROP DATABASE      |
| DROP_EVENT_MONITOR            | DROP_EVENT_MONITOR        | DROP_EVENT_MONITOR |
| DROP_NODEGROUP                | DROP_NODEGROUP            | DROP_NODEGROUP     |
| DROP_OBJECT                   | DROP_OBJECT               | DROP TABLESPACE    |
| DROP_TABLESPACE               | DROP_TABLESPACE           | DROP TABLESPACE    |
| FETCH_HISTORY_FILE            | FETCH_HISTORY_FILE        | ALTER SYSTEM       |
| FORCE_APPLICATION             | FORCE_APPLICATION         | FORCE_APPLICATION  |
| KILLDBM                       | KILLDBM                   | ALTER SYSTEM       |
| MIGRATE_DB                    | MIGRATE_DB                | ALTER SYSTEM       |
| MIGRATE_DB_DIR                | MIGRATE_DB_DIR            | ALTER SYSTEM       |
| MIGRATE_SYSTEM_<br>DIRECTORY  | MIGRATE_SYSTEM_DIRECTORY  | ALTER SYSTEM       |
| OPEN_HISTORY_FILE             | OPEN_HISTORY_FILE         | ALTER SYSTEM       |
| QUIESCE_TABLESPACE            | QUIESCE_TABLESPACE        | ALTER TABLESPACE   |
| REBIND                        | REBIND                    | ALTER DATABASE     |
| RENAME_TABLESPACE             | RENAME_TABLESPACE         | ALTER TABLESPACE   |
| RESET_ADMIN_CFG               | RESET_ADMIN_CFG           | ALTER SYSTEM       |
| RESET_DB_CFG                  | RESET_DB_CFG              | ALTER DATABASE     |
| RESET_DBM_CFG                 | RESET_DBM_CFG             | ALTER SYSTEM       |
| RESTORE_DB                    | RESTORE_DB                | RESTORE            |
| ROLLFORWARD_DB                | ROLLFORWARD_DB            | ROLLFORWARD        |
| SET_APPL_PRIORITY             | SET_APPL_PRIORITY         | ALTER SYSTEM       |
| SET_TABLESPACE_<br>CONTAINERS | SET_TABLESPACE_CONTAINERS | ALTER TABLESPACE   |
| START_DB2                     | START_DB2                 | STARTUP            |
| STOP_DB2                      | STOP_DB2                  | SHUTDOWN           |
| UNQUIESCE_TABLESPACE          | UNQUIESCE_TABLESPACE      | ALTER TABLESPACE   |
| UPDATE_ADMIN_CFG              | UPDATE_ADMIN_CFG          | ALTER SYSTEM       |
| UPDATE_AUDIT                  | UPDATE_AUDIT              | ALTER SYSTEM       |
| UPDATE_DB_CFG                 | UPDATE_DB_CFG             | ALTER DATABASE     |
| UPDATE_DBM_CFG                | UPDATE_DBM_CFG            | ALTER SYSTEM       |

Table D–18 (Cont.) IBM DB2 System Management Audit Events
Table D–19 lists the IBM DB2 system management event attributes.

| Attribute Name       | Data Type                      |
|----------------------|--------------------------------|
| CONTEXTID            | VARCHAR2(4000)                 |
| COORDINATOR_NODE_NUM | NUMBER                         |
| ENDUSER              | VARCHAR2(4000)                 |
| EVENT_STATUS         | VARCHAR2(30)                   |
| EVENT_TIME           | TIMESTAMP WITH LOCAL TIME ZONE |
| HOST_IP              | VARCHAR2 (255)                 |
| HOST_NAME            | VARCHAR2 (255)                 |
| HOST_TERMINAL        | VARCHAR2 (255)                 |
| ORIGIN_NODE_NUM      | NUMBER                         |
| OSUSER_NAME          | VARCHAR2(4000)                 |
| PACKAGE_INFO_STR     | VARCHAR2                       |
| PARENT_CONTEXTID     | VARCHAR2(4000)                 |
| PRIVILEGES_USED      | VARCHAR2(4000)                 |
| PROCESS#             | NUMBER                         |
| SOURCE_EVENTID       | VARCHAR2 (255)                 |
| SUB_CONTEXTID        | VARCHAR2(4000)                 |
| TARGET_OBJECT        | VARCHAR2(4000)                 |
| TARGET_OWNER         | VARCHAR2(4000)                 |
| THREAD#              | NUMBER                         |
| TOOLS_USED           | VARCHAR2(4000)                 |
| TRUSTED_CONTEXT_STR  | VARCHAR2                       |
| USERNAME             | VARCHAR2(4000)                 |

Table D–19 IBM DB2 System Management Event Attributes

## **D.13 Unknown or Uncategorized Events**

Unknown or uncategorized events track audited activity that cannot be categorized. The Uncategorized Activity Report, described in Section 3.3.4.4, uses these events.

Table D–20 lists the IBM DB2 unknown or uncategorized source database event and equivalent Oracle Audit Vault event.

 Table D–20
 IBM DB2 Unknown or Uncategorized Audit Events

| Event Name Description | Source Event  | Audit Vault Event |
|------------------------|---------------|-------------------|
| ALTER_OBJECT           | ALTER_OBJECT  | ALTER SUMMARY     |
| CREATE_OBJECT          | CREATE_OBJECT | CREATE SUMMARY    |
| DROP_OBJECT            | DROP_OBJECT   | DROP SUMMARY      |

Table D–21 lists the IBM DB2 unknown or uncategorized event attributes.

| Attribute Name       | Data Type                      |
|----------------------|--------------------------------|
| CONTEXTID            | VARCHAR2(4000)                 |
| COORDINATOR_NODE_NUM | NUMBER                         |
| ENDUSER              | VARCHAR2(4000)                 |
| EVENT_STATUS         | VARCHAR2(30)                   |
| EVENT_TIME           | TIMESTAMP WITH LOCAL TIME ZONE |
| HOST_IP              | VARCHAR2(255)                  |
| HOST_NAME            | VARCHAR2(255)                  |
| HOST_TERMINAL        | VARCHAR2(255)                  |
| ORIGIN_NODE_NUM      | NUMBER                         |
| OSUSER_NAME          | VARCHAR2(4000)                 |
| PACKAGE_INFO_STR     | VARCHAR2                       |
| PARENT_CONTEXTID     | VARCHAR2(4000)                 |
| PRIVILEGES_USED      | VARCHAR2(4000)                 |
| PROCESS#             | NUMBER                         |
| SOURCE_EVENTID       | VARCHAR2(255)                  |
| SUB_CONTEXTID        | VARCHAR2(4000)                 |
| TARGET_OBJECT        | VARCHAR2(4000)                 |
| TARGET_OWNER         | VARCHAR2(4000)                 |
| THREAD#              | NUMBER                         |
| TOOLS_USED           | VARCHAR2(4000)                 |
| TRUSTED_CONTEXT_STR  | VARCHAR2                       |
| USERNAME             | VARCHAR2(4000)                 |

Table D–21 IBM DB2 Unknown or Uncategorized Event Attributes

# **D.14 User Session Events**

User session events track audited authentication events for users who log in to the database. The User Sessions Report, described in Section 3.3.2.7, uses these events.

Table D–22 lists the IBM DB2 user session source database events and the equivalent Oracle Audit Vault events.

Table D–22 IBM DB2 User Session Audit Events

| Event Name Description | Source Event  | Audit Vault Event |
|------------------------|---------------|-------------------|
| АТТАСН                 | АТТАСН        | CREATE SESSION    |
| AUTHENTICATE           | AUTHENTICATE  | AUTHENTICATE      |
| COMMIT                 | COMMIT        | COMMIT            |
| CONNECT                | CONNECT       | LOGON             |
| CONNECT RESET          | CONNECT RESET | LOGOFF            |
| DETACH                 | DETACH        | ALTER SESSION     |

| Event Name Description | Source Event  | Audit Vault Event |
|------------------------|---------------|-------------------|
| ROLLBACK               | ROLLBACK      | ROLLBACK          |
| VALIDATE_USER          | VALIDATE_USER | AUTHENTICATE      |

Table D–22 (Cont.) IBM DB2 User Session Audit Events

Table D–23 lists the IBM DB2 user session event attributes.

 Table D-23
 IBM DB2 User Session Event Attributes

| Attribute Name        | Data Type                      |
|-----------------------|--------------------------------|
| AUTHENTICATION_METHOD | VARCHAR2 (255)                 |
| CONTEXTID             | VARCHAR2(4000)                 |
| COORDINATOR_NODE_NUM  | NUMBER                         |
| ENDUSER               | VARCHAR2(4000)                 |
| EVENT_STATUS          | VARCHAR2(30)                   |
| EVENT_TIME            | TIMESTAMP WITH LOCAL TIME ZONE |
| HOST_IP               | VARCHAR2 (255)                 |
| HOST_NAME             | VARCHAR2 (255)                 |
| HOST_TERMINAL         | VARCHAR2 (255)                 |
| ORIGIN_NODE_NUM       | NUMBER                         |
| OSUSER_NAME           | VARCHAR2(4000)                 |
| PACKAGE_INFO_STR      | VARCHAR2                       |
| PARENT_CONTEXTID      | VARCHAR2(4000)                 |
| PRIVILEGES_USED       | VARCHAR2(4000)                 |
| PROCESS#              | NUMBER                         |
| SOURCE_EVENTID        | VARCHAR2 (255)                 |
| SUB_CONTEXTID         | VARCHAR2(4000)                 |
| TARGET_OBJECT         | VARCHAR2(4000)                 |
| TARGET_OWNER          | VARCHAR2(4000)                 |
| THREAD#               | NUMBER                         |
| TOOLS_USED            | VARCHAR2(4000)                 |
| TRUSTED_CONTEXT_STR   | VARCHAR2                       |
| USERNAME              | VARCHAR2(4000)                 |

# Index

### Α

access reports See reports, default access account management events Account Management Report, 3-6 IBM DB2, D-2 Oracle Database, A-2 SQL Server, B-2 Sybase Adaptive Server Enterprise, C-2 Activity Overview Report, 3-4 Adaptive Server Enterprise See Sybase Adaptive Server Enterprise administrative changes checking collection agent status, 1-7 alerts about, 2-21 activity summary, 2-37 advanced using condition and function, 2-34 advanced using condition only, 2-32 application users, example of creating alerts for, 2-33 creating advanced alerts with condition and alert, 2-34 creating advanced alerts with condition only, 2-32 creating alert status values, 2-28 creating basic alerts, 2-29 creating rules, 2-22, 2-23, 2-26, 2-28, 2-29 how they are raised, 2-36 listing, 2-29 monitoring, 2-36 reports, 3-15 responding to, 2-37 All Alerts Report, 3-15 annotating reports, 3-18 application management events IBM DB2, D-3 Oracle Database, A-3 Procedure Management Report, 3-7 SQL Server, B-4 Sybase Adaptive Server Enterprise, C-3 application users, example of creating alerts for, 2-33 ASE See Sybase Adaptive Server Enterprise attesting to reports, 3-18

procedure for auditors, 3-18 specifying auditor list, 3-16 audit command events Audit Commands Report, 3-6 IBM DB2, D-4 Oracle Database, A-6 SQL Server, B-6 Sybase Adaptive Server Enterprise, C-4 Audit Commands Report, 3-6 audit events context information in CONTEXT\_DIM dimension table, 4-4 IBM DB2, listed, D-1 to D-17 information in EVENT\_DIM dimension table, 4-4 Oracle Database, A-1 to A-25 Oracle Database Vault, A-9 SQL Server, B-1 to B-28 Sybase Adaptive Server Enterprise, C-1 to C-19 See also reports audit policies about, 2-1 activating, 2-4 copying to another database, 2-21 creating, general tasks for, 2-2 fine-grained auditing, 2-12 privilege auditing, 2-10 provisioning to source database, 2-19 redo log files, capture rules for, 2-17 retrieving, 2-2 schema object auditing, 2-8 source database, retrieving settings from, 2-2 SQL statement auditing, 2-5 verifying semantic correctness, 2-19 audit policy settings manually provisioning to source database, 2-20 saving to SQL script, 2-20 audit records finding information about, 3-32 setting a retention period for audit data, 2-38 audit settings recommended for Oracle source database, 1-5 refreshing audit settings state, 2-4 retention period for audit data, 2-38 source database settings, retrieving, 2-4 updating state, 2-4 Audit Settings Changes Report, 3-13

Audit Vault Console creating alert rules, 2-21 monitoring alerts from, 2-21 starting, 1-6 AUDIT\_EVENT\_FACT fact table contents of, 4-7 audited data types of, 1-2 auditing enabling in source database, 1-4 fine-grained, 2-12 general tasks, 1-2 privileges, 2-10 redo log files, 2-17 schema objects, 2-8 SQL statements, 2-5

### В

before and after values Before/After Values Report, 3-13 Before/After Values Report, 3-13

### С

capture rules See redo log file auditing categories creating for user-defined reports, 3-32 changed data, finding and comparing See entitlement report snapshots and labels, 3-19 changes to audit events Audit Setting Changes Report, 3-13 Changes to Audit Report, 3-13 charting data in reports, 3-30 client connections information in CLIENT\_HOST\_DIM dimension table, 4-4 tool information in CLIENT\_TOOLS\_DIM dimension table, 4-4 CLIENT\_HOST\_DIM dimension table about, 4-4 contents of, 4-14 CLIENT\_TOOL\_DIM dimension table about, 4-4 contents of, 4-14 collection agents checking status of, 1-7 columns in a report See also relevant columns columns in report finding information about, 3-32 hiding current column, 3-24 hiding or showing, 3-24 comparing snapshot or label audit data, 3-22 compliance reports See reports, compliance CONTEXT\_DIM dimension table about, 4-4 contents of, 4-15

credit card compliance report Credit Card Related Data Access Report, 3-12 Credit Card Related Data Access Report, 3-12 credit card reports *See* compliance reports, Credit Card Related Data Access Report Critical Alerts Report, 3-15 CSV files, saving reports to, 3-34 custom reports *See* data warehouse schema

### D

Dashboard page alert monitoring, 2-36 displaying, 2-36 data access events Data Access Report, 3-4 IBM DB2, D-5 Oracle Database, A-7 Oracle Database Vault, A-9 report, 3-12, 3-13 SQL Server, B-8 Sybase Adaptive Server Enterprise, C-6 Data Access Report, 3-4 data warehouse schema about, 4-1 architecture, 4-1 AUDIT\_EVENT\_FACT table, 4-7 CLIENT\_HOST\_DIM table, 4-4, 4-14 CLIENT\_TOOL\_DIM table, 4-4, 4-14 CONTEXT\_DIM table, 4-4, 4-15 design, 4-2 dimension tables about, 4-3 relationships, 4-7 EVENT\_DIM table, 4-4, 4-15 fact tables about, 4-3 constraints, 4-5 indexes, 4-5 relationships, 4-7 used in data warehouse schema, 4-3 PRIVILEGES\_DIM table, 4-5, 4-15 SOURCE DIM table, 4-5, 4-16 TARGET\_DIM table, 4-4, 4-17 TIME\_DIM table, 4-4, 4-17 USER\_DIM table, 4-4, 4-19 data, changed by INSERT, UPDATE, DELETE Program Changes Report, 3-14 Database Failed Logins Report, 3-13 Database Login/Logoff Report, 3-14 Database Logoff Report, 3-14 Database Logon Report, 3-14 Database Roles by Source Report, 3-10 Database Roles Report, 3-10 Database Startup/Shutdown Report, 3-14 Database Vault See Oracle Database Vault Database Vault Report, 3-5

databases audit policies copying to another database, 2-21 provisioning to source database, 2-19 retrieving from, 2-2 Database Roles Report, 3-10 distributed tracking with Distributed Database Report, 3-5 logon operations, report, 3-14 monitoring source database, 1-7 requirements for auditing, 1-4 source database information in SOURCE\_DIM dimension table, 4-5 startup and shutdown operations, report, 3-14 DDL report audit events Schema Changes Report, 3-14 default access reports See reports, default access default entitlement reports See reports, default entitlement default management activity reports See reports, default management activity default settings in reports reverting to, 3-31 default system exception reports See reports, default system exception Deleted Objects Report, 3-14 dimension tables See data warehouse schema dimension, used in data warehouse schema, 4-3 Distributed Database Report, 3-5

### Ε

e-mail notifications about, 2-22 creating a notification template, 2-23 creating a profile, 2-22 creating for alerts, 2-37 list for reports, 3-16 entitlement report snapshots and labels about, 3-19 general steps for using, 3-19 assigning snapshots to a label, 3-21 comparing snapshot or label data, 3-22 creating label, 3-20 generating individual snapshot or label data, 3-22 retrieving entitlement audit data, 3-20 viewing snapshot and label audit data, 3-21 to 3-23 entitlement reports See reports, default entitlement EPHI Related Data Access Report, 3-13 event activity summary, 2-37 event categories See audit events event handlers fine-grained auditing, 2-13 relevant columns, 2-13

EVENT\_DIM dimension table about, 4-4 contents of, 4-15 exception events Exception Activity Report, 3-8 IBM DB2, D-6 Oracle Database, A-10 SQL Server, B-9 Sybase Adaptive Server Enterprise, C-7

### F

fact tables See data warehouse schema filtering data in reports, 3-25 financial compliance reports Financial Related Data Access Report, 3-12 Financial Related Data Modifications Report, 3-12 financial data reports See reports, compliance Financial Related Data Access Report, 3-12 Financial Related Data Modifications Report, 3-12 fine-grained auditing, 2-12 about, 2-12 audit policy, defining, 2-14 event handlers, 2-13 relevant columns, 2-13 formatting reports, 3-16 functions in advanced alerts, 2-34

### G

general tasks for auditors using Oracle Audit Vault, 1-2

### Η

health care compliance report EPHI Related Data Access Report, 3-13 health care reports *See* reports, compliance hiding columns in reports, 3-24 highlighting data in reports, 3-29

### I

IBM DB2 audit events about, D-1 listed, D-1 to D-17 requirements for audit data collection, 1-6 invalid record events IBM DB2, D-7 Invalid Audit Record Report, 3-8 Oracle Database, A-11 SQL Server, B-11 Sybase Adaptive Server Enterprise, C-8

#### J

join operations filtering row data, 3-25

#### L

labels about, 3-19 assigning snapshot to a label, 3-21 comparing label data, 3-22 creating label, 3-20 generating individual label data, 3-22 retrieving entitlement audit data, 3-20 viewing data, 3-21 to 3-23

#### Μ

management activity reports *See* reports, default management activity master records pulling column from report, 3-31 Microsoft SQL Server *See* SQL Server monitoring alerts, 2-36

#### Ν

null values sorting in reports, 3-29

### 0

object management events IBM DB2, D-8 Object Management Report, 3-7 Oracle Database, A-13 SQL Server, B-13 Sybase Adaptive Server Enterprise, C-9 Object Privileges by Source Report, 3-11 Object Privileges Report, 3-11 objects See schema object auditing objects being audited Deleted Objects Report, 3-14 information in TARGET\_DIM dimension table, 4-4 Object Privileges by Source Report, 3-11 Object Privileges Report, 3-11 Oracle Audit Vault about, 1-1 audited data, types of, 1-2 general tasks for auditors, 1-2 IBM DB2 database requirements, 1-6 Oracle Database requirements, 1-4 SQL Server database requirements, 1-6 Sybase Adaptive Server Enterprise database requirements, 1-6 See also data warehouse schema, reports Oracle Database audit events

about, A-1 listed, A-1 to A-25 audit settings recommended in the database, 1-5 checking audit settings in source database, 1-4 requirements for audit data collection, 1-4 retrieving audit settings, 2-2 Oracle Database Vault Database Vault Report, 3-5 events, A-9 finding if installed, 3-5 provisioning audit policies settings to database, 2-20

#### Ρ

peer association events Distributed Database Report, 3-5 IBM DB2, D-10 Oracle Database, A-16 SOL Server, B-16 Sybase Adaptive Server Enterprise, C-11 policies See audit policies privilege auditing about, 2-10 defining audit policy, 2-11 statement auditing, compared with, 2-10 System Privileges by Source Report, 3-10 System Privileges Report, 3-10 privilege events See role and privilege management events Privileged Users by Source Report, 3-11 Privileged Users Report, 3-11 privileges Privileged Users by Source Report, 3-11 Privileged Users Report, 3-11 PRIVILEGES\_DIM dimension table about, 4-5 contents of, 4-15 Procedure Executions Report, 3-5 Procedure Management Report, 3-7 procedures *See* SQL statement auditing Program Changes Report, 3-14

### R

redo log file auditing about, 2-17 defining capture rule for audit policy, 2-17 relevant columns about, 2-13 event handlers, 2-13 fine-grained auditing, used in, 2-13 reports about, 3-1 accessing, 3-1 annotating, 3-18 attesting to, 3-18

checking data collection status, 1-7 columns adding control break, 3-31 finding information about, 3-32 hiding current column, 3-24 hiding or showing, 3-24 compliance, 3-11 to 3-14 creating charts, 3-30 customizing data display, 3-23 to 3-31 data collected for, 3-1 filtering all rows based on current column, 3-25 rows in one or all columns, 3-26 using an expression, 3-27 finding information audit records, 3-32 column descriptions, 3-32 formatting, 3-15 to 3-17 highlighting rows, 3-29 PDF generation, 3-15 to 3-17 resetting display values to defaults, 3-31 saving to CSV file, 3-34 scheduling, 3-15 to 3-17 sending to other users, 3-15 to 3-17 setting retention time, 3-15 to 3-17 sorting data all columns, 3-28 current column, 3-28 specifying auditors to attest to, 3-15 to 3-17 who can access, 3-1 See also reports, compliant; reports, entitlement; reports, default; reports, user-defined reports, compliance about, 3-11 Audit Settings Changes Report, 3-13 Before/After Values Report, 3-13 common reports, 3-13 Credit Card Related Data Access Report, 3-12 Database Failed Logins Report, 3-13 Database Login/Logoff Report, 3-14 Database Logoff Report, 3-14 Database Logon Report, 3-14 Database Startup/Shutdown Report, 3-14 Deleted Objects Report, 3-14 EPHI Related Data Access Report, 3-13 Financial Related Data Access Report, 3-12 Financial Related Data Modifications Report, 3-12 Program Changes Report, 3-14 Schema Changes Report, 3-14 System Events Report, 3-14 User Privilege Change Activity Report, 3-14 reports, default Access Reports, 3-3 to 3-6 alert reports, 3-15 All Alerts Report, 3-15 compliance reports, 3-11 to 3-14 Critical Alerts Report, 3-15 Warning Alerts Report, 3-15 reports, default access

Activity Overview Report, 3-4 Data Access Report, 3-4 Database Vault Report, 3-5 Distributed Database Report, 3-5 Procedure Executions Report, 3-5 User Sessions Report, 3-5 reports, default entitlement about, 3-9 Database Roles by Source Report, 3-10 Database Roles Report, 3-10 general steps for using, 3-19 Object Privileges by Source Report, 3-11 Object Privileges Report, 3-11 Privileged Users by Source Report, 3-11 Privileged Users Report, 3-11 System Privileges by Source Report, 3-10 System Privileges Report, 3-10 User Accounts by Source Report, 3-9 User Accounts Report, 3-9 User Privileges by Source Report, 3-10 User Privileges Report, 3-10 User Profiles by Source Report, 3-10 User Profiles Report, 3-10 See also entitlement report snapshots and labels, 3-19 reports, default management activity about, 3-6 Account Management Report, 3-6 Audit Commands Report, 3-6 Object Management Report, 3-7 Procedure Management Report, 3-7 Role and Privilege Management Report, 3-7 System Management Report, 3-8 reports, default system exception, 3-8 to 3-9 about, 3-8 Exception Activity Report, 3-8 Invalid Audit Record Report, 3-8 Uncategorized Activity Report, 3-9 reports, financial EPHI Related Data Access Report, 3-13 Financial Related Data Access Report, 3-12 Financial Related Data Modifications Report, 3-12 reports, user-defined accessing, 3-34 creating, 3-33 creating categories, 3-32 See also reports respond to alerts, 2-37 retention period for audit data, 2-38 retention period for reports, 3-15 role and privilege management events IBM DB2, D-10 information in PRIVILEGE\_DIM dimension table. 4-5 Oracle Database, A-17 Role and Privilege Management Report, 3-7 SQL Server, B-17 Sybase Adaptive Server Enterprise, C-12

Sarbanes-Oxley Act privilege auditing to meet compliance, 2-10 See also compliance reports saving a report to CSV file, 3-34 Schema Changes Report, 3-14 schema object auditing about, 2-8 defining audit policy, 2-8 Deleted Objects Report, 3-14 Object Privileges by Source Report, 3-11 Object Privileges Report, 3-11 service and application utilization events IBM DB2, D-12 Oracle Database, A-18 Procedure Executions Report, 3-5 SQL Server, B-20 Sybase Adaptive Server Enterprise, C-14 session events See user session showing columns in reports, 3-24 snapshots about, 3-19 assigning snapshots to a label, 3-21 comparing snapshot data, 3-22 generating individual snapshot data, 3-22 retrieving entitlement audit data, 3-20 viewing data, 3-21 to 3-23 sorting data in reports, 3-28 SOURCE\_DIM dimension table about, 4-5 contents of, 4-16 SQL script, saving the audit policy settings to, 2-20 SQL Server audit events about, B-1 listed, B-1 to B-28 requirements for audit data collection, 1-6 SQL statement auditing about, 2-5 defining audit policy, 2-6 privilege auditing, compared with, 2-10 Procedure Executions Report, 3-5 Procedure Management Report, 3-7 starting Audit Vault Console, 1-6 statements See SQL statement auditing subqueries filtering row data, 3-25 Sybase Adaptive Server Enterprise audit events about, C-1 listed, C-1 to C-19 requirements for audit data collection, 1-6 system audit events System Events Report, 3-14 System Events Report, 3-14 system exception reports See reports, default system exception system management events

IBM DB2, D-13 Oracle Database, A-20 SQL Server, B-22 Sybase Adaptive Server Enterprise, C-15 System Management Report, 3-8 System Privileges by Source Report, 3-10 System Privileges Report, 3-10

#### T

TARGET DIM dimension table about, 4-4 contents of, 4-17 time, actions performed over information in TIME\_DIM dimension table, 4-4 TIME\_DIM dimension table about, 4-4 contents of, 4-17 trouble ticket notifications creating, 2-37 trouble tickets creating a notification, 2-37 creating a template for, 2-26 troubleshooting database auditing not enabled, 1-4 Database Vault report not showing data, 3-5 no data in reports, 1-7 source database not available, 1-7

### U

Uncategorized Activity Report, 3-9 unknown or uncategorized events IBM DB2, D-15 Oracle Database, A-22 SQL Server, B-24 Sybase Adaptive Server Enterprise, C-17 Uncategorized Activity Report, 3-9 User Accounts by Source Report, 3-9 User Accounts Report, 3-9 user login failure audit events Database Failed Logins Report, 3-13 User Privilege Change Activity Report, 3-14 User Privileges by Source Report, 3-10 User Privileges Report, 3-10 User Profiles by Source Report, 3-10 User Profiles Report, 3-10 user session events IBM DB2, D-16 Oracle Database, A-23 SQL Server, B-26 Sybase Adaptive Server Enterprise, C-18 User Sessions Report, 3-5 User Sessions Report, 3-5 USER\_DIM dimension table about, 4-4 contents of, 4-19 user-defined reports accessing, 3-34 creating, 3-33

creating categories, 3-32 deleting, 3-34 users Database Roles Report, 3-10 information in USER\_DIM dimension table, 4-4 logging in to the Audit Vault Console, 1-6 login and logoff operations, Database Login/Logoff Report, 3-14 logoff operations, report, 3-14 Privileged Users by Source Report, 3-11 Privileged Users Report, 3-11 User Accounts Report, 3-9 User Privilege Change Activity Report, 3-14 User Privileges by Source Report, 3-10 User Privileges Report, 3-10 User Profiles by Source Report, 3-10 User Profiles Report, 3-10

#### W

Warning Alerts Report, 3-15 Windows Event Viewer audit events logged in, B-6 exception events logged in, B-9